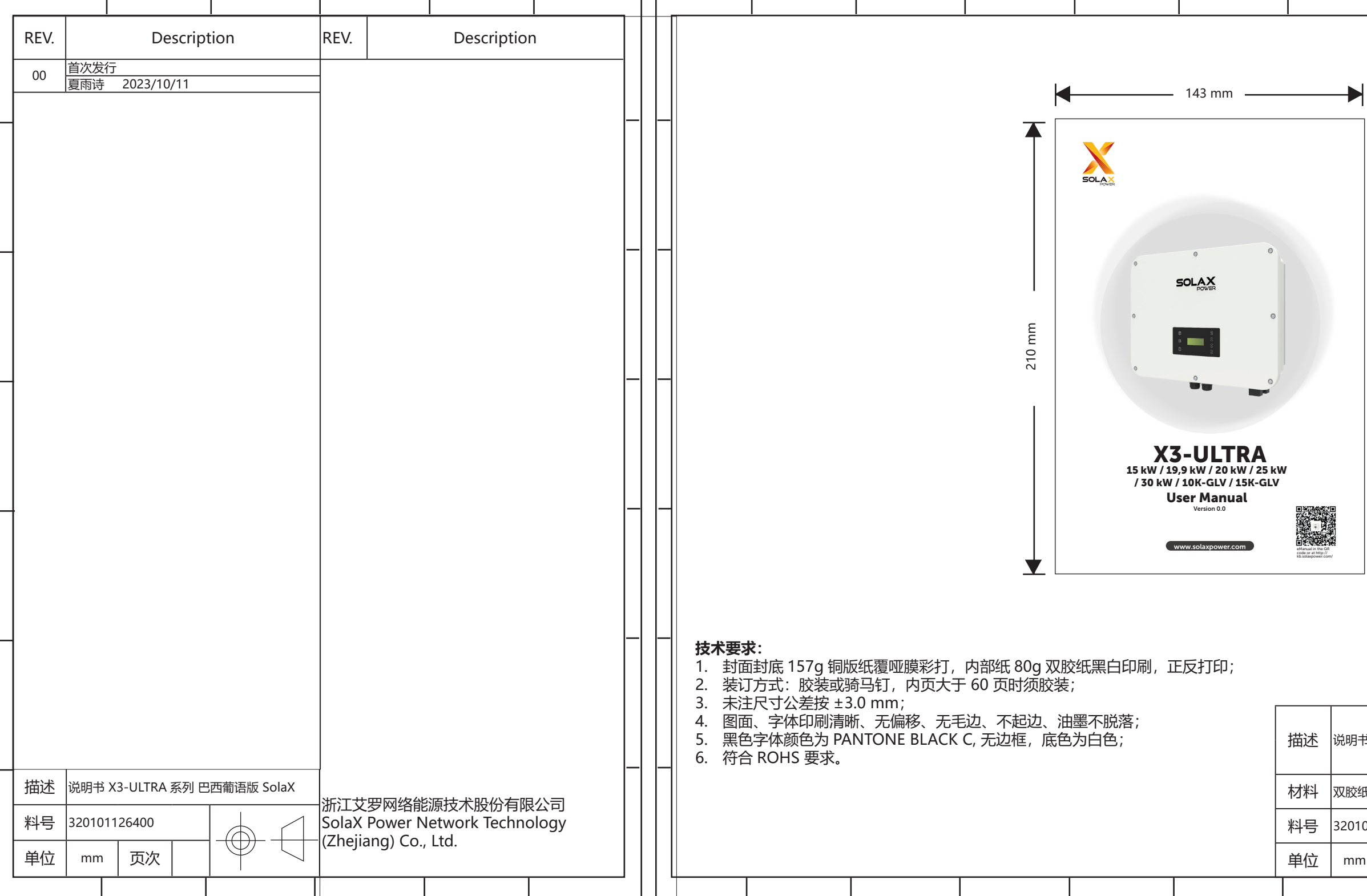

| X2_IIITPA 亥列 中西南海屿 SolaV | 设计               | 夏雨诗 2024/05/09 |  |
|--------------------------|------------------|----------------|--|
| 373-0日代 奈列 口四前 后版 30187  | 审核               | 杨 洋 2024/05/09 |  |
| ま 核准 施鑫淼 2024/05/09      |                  |                |  |
| 01126400                 |                  |                |  |
|                          | 加工义夕网络能源汉不放忉有限公可 |                |  |
|                          |                  |                |  |

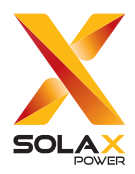

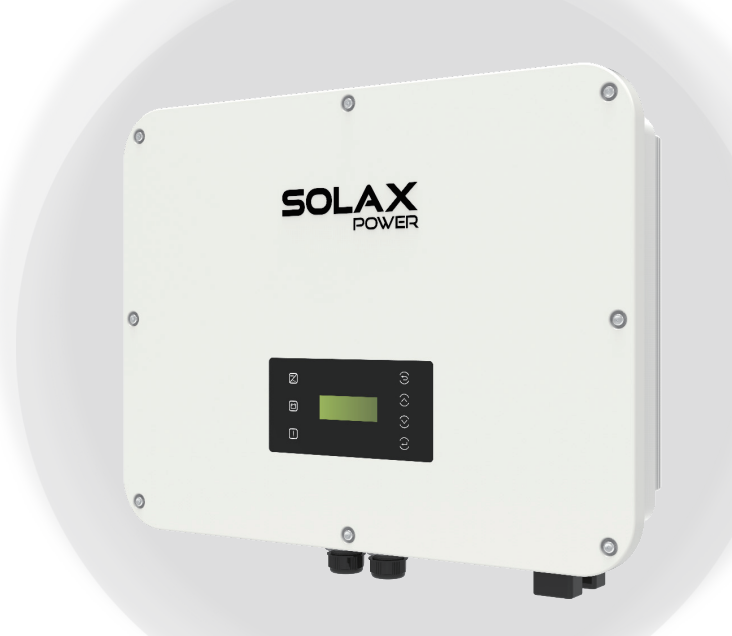

## X3-ULTRA 15 kW / 19,9 kW / 20 kW / 25 kW / 30 kW / 10K-GLV / 15K-GLV Manual do usuário

Versão 0.0

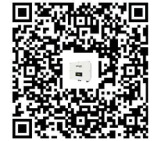

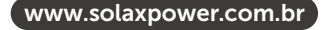

Manual digital no código QR ou em http:// kb.solaxpower.com/

# DECLARAÇÃO

## **Direitos autorais**

Copyright © SolaX Power Network Technology (Zhejiang) Co., Ltd. Todos os direitos reservados.

Nenhuma parte deste manual pode ser reproduzida, transmitida, transcrita, armazenada em um sistema de recuperação ou traduzida para qualquer idioma ou linguagem de computador, de qualquer forma ou por qualquer meio, sem a permissão prévia por escrito da SolaX Power Network Technology (Zhejjang) Co., Ltd.

## Marcas registradas

e outros símbolos ou design (nome da marca, logotipo) que distinguem os produtos ou serviços oferecidos pela SolaX são protegidos por marca registrada. Qualquer uso não autorizado da marca registrada mencionada acima pode infringir os direitos da marca registrada.

## Aviso

Observe que determinados produtos, recursos e serviços mencionados neste documento podem não fazer parte do escopo da sua compra ou uso. A menos que especificado de outra forma no contrato, o conteúdo, as informações e as recomendações apresentadas neste documento são fornecidos "no estado em que se encontram" pela SolaX. Não fornecemos nenhuma garantia ou representação, seja expressa seja implícita.

O conteúdo dos documentos é revisado e atualizado conforme necessário. No entanto, podem ocorrer discrepâncias ocasionais. A SolaX reserva-se o direito de fazer melhorias ou alterações nos produtos e nos programas descritos neste manual a qualquer momento, sem aviso prévio.

As imagens incluídas neste documento são apenas para fins ilustrativos e podem diferir de acordo com os modelos específicos dos produtos.

Para obter informações mais detalhadas, acesse o site da SolaX Power Network Technology (Zhejiang) Co., Ltd. em www.solaxpower.com.

A SolaX detém todos os direitos sobre a explicação final.

## Escopo de validade

Este manual é parte integrante do inversor da série X3-ULTRA. Ele descreve a instalação, a conexão elétrica, o comissionamento, a manutenção e a solução de problemas do produto. Leia-o com atenção antes de operar.

Este manual é válido para os seguintes modelos de inversores:

- X3-ULT-15K
- X3-ULT-15KP
- X3-ULT-19.9K (aplicável à Itália)
- X3-ULT-20K
- X3-ULT-20KP
- X3-ULT-25K
- X3-ULT-25KW (aplicável à Bélgica)
- X3-ULT-30K
- X3-ULT-10K-GLV
- X3-ULT-15K-GLV

Descrição do modelo

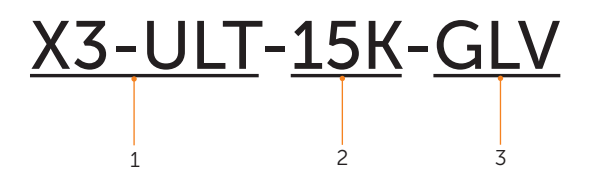

| Item | Significado                      | Descrição                                                                                                    |
|------|----------------------------------|----------------------------------------------------------------------------------------------------|
| 1    | Nome da<br>família do<br>produto | "X3-ULTRA" refere-se ao inversor de armazenamento<br>de energia que suporta a conexão à rede do sistema<br>fotovoltaico. |
| 2    | Potência                         | "15K" refere-se à potência de saída nominal de 15 kW.                                                                    |
| 3    | Tensão                           | GLV: Rede de baixa tensão (3P3W , 230 V/133 V, 220 V/127 V).                                                             |

## Grupo-alvo

A instalação, a manutenção e a configuração relacionadas à rede só podem ser realizadas por profissionais qualificados que:

- Sejam licenciados e/ou atendam aos regulamentos das jurisdições estaduais e locais.
- Tenham bom conhecimento deste manual e de outros documentos relacionados.

## Convenções

Os símbolos que podem ser encontrados neste manual são definidos da seguinte forma.

| Símbolo     | Descrição                                                                                                   |
|-------------|----------------------------------------------------------------------------------------------------|
|             | Indica uma situação perigosa que, se não for evitada, resultará em morte ou ferimentos graves.              |
| ADVERTÊNCIA | Indica uma situação perigosa que, se não for<br>evitada, pode resultar em morte ou ferimentos<br>graves.    |
|             | Indica uma situação perigosa que, se não for<br>evitada, pode resultar em ferimentos leves ou<br>moderados. |
| AVISO!      | Fornece dicas para a operação ideal do produto.                                                             |

## Histórico de alterações

Versão 00 (2023-10-11)

Lançamento inicial

# Índice

| 1 | Seg | guran  | ça                                                               | 1  |
|---|-----|--------|------------------------------------------------------------------|----|
|   | 1.1 | Seaur  | anca geral                                                       | 1  |
|   | 1.2 | Instru | cões de segurança do sistema fotovoltaico, do inversor e da rede | 1  |
|   |     | 1.2.1  | Instruções de segurança do sistema fotovoltaico                  | 2  |
|   |     | 1.2.2  | Instruções de segurança do inversor                              | 2  |
|   |     | 1.2.3  | Instruções de segurança da rede elétrica                         | 3  |
| 2 | Vis | ão ge  | ral do produto                                                   | 4  |
|   | 2.1 | Descr  | ição do sistema                                                  | 4  |
|   | 2.2 | Aparê  | ncia                                                             | 4  |
|   | 2.3 | Rede   | elétrica compatível                                              | 5  |
|   | 2.4 | Símbo  | plos na etiqueta e no inversor                                   | 7  |
|   | 2.5 | Princí | pio de funcionamento                                             | 8  |
|   |     | 2.5.1  | Diagrama do circuito                                             | 8  |
|   |     | 2.5.2  | Esquemas de aplicação                                            | 9  |
|   | 2.6 | Estade | o de funcionamento                                               | 12 |
|   | 2.7 | Modo   | de operação                                                      | 13 |
|   |     | 2.7.1  | Modo de autoconsumo (Prioridade: Cargas > Bateria > Rede)        | 13 |
|   |     | 2.7.2  | Exportação (Prioridade: Cargas > Rede > Bateria)                 | 15 |
|   |     | 2.7.3  | Modo backup (Prioridade: Cargas > Bateria > Rede)                | 16 |
|   |     | 2.7.4  | Modo Pico de Demanda                                             | 18 |
|   |     | 2.7.5  | Modo TOU                                                         | 19 |
|   |     | 2.7.6  | Modo EPS (Prioridade: Cargas > Bateria)                          | 20 |
|   |     | 2.7.7  | Modo de agendamento inteligente                                  | 21 |
|   |     | 2.7.8  | Modo manual                                                      | 21 |
|   |     | 2.7.9  | Função de controle de exportação                                 | 22 |
| 3 | Vis | ão ge  | ral do sistema                                                   | 24 |
| 4 | Tra | nspor  | rte e armazenamento                                              | 27 |
| 5 | Pre | eparaç | ção antes da instalação                                          | 28 |
|   | 5.1 | Seleçã | ão do local de instalação                                        | 28 |
|   |     | 5.1.1  | Requisito de ambiente                                            | 28 |
|   |     | 5.1.2  | Requisito da operadora de instalação                             | 29 |
|   |     | 5.1.3  | Exigência de distância                                           | 30 |
|   | 5.2 | Requi  | sitos de ferramentas                                             | 32 |
|   | 5.3 | Mater  | iais adicionais necessários                                      | 33 |

| 6  | Desen                                 | ıbalagem e inspeção                               |    |  |
|----|---------------------------------------|---------------------------------------------------|----|--|
|    | 6.1 De:                               | sembalagem                                        |    |  |
|    | 6.2 Esc                               | opo da entrega                                    | 35 |  |
| 7  | Instala                               | ção mecânica                                      |    |  |
|    | 7.1 Din                               | nensões para montagem                             |    |  |
|    | 7.2 Pro                               | cedimentos de instalação                          |    |  |
| 8  | Conex                                 | ão elétrica                                       |    |  |
|    | 8.1 Visa                              | ăo geral da conexão elétrica                      | 42 |  |
|    | 8.1                                   | 1 Terminais do inversor                           | 42 |  |
|    | 8.1                                   | 2 Conexões de cabos do inversor                   | 44 |  |
|    | 8.2 Co                                | nexão PE                                          | 46 |  |
|    | 8.3 Co                                | nexão CA                                          | 49 |  |
|    | 8.4 Co                                | nexão fotovoltaica                                | 53 |  |
|    | 8.5 Co                                | nexão do cabo de alimentação da bateria           | 57 |  |
|    | 8.6 Co                                | nexão de comunicação COM 1                        | 64 |  |
|    | 8.6                                   | .1 Atribuição de pinos do terminal COM 1          | 64 |  |
|    | 8.6                                   | .2 Conexão de comunicação paralela                | 65 |  |
|    | 8.6                                   | .3 Conexão de comunicação BMS                     | 68 |  |
|    | 8.6                                   | .4 Conexão de comunicação RS485                   | 70 |  |
|    | 8.6                                   | .5 Conexão DRM (aplicável à AS/NZS 4777)          | 72 |  |
|    | 8.7 Co                                | nexão de comunicação COM 2                        | 73 |  |
|    | 8.7.                                  | 1 Atribuição de pinos do terminal COM 2           | 73 |  |
|    | 8.7.                                  | 2 Conexão do medidor/TC                           | 75 |  |
|    | 8.7.                                  | 3 Conexão de comunicação de Controle de Flutuação | 82 |  |
|    | 8.7.                                  | 4 Conexão de comunicação DIO                      | 84 |  |
|    | 8.8 Co                                | nexão de monitoramento                            | 86 |  |
| 9  | Comis                                 | sionamento do sistema                             |    |  |
|    | 9.1 Ch                                | ecando antes de ligar                             |    |  |
|    | 9.2 Co                                | mo ligar o sistema                                |    |  |
|    | 9.3 Op                                | eração do interruptor CC com trava                | 90 |  |
| 10 | Opera                                 | ção no LCD                                        | 92 |  |
|    | 10.1 Introdução ao painel de controle |                                                   |    |  |
|    | 10.2 Introdução à interface do menu   |                                                   |    |  |
|    | 10.3 Sist                             | 10.3 Sistema LIG./DESL.                           |    |  |
|    | 10.4 Sel                              | eção de Modo                                      | 96 |  |
|    | 10.5 Sta                              | 10.5 Status do Sistema9                           |    |  |
|    | 10.6 His                              | tórico de Dados                                   |    |  |

|    | 10.7 Configuração                               |     |
|----|-------------------------------------------------|-----|
|    | 10.7.1 Config. do Usuário                       |     |
|    | 10.7.2 Configurações avançadas                  |     |
|    | 10.8 Sobre                                      |     |
| 11 | Operação no aplicativo SolaXCloud               | 129 |
|    | 11.1 Introdução do aplicativo SolaXCloud        |     |
|    | 11.2 Download e instalação do aplicativo        |     |
|    | 11.2.1 Download e instalação do aplicativo      |     |
|    | 11.3 Guia de operação do aplicativo SolaXCloud  |     |
| 12 | Solução de problemas e manutenção               |     |
|    | 12.1 Desligar                                   |     |
|    | 12.2 Solução de problemas                       |     |
|    | 12.3 Falha no medidor/TC                        |     |
|    | 12.4 Manutenção                                 |     |
|    | 12.4.1 Rotinas de manutenção                    |     |
|    | 12.4.2 Substituição de ventoinhas               | 145 |
|    | 12.4.3 Atualização do firmware                  |     |
| 13 | Descomissionamento                              | 149 |
|    | 13.1 Desmontagem do inversor                    |     |
|    | 13.2 Embalamento do inversor                    |     |
|    | 13.3 Descarte do inversor                       |     |
| 14 | Dados técnicos                                  | 154 |
| 15 | Apêndice                                        |     |
|    | 15.1 Aplicação do gerador                       |     |
|    | 15.1.1 Introdução à aplicação do gerador        |     |
|    | 15.1.2 Aviso para solicitação de gerador        |     |
|    | 15.1.3 Modo de Controle do ATS                  |     |
|    | 15.1.4 Modo de contato seco                     |     |
|    | 15.2 Aplicação do Adaptor Box G2                |     |
|    | 15.2.1 Introdução à aplicação do Adaptor Box G2 |     |
|    | 15.2.2 Conexão de comunicação com o inversor    |     |
|    | 15.3 Aplicação do carregador VE                 |     |
|    | 15.3.1 Introdução à aplicação do carregador VE  |     |
|    | 15.3.2 Diagrama de conexão de fiação            |     |
|    | 15.3.3 Modos de carregamento                    |     |
|    | 15.3.4 Conexão de comunicação com o inversor    |     |
|    | 15.3.5 Configuração do carregador VE            |     |

| 15.4 Aplicação do DataHub                    | 173 |
|----------------------------------------------|-----|
| 15.4.1 Introdução à aplicação do DataHub     | 173 |
| 15.4.2 Diagrama de conexão de fiação         | 173 |
| 15.4.3 Conexão de comunicação com o inversor | 174 |
| 15.4.4 Configurações do DataHub              | 174 |
| 15.5 Aplicação de microrrede                 | 176 |
| 15.5.1 Introdução à aplicação de microrrede  | 176 |
| 15.5.2 Diagrama de conexão da fiação         | 176 |
| 15.5.3 Modos de operação                     | 177 |
| 15.5.4 Conexão do cabo (inversor híbrido)    | 179 |
| 15.5.5 Conexão do cabo (inversor on-grid)    | 179 |
| 15.5.6 Conexão do cabo (medidor)             | 179 |
| 15.6 Aplicação da função paralela            | 181 |
| 15.6.1 Introdução de função paralela         | 181 |
| 15.6.2 Aviso para aplicação paralela         | 182 |
| 15.6.3 Procedimento de fiação do sistema     | 184 |
| 15.7 Tampa do cabo                           | 189 |
| 15.7.1 Aparência                             | 189 |
| 15.7.2 Escopo de entrega                     | 190 |
| 15.7.3 Materiais adicionais necessários      | 190 |
| 15.7.4 Passos de instalação                  | 190 |

## 1.1 Segurança geral

O inversor da série foi meticulosamente projetado e exaustivamente testado para atender aos padrões de segurança estaduais e internacionais relevantes. No entanto, como todos os equipamentos elétricos e eletrônicos, as precauções de segurança devem ser observadas e seguidas durante a instalação do inversor para minimizar o risco de lesões pessoais e garantir uma instalação segura.

Leia atentamente, compreenda e siga rigorosamente as instruções abrangentes fornecidas no manual do usuário e quaisquer outros regulamentos relevantes antes da instalação do inversor. As instruções de segurança contidas neste documento servem como diretrizes complementares às leis e aos regulamentos locais.

A SolaX não se responsabiliza por quaisquer consequências resultantes da violação das normas de armazenamento, transporte, instalação e operação descritas neste documento. Essas consequências incluem, mas não se limitam a:

- Danos ao inversor causados por eventos de força maior, como terremotos, inundações, tempestades, raios, incêndios, erupções vulcânicas e eventos semelhantes.
- Danos ao inversor em função de erro humano.
- Uso ou operação do inversor em violação às políticas ou aos regulamentos locais.
- Não cumprimento das instruções de operação e das precauções de segurança fornecidas com o produto e neste documento.
- Instalação inapropriada ou uso do inversor em condições ambientais ou elétricas inadequadas.
- Modificações não autorizadas no produto ou no software.
- Danos ao inversor ocorridos durante o transporte pelo cliente.
- Condições de armazenamento que não atendem aos requisitos especificados neste documento.
- Instalação e comissionamento realizados por pessoal não autorizado que não possui as licenças necessárias ou não está em conformidade com as normas das juridições estaduais e locais.

# 1.2 Instruções de segurança do sistema fotovoltaico, do inversor e da rede

Guarde essas importantes instruções de segurança. Não fazer isso pode resultar em danos ao inversor e em ferimentos ou até mesmo morte.

#### 1.2.1 Instruções de segurança do sistema fotovoltaico

## PERIGO!

Risco potencial de choque elétrico letal associado ao sistema fotovoltaico (FV)

- A exposição à luz solar pode resultar na geração de alta tensão CC pelos módulos fotovoltaicos, o que pode levar a choques elétricos, causando ferimentos graves ou até mesmo a morte.
- Nunca toque nos polos positivo ou negativo do dispositivo de conexão fotovoltaica e evite tocar em ambos os polos simultaneamente.
- Não aterre os polos positivo ou negativo dos módulos fotovoltaicos.
- Somente pessoal qualificado pode realizar a fiação dos módulos fotovoltaicos.

## \Lambda ADVERTÊNCIA!

- A proteção contra sobretensão com protetores contra surtos deve ser fornecida quando o sistema de energia fotovoltaica for instalado. O inversor é equipado com SPDs tanto no lado da entrada fotovoltaica quanto no lado da rede elétrica.
- Consulte um profissional antes de instalar os SPDs.

## ADVERTÊNCIA!

 Certifique-se de que a tensão de entrada CC não exceda a tensão de entrada CC máxima especificada para o inversor. A sobretensão pode causar danos irreversíveis ao inversor, e esses danos não são cobertos pela garantia.

## 1.2.2 Instruções de segurança do inversor

## PERIGO!

Risco potencial de choque elétrico letal associado ao inversor

- Somente opere o inversor se ele estiver em uma condição tecnicamente perfeita. A
  operação de um inversor com defeito pode causar choque elétrico ou incêndio.
- Não tente abrir o gabinete sem autorização da SolaX. A abertura não autorizada do gabinete anulará a garantia e poderá resultar em perigo de morte ou ferimentos graves devido a choque elétrico.
- Certifique-se de que o inversor esteja aterrado de forma confiável antes de qualquer operação para evitar o risco de choque elétrico que pode causar perigo letal ou ferimentos graves.
- Somente pessoal qualificado pode realizar a instalação, a fiação e a manutenção do inversor seguindo este documento e os regulamentos relacionados.

## PERIGO!

 Antes de qualquer conexão de fiação, é essencial estabelecer uma conexão de aterramento.

## ADVERTÊNCIA!

- Durante a operação, evite tocar em qualquer parte do inversor que não seja o interruptor CC e o painel LCD.
- Nunca conecte ou desconecte os conectores CA e CC quando o inversor estiver funcionando.
- Antes de realizar qualquer manutenção, desligue a alimentação CA e CC e desconecte-as do inversor. Aguarde 5 minutos para descarregar totalmente a energia.

## ADVERTÊNCIA!

Possível perigo de queimadura em função do aquecimento do gabinete do inversor

• Evite tocar no inversor enquanto ele estiver funcionando, pois ele fica quente durante a operação e pode causar ferimentos pessoais.

## \Lambda ADVERTÊNCIA!

 Ao manusear a bateria, siga cuidadosamente todas as instruções de segurança fornecidas no manual da bateria. A bateria usada com o inversor deve atender aos requisitos especificados do inversor em série.

- Certifique-se de que as crianças sejam supervisionadas para evitar que brinquem com o dispositivo.
- Preste atenção ao peso do inversor e manuseie-o adequadamente para evitar lesões pessoais.
- Use ferramentas isoladas ao instalar o dispositivo e sempre use equipamentos de proteção individual durante a instalação e a manutenção.

## AVISO!

- Se um dispositivo de corrente residual (RCD) externo for exigido pelas normas locais, verifique o tipo de RCD necessário. Recomenda-se usar um RCD Tipo A com uma classificação de 300 mA, a menos que um valor menor seja exigido pelos códigos elétricos locais específicos. Quando exigido pelas normas locais, é permitido o uso de um RCD tipo B.
- Mantenha todas as etiquetas do produto e a placa de identificação do inversor claramente visíveis e bem conservados.

## 1.2.3 Instruções de segurança da rede elétrica

#### AVISO!

• Somente conecte o inversor à rede elétrica com a permissão da empresa de rede elétrica local.

## 2.1 Descrição do sistema

A série X3-ULTRA é o inversor de armazenamento de energia que suporta a conexão à rede do sistema fotovoltaico. Ela atende amplamente aos requisitos de telhados alimentados por energia solar e oferece suporte a várias soluções inteligentes, como gestão de carga, medição sem fio, terminais de bateria dupla, microrredes etc., para obter uma utilização eficiente e econômica da energia. A série X3-ULTRA pode ser usada com diferentes capacidades de bateria da SolaX.

## 2.2 Aparência

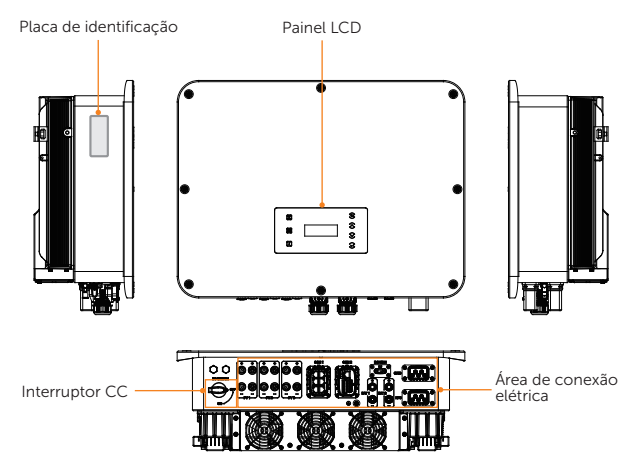

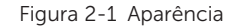

| Tabela 2-1 Descrição da aparência |
|-----------------------------------|
|-----------------------------------|

| ltem                      | Descrição                                                                                                    |
|---------------------------|----------------------------------------------------------------------------------------------------|
| Placa de<br>identificação | A placa de identificação identifica claramente o tipo de dispositivo, o número de série, os parâmetros específicos de CC/CA, a certificação etc.                                           |
| Painel LCD                | Incluindo tela, indicadores e teclas.<br>A tela exibe as informações; os indicadores indicam o status do<br>inversor. As teclas são usadas para realizar a configuração dos<br>parâmetros. |
| Interruptor CC            | Desconecte o circuito CC quando necessário.                                                                                                    |

Área de conexão elétrica Incluindo terminais fotovoltaicos, terminais de bateria, terminais CA, terminais de comunicação etc.

## 2.3 Rede elétrica compatível

Há diferentes formas de fiação para diferentes sistemas de rede. TT/TN-S/TN-C-S são mostrados a seguir:

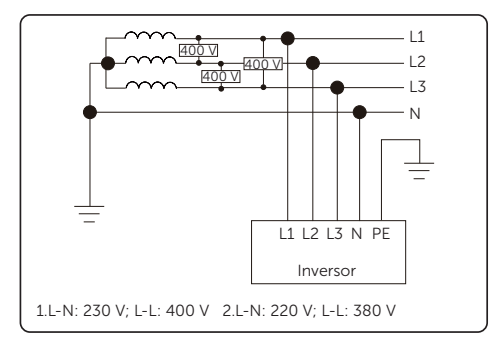

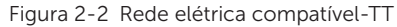

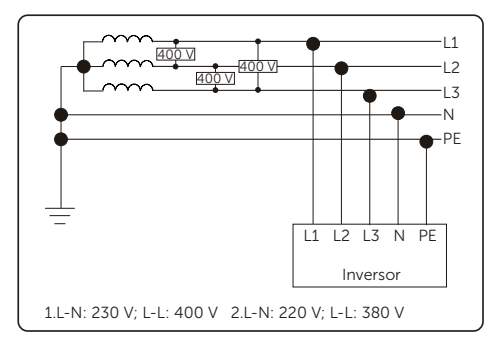

Figura 2-3 Rede elétrica compatível-TN-S

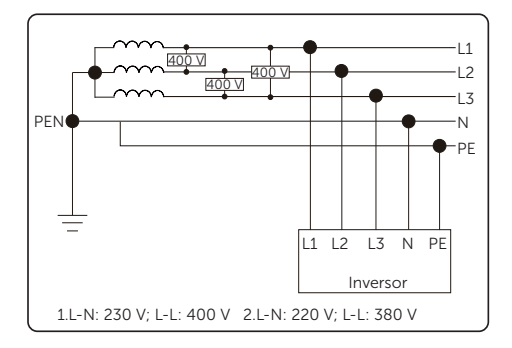

Figura 2-4 Rede elétrica com compatível-TN-C-S

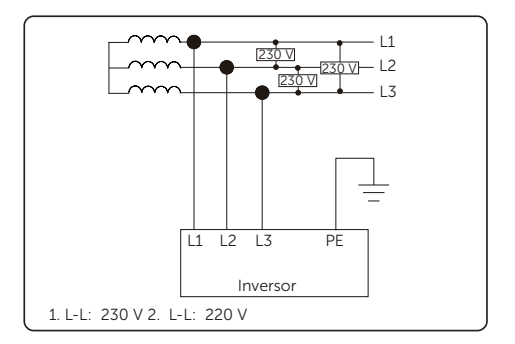

Figura 2-5 Rede elétrica suportada-it

## 2.4 Símbolos na etiqueta e no inversor

Tabela 2-2 Descrição dos símbolos

| Símbolo                  | Descrição                                                                                                    |
|--------------------------|----------------------------------------------------------------------------------------------------|
| CE                       | Marcação CE.<br>O inversor está em conformidade com os requisitos das diretrizes CE<br>aplicáveis.                                                                                                    |
| TURNIN Isod<br>CERTITICS | Certificação TUV.                                                                                                    |
| $\bigotimes$             | Marca RCM.<br>O inversor está em conformidade com os requisitos das diretrizes RCM<br>aplicáveis.                                                                                                    |
|                          | Ponto de aterramento adicional                                                                                                    |
|                          | Cuidado com a superfície quente.<br>Não toque em um inversor em funcionamento, pois ele fica quente<br>durante a operação!                                                                                                  |
| 4                        | Risco de choque elétrico.<br>Existe alta tensão depois que o inversor é ligado!                                                                                                    |
|                          | Perigo!<br>Existem riscos potenciais depois que o inversor é ligado!                                                                                                    |
|                          | Observe a documentação em anexo.                                                                                                    |
|                          | O inversor não pode ser descartado junto com o lixo doméstico.                                                                                                    |
|                          | Não opere esse inversor até que ele esteja isolado da bateria, da rede elétrica e da fonte de geração fotovoltaica no local.                                                                                                |
|                          | Perigo à vida devido à alta tensão.<br>Existe uma tensão residual após o inversor ser desligado, que precisa de<br>5 minutos para ser totalmente descarregada. Aguarde 5 minutos antes de<br>tentar fazer qualquer serviço. |

## 2.5 Princípio de funcionamento

### 2.5.1 Diagrama do circuito

O inversor é equipado com MPPT multicanal para entrada CC a fim de garantir a potência máxima mesmo sob diferentes condições de entrada fotovoltaica. A unidade do inversor converte CC em CA que atende aos requisitos da rede elétrica e a alimenta na rede elétrica. O projeto principal do inversor é mostrado na figura abaixo:

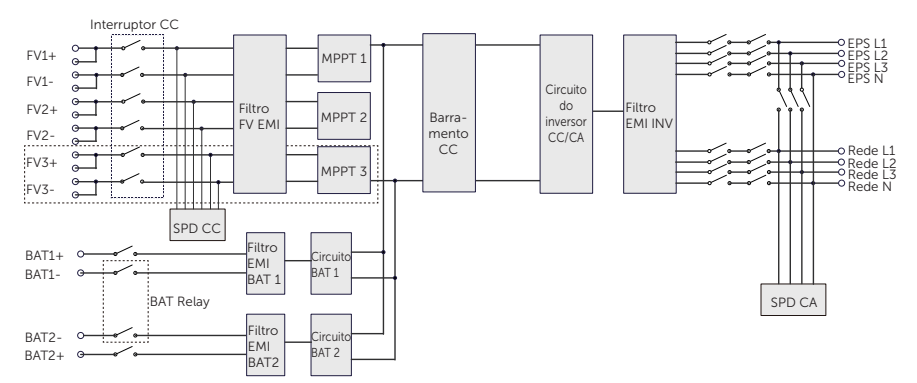

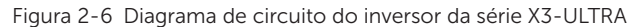

#### AVISO!

- O MPPT 3 está disponível para o inversor X3-ULT-15KP, 20KP, 25K, 25KW e 30K.
- X3-ULT-10K-GLV e X3-ULT-15K-GLV sem Neutro.

Rede

Disjuntor

principal

E-BAR

Caixa de distribuição

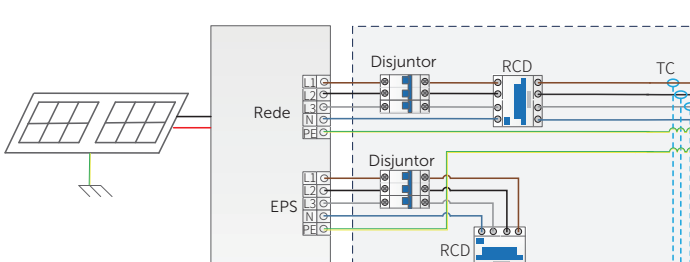

Inversor

## 2.5.2 Esquemas de aplicação

Bateria 1

Bateria 2

Figura 2-7 Reserva para toda a residência para a maioria dos países

Cargas A A A N-BAR para cargas

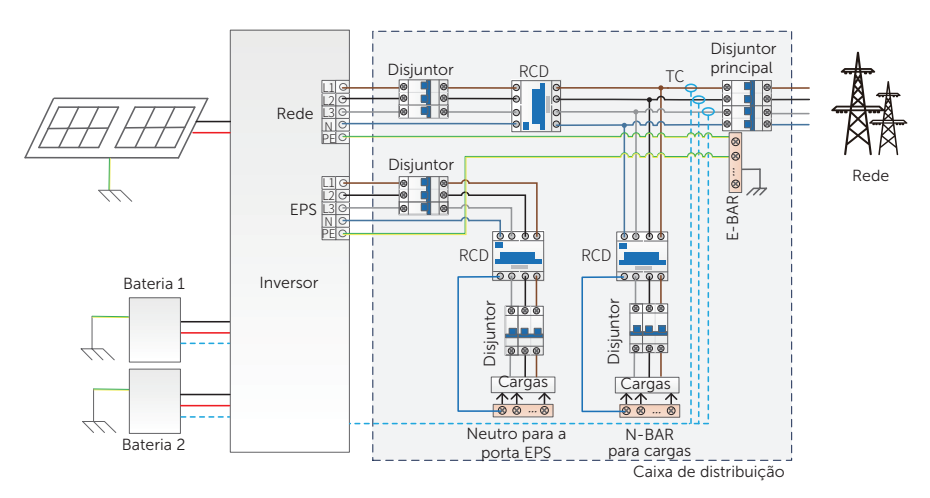

Figura 2-8 Reserva doméstica parcial para a maioria dos países

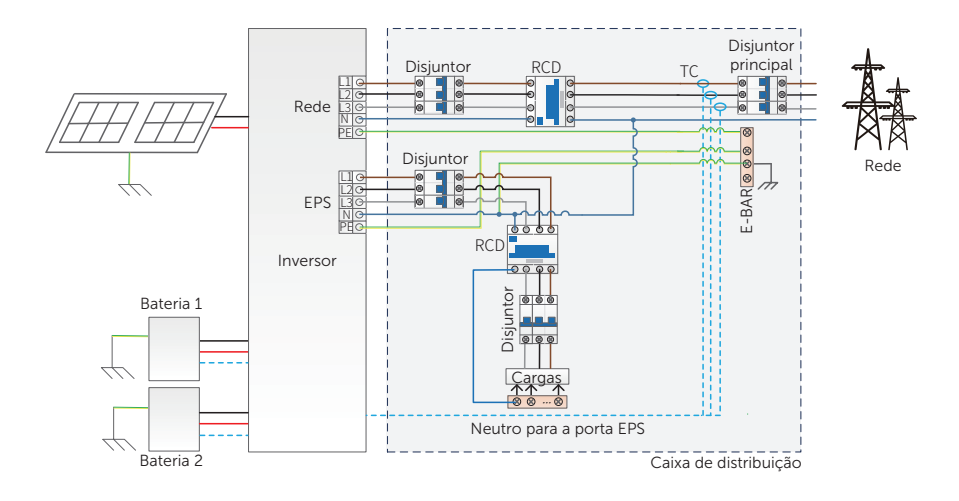

Figura 2-9 Reserva para toda a residência para a Austrália

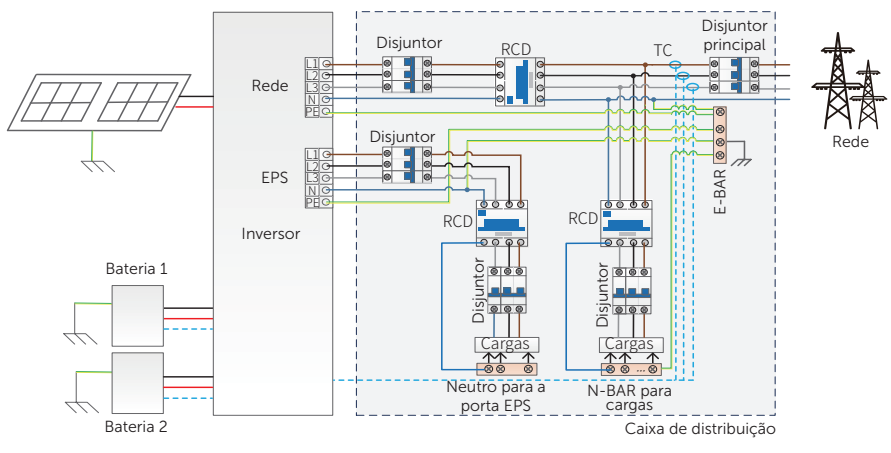

Figura 2-10 Reserva doméstica parcial para a Austrália

# AVISO! • O fio neutro é conectado ao PE, e o diâmetro do fio neutro não deve ser menor do que o diâmetro do fio energizado.

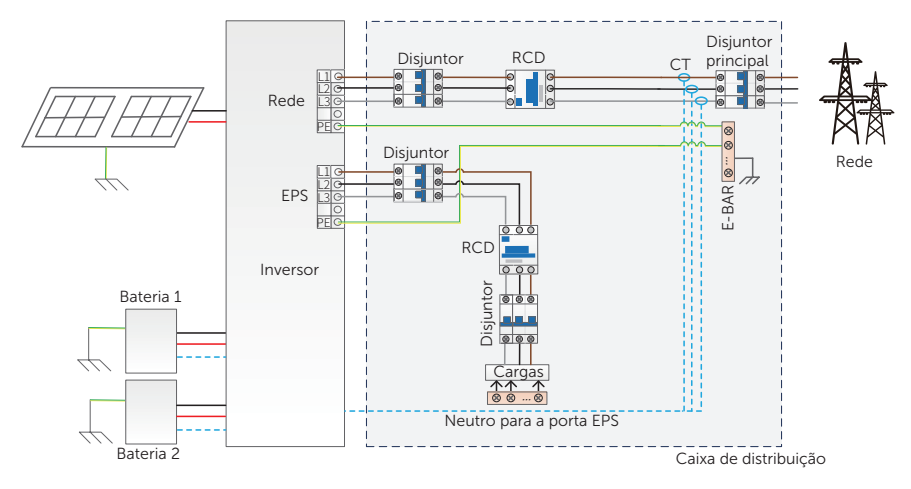

Figura 2-11 Esquema de aplicação para X3-ULT-10K/15K-GLV

## 2.6 Estado de funcionamento

O inversor em série tem os estados Aguardando, Checando, Normal, Checando EPS, EPS, Falha, Inativo e Em espera.

|                 | Tabela 2-3 Descrição do estado de funcionamento                                                                                                    |
|-----------------|----------------------------------------------------------------------------------------------------|
| Estado          | Descrição                                                                                                    |
|                 | O inversor está aguardando que as duas condições a seguir sejam atendidas para entrar no estado Checando:                                                                                                    |
| Aguardando      | <ul> <li>A tensão de entrada fotovoltaica adequada.</li> <li>A tensão e a frequência do lado CA atendem aos requisitos da rede especificados pelos regulamentos da rede.</li> </ul>                                                                                                    |
| Verificando     | <ul> <li>O inversor está checando as condições para entrar no estado<br/>Normal.</li> </ul>                                                                                                    |
| Normal          | O inversor está funcionando normalmente.                                                                                                    |
| Checando EPS    | • O inversor está checando as condições para entrar no estado EPS.                                                                                                    |
| EPS             | O inversor está funcionando no estado off-grid.                                                                                                    |
| Falha           | • O inversor detecta a ocorrência de erro e exibe o código de erro.                                                                                                    |
| Inativo         | <ul> <li>O SOC da bateria atinge o SOC mínimo e não há tensão de<br/>entrada fotovoltaica suficiente etc.</li> </ul>                                                                                                    |
| Inativo anormal | <ul> <li>A bateria precisa ser carregada, mas a energia fotovoltaica e a<br/>energia da rede não têm permissão para carregá-la.</li> </ul>                                                                                                    |
| Aguardando      | <ul> <li>Um estado de espera quando a potência da carga é extremamente<br/>baixa e não há tensão de entrada fotovoltaica suficiente, ou um<br/>estado quando o SOC da bateria é superior a 10% e não há tensão<br/>de entrada fotovoltaica suficiente.</li> <li>Nesse estado, ele detecta a conexão fotovoltaica, a potência da<br/>carga etc. para determinar se deve sair do estado Aguardando e<br/>entrar no estado Normal.</li> </ul> |

#### AVISO!

 Quando o inversor está em estado Inativo, você pode redefinir o modo de trabalho, o SOC mínimo e os períodos de carregamento por meio do LCD do inversor ou do aplicativo SolaX para carregar a bateria ao SOC mínimo nos períodos de carregamento e, em seguida, despertar o inversor. Certifique-se de que o SOC da bateria real, o SOC mínimo modificado ≥ 2% sob um modo de trabalho específico, para que outras modificações sejam eficazes. Quando a hora atual do sistema estiver dentro dos novos períodos de carregamento redefinidos, a bateria começará a carregar.

## 2.7 Modo de operação

Modos de funcionamento estão disponíveis para você escolher no status on-grid, ou seja, Autoconsumo, Exportação, Backup, Peaking shaving, TOU, Manual e Smart schedule. Você pode escolher os modos de operação de acordo com seu estilo de vida e ambiente.

Quando o fornecimento de energia da empresa de energia elétrica é interrompido devido a uma falta de energia, ele muda automaticamente para o modo EPS e se conecta ao quadro de distribuição para uma carga específica, fornecendo, assim, energia a aparelhos elétricos importantes.

Para saber como definir o modo de operação, consulte a seção "10.7.1 Config. do Usuário".

## 2.7.1 Modo de autoconsumo (Prioridade: Cargas > Bateria > Rede)

O modo de autoconsumo é adequado para áreas com baixos subsídios de alimentação e altos preços de eletricidade. A energia do sistema fotovoltaico fornecerá as cargas primeiro, e a potência excedente carregará a bateria, então a potência restante alimentará a rede.

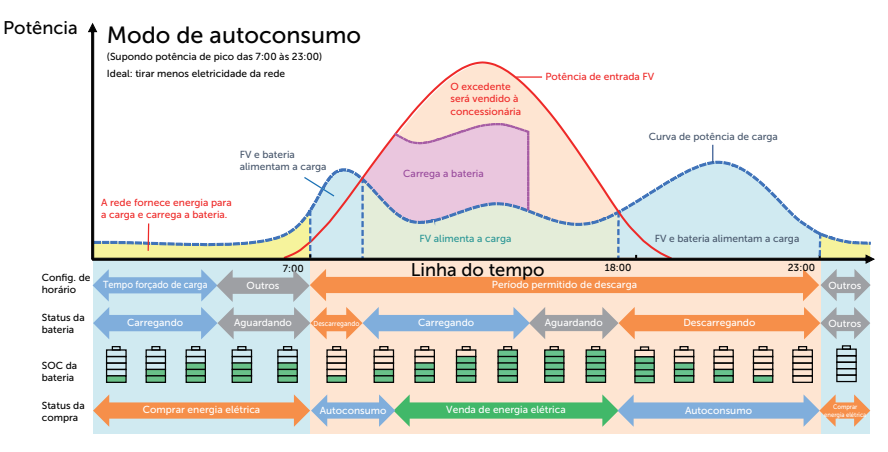

Figura 2-12 Modo de autoconsumo

| AVISO!                                                               |
|----------------------------------------------------------------------|
| Defina o controle de exportação de acordo com o código de segurança. |
|                                                                      |

Tabela 2-4 Descrição do modo autoconsumo

| Período de tempo            | Status de operação do inversor                                                                                                    |
|-----------------------------|----------------------------------------------------------------------------------------------------|
| Período forçado de<br>carga | <ul> <li>Primeiro, carregue a bateria até que o SOC da bateria atinja<br/>o valor especificado para Carregue a bateria. Você pode<br/>configurar o inversor para obter potência da rede ou não.</li> </ul> |

| Período permitido de<br>descarga | <ul> <li>FV é suficiente</li> <li>(FV → Carga → Bateria → Rede)</li> <li>A potência gerada pelo sistema fotovoltaico prioriza o fornecimento da carga. Qualquer excesso de energia é, então, direcionado para carregar a bateria e, se ainda houver eletricidade excedente, ela pode ser vendida para a rede. Caso a concessionária local restrinja a venda de eletricidade para a rede, o Controle Exportação pode ser definido para limitar a saída para a rede. Para obter configurações específicas, consulte "Configuração do controle de exportação".</li> </ul> |
|----------------------------------|----------------------------------------------------------------------------------------------------|
|                                  | <ul> <li>FV é insuficiente<br/>(FV+bateria → Carga)</li> <li>A bateria descarrega a potência para a carga e, quando sua<br/>capacidade atinge o SOC Mín, ela interrompe automaticamente<br/>a descarga.</li> </ul>                                                                                                    |

**Carregue a bateria em**: o SOC da bateria é carregado pela rede. 30% por padrão, o intervalo configurável é de 10% ~ 100%.

**SOC mínimo**: SOC mínimo da bateria sob conexão com a rede. 10% por padrão, o intervalo configurável é de 10% ~ 100%.

#### Período de carga e descarga

Você pode definir dois períodos de operação configuráveis: período de carga forçada e período permitido de descarga. O intervalo que não está no período de carga e descarga pertence a outros períodos de tempo.

• Período forçado de carga (Período padrão: 00:00~00:00, fechado por padrão)

No período forçado de carga, o inversor carregará a bateria primeiro até que o SOC da bateria atinja o valor **Carregar bateria para** especificado em cada modo de operação. Você tem a opção de configurar o inversor para obter potência da rede ou não.

• Período permitido de descarga (Período padrão: 00:00~23:59)

No período permitido de descarga, o inversor permitirá que a bateria descarregue e carregue potência de acordo com o modo de operação e as condições de carga.

 Período não definido como período forçado de carga ou período permitido de descarga.

Nesse período, o inversor permitirá que a bateria seja carregada, mas não poderá descarregar potência.

#### AVISO!

 O período de carga e descarga só é aplicável ao modo de autoconsumo, exportação e backup. A prioridade do período forçado de carga é maior do que todos os modos de operação.

## 2.7.2 Exportação (Prioridade: Cargas > Rede > Bateria)

O modo de exportação é adequado para áreas com altos subsídios de exportação. A potência gerada pelo sistema fotovoltaico é direcionada para abastecer as cargas. Qualquer excesso de potência além dos requisitos de carga será alimentado para a rede.

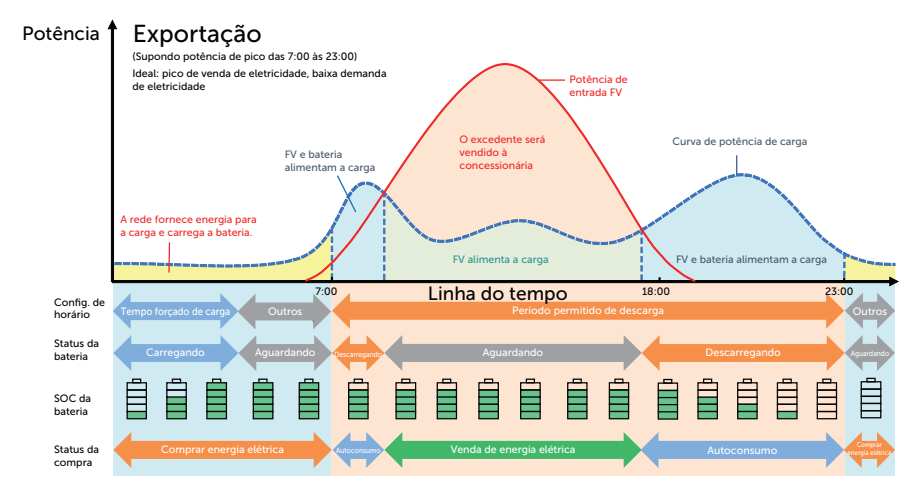

#### Figura 2-13 Exportação

| Período de tempo                 | Status de operação do inversor                                                                                                    |
|----------------------------------|----------------------------------------------------------------------------------------------------|
| Período forçado de<br>carga      | <ul> <li>Primeiro, carregue a bateria até que o SOC da bateria atinja<br/>o valor especificado para Carregue a bateria. Você pode<br/>configurar o inversor para obter potência da rede ou não.</li> </ul>                                                      |
| Período permitido de<br>descarga | <ul> <li>FV é suficiente</li> <li>(FV → Carga → Rede → Bateria)</li> <li>A potência gerada pelo sistema fotovoltaico é direcionada para abastecer as cargas. Qualquer excesso de potência além dos requisitos de carga será alimentado para a rede.</li> </ul>  |
|                                  | <ul> <li>FV é insuficiente<br/>(FV+bateria → Carga)</li> <li>O sistema fotovoltaico e a bateria fornecem potência para a carga<br/>ao mesmo tempo e, quando a capacidade da bateria atinge o SOC<br/>Mín, ela interrompe automaticamente a descarga.</li> </ul> |

**Carregue a bateria em**: o SOC da bateria é carregado pela rede. 50% por padrão, o intervalo configurável é de 10%~100%.

**SOC mínimo**: SOC mínimo da bateria sob conexão com a rede. 10% por padrão, o intervalo configurável é de 10%~100%.

#### AVISO!

 Você pode definir dois períodos de operação configuráveis: período forçado de carga e período permitido de descarga no modo de exportação. Para obter detalhes, consulte "Período de carga e descarga". Nesse modo, considere se a bateria pode ser carregada durante o dia. Se não puder ser carregada, é recomendável definir um período forçado de carregamento durante as tarifas de eletricidade fora do horário de pico e permitir o carregamento da rede para a bateria.

## 2.7.3 Modo backup (Prioridade: Cargas > Bateria > Rede)

O modo backup é adequado para áreas com quedas de energia frequentes.

Esse modo manterá a capacidade da bateria em um nível relativamente alto para garantir que as cargas de emergência possam ser usadas quando a rede estiver desligada. Mesma lógica de operação com o modo autoconsumo.

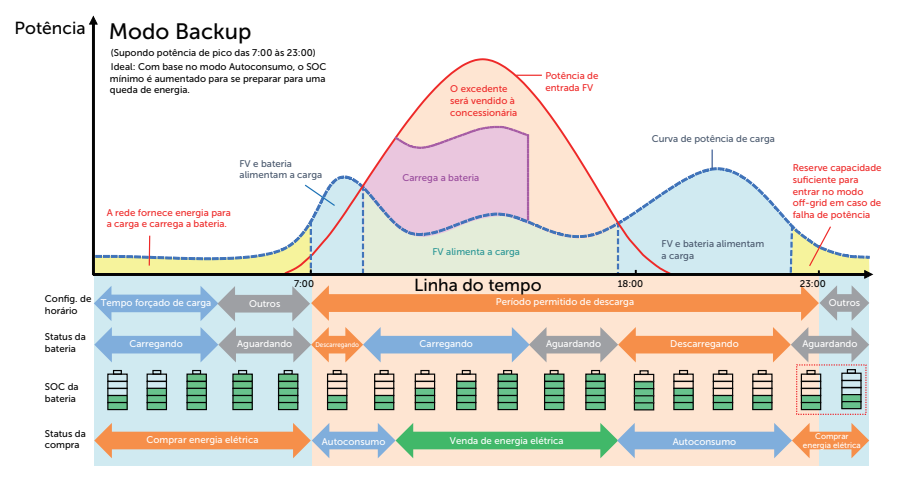

Figura 2-14 Modo backup

|                                  | Tabela 2-5 Descrição do modo backup                                                                                                    |
|----------------------------------|----------------------------------------------------------------------------------------------------|
| Período de tempo                 | Status de operação do inversor                                                                                                    |
| Período forçado de<br>carga      | <ul> <li>Primeiro, carregue a bateria até que o SOC da bateria atinja<br/>o valor especificado para Carregue a bateria. Você pode<br/>configurar o inversor para obter potência da rede ou não.</li> </ul>                                                                                                    |
| Período permitido de<br>descarga | <ul> <li>A lógica de operação permanece a mesma do modo de autoconsumo. A diferença é que:</li> <li>No modo de autoconsumo, quando não houver entrada fotovoltaica e o SOC da bateria atingir o SOC mínimo<sup>1</sup> (SOC mínimo on-grid), a bateria entrará em um estado inativo. Nesse momento, se a energia da rede for perdida, o inversor não poderá mudar para o modo EPS.</li> <li>No modo backup, quando não há entrada fotovoltaica e a bateria atinge o SOC mínimo (SOC mínimo on-grid), o inversor entra em modo de espera. Nesse momento, se a energia da rede for perdida, se a energia da rede for perdida, se a bateria atinge o SOC mínimo (SOC mínimo on-grid), o inversor entra em modo de espera. Nesse momento, se a energia da rede for perdida, ele mudará para o modo EPS até que a bateria seja descarregada para o SOC mínimo<sup>2</sup> (SOC mínimo off-grid).</li> </ul> |

**SOC mínimo**<sup>1</sup> (SOC mínimo on-grid): SOC mínimo com conexão à rede. 30% por padrão, o intervalo configurável é de 30%~100%.

 $\rm SOC\ minimo^2\ (SOC\ minimo\ off-grid):\ SOC\ minimo\ em\ condições\ off-grid.\ 10\%\ por\ padrão,\ o\ intervalo\ configurável\ é\ de\ 10\%\ \sim\ 100\%.$ 

## AVISO!

 Você pode definir dois períodos de trabalho configuráveis: período forçado de carga e período permitido de descarga no modo backup. Para obter detalhes, consulte "Período de carga e descarga".

#### AVISO!

• Se houver uma queda de energia previsível, é aconselhável alternar antecipadamente de outros modos para o modo backup.

## 2.7.4 Modo Peaking shaving

O modo peaking shaving é definido para deixar de fora os picos no uso de eletricidade. O sistema é controlado de forma inteligente para garantir que a carga ocorra fora dos horários de pico e a descarga ocorra nos horários de pico.

## Potência 🕇 Modo Pico de Demanda

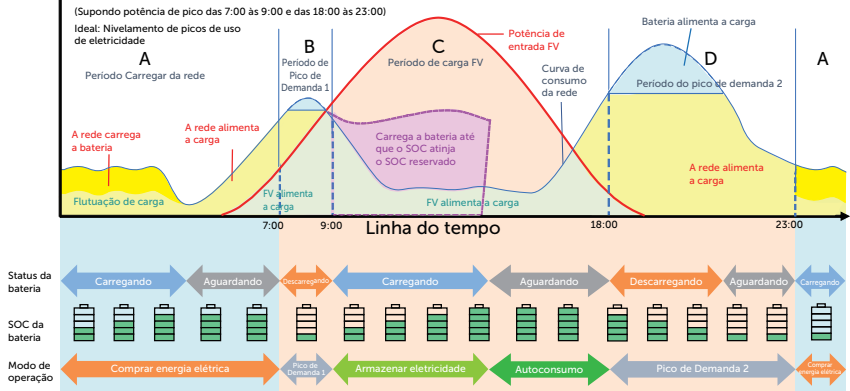

Figura 2-15 Modo Pico de Demanda

#### Tabela 2-6 Descrição do modo Pico de Demanda

| Período de<br>tempo | Status de operação do inversor                                                                                                    |
|---------------------|----------------------------------------------------------------------------------------------------|
| Período A           | <ul> <li>A rede pode carregar a bateria até o Carga Máxima dentro dos<br/>Limite de potência definidos. Durante esse período, a bateria não<br/>descarregará potência.</li> </ul>                                                                                                    |
| Período B<br>e D    | <ul> <li>Potência de consumo da rede &lt; Limite da Demanda</li> <li>(FV + rede → carga)</li> <li>O sistema fotovoltaico e a rede elétrica alimentarão a carga. A bateria não carregará nem descarregará potência.</li> </ul>                                                                                              |
|                     | <ul> <li>Potência de consumo da rede &gt; Limite da Demanda<br/>(FV + bateria + rede → carga)</li> <li>A bateria descarregará energia para as cargas e, assim, reduzirá a<br/>quantidade de energia comprada da rede.</li> </ul>                                                                                           |
| Período C           | <ul> <li>(FV → bateria → carga → rede)</li> <li>A bateria não descarrega energia. O sistema fotovoltaico carrega a bateria até o <b>Reserva Carga</b> antes de fornecer energia às cargas. Qualquer excesso de energia além dos requisitos de carga é primeiro fornecido às cargas e depois alimentado na rede.</li> </ul> |

**SOC máximo:** A energia obtida da rede para carregar a bateria. 50% por padrão, o intervalo configurável é de 10% a 100%.

**Limite de Potência**: a potência de carregamento da rede. 1.000 W por padrão, o intervalo configurável é de 0 a 60.000 W

Limites de Pico: O consumo de carga do lado da rede. 0 W por padrão, a faixa configurável: 0-60.000 W.

**Reserva de Carga**: O menor limite do SOC da bateria necessário para o período posterior de pico de demanda. 50% por padrão, o intervalo configurável é de 10%~100%.

## 2.7.5 Modo TOU

No modo TOU, diferentes modos de trabalho, ou seja, Autoconsumo, Carregando, Descarregando, Pico de Demanda e Bateria desligada podem ser definidos para diferentes períodos de tempo de acordo com as necessidades reais e condições do ambiente através do aplicativo da SolaXCloud ou da Web.

O dia pode ser dividido em até 24 intervalos de tempo, e o intervalo de tempo mínimo é de 15 minutos, o modo de operação independente pode ser definido para cada intervalo de tempo. Consulte o Guia da Web ou o Guia do Aplicativo para obter detalhes sobre como definir o modo TOU.

| Intervalo de tempo       | Modo de operação                                       |
|--------------------------|--------------------------------------------------------|
| x:xx~x:xx                | Escolha um modo de trabalho em Autoconsumo/Carregando/ |
| (por exemplo, 0:00~0:15) | Descarregando/Bateria desligada/Pico de demanda        |

#### Observação:

Autoconsumo: A mesma lógica de operação com o "Modo de autoconsumo", mas não é limitada pelos intervalos de tempo de carga e descarga. A prioridade do sistema fotovoltaico: Cargas > Bateria > Rede.

Carregando: a energia fotovoltaica carregará a bateria o máximo possível para o SOC definido de BAT de Carga para (%). Você pode definir se deseja carregar da rede. O valor padrão de Carregar BAT para (%) é 100%. Quando a bateria atinge o SOC definido, a energia excedente executará o "Modo de autoconsumo" ou fornecerá à rede (com base na configuração do sistema), nesse ponto, Carregar da rede não é permitido.

Descarregando: se permitido pela bateria, o sistema emite uma potência especificada da rede com base na porcentagem de saída definida, controlando a potência na porta CA. Você precisa definir a Taxa de Potência (%) pela Web ou pelo aplicativo ao escolher o modo de descarregando. Quando Descarregar para (%) da bateria atinge o SOC definido, o inversor executa o "Modo de autoconsumo".

Pico de demanda: A lógica de operação é que, quando o consumo de energia da rede excede o valor Limite de Pico definido, a bateria pode descarregar energia. O excesso de potência além do limite é fornecido pela combinação de energia fotovoltaica e bateria para garantir que a potência máxima adquirida da rede não exceda o limite definido. Você precisa definir o valor Limite de Pico através da Web ou do aplicativo ao escolher o modo

de Pico de demanda.

Bateria desligada: a bateria não carrega nem descarrega. A potência fotovoltaica alimentará as cargas ou a rede. Somente quando o SOC da bateria é inferior ao SOC Mínimo do sistema (TOU), a bateria pode ser carregada.

## 2.7.6 Modo EPS (Prioridade: Cargas > Bateria)

Durante uma falha de potência, o sistema fornecerá uma fonte de alimentação ininterrupta às cargas de EPS usando a potência fotovoltaica e a bateria. É importante garantir que as cargas de EPS não excedam a potência máxima de saída da bateria.

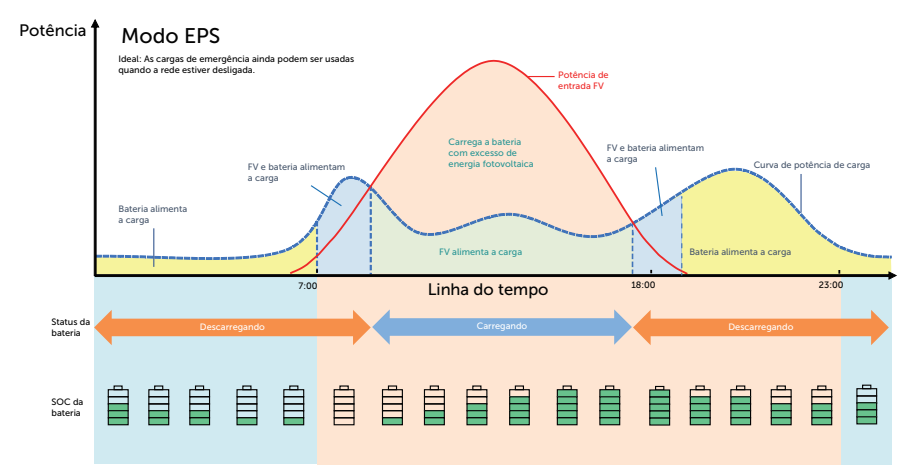

#### Figura 2-16 Modo EPS

Tabela 2-7 Descrição do modo EPS

| SOC da<br>bateria                                                  | Status de operação do inversor                                                                                                    |
|--------------------------------------------------------------------|----------------------------------------------------------------------------------------------------|
| SOC da<br>bateria > <b>SOC</b><br><b>Mín</b> (no modo<br>off-grid) | <ul> <li>FV é suficiente</li> <li>(FV → carga → bateria)</li> <li>O sistema fotovoltaico prioriza o fornecimento de potência para a carga, com qualquer excesso de energia sendo direcionado para carregar a bateria.</li> </ul>                                                                                      |
|                                                                    | <ul> <li>O FV é insuficiente</li> <li>(FV + bateria → carga)</li> <li>O sistema fotovoltaico prioriza o fornecimento de potência para a carga. Se a energia não for suficiente, a bateria descarregará potência até que o SOC da bateria atinja o SOC Mín e, em seguida, o erro PotBatBaixa será relatado.</li> </ul> |

| SOC da<br>bateria                                                     | Status de operação do inversor                                                                                                    |
|-----------------------------------------------------------------------|----------------------------------------------------------------------------------------------------|
| SOC da<br>bateria ≤ <b>SOC</b><br><b>Mín</b><br>(no modo<br>off-grid) | O inversor informa <b>PotBatBaixa</b> . Quando houver energia fotovoltaica,<br>ele carregará a bateria primeiro. Depois de carregar até o valor definido<br>do <b>ESC SOC Mín</b> , ele será automaticamente recuperado e entrará<br>novamente no modo EPS. |

**SOC Mínimo**: SOC mínimo da bateria em condições off-grid. 10% por padrão, o intervalo configurável: 10%-100%.

**ESC SOC Mín**: o SOC mínimo da bateria para entrar no modo EPS. 30% por padrão, o intervalo configurável: 15%-100%.

#### AVISO!

• Quando a bateria fornece potência para a carga, a capacidade disponível da bateria diminui à medida que o SOC diminui.

## 2.7.7 Modo Samrt Schedule

O modo smart schedule é baseado no fato de que o inversor está conectado a um datahub, que faz previsões inteligentes e ajusta automaticamente o modo de operação do inversor com base nas informações obtidas.

No modo smart schedule, diferentes modos de trabalho, ou seja, Autoconsumo (SS), Exportação (SS), BAT Not Discharge (SS), podem ser definidos para diferentes períodos de tempo, de acordo com as necessidades reais e as condições ambientais através do aplicativo Solax Cloud ou Web.

#### Observação:

Autoconsumo (SS): A mesma lógica de trabalho com o modo Autoconsumo, mas não é limitada pelo intervalo de tempo de carga e descarga. Também não é permitido extrair energia da rede. Prioridade do PV: Carga > Bateria > Rede.

Exportação (SS): A mesma lógica de trabalho com o modo Exportação, mas não é limitada pelo intervalo de tempo de carga e descarga. Também não é permitido extrair energia da rede. Prioridade do PV: Carga > Rede > Bateria.

BAT Not Discharge (SS): O pv liga a carga. Quando o pv é insuficiente, a rede liga a carga. A bateria não descarga. Prioridade do PV: Carga > Bateria.

## 2.7.8 Modo manual

Esse modo de operação destina-se apenas à equipe técnica profissional para realizar a depuração e a manutenção. Inclui **Forçar Descarga**, **Forçar Carga** e **Parar Carga&Desc**. O sistema será restaurado para o modo de operação original após seis horas de configuração

do modo manual.

## 2.7.9 Função de controle de exportação

O controle de exportação de energia solar é um limite para a quantidade de energia que seu sistema solar pode exportar para a rede. Você tem um limite definido para a quantidade de energia que pode exportar para a rede.

#### Como funciona o controle de exportação

- TC/Medidor necessário
- Configuração correta do valor limite do **Controle de Exportação** por meio do inversor. (Para sistema paralelo, ajuste no inversor mestre)

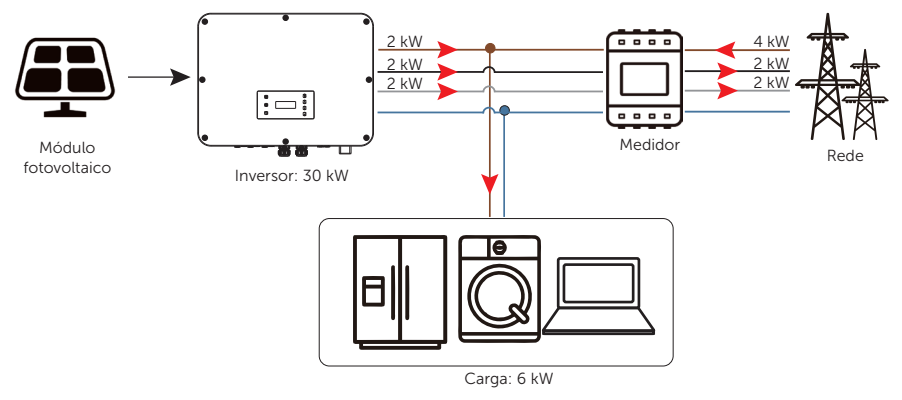

Figura 2-17 Controle de exportação zero com Fase Desbalanceada desabilitada

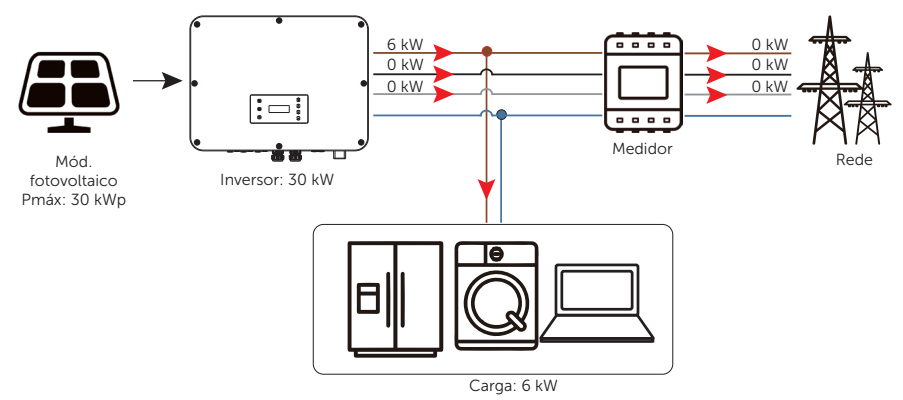

Figura 2-18 Controle de exportação zero com Fase Desbalanceada habilitada

O valor do **Controle de Exportação** pode ser definido de 0 W a mais do que a potência de saída nominal.

Para saber como definir a função do **Controle de Exportação**, consulte "Configuração do controle de exportação".

X3-ULT-10K-GLV e X3-ULT-15K-GLV não suportam cargas desbalanceadas conectadas.

# 3 Visão geral do sistema

#### Visão geral do sistema

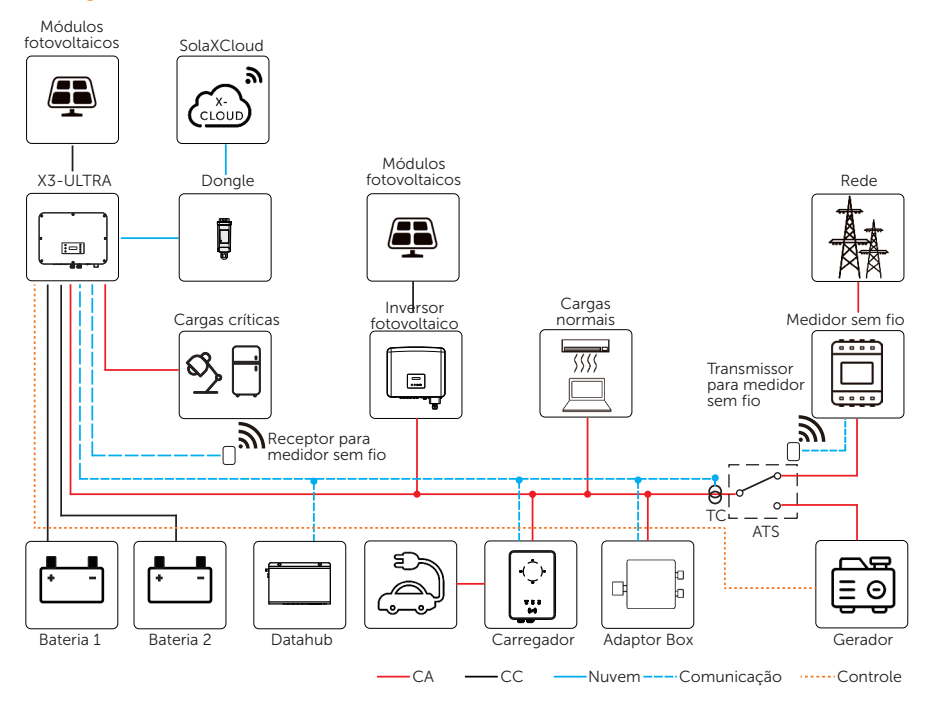

O inversor não foi testado de acordo com a norma AS/NZS 4777.2:2020 para combinações de múltiplos inversores e/ou combinações de múltiplos inversores de fase, tais combinações devem ser usadas ou dispositivos externos devem ser usados de acordo com os requisitos da norma AS/NZS 4777.1

Figura 3-19 Diagrama de visão geral do sistema

| Item                                                       | Descrição                                                                                                    |
|------------------------------------------------------------|----------------------------------------------------------------------------------------------------|
| Série X3-ULTRA (o<br>dispositivo abordado<br>neste manual) | A série X3-ULTRA é um inversor de armazenamento de energia que suporta conexão à rede de um sistema fotovoltaico.                                                                                                    |
| Módulos<br>fotovoltaicos                                   | Os módulos fotovoltaicos funcionam no modo MPPT. O número<br>máximo de MPPT é dois para inversores de 15 kW e 20 kW e três<br>para inversores de 25 kW e 30 kW.                                                                                                    |
| Bateria                                                    | O inversor em série deve ser acoplado à bateria de íons de lítio.<br>Dois terminais de bateria podem ser conectados a duas cadeias de<br>baterias. Ele se comunica com o inversor via BMS e deve estar em<br>conformidade com as especificações dos regulamentos.                                                                                                    |
| Medidor/TC                                                 | O medidor/TC é usado pelo inversor para leituras de importação/<br>exportação ou consumo, e gerencia a carga/descarga da bateria<br>de acordo com os aplicativos de gerenciamento inteligente de<br>energia. Há suporte para a solução de medidor sem fio.                                                                                                    |
| Inversor<br>adicional on-grid<br>(suportado)               | O inversor em série suporta a função de microrrede que faz com<br>que o inversor híbrido simule a rede para ativar o inversor on-<br>grid durante o período off-grid, conectando o inversor on-grid ao<br>terminal EPS do inversor híbrido. Consulte o site "15.5 Aplicação de<br>microrrede" para obter informações específicas sobre a fiação e a<br>configuração.                                                                                                    |
| Adaptor Box G2<br>(compatível)                             | Com o SolaX Adaptor Box G2, você pode conectar a bomba de<br>calor inteligente aos sistemas de armazenamento de energia,<br>realizando o controle da bomba de calor por meio do inversor.<br>Consulte "15.2 Aplicação do Adaptor Box G2" para obter<br>informações específicas sobre fiação e configuração.                                                                                                    |
| DataHub<br>(compatível)                                    | O SolaX DataHub é um dispositivo profissional para plataformas de monitoramento de sistemas de geração de energia fotovoltaica, que permite a coleta de dados, o armazenamento, o controle de saída, o monitoramento centralizado e a manutenção centralizada de dispositivos como inversores, medidores de eletricidade e instrumentos de monitoramento ambiental em sistemas de geração de energia fotovoltaica. Consulte o site "15.4 Aplicação do DataHub" para obter informações específicas sobre a fiação e a configuração. |
| Carregador VE<br>(compatível)                              | O inversor em série pode se comunicar com o Carregador VE da<br>SolaX para formar um sistema inteligente de energia fotovoltaica,<br>armazenamento e carregamento de veículos elétricos,<br>maximizando assim a utilização da energia fotovoltaica. Consulte<br>o site "15.3 Aplicação do carregador VE" para obter informações<br>específicas sobre a fiação e a configuração.                                                                                                    |
| ltem                    | Descrição                                                                                                    |
|-------------------------|----------------------------------------------------------------------------------------------------|
| Gerador<br>(compatível) | A solução SolaX PV-Genset garante a interação ideal entre a<br>energia fotovoltaica e o gerador a diesel, o que economiza<br>combustível, reduz os custos de energia e garante uma fonte de<br>alimentação estável e confiável. Consulte o site "15.1 Aplicação<br>do gerador" para obter informações específicas sobre a fiação e a<br>configuração. |
| Rede                    | São suportadas as redes de 400 V/230 e V/380 V/220 V. (Suporte<br>para X3-ULT-10K-GLV e X3-ULT-15K-GLV a rede 230 V/133 V e 220<br>V/127 V.)                                                                                                    |
| SolaXCloud              | A SolaXCloud é uma plataforma de monitoramento inteligente e<br>multifuncional que pode ser acessada remotamente ou por meio<br>de uma conexão com fio. Com a SolaXCloud, os operadores e<br>os instaladores podem sempre visualizar dados importantes e<br>atualizados.                                                                              |

# 4 Transporte e armazenamento

Se o inversor não for colocado em uso imediatamente, será necessário atender aos requisitos de transporte e armazenamento:

#### Transporte

- Observe os sinais de cuidado na embalagem do inversor antes do transporte.
- Preste atenção ao peso do inversor. Tenha cuidado para evitar lesões ao transportar o X3-ULTRA (peso bruto: 62 kg). Transporte de acordo com a quantidade de pessoal exigida pelas regulamentações locais.
- Use luvas de proteção ao carregar o equipamento com as mãos para evitar lesões.
- Ao levantar o inversor, segure na posição da alça e na posição inferior do inversor. Mantenha o inversor na horizontal em caso de queda.

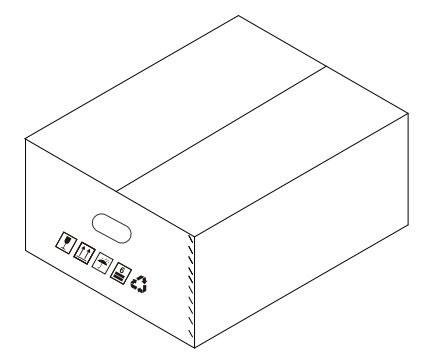

Figura 4-1 Sinais de cuidado na embalagem

#### Armazenamento

- O inversor deve ser armazenado em um local fechado.
- Não remova o material da embalagem original e verifique regularmente o material da embalagem externa.
- A temperatura de armazenamento deve estar entre -40 °C e +70 °C. A umidade deve estar entre 5% e 65%.
- Empilhe o inversor de acordo com as placas de advertência na caixa do produto para evitar que ele caia e danifique o dispositivo. Não o coloque de cabeça para baixo.

## 5.1 Seleção do local de instalação

O local de instalação selecionado para o inversor é bastante crítico no que diz respeito à garantia de segurança, vida útil e desempenho do equipamento. Ele tem proteção IP66, o que permite que seja instalado em ambientes externos. A posição de instalação deve ser conveniente para a conexão da fiação, operação e manutenção.

#### 5.1.1 Requisito de ambiente

- Temperatura ambiente: -35 °C a +60 °C.
- A umidade relativa deve estar entre 0-100%UR.
- Não instale o inversor em áreas com altitude superior a 3.000 m.
- Instale o inversor em um ambiente bem ventilado para dissipação de calor.
   Recomenda-se a instalação de um toldo sobre ele se o inversor for instalado em um suporte externo.
- Não instale o inversor em áreas com materiais inflamáveis, explosivos e corrosivos nem próximo a antenas.
- Evite a luz solar direta, a exposição à chuva e o acúmulo de neve.

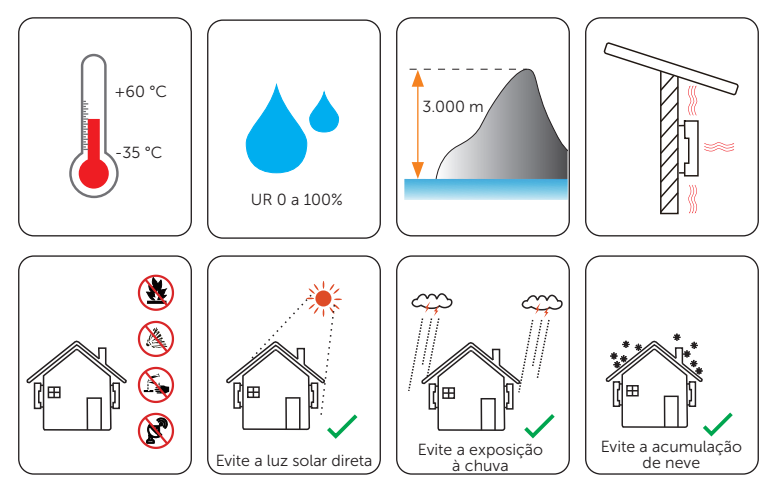

#### AVISO!

- Para instalação em ambientes externos, recomenda-se tomar precauções contra luz solar direta, exposição à chuva e acúmulo de neve.
- A exposição à luz solar direta aumenta a temperatura no interior do dispositivo.
   Esse aumento de temperatura não representa riscos à segurança, mas pode afetar o desempenho do dispositivo.
  - Instale o inversor a pelo menos 500 metros de distância da costa e evite que a brisa do mar o atinja diretamente.

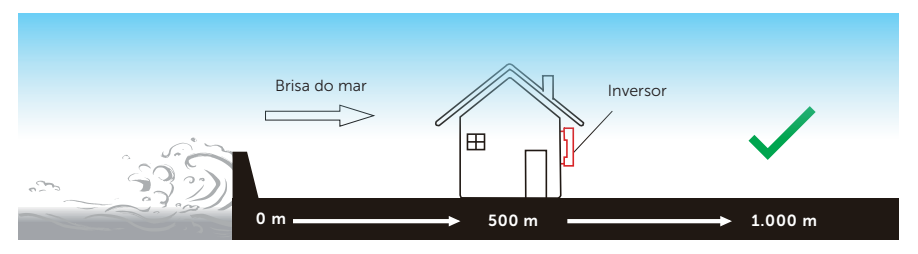

Figura 5-1 Posição de instalação recomendada

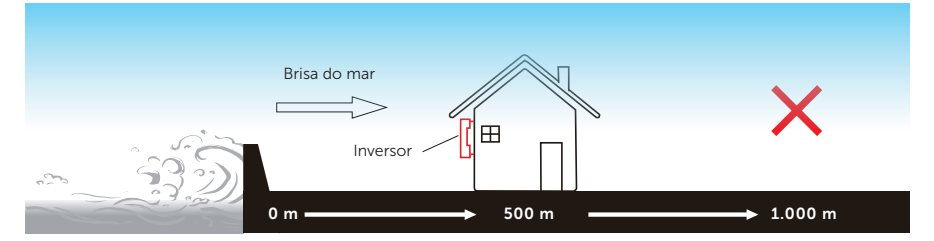

Figura 5-2 Posição de instalação incorreta

AVISO!

• Para a instalação de todo o sistema, consulte os requisitos ambientais específicos de cada unidade.

#### 5.1.2 Requisito da operadora de instalação

O suporte de instalação deve ser feito de um material não inflamável, como tijolo sólido, concreto etc., e deve ser capaz de suportar o peso do inversor e ser adequado às suas dimensões. Se a resistência da parede não for suficiente (como uma parede de madeira ou uma parede coberta por uma camada espessa de concreto), ela deverá ser reforçada adicionalmente.

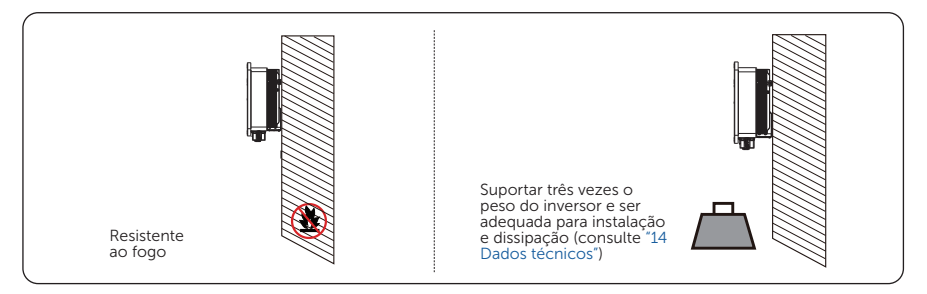

Figura 5-3 Requisito da operadora de instalação

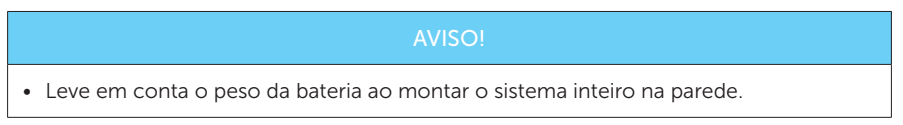

### 5.1.3 Exigência de distância

O espaço mínimo reservado para o terminal conectado na parte inferior do inversor deve ser de 10 cm. Ao planejar o espaço de instalação, é importante considerar simultaneamente o raio de curvatura dos fios.

Para garantir a dissipação adequada do calor e a facilidade de desmontagem, a distância mínima ao redor do inversor deve atender aos padrões indicados abaixo.

Para instalações com vários inversores, certifique-se de deixar um espaço mínimo de 30 cm entre cada inversor. Em áreas com altas temperaturas ambientes, aumente as distâncias entre os inversores e forneça ventilação adequada com ar fresco, se possível.

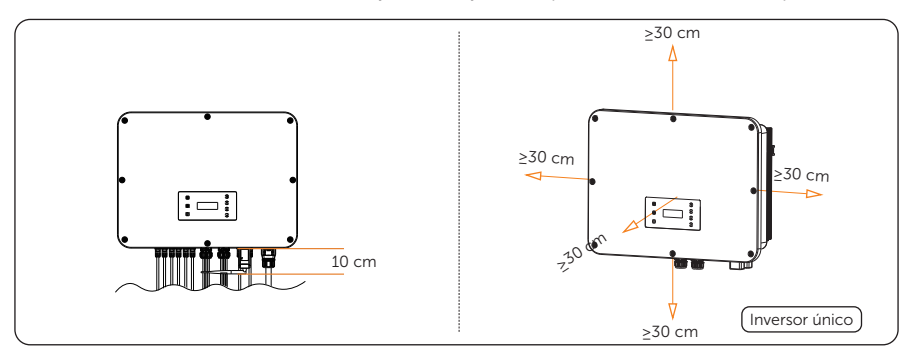

Figura 5-4 Requisitos de distância para um único inversor

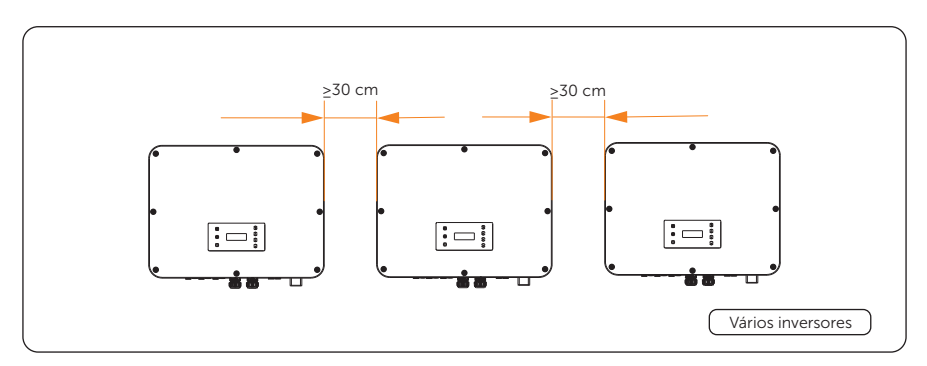

Figura 5-5 Requisitos de distância para vários inversores

### 5.2 Requisitos de ferramentas

As ferramentas de instalação incluem, sem limitação, as seguintes ferramentas recomendadas. Se necessário, use outras ferramentas auxiliares no local. Todas as ferramentas a seguir devem estar em conformidade com os requisitos regulamentares.

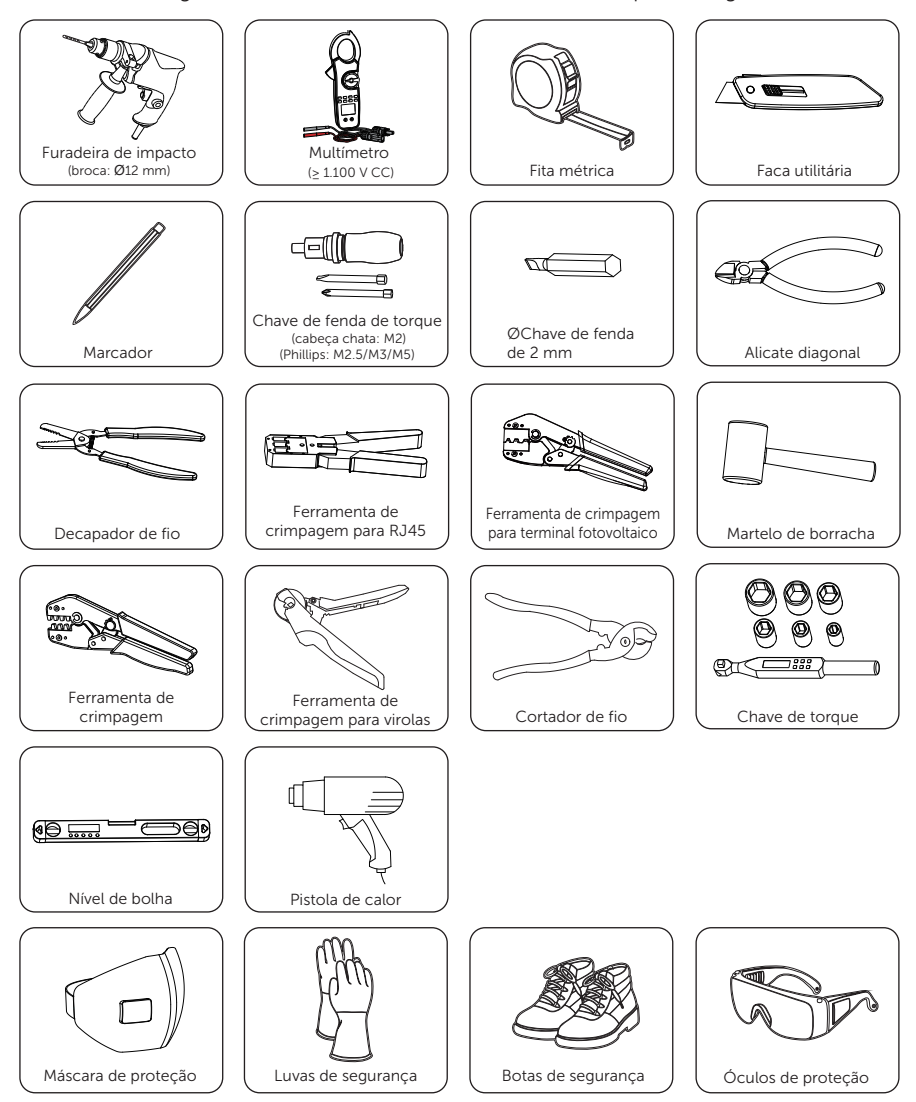

# 5.3 Materiais adicionais necessários

| Tabela      | 5-9 | Fios | adicionais  | necessários     |
|-------------|-----|------|-------------|-----------------|
| T G D C L G | 5   | 1105 | aarcioriais | 110000000011000 |

| N.º                                                     | Material necessá        | irio                             | Тіро                                                                   |                                                                                                    | Seção transversal<br>do condutor                          |
|---------------------------------------------------------|-------------------------|----------------------------------|------------------------------------------------------------------------|----------------------------------------------------------------------------------------------------|-----------------------------------------------------------|
| 1                                                       | Fio fotovoltaico        | Q                                | Fio fotovol<br>uma classif<br>1.000 V, re<br>de 105 °C e<br>fogo de VV | taico dedicado com<br>ficação de tensão de<br>sistência à temperatura<br>e grau de resistência ao<br>V-1 | 4 mm <sup>2</sup> -6 mm <sup>2</sup>                      |
| 2                                                       | Fio de<br>comunicação 1 |                                  | Cabo de r                                                              | ede CAT5E/CAT6                                                                                           | /                                                         |
| 3                                                       | Fio de<br>comunicação 2 |                                  | Cabo de s                                                              | inal de quatro núcleos                                                                                   | 0,25 mm²~ 0,3<br>mm²                                      |
| 4                                                       | Rede e fio EPS          | All -                            | Cabo de c                                                              | obre de cinco núcleos                                                                                    | 10 mm² / 16 mm²                                           |
| 5                                                       | Fio PE adicional        | $\bigcirc$                       | Fio amare<br>convencio                                                 | lo e verde<br>onal                                                                                       | Consistente com o<br>fio de rede e EPS                    |
|                                                         | Tabela 5-               | -10 Microdis                     | sjuntor recc                                                           | omendado para conexão                                                                                    | o à rede                                                  |
|                                                         | Modelo                  | X3-ULT-1<br>X3-ULT-<br>X3-ULT-10 | 5KP<br>15K<br>K-GLV                                                    | X3-ULT 19.9K<br>X3-ULT-20K<br>X3-ULT-20KP                                                                | X3-ULT-25K<br>X3-ULT-25KW<br>X3-ULT-30K<br>X3-ULT-15K-GLV |
| Micro                                                   | p-<br>ruptor            | 32 A                             |                                                                        | 50 A                                                                                                    | 63 A                                                      |
| Tabela 5-11 Microdisjuntor recomendado para conexão EPS |                         |                                  |                                                                        |                                                                                                    |                                                           |
|                                                         | Modelo                  | X3-ULT-1<br>X3-ULT-<br>X3-ULT-10 | .5KP<br>15K<br>K-GLV                                                   | X3-ULT 19.9K<br>X3-ULT-20K<br>X3-ULT-20KP                                                                | X3-ULT-25K<br>X3-ULT-25KW<br>X3-ULT-30K<br>X3-ULT-15K-GLV |
| Micro                                                   | p-<br>uptor             | 32 A                             |                                                                        | 40 A                                                                                                    | 63 A                                                      |

### 6.1 Desembalagem

- O inversor passa por 100% de testes e inspeção antes de ser enviado da fábrica. No entanto, ainda podem ocorrer danos no transporte. Antes de desembalar o inversor, verifique se há danos nos materiais de embalagem externa, como buracos e rachaduras.
- Desembale o inversor de acordo com a figura a seguir.

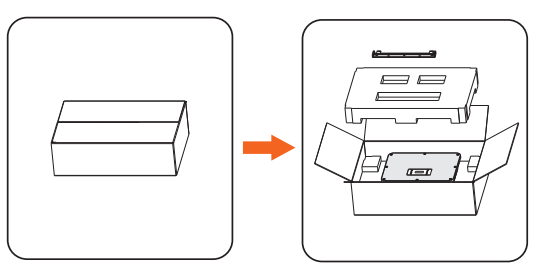

Figura 6-1 Como desembalar o inversor

- Tenha cuidado ao lidar com todos os materiais da embalagem que podem ser reutilizados para armazenamento e realocação do inversor no futuro.
- Ao abrir a embalagem, verifique se o inversor aparenta estar danificado ou se há falta de acessórios. Se algum dano for encontrado ou alguma peça estiver faltando, entre em contato com o revendedor imediatamente.

## 6.2 Escopo da entrega

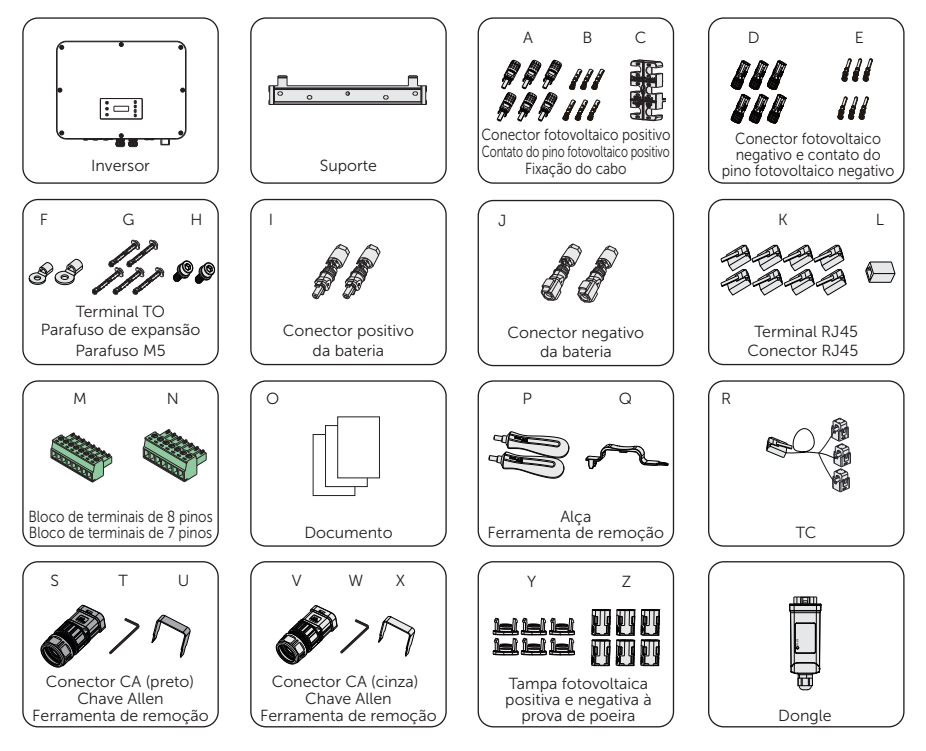

Tabela 6-1 Lista de itens na embalagem

| Item | Descrição                             | Quantidade                                                                                                    |
|------|---------------------------------------|----------------------------------------------------------------------------------------------------|
| /    | Inversor                              | 1 unidades                                                                                                    |
| /    | Suporte                               | 1 unidades                                                                                                    |
| А    | Conector fotovoltaico positivo        | 6 pares                                                                                                    |
| В    | Contato do pino fotovoltaico positivo | <ul> <li>(4 pares para X3-UL1-15K, 19.9K e 20K e 10K-GLV,</li> <li>6 pares para X3-ULT-15KP, 20KP, 25K,</li> <li>25KW, 30K e 15K-GLV)</li> </ul> |
| С    | Fixação do cabo                       | 1 unidades                                                                                                    |
| D    | Conector fotovoltaico negativo        | 6 pares                                                                                                    |
| E    | Contato do pino fotovoltaico negativo | <ul> <li>(4 pares para X3-ULT-15K, 19.9K e 20K e 10K-GLV</li> <li>6 pares para X3-ULT-15KP, 20KP, 25K, 25KW, 30K e 15K-GLV)</li> </ul>           |

| Item | Descrição                                              | Quantidade                                                             |
|------|--------------------------------------------------------|------------------------------------------------------------------------|
| F    | Terminal TO                                            | 2 unidades (1 unid. para fio de 10 mm²,<br>1 unid. para fio de 16 mm²) |
| G    | Parafuso de expansão                                   | 5 unidades                                                             |
| Н    | Parafuso M5                                            | 2 unidades                                                             |
| I    | Conector positivo e bateria                            | 2 unidades                                                             |
| J    | Conector negativo da bateria                           | 2 unidades                                                             |
| К    | Terminal RJ45                                          | 8 unidades                                                             |
| L    | Conector RJ45                                          | 1 unidades                                                             |
| М    | Bloco de terminais de 8 pinos                          | 1 unidades                                                             |
| Ν    | Bloco de terminais de 7 pinos                          | 1 unidades                                                             |
| 0    | Documento                                              | /                                                                      |
| Р    | Alça                                                   | 2 unidades                                                             |
| Q    | Ferramenta de remoção (remoção<br>rápida de terminais) | 1 unidades                                                             |
| R    | ТС                                                     | 1 unidades                                                             |
| S    | Conector CA (preto)                                    | 1 unidades                                                             |
| Т    | Chave Allen                                            | 1 unidades                                                             |
| U    | Ferramenta de remoção do conector<br>CA                | 1 unidades                                                             |
| V    | Conector CA (cinza)                                    | 1 unidades                                                             |
| W    | Chave Allen                                            | 1 unidades                                                             |
| Х    | Ferramenta de remoção do conector<br>CA                | 1 unidades                                                             |
| Y    | Tampa à prova de poeira para<br>fotovoltaico positivo  | 6 pares<br>(4 pares para x3-ULT-15K, 19.9K e 20K e                     |
| Z    | Tampa à prova de poeira para<br>fotovoltaico negativo  | 10K-GLV,<br>6 pares para X3-ULT-15KP,                                  |
| /    | Dongle                                                 | 1 unidades                                                             |

#### AVISO!

- Consulte a entrega real para saber quais são os acessórios opcionais.
- Os números da lista de itens da embalagem usam o inversor de 30 kW como exemplo.

# 7 Instalação mecânica

# \Lambda ADVERTÊNCIA!

- Somente o pessoal qualificado pode realizar a instalação mecânica de acordo com as normas e os requisitos locais.
- Verifique a existência de cabos elétricos ou outras tubulações na parede para evitar choques elétricos ou outros danos.

# 🕂 CUIDADO!

- Esteja sempre atento ao peso do inversor. Podem ocorrer ferimentos pessoais se o inversor for levantado de forma inadequada ou cair durante o transporte ou a montagem.
- Use ferramentas isoladas ao instalar o dispositivo. É necessário usar equipamentos de proteção individual durante a instalação e a manutenção.

#### AVISO!

 Instale o inversor em uma inclinação máxima de 5 graus para trás e evite inclinação para frente, lateral ou de cabeça para baixo.

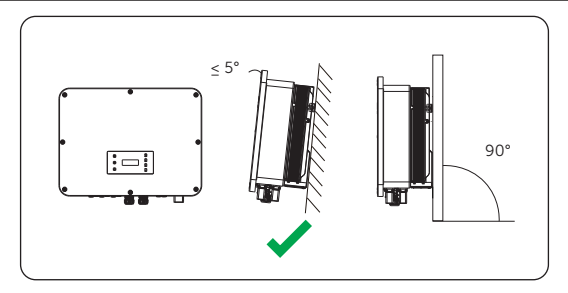

Figura 7-1 Instalação correta

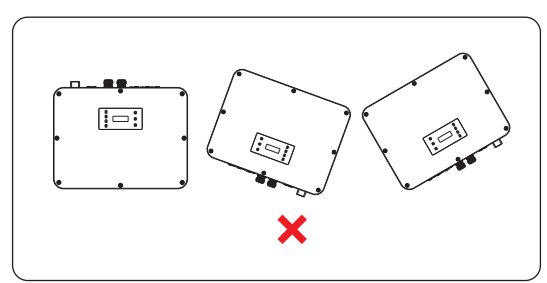

Figura 7-2 Instalação incorreta

### 7.1 Dimensões para montagem

Verifique as dimensões do suporte antes da montagem e reserve espaço suficiente para a dissipação de calor e a instalação de todo o sistema.

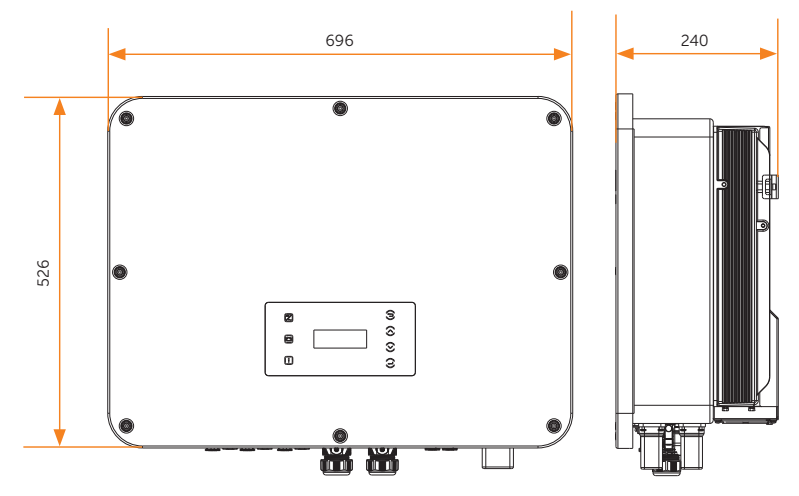

Figura 7-3 Dimensões 1 (Unidade: mm)

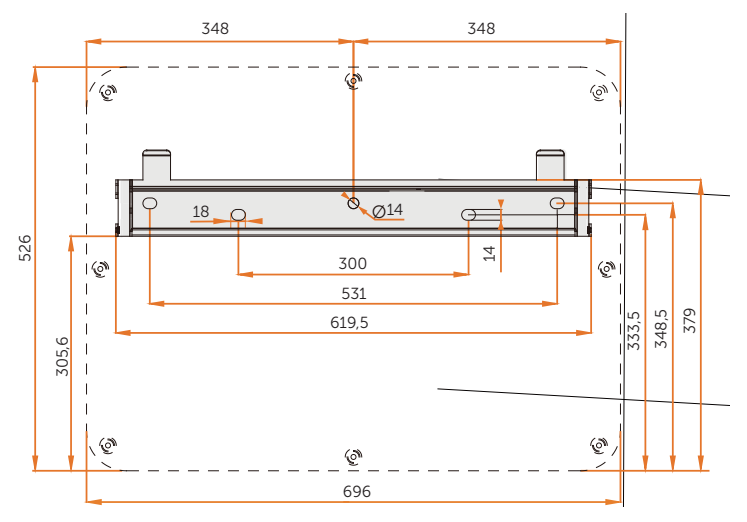

Figura 7-4 Dimensões 2 (Unidade: mm)

### 7.2 Procedimentos de instalação

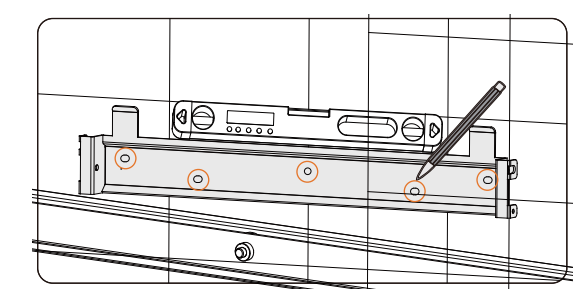

Etapa 1: alinhe o suporte horizontalmente na parede e marque a posição dos furos.

Figura 7-5 Marcação dos furos

- AVISO!
- Leve em consideração a altura da bateria empilhada ao montar o suporte.
- Observe a bolha do nível de bolha e ajuste o suporte de parede até que a bolha fique no meio.
- **Etapa 2:** Coloque o suporte de lado e faça os furos com a broca de Ø12. A profundidade dos furos deve ser de 90 mm.

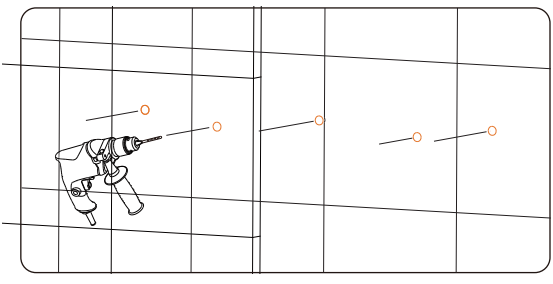

Figura 7-6 Perfuração de furos

**Etapa 3:** Insira os parafusos de expansão (parte G) nos orifícios e prenda o suporte na parede com os parafusos usando uma chave de torque.

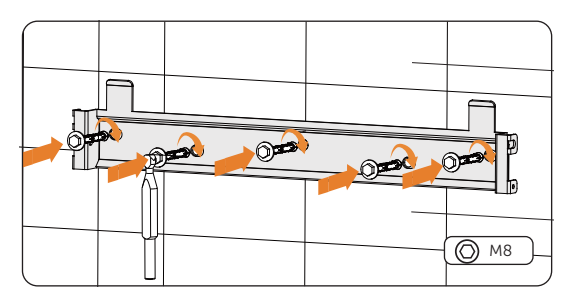

Figura 7-7 Inserção dos parafusos

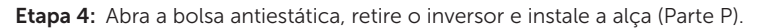

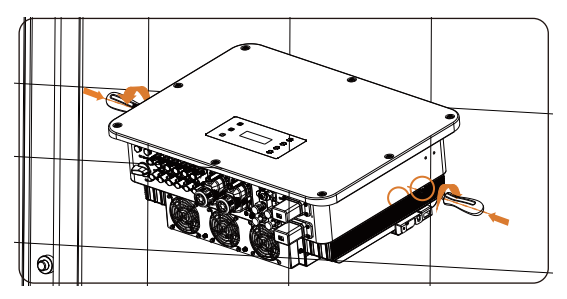

Figura 7-8 Instalação das alças

# AVISO! Evite colocar o inversor de forma que os terminais da fiação entrem em contato com o chão ou com qualquer outro objeto, pois eles não foram projetados para suportar o peso do inversor. Se for necessário colocar o inversor no chão, use espuma ou outros materiais de proteção para evitar danos ao equipamento.

**Etapa 5:** Levante o inversor pelas alças e pendure-o no suporte. O gancho do suporte deve ser enganchado nas chavetas do inversor. Em seguida, remova as alças.

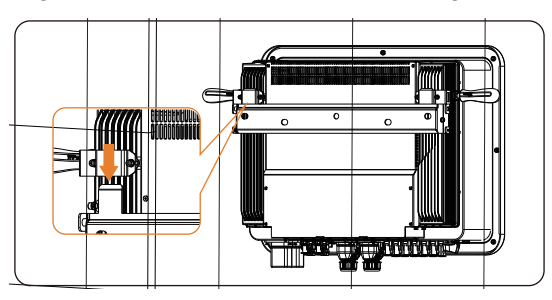

Figura 7-9 Pendurando o inversor

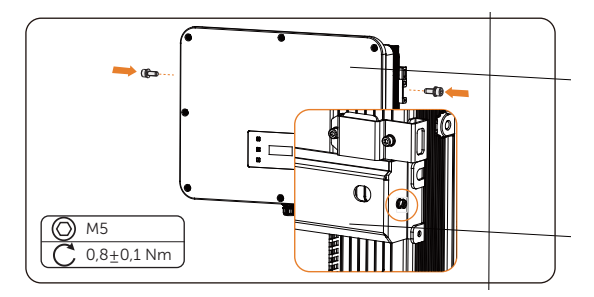

Etapa 6: Fixe o inversor no suporte com o parafuso M5 (parte H).

Figura 7-10 Fixação do inversor

Etapa 7: (Opcional) Por motivos de segurança, instale uma trava antifurto. Observe que o cadeado não está incluído no escopo da entrega. Prepare-o você mesmo de acordo com o diâmetro do orifício da fechadura (Ø10 mm). Mantenha a chave do cadeado em um local seguro.

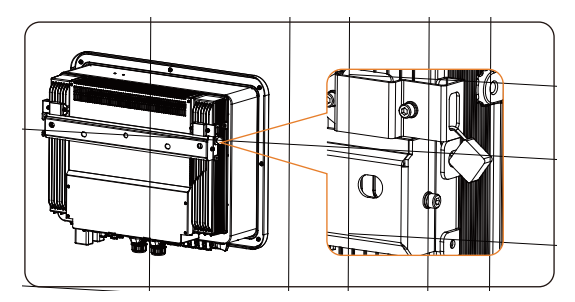

Figura 7-11 Bloqueio do inversor

# 8 Conexão elétrica

# PERIGO!

 Antes da conexão elétrica, certifique-se de que o interruptor CC e o disjuntor CA estejam desconectados. Caso contrário, poderá ocorrer choque elétrico devido à alta tensão, resultando em lesões pessoais graves ou morte.

# ADVERTÊNCIA!

- Somente o pessoal qualificado pode realizar a conexão elétrica de acordo com as normas e os requisitos locais.
- Siga este manual ou outro documento relacionado para fazer a conexão da fiação. Os danos ao dispositivo causados por cabeamento incorreto não fazem parte do escopo da garantia.
- Use ferramentas isoladas e equipamentos de proteção individual ao conectar cabos.

### 8.1 Visão geral da conexão elétrica

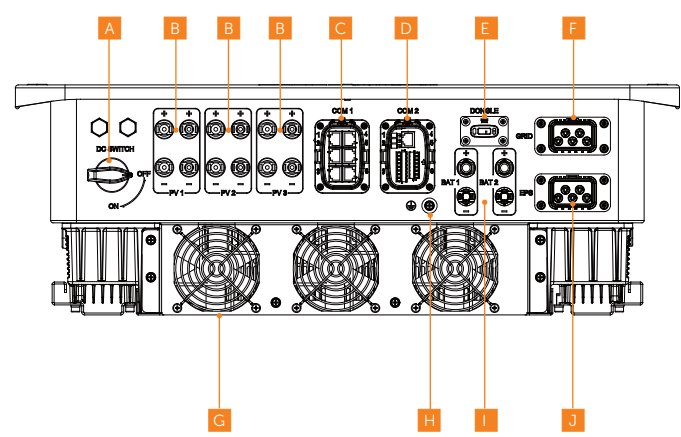

#### 8.1.1 Terminais do inversor

Figura 8-1 Terminais do inversor

| ltem | Nome              | Descrição                                                                                                    | Classe de<br>tensão<br>decivise |
|------|-------------------|----------------------------------------------------------------------------------------------------|---------------------------------|
| А    | Interruptor<br>CC | Desconecte a entrada FV quando necessário                                                                                                    | /                               |
| В    | FV1, FV2,<br>FV3  | Terminal PV conectado ao módulo FV. Terminais<br>FV1 e FV2 para X3-ULT-15K, 19.9K, 20K e 10K-GLV;<br>Terminais FV1, FV2 e FV3 para X3-ULT-15KP, 20KP,<br>25K, 25KW, 30K e 15K-GLV | DVC-C                           |
| С    | COM 1             | Paralelo-1, paralelo-2 terminal de comunicação,<br>BMS-1, BMS-2, RS485, DRM                                                                                                    | DVC-A                           |
| D    | COM 2             | Terminal de comunicação para Controle Flutuação,<br>DIO, Medidor/TC                                                                                                    | DVC-A                           |
| E    | Dong Ge           | Atualização de firmware e transmissão de dados                                                                                                    | DVC-A                           |
| F    | Rede              | Terminal CA conectado à rede elétrica                                                                                                    | DVC-C                           |
| G    | /                 | Fãs                                                                                                    | /                               |
| Н    |                   | Ponto de aterramento adicional                                                                                                    | /                               |
| I    | Taco 1, Taco<br>2 | Terminal da bateria conecta o cabo de alimentação<br>da bateria                                                                                                    | DVC-C                           |
| J    | EPS               | Terminal CA conectado à carga EPS                                                                                                    | DVC-C                           |

#### Tabela 8-2 Descrição do terminal

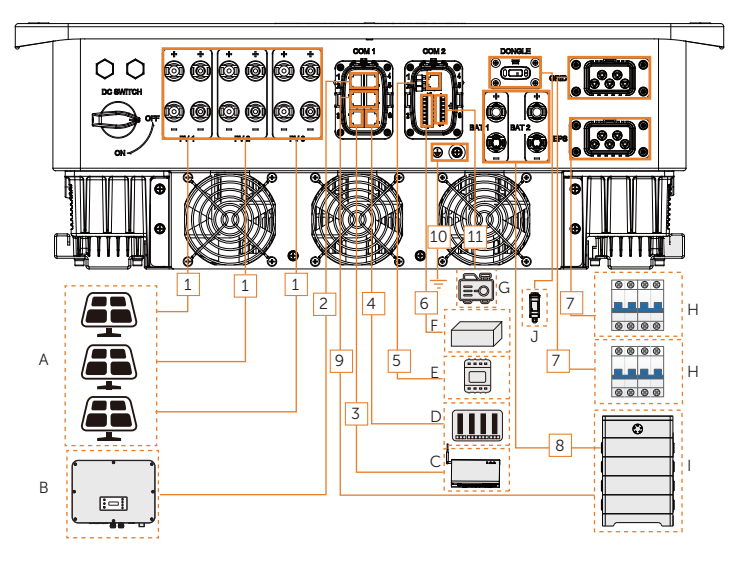

### 8.1.2 Conexões de cabos do inversor

Figura 8-2 Conexões de cabos do inversor

| Item | Parte                                                                                                    | Descrição                                                                                                    | Fonte                     |
|------|----------------------------------------------------------------------------------------------------|----------------------------------------------------------------------------------------------------|---------------------------|
| A    | Módulo fotovoltaico                                                                                       | Uma string fotovoltaica é composta por<br>módulos fotovoltaicos conectados em<br>série. O número de strings fotovoltaicas<br>de entrada varia de acordo com os<br>diferentes modelos. | Preparado<br>pelo usuário |
| В    | (Opcional) Inversor da<br>série X3-ULTRA                                                                  | Selecione o mesmo modelo de inversor                                                                                                    | Comprado<br>da SolaX      |
| С    | (Opcional) Dispositivo<br>de comunicação SolaX                                                            | O SolaX DataHub, o Adaptor Box G2<br>e o Carregador VE são compatíveis.<br>Selecione o dispositivo conforme<br>necessário.                                                            | Comprado<br>da SolaX      |
| D    | Dispositivo de<br>programação da rede<br>elétrica (aplicável<br>somente à Austrália e à<br>Nova Zelândia) | Selecione os dispositivos que atendem<br>aos requisitos de programação<br>da rede elétrica.                                                                                           | Preparado<br>pelo usuário |
| E    | Medidor                                                                                                   | Medidor compatível: A SolaX autorizou<br>o DTSU666 e o DTSU666-CT.                                                                                                    | Comprado<br>da SolaX      |

| ltem | Parte                                                    | Descrição                                                                                                    | Fonte                     |
|------|----------------------------------------------------------|----------------------------------------------------------------------------------------------------|---------------------------|
| F    | (Opcional) Receptor de<br>controle de flutuação          | Selecione os dispositivos que atendem<br>aos requisitos de gerenciamento<br>da rede elétrica.                                                                                                    | Preparado<br>pelo usuário |
| G    | (Opcional) Dispositivo<br>controlado por contato<br>seco | Há suporte para o gerador e o<br>interruptor do sistema.<br>Para o gerador, selecione um gerador<br>equipado com um interruptor de<br>transformador automático (ATS), e a<br>potência de saída nominal do gerador<br>deve ser maior do que a soma da<br>potência da carga e da potência de<br>carregamento da bateria.<br>Para o interruptor do sistema, selecione<br>um interruptor de travamento<br>automático. | Preparado<br>pelo usuário |
| Н    | Interruptor CA                                           | Selecione um interruptor CA apropriado<br>de acordo com os regulamentos locais<br>para garantir que o inversor possa<br>ser desconectado com segurança<br>da rede elétrica quando ocorrer uma<br>emergência. Consulte "5.3 Materiais<br>adicionais necessários" para obter<br>as especificações recomendadas do<br>interruptor CA.                                                                                | Preparado<br>pelo usuário |
| I    | Bateria                                                  | O T-BAT-SYS-HV-S2.5/3.6 pode ser conectado ao inversor em série.                                                                                                    | Preparado<br>pelo usuário |
| J    | (Opcional) Dongle de<br>monitoramento                    | Somente o dongle de monitoramento<br>SolaX é compatível.                                                                                                    | Comprado<br>da SolaX      |

| Item | Cabo                                              | Tipo e especificações    | Fonte                  |
|------|---------------------------------------------------|--------------------------|------------------------|
| 1    | Cabo de alimentação de<br>entrada CC fotovoltaica |                          | Preparado pelo usuário |
| 2    | Cabo de comunicação<br>RS485                      | -<br>                    | Preparado pelo usuário |
| 3    | Cabo de comunicação<br>RS485                      |                          | Preparado pelo usuário |
| 4    | Cabo de comunicação<br>RS485                      | adicionais necessários". | Preparado pelo usuário |
| 5    | Cabo de comunicação<br>RS485                      |                          | Preparado pelo usuário |
| 6    | Cabo de sinal                                     |                          | Preparado pelo usuário |
| 7    | Cabo de saída CA                                  | -                        | Preparado pelo usuário |
| 8    | Cabo de alimentação<br>da bateria                 | /                        | Fornecido com bateria  |
| 9    | Cabo de comunicação<br>da bateria                 | Consulte "5 3 Materiais  | Preparado pelo usuário |
| 10   | Cabo PE                                           | adicionais necessários". | Preparado pelo usuário |
| 11   | Cabo de sinal                                     | -                        | Preparado pelo usuário |

#### Tabela 8-4 Descrições dos cabos

### 8.2 Conexão PE

O inversor deve ser aterrado de forma confiável. O ponto de conexão foi identificado com a seguinte etiqueta: (\_\_\_\_\_\_) Recomendamos que o inversor seja aterrado em um ponto de aterramento próximo.

#### AVISO!

 O inversor da série X3-ULTRA tem a função de detecção de aterramento, que é usada para verificar se o inversor está devidamente aterrado antes de ser iniciado. Se o inversor não estiver conectado ao terra, ele acenderá uma luz vermelha e informará Falha de aterramento.

#### Procedimentos de conexão PE

**Etapa 1:** Retire o isolamento do condutor com um decapador de fios. O comprimento de decapagem do fio de 16 mm<sup>2</sup> é de 13,5 mm a 15,5 mm.

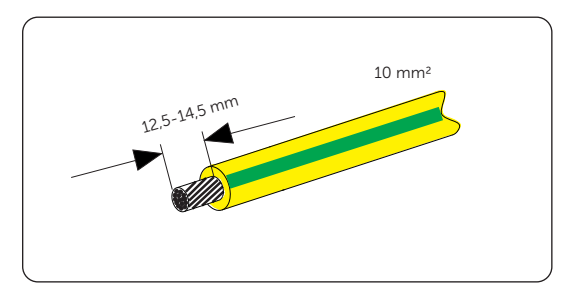

Figura 8-3 Decapagem do cabo PE

Etapa 2: Insira a seção decapada no terminal OT (parte F).

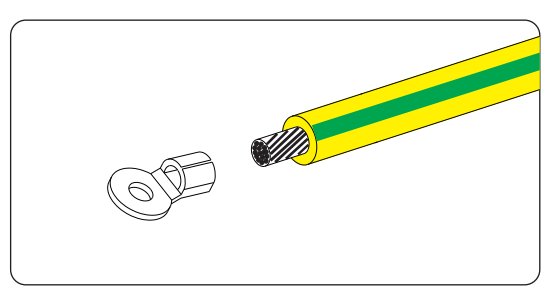

Figura 8-4 Instalação da tubulação e do terminal OT

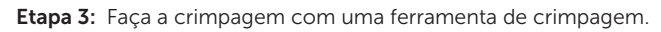

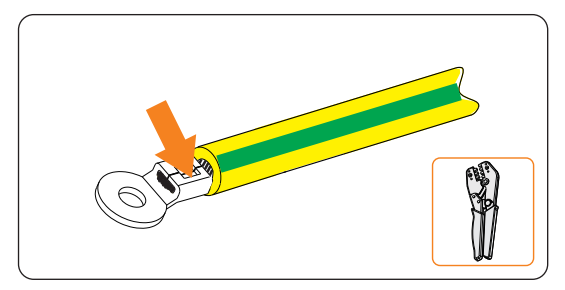

Figura 8-5 Crimpagem do cabo

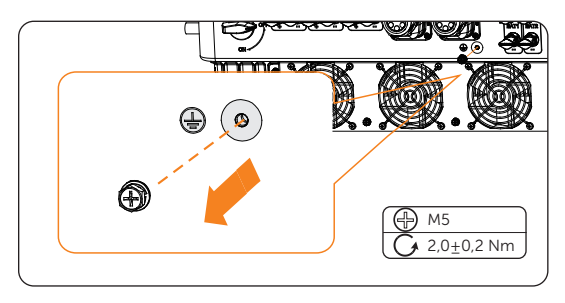

Etapa 4: Solte o parafuso PE do inversor com uma chave Philips.

Figura 8-6 Desinstalação do parafuso

**Etapa 5:** Conecte o cabo PE ao inversor e prenda-o com o parafuso original (Torque: 2,0±0,2 Nm).

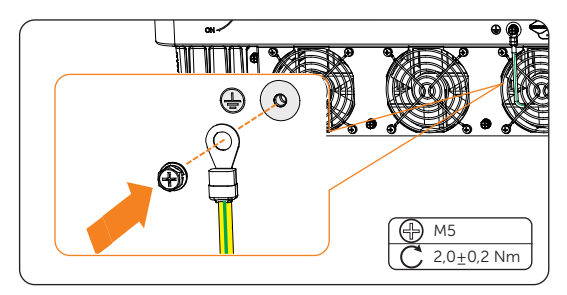

Figura 8-7 Fixação do cabo PE

### 8.3 Conexão CA

#### AVISO!

 Antes de conectar o inversor à rede, a concessionária local deve emitir uma aprovação, conforme exigido pelas normas nacionais e estaduais de interconexão.

O inversor tem uma função EPS. Quando a rede está conectada, as saídas do inversor passam pelo terminal on-grid e, quando a rede está desconectada, as saídas do inversor passam pelo terminal EPS.

#### Requisitos para conexão CA

- Requisito de tensão da rede
  - » A tensão e a frequência da rede devem estar dentro da faixa permitida (400 V/230 V, 380 V/220 v, 50/60 Hz). E 230 V/133 V, 220 V/127 V, 50/60 Hz para X3-ULT-10K/15K-GLV) e atender aos requisitos da rede elétrica local.
- Dispositivo de corrente residual (RCD)
  - » O inversor não requer um RCD externo durante a operação. Se um RCD externo for exigido pelas normas locais, recomenda-se um RCD Tipo A de 300 mA. Se exigido pelas normas locais, um RCD Tipo B também é permitido.
- Disjuntor CA
  - » Um disjuntor CA que corresponda à potência do inversor deve ser usado entre a saída do inversor e a rede elétrica. Cada inversor deve ser equipado com um disjuntor independente ou outra unidade de desconexão de carga para garantir a desconexão segura da rede. Para obter informações específicas sobre o disjuntor CA para rede e EPS, consulte "5.3 Materiais adicionais necessários".
- Carga de EPS
  - » Certifique-se de que a potência nominal da carga EPS esteja dentro da faixa de potência de saída nominal do inversor. Caso contrário, o inversor informará um alarme de falha de sobrecarga. Nesse caso, desligue algumas cargas para se adequar à faixa de potência de saída EPS nominal do inversor e, em seguida, pressione a tecla ESC na tela LCD para limpar a falha.
  - » Ao conectar-se ao terminal EPS, preste atenção aos seguintes pontos:

| Equipamentos médicos                                                                 | Conexão proibida |
|--------------------------------------------------------------------------------------|------------------|
| Instrumento de precisão                                                              | Conexão proibida |
| Aparelhos suscetíveis a mau funcionamento em caso de falta de energia durante o uso. | Conexão proibida |

» Para cargas indutivas, como geladeiras, ar-condicionado, máquina de lavar etc., certifique-se de que a potência inicial não exceda a potência de pico de EPS do inversor.

#### Tabela 8-5 Informações de carga de EPS

| Tipo de carga   | Equipamento            | Potência inicial               |
|-----------------|------------------------|--------------------------------|
| Carga resistiva | Lâmpada                | Potência nominal               |
|                 | Ventoinha              | Potência nominal               |
|                 | Secador de cabelo      | Potência nominal               |
| Carga indutiva  | Geladeira              | 3 a 5 vezes a potência nominal |
|                 | Ar-condicionado        | 3 a 6 vezes a potência nominal |
|                 | Máquina de lavar roupa | 3 a 5 vezes a potência nominal |
|                 | Forno de micro-ondas   | 3 a 5 vezes a potência nominal |
|                 |                        |                                |

\*Consulte a potência inicial do equipamento para saber a potência inicial real.

#### Procedimentos de fiação

AVISO!

- Essa seção usa a fiação do terminal de rede como exemplo. Também é aplicável à fiação do terminal EPS.
- X3-UT-10K-GLV e X3-UT-15K-GLV não estão conectados ao fio n.
- **Etapa 1:** Prepare um cabo de cinco núcleos como o cabo de rede e remova o isolamento de L1, L2, L3, N e do condutor de aterramento em um comprimento adequado.

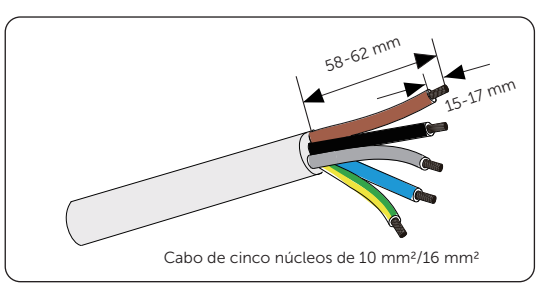

Figura 8-8 Decapagem do cabo de rede

Etapa 2: Desmonte o conector CA (parte S, parte V para o terminal EPS) conforme abaixo. Remova os plugues de borracha com base no diâmetro real do fio.

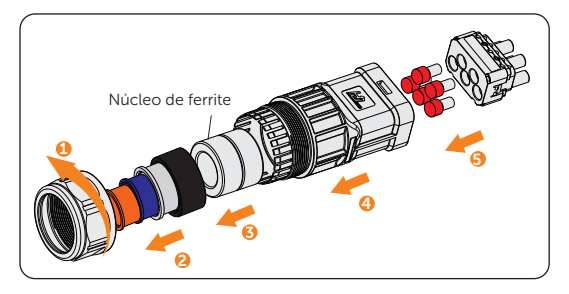

Figura 8-9 Desmontagem do conector CA

Etapa 3: Passe o cabo de rede pela porca giratória e pelo compartimento do conector em sequência.

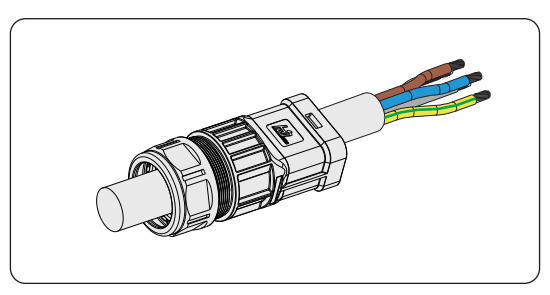

Figura 8-10 Rosqueamento do cabo de rede

**Etapa 4:** Insira os condutores L1, L2, L3, N e o condutor de aterramento nas virolas. Use uma ferramenta de crimpagem para virolas para crimpá-las. Certifique-se de que os condutores estejam corretamente posicionados e firmemente assentados nas virolas.

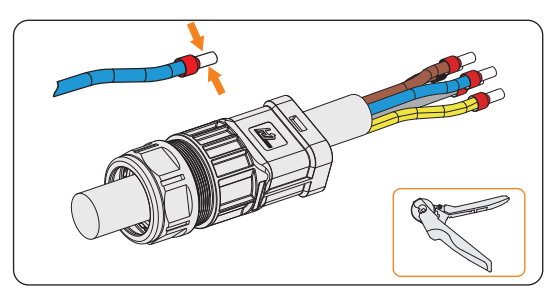

Figura 8-11 Decapagem da extremidade do cabo e crimpagem

**Etapa 5:** Insira os condutores crimpados L1, L2, L3, N e o condutor de aterramento no bloco de terminais de acordo com a etiqueta e aperte os parafusos do bloco de terminais com a chave Allen (peça T).

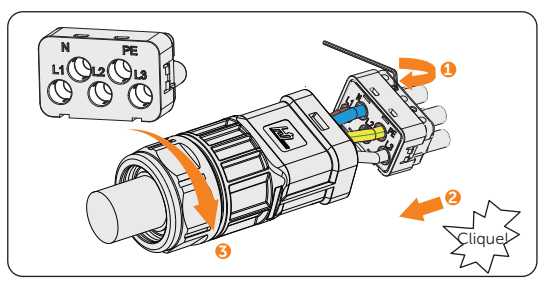

Figura 8-12 Montagem do conector CA

**Etapa 6:** Remova as tampas dos terminais CA e conecte os conectores CA montados ao terminal de rede e ao terminal EPS, respectivamente.

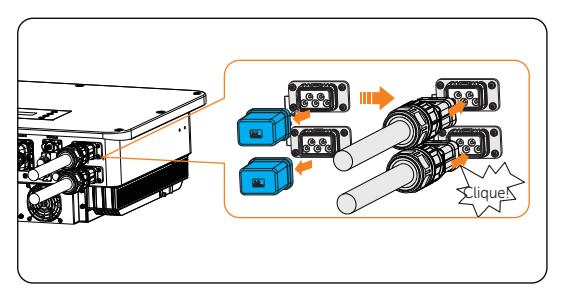

Figura 8-13 Instalação do conector CA no inversor

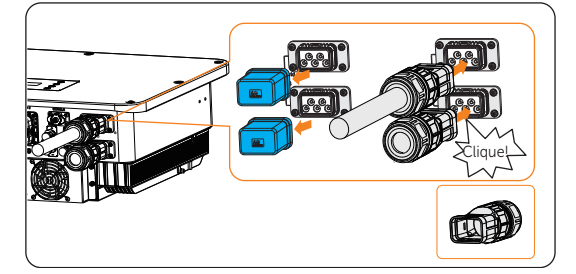

Figura 8-14 O terminal EPS não está conectado

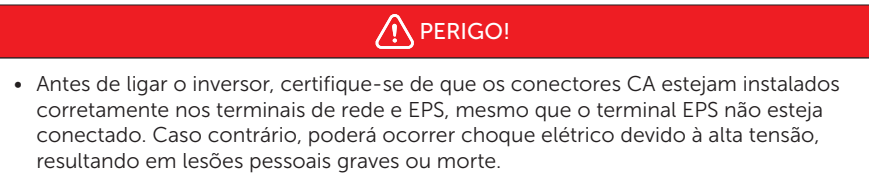

# ADVERTÊNCIA!

• Reinstale as tampas dos terminais CA imediatamente após remover os conectores dos terminais.

## 8.4 Conexão fotovoltaica

# 

- Quando expostos à luz solar, os módulos fotovoltaicos geram alta tensão letal. Tenha cuidado.
- Antes de conectar os módulos fotovoltaicos, certifique-se de que o interruptor CC e o disjuntor CA estejam desconectados e que a saída do módulo fotovoltaico esteja firmemente isolada do aterramento.

# ADVERTÊNCIA!

 Para reduzir o risco de incêndio, é fundamental utilizar uma ferramenta de crimpagem dedicada, projetada especificamente para instalações fotovoltaicas, a fim de garantir conexões seguras e confiáveis.

# 🕂 CUIDADO!

• A energia é alimentada por mais de uma fonte e mais de um circuito ativo.

#### Requisitos para conexão fotovoltaica

- Tensão de circuito aberto e tensão operacional
  - » A tensão de circuito aberto de cada conjunto de módulos não pode exceder a tensão de entrada fotovoltaica máxima (1.000 V) do inversor. Caso contrário, o inversor poderá ser danificado.
  - » A tensão operacional dos módulos fotovoltaicos deve estar dentro da faixa de tensão MPPT (180-950 V) do inversor. Caso contrário, o inversor emitirá um alarme de falha de tensão fotovoltaica. Considere o impacto da baixa temperatura sobre a tensão dos painéis fotovoltaicos, pois temperaturas mais baixas tendem a resultar em tensões mais altas.
- Módulo fotovoltaico
  - » Os módulos fotovoltaicos no mesmo canal MPPT são da mesma marca. Além disso, as cadeias de caracteres no mesmo canal devem ter quantidades idênticas e estar alinhadas e inclinadas de forma idêntica.
  - » O polo positivo ou negativo dos módulos fotovoltaicos não está aterrado.

- » Os cabos positivos dos módulos fotovoltaicos devem ser conectados com conectores CC positivos.
- » Os cabos negativos dos módulos fotovoltaicos devem ser conectados com conectores CC negativos.

#### Procedimentos de fiação

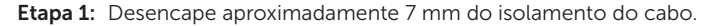

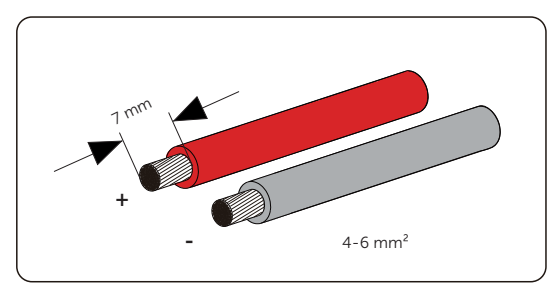

Figura 8-15 Decapagem do cabo fotovoltaico

Etapa 2: Insira o cabo desencapado no contato do pino fotovoltaico (parte B e parte E).

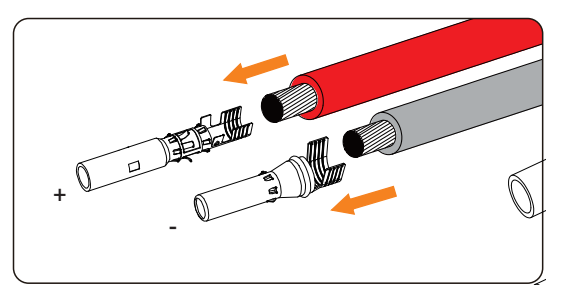

Figura 8-16 Inserção do contato do pino FV

**Etapa 3:** Certifique-se de que o cabo fotovoltaico e o contato do pino fotovoltaico tenham a mesma polaridade. Crimpe-os com uma ferramenta de crimpagem para terminal fotovoltaico. Preste atenção à posição de crimpagem.

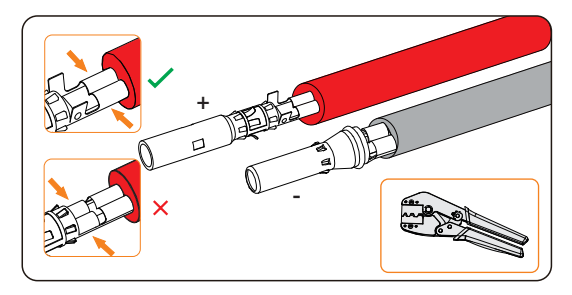

Figura 8-17 Crimpagem do terminal

**Etapa 4:** Passe o cabo fotovoltaico pela porca giratória e insira o cabo no conector fotovoltaico (parte A e parte D) até ouvir um "clique". Puxe suavemente o cabo para trás para garantir uma conexão firme. Aperte a porca giratória no sentido horário. Verifique se os conectores fotovoltaicos têm a polaridade correta antes da conexão.

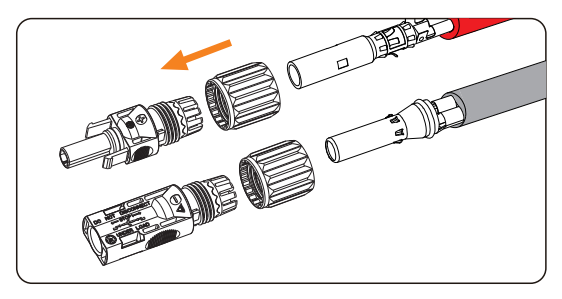

Figura 8-18 Rosqueamento do cabo fotovoltaico

**Etapa 5:** Um "clique" será ouvido se estiver conectado corretamente. Puxe suavemente o cabo para trás para garantir uma conexão firme. Aperte a porca giratória no sentido horário. Verifique se os conectores fotovoltaicos têm a polaridade correta antes da conexão.

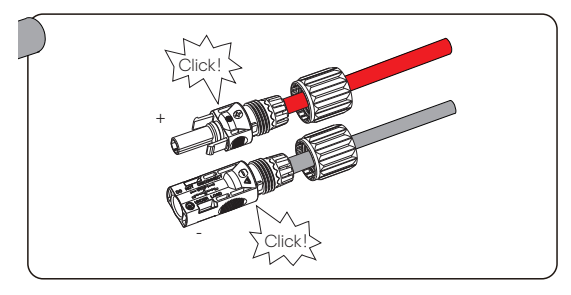

Figura 8-19 Fixação do cabo fotovoltaico

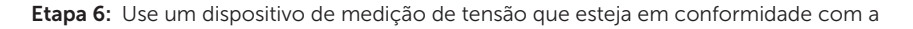

regulamentação local para medir a tensão positiva e negativa dos conectores fotovoltaicos montados. Certifique-se de que a tensão de circuito aberto não exceda o limite de entrada de 1.000 V.

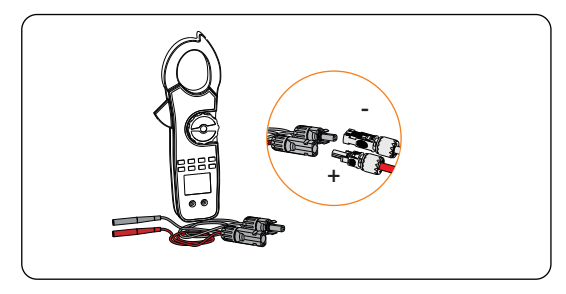

Figura 8-20 Medição da tensão dos conectores fotovoltaicos

#### AVISO!

- Se a leitura da tensão for negativa, isso indica uma polaridade incorreta da entrada CC. Verifique se as conexões de fiação no multímetro estão corretas ou se os conectores fotovoltaicos não estão conectados por engano.
- Etapa 7: Remova as tampas dos terminais fotovoltaicos e conecte os conectores fotovoltaicos montados aos terminais correspondentes até ouvir um "clique". O FV+ no lado da string deve ser conectado ao FV+ no lado do inversor, e o FV- no lado da string deve ser conectado ao FV- no lado do inversor.

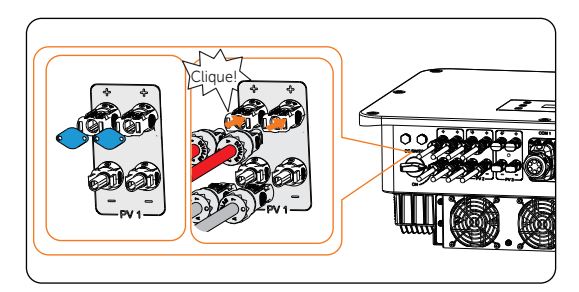

Figura 8-21 Conexão dos cabos fotovoltaicos

Etapa 8: (Opcional) Coloque tampas à prova de poeira nos terminais fotovoltaicos não utilizados (parte Y e parte Z).

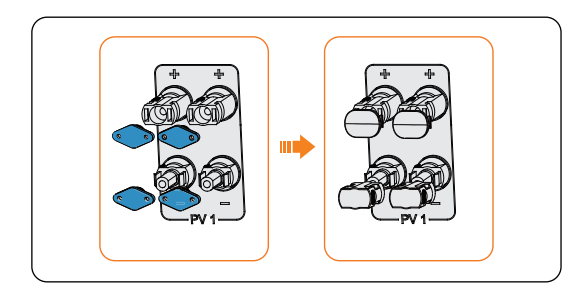

Figura 8-22 Conexão das tampas à prova de poeira

### 8.5 Conexão do cabo de alimentação da bateria

# • Antes de conectar os cabos, certifique-se de que o disjuntor, o botão liga/desliga (se houver) e o interruptor CC (se houver) da bateria estejam desligados.

PERIGO!

• Sempre assegure-se de que a polaridade está correta. Nunca inverta a polaridade dos cabos da bateria, pois isso resultará em danos ao inversor.

#### AVISO!

 O cabo de alimentação da bateria está no pacote de acessórios da bateria. NÃO faz parte do escopo de fornecimento do inversor.

#### Requisitos para a conexão da bateria

- Bateria
  - » Bateria de íons de lítio da SolaX
  - » O inversor é equipado com dois terminais de bateria independentes, permitindo a conexão a duas torres de bateria separadas. A corrente máxima de carga e descarga é de 30 A para cada terminal BAT.
  - » Certifique-se de que a tensão de entrada de cada terminal BAT seja maior que a tensão mínima de 120 V e menor que a tensão máxima de entrada de 800 V.
- Microdisjuntor (MCB)
  - » Se a bateria estiver integrada a um disjuntor CC interno de fácil acesso, não será necessário um disjuntor CC adicional. Se os regulamentos locais exigirem o uso de um MCB CC entre a bateria e o inversor, instale um MCB CC não polar.
  - » A tensão nominal do disjuntor CC deve ser maior que a tensão máxima da

bateria.

» Consulte a documentação da bateria para saber a corrente. Para o T-BAT-SYS-HV-S2.5/3.6, a corrente deve ser de 40 A. Para o T-BAT-SYS-HV-5.8, a corrente deve ser de 40 A. Para o T-BAT-SYS-HV-3.0, a corrente deve ser de 40 A. Para o TSYS-HS5.1, a corrente deve ser de 40 A.

Se usar uma divisão de um a dois, instale-o no circuito principal. Para T-BAT-SYS-HV-S2.5/3.6, a corrente deve ser de 60 a. Para TSYS-HS5.1, a corrente deve ser de 70 a.

- Informações de configuração da bateria
  - » Para o T-BAT-SYS-HV-S2.5, um único terminal BAT suporta de 3 a 13 pacotes, totalizando 3 a 26 pacotes.
  - » Para o T-BAT-SYS-HV-S3.6, um único terminal BAT suporta de 3 a 13 pacotes, totalizando 3 a 26 pacotes.
  - » Para o TSYS-HS5.1, um único terminal BAT suporta de 3 a 13 pacotes, totalizando 3 a 26 pacotes.
  - » Para o T-BAT-SYS-HV-5.8, um único terminal BAT suporta de 2 a 4 pacotes, totalizando de 2 a 8 pacotes.
  - » Para o T-BAT-SYS-HV-3.0, um único terminal BAT suporta de 2 a 4 pacotes, totalizando de 2 a 8 pacotes.
  - » Ao conectar uma caixa paralela de bateria ao inversor, a capacidade da bateria pode ser aumentada, a caixa paralela de bateria G2 suporta baterias T58/T30 e a Tcbox-70 suporta baterias HS25/36/51. Para requisitos específicos da caixa da bateria, consulte o manual do usuário da caixa.
- Esquema de conexão da bateria (veja o T-BAT-SYS-HV-S2.5 como exemplo)
  - » Esquema 1: conecte um fio de bateria a um terminal BAT (BAT 1 ou BAT 2). (Adequado para os conjuntos de baterias conectados com menos de 13).

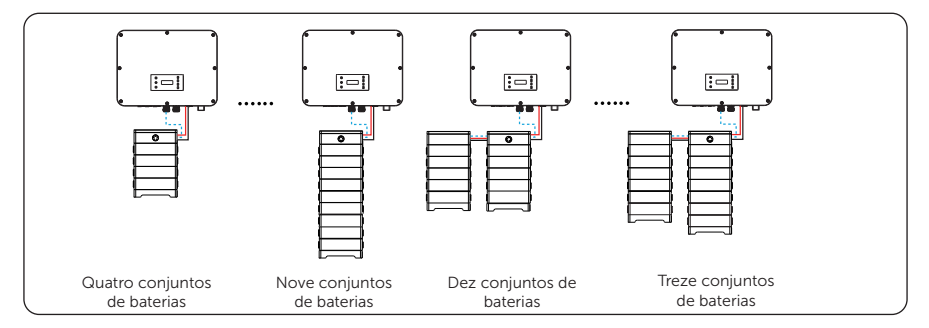

Figura 8-23 Esquema 1 de conexão de baterias

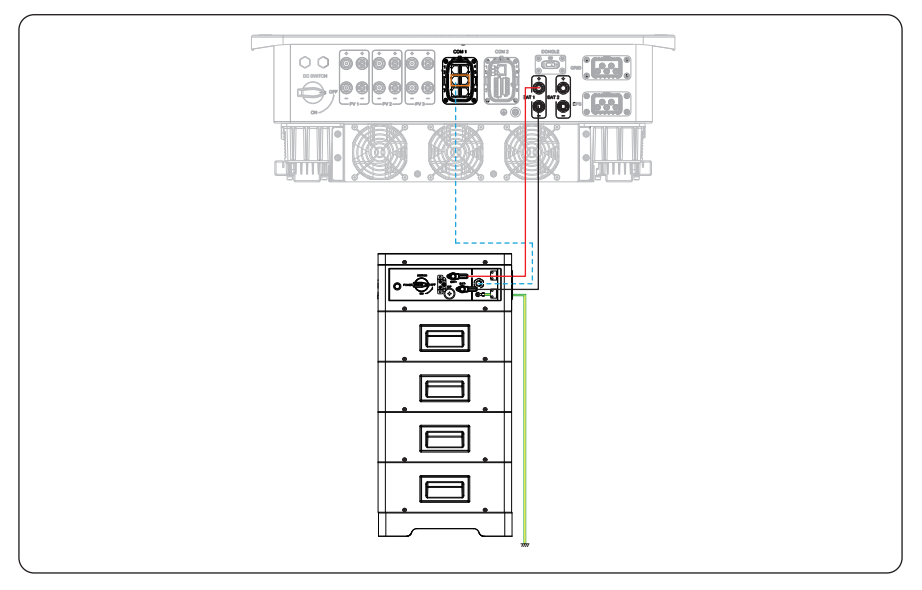

Figura 8-24 Conexão detalhada para o esquema 1

» Esquema 2: conecte as duas cadeias de baterias aos terminais BAT 1 e BAT 2, respectivamente. (Adequado para os conjuntos de baterias conectados com mais de 13). É necessário um BMS adicional.

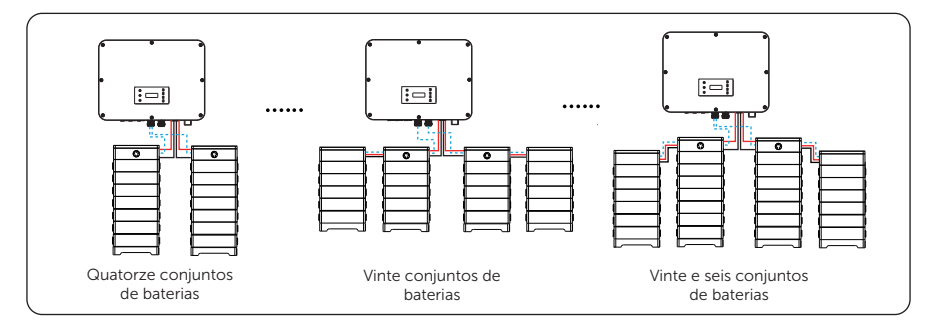

Figura 8-25 Esquema 2 de conexão de baterias

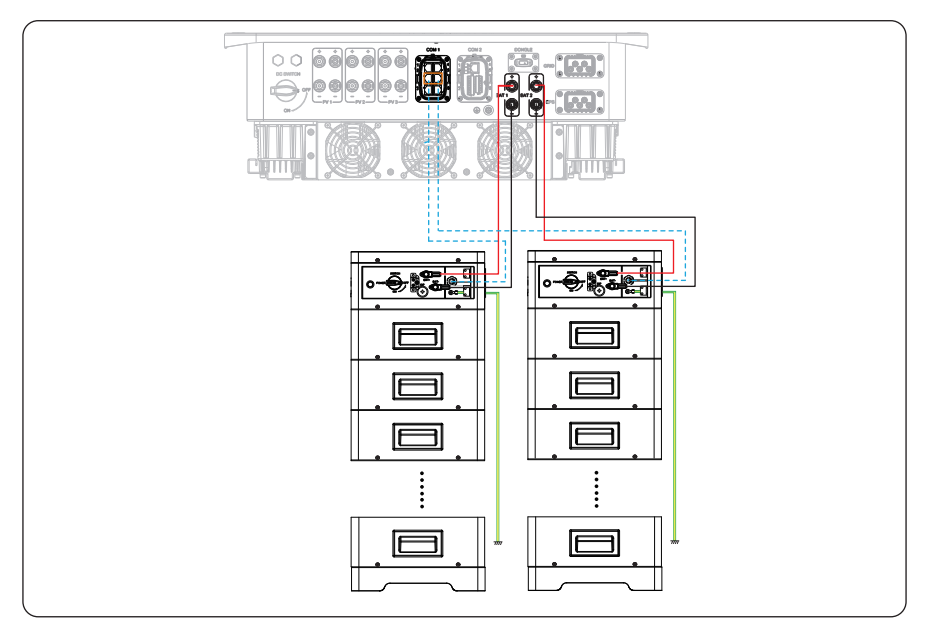

Figura 8-26 Conexão detalhada para o esquema 2

#### AVISO!

- Para o esquema 1 e o esquema 2: ele permite a utilização total da capacidade da bateria com base nos diferentes tipos de baterias. Cada terminal BAT do inversor pode operar com uma corrente nominal máxima de 30 A. A tensão total de cada string de bateria deve atender aos requisitos de tensão do inversor, que variam de 120 V a 800 V.
  - » Esquema 3: conecte os conjuntos de baterias aos terminais BAT 1 e BAT 2 simultaneamente. Observe que o número máximo de módulos de bateria é de 13 para esse esquema. É necessário um cabo de alimentação adicional de uma a duas baterias.

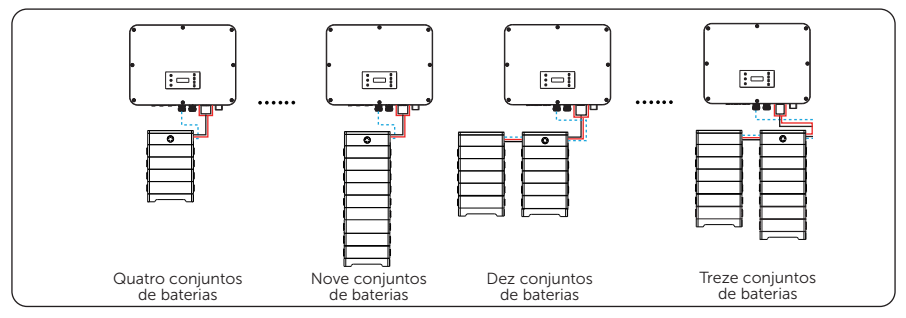

Figura 8-27 Esquema 3 de conexão de baterias

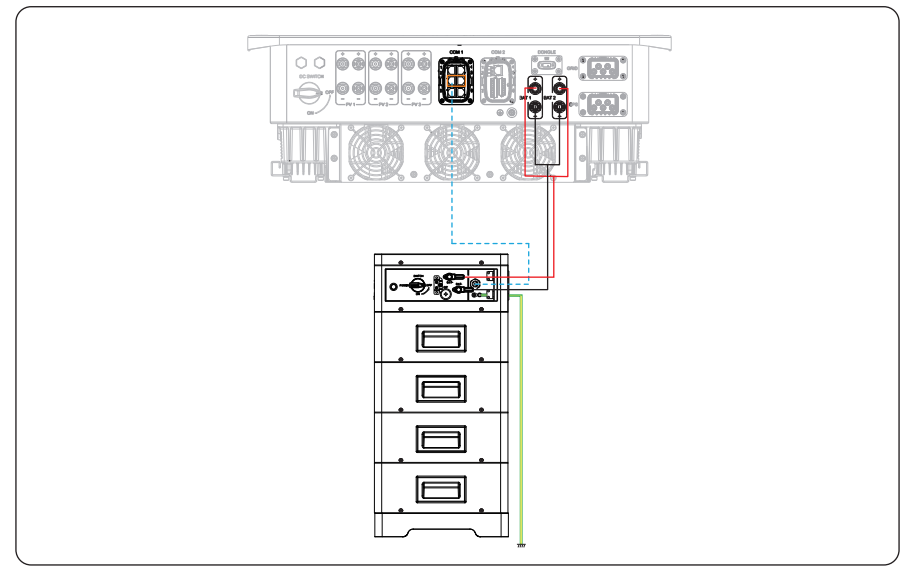

Figura 8-28 Conexão detalhada para o esquema 3

#### AVISO!

 Para o esquema 3, use um cabo de alimentação de bateria de um para dois para conectar um fio de bateria a dois terminais BAT. Ele pode liberar totalmente o desempenho de baterias de alta corrente se a corrente de carga e descarga da bateria for superior a 30 A.

#### AVISO!

- Considerando fatores como custo, maximização do desempenho da bateria e atendimento aos requisitos de tensão do inversor, escolha um esquema de conexão de bateria adequado.
- É possível expandir a capacidade adicionando baterias do mesmo modelo. Não há suporte para expansão de modelos diferentes de baterias.

#### Procedimentos de fiação

# ADVERTÊNCIA!

• Não remova as tampas dos terminais não utilizados. Reinstale as tampas após remover os conectores dos terminais.

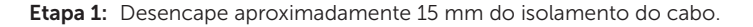
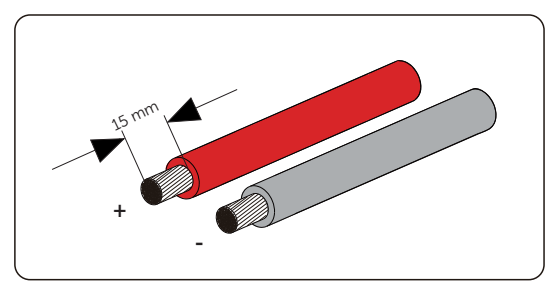

Figura 8-29 Decapagem do cabo da bateria

**Etapa 2:** Abra a mola. Insira o fio desencapado com fios litz torcidos até o fim no conector da bateria (parte I e parte J).

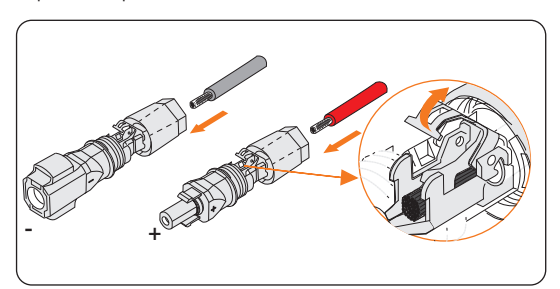

Figura 8-30 Abertura da mola

Etapa 3: As extremidades do fio litz devem estar visíveis na mola.

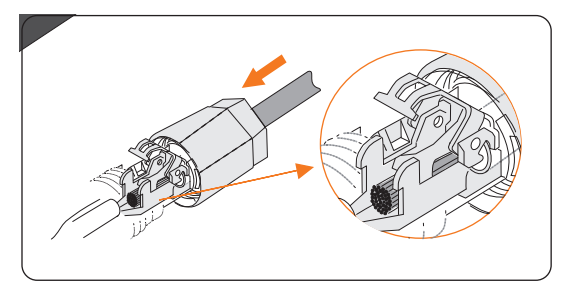

Figura 8-31 Passagem do cabo da bateria

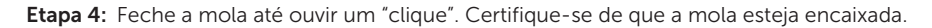

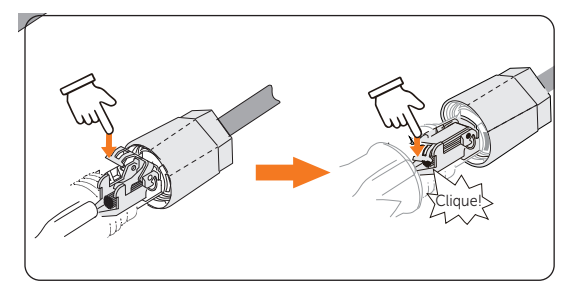

Figura 8-32 Pressione a mola para baixo

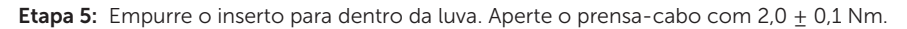

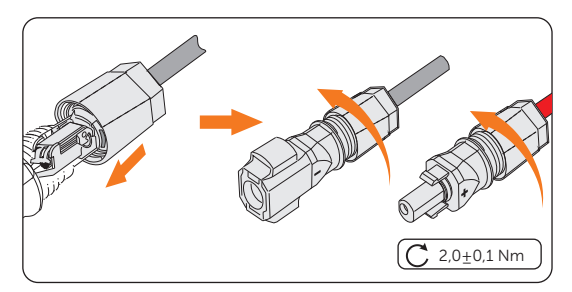

Figura 8-33 Aperte o prensa-cabo

Etapa 6: Remova as tampas dos terminais da bateria e conecte os conectores da bateria montados aos terminais correspondentes até ouvir um "clique".

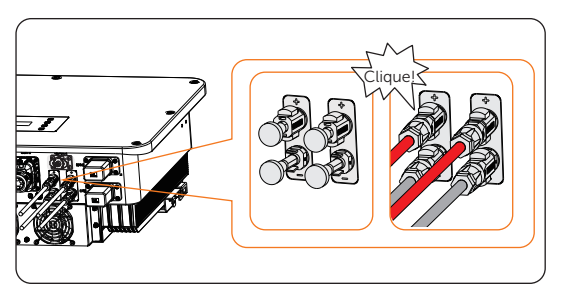

Figura 8-34 Conexão do conector da bateria

# 8.6 Conexão de comunicação COM 1

#### 8.6.1 Atribuição de pinos do terminal COM 1

O terminal COM 1 é usado para conexão paralela via terminal de comunicação Paralelo-1 e Paralelo-2, comunicação de bateria via terminal BMS-1 e BMS-2, comunicação via RS485 e DRM ou comunicação externa.

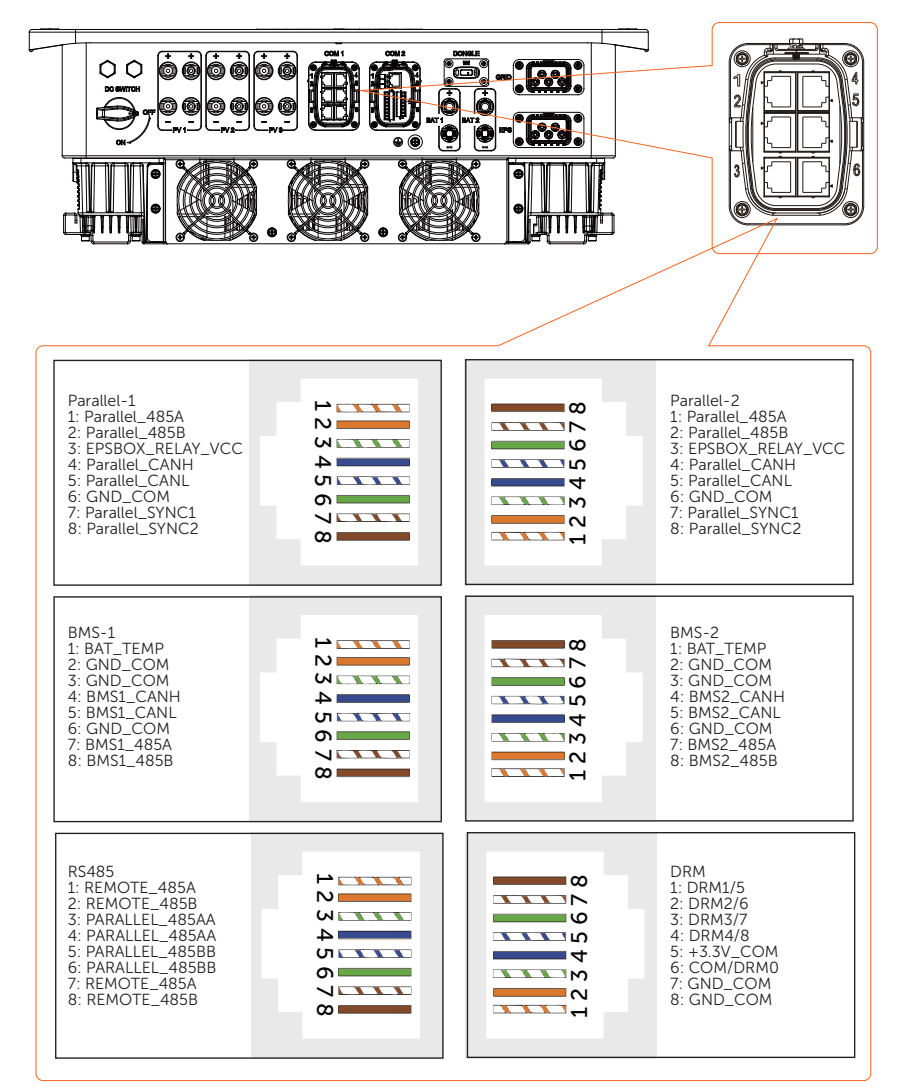

#### 8.6.2 Conexão de comunicação paralela

O inversor fornece a função de conexão paralela. Um inversor será definido como o inversor **Mestre** para controlar os outros inversores **Escravos** no sistema. Para obter detalhes, consulte "15.6 Aplicação da função paralela".

 AVISO!
 O comprimento do cabo de comunicação entre dois inversores paralelos não deve exceder 3 metros, e o comprimento total do cabo de todos os inversores paralelos não deve exceder 30 metros.

#### Procedimento de fiação da conexão paralela

**Etapa 1:** Solte o parafuso de fixação do conector COM 1 e, em seguida, segure as travas nos dois lados do conector para retirá-lo do compartimento.

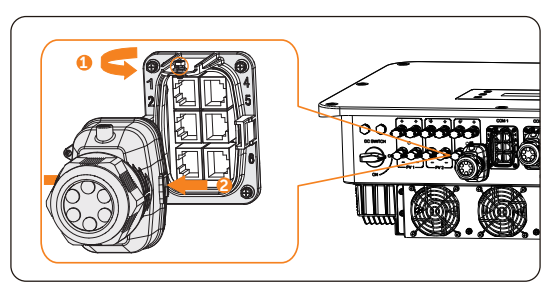

Figura 8-35 Remoção do compartimento do conector

**Etapa 2:** No sentido anti-horário, solte a porca giratória e retire os plugues de vedação. Mantenha-os ainda na luva de suporte do cabo se você optar por não conectar o cabo.

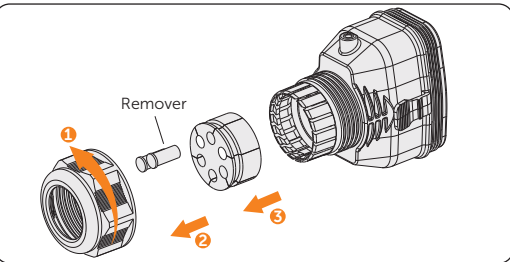

Figura 8-36 Desmontagem do conector

**Etapa 3:** Passe o cabo pela porca giratória, pela luva de suporte do cabo e pelo compartimento do conector em sequência.

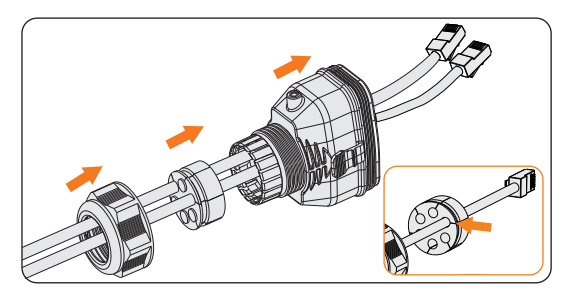

Figura 8-37 Rosqueamento dos cabos

**Etapa 4:** Instale os cabos de rede no Paralelo-1 e no Paralelo-2 do dispositivo de fixação de cabos (parte C) de acordo com a etiqueta.

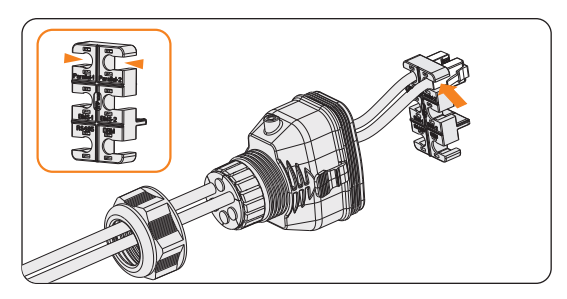

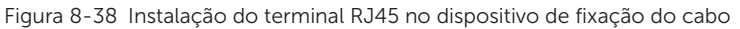

**Etapa 5:** Conecte o conector ao terminal COM 1. Certifique-se de que a lingueta de fixação do cabo esteja bem inserida no slot do terminal. Você ouvirá um som de "clique".

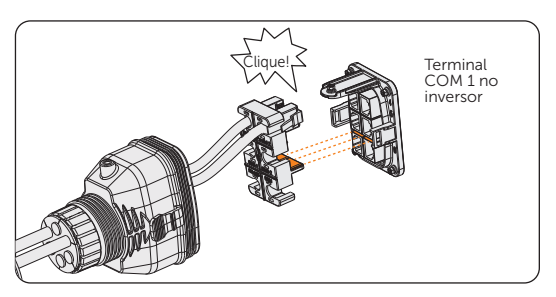

Figura 8-39 Inserção do conector na COM 1

Etapa 6: Prenda o conector montado no terminal COM 1.

- a. Instale o gabinete do conector de volta no terminal COM 1.
- b. Instale a luva de suporte do cabo no gabinete.
- c. Aperte o parafuso M3 para fixá-lo. (Torque: 0,4±0,1 Nm)

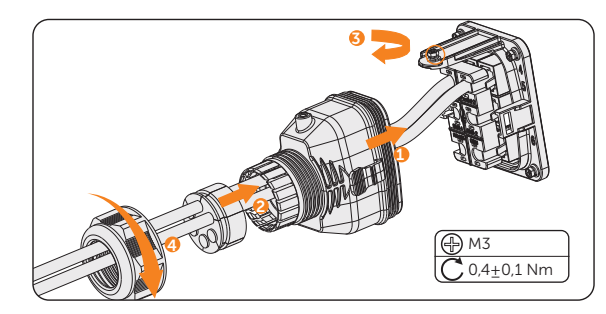

d. Aperte a porca giratória no sentido horário para concluir a conexão da fiação COM 1.

Figura 8-40 Fixação do conector

#### 8.6.3 Conexão de comunicação BMS

Por meio dos terminais de comunicação BMS-1 e BMS-2, o inversor pode ser conectado a duas baterias independentes de diferentes capacidades. O modelo de cada string de bateria deve ser o mesmo.

#### Diagrama de conexão do BMS

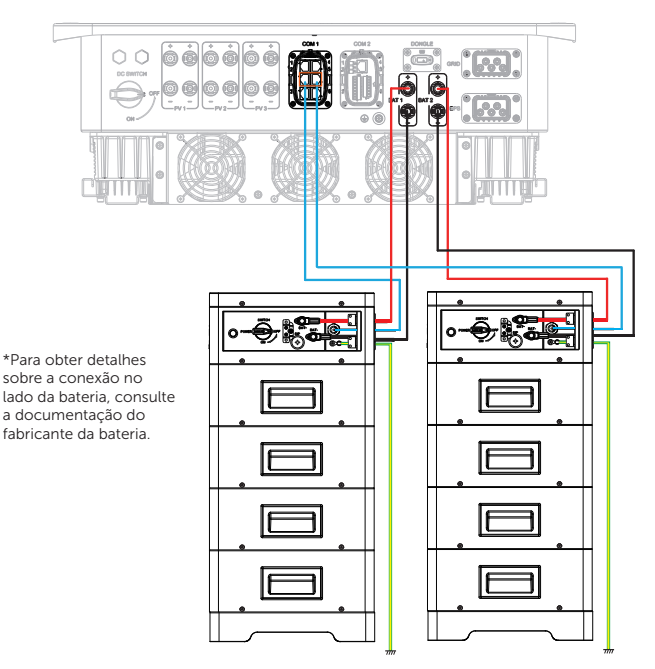

Figura 8-41 Diagrama de conexão do BMS

#### Procedimento de fiação do BMS

- **Etapa 1:** Solte os parafusos do terminal COM 1. Aperte as abas nas laterais do compartimento do conector COM 1 e puxe-o ao mesmo tempo para removê-lo.
- **Etapa 2:** No sentido anti-horário, solte a porca giratória e retire os plugues de vedação. Mantenha-os ainda na luva de suporte do cabo se você optar por não conectar o cabo.
- **Etapa 3:** Passe o cabo pela porca giratória, pela luva de suporte do cabo e pelo compartimento do conector em sequência.
- **Etapa 4:** Instale os cabos de rede no BMS-1 e no BMS-2 do dispositivo de fixação de cabos (parte C) de acordo com a etiqueta.

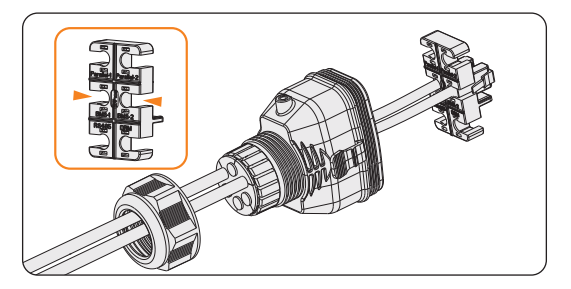

Figura 8-42 Instalação do terminal RJ45 no dispositivo de fixação do cabo

- **Etapa 5:** Conecte o conector montado ao terminal COM 1. Certifique-se de que a parte de fixação do cabo esteja bem inserida no slot do terminal. Você ouvirá um "clique" audível se ele estiver conectado com segurança. Puxe levemente o cabo para trás para verificar novamente sua conexão.
- Etapa 6: Prenda o conector montado no terminal COM 1.

#### 8.6.4 Conexão de comunicação RS485

Para produtos SolaX, como o Adaptor Box, o carregador VE e o Datahub, eles podem ser conectados ao pino 3 e ao pino 6 ou ao pino 4 e ao pino 5. Quanto aos pinos 1, 2, 7 e 8, eles podem ser utilizados para conectar dispositivos que não sejam produtos da SolaX. Se você precisar de conexões simultâneas de vários dispositivos, poderá usar um adaptador divisor.

#### AVISO!

- Consulte "15 Apêndice" para obter informações sobre a aplicação específica do adaptor box, do carregador VE e do Datahub.
- O comprimento do cabo de comunicação RS485 não deve exceder 30 metros.
- Nem todos os dispositivos são compatíveis com cabos de rede de 8 pinos. Nos casos em que os cabos de rede de 8 pinos não são suportados, é necessário refazer a crimpagem do terminal RJ45 de acordo com a atribuição de pinos.

#### Procedimento de fiação de equipamentos externos

- Etapa 1: Solte os parafusos do terminal COM 1. Aperte as abas nas laterais do compartimento do conector COM 1 e puxe-o ao mesmo tempo para removê-lo.
- **Etapa 2:** No sentido anti-horário, solte a porca giratória e retire os plugues de vedação. Mantenha-os ainda na luva de suporte do cabo se você optar por não conectar o cabo.

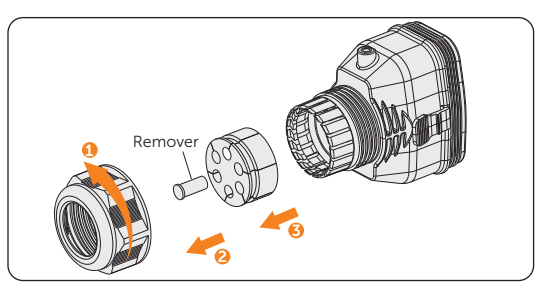

Figura 8-43 Desmontagem do conector

**Etapa 3:** Passe o cabo pela porca giratória, pela luva de suporte do cabo e pelo compartimento do conector em sequência. O cabo de comunicação requer que seja feito o corte do conector existente e refeita a crimpagem do terminal RJ45 (peça K).

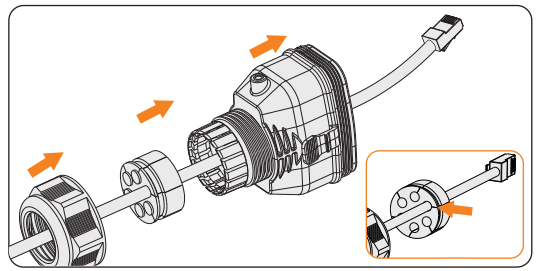

Figura 8-44 Rosqueamento dos cabos

**Etapa 4:** Instale o cabo de rede no RS485 do dispositivo de fixação do cabo (parte C) de acordo com a etiqueta.

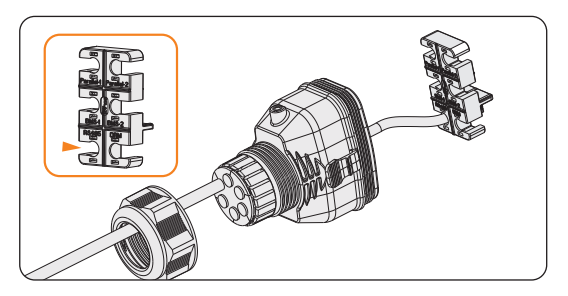

Figura 8-45 Instalação do terminal RJ45 no dispositivo de fixação do cabo

- **Etapa 5:** Conecte o conector montado ao terminal COM 1. Certifique-se de que a lingueta de fixação do cabo esteja bem inserida no slot do terminal. Você ouvirá um "clique" audível se ele estiver conectado com segurança. Puxe levemente o cabo para trás para verificar novamente sua conexão.
- Etapa 6: Prenda o conector montado no terminal COM 1.

#### 8.6.5 Conexão DRM (aplicável à AS/NZS 4777)

De acordo com a norma AS/NZS 4777.2, o inversor precisa suportar a função de modo de resposta à demanda (DRM). Com o uso de uma caixa de controle externa, a regulação de potência ativa ou reativa pode ser realizada de forma rápida e oportuna, e o inversor pode ser operado de forma estável durante o processo de regulação.

DRM 0, DRM 1 e DRM 5 já estão disponíveis.

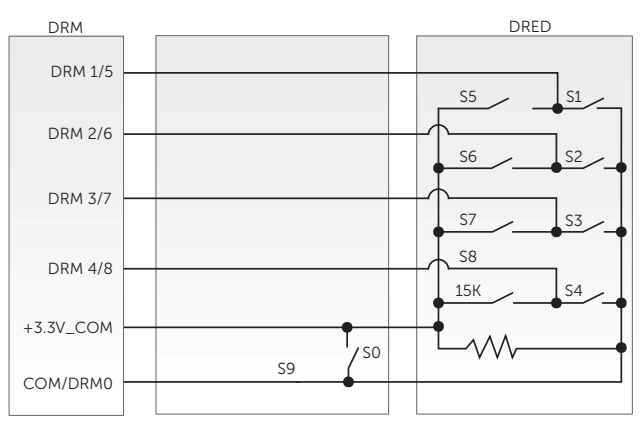

Figura 8-46 Diagrama de fiação do DRED

| Tabela | 8-6 | Descrições | de | DRM |
|--------|-----|------------|----|-----|
|--------|-----|------------|----|-----|

| Modo  | Localização<br>do pino | Requisito                                                                                                    |
|-------|------------------------|----------------------------------------------------------------------------------------------------|
| DRM 0 | Pino 6                 | <ul> <li>Quando S0 é ligado, os inversores são desligados.</li> <li>Quando S0 é desligado, os inversores restauram a conexão com a rede.</li> </ul> |
| DRM 1 | Pino 1                 | <ul> <li>Quando S1 é ligado, os inversores não fornecem<br/>potência ativa.</li> </ul>                                                              |
| DRM 5 | Pino 1                 | <ul> <li>Quando S5 é ligado, os inversores não emitem<br/>potência ativa.</li> </ul>                                                                |

#### Procedimento de fiação da conexão DRM

- Etapa 1: Solte os parafusos do terminal COM 1. Aperte as abas nas laterais do compartimento do conector COM 1 e puxe-o ao mesmo tempo para removê-lo.
- **Etapa 2:** No sentido anti-horário, solte a porca giratória e retire os plugues de vedação. Mantenha-os ainda na luva de suporte do cabo se você optar por não conectar o cabo.
- Etapa 3: Passe o cabo pela porca giratória, pela luva de suporte do cabo e pelo

compartimento do conector em sequência.

**Etapa 4:** Instale o cabo de rede no RS485 do dispositivo de fixação do cabo (parte C) de acordo com a etiqueta.

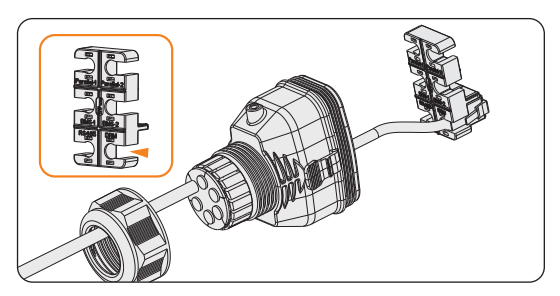

Figura 8-47 Instalação do terminal RJ45 no dispositivo de fixação do cabo

- **Etapa 5:** Conecte o conector montado ao terminal COM 1. Certifique-se de que a lingueta de fixação do cabo esteja bem inserida no slot do terminal. Você ouvirá um "clique" audível se ele estiver conectado com segurança. Puxe levemente o cabo para trás para verificar novamente sua conexão.
- Etapa 6: Prenda o conector montado no terminal COM 1.

# 8.7 Conexão de comunicação COM 2

#### 8.7.1 Atribuição de pinos do terminal COM 2

O terminal COM 2 é usado para conexão do medidor/TC, controle de flutuação e função DIO.

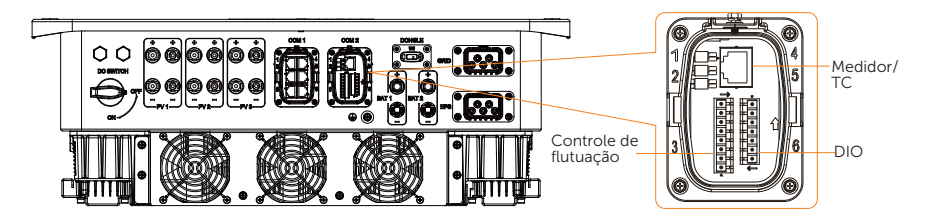

Tabela 8-7 Atribuição de pinos do terminal COM 2

| Pino                  | Atribuição de pinos |
|-----------------------|---------------------|
| Medidor/TC            |                     |
| 1                     | CT_R1_CON           |
| 2                     | CT_S1_CON           |
| 3                     | CT_T1_CON           |
| 4                     | METER_485A          |
| 5                     | METER_485B          |
| 6                     | CT_T2_CON           |
| 7                     | CT_S2_CON           |
| 8                     | CT_R2_CON           |
| Controle de flutuação |                     |
| 1                     | RP_K4               |
| 2                     | GND_COM             |
| 3                     | RP_K3               |
| 4                     | GND_COM             |
| 5                     | RP_K2               |
| 6                     | GND_COM             |
| 7                     | RP_K1               |
| 8                     | GND_COM             |
| Porta DIO             |                     |
| 1                     | DO_1                |
| 2                     | DO_2                |
| 3                     | DI_1+               |
| 4                     | DI_1-               |
| 5                     | DI_2+               |
| 6                     | DI_2-               |
| 7                     | GND_COM             |

### 8.7.2 Conexão do medidor/TC

O inversor deve funcionar com um medidor elétrico ou transformador de corrente (TC) para monitorar o uso doméstico de eletricidade. O medidor de eletricidade ou o TC pode transmitir os dados relevantes de eletricidade para o inversor ou a plataforma.

 O inversor será desligado e emitirá um alarme de Falha do medidor se o medidor não estiver conectado ao inversor. Os medidores inteligentes devem ser autorizados por nossa empresa. Medidores e TCs não autorizados podem ser incompatíveis com o inversor, resultando em danos ao inversor e mau funcionamento do modo de operação. A SolaX não se responsabiliza pelo impacto causado pelo uso de outros aparelhos.

#### AVISO!

- Não coloque o TC no fio N ou no fio terra.
- Não coloque o TC na linha N e na linha L ao mesmo tempo.
- Não coloque o TC no lado em que a seta aponta para o inversor.
- Não coloque o TC em fios não isolados.
- O comprimento do cabo entre o TC e o inversor não deve exceder 100 metros.
- Recomenda-se envolver o clipe do TC com fita isolante.

#### Diagrama de conexão do medidor/TC

#### AVISO!

- As figuras a seguir usam o inversor com o medidor DTSU666 como exemplo.
- Se você tiver outro equipamento de geração de energia (como um inversor) em casa e quiser monitorar ambos os equipamentos, nosso inversor oferece a função de comunicação Medidor 2 para monitorar o equipamento de geração de energia. Para mais informações, entre em contato conosco.
- Faça a conexão PE para o medidor se o medidor tiver um terminal de aterramento.
- X3-UT-10K-GLV e X3-UT-15K-GLV não estão conectados ao fio n.

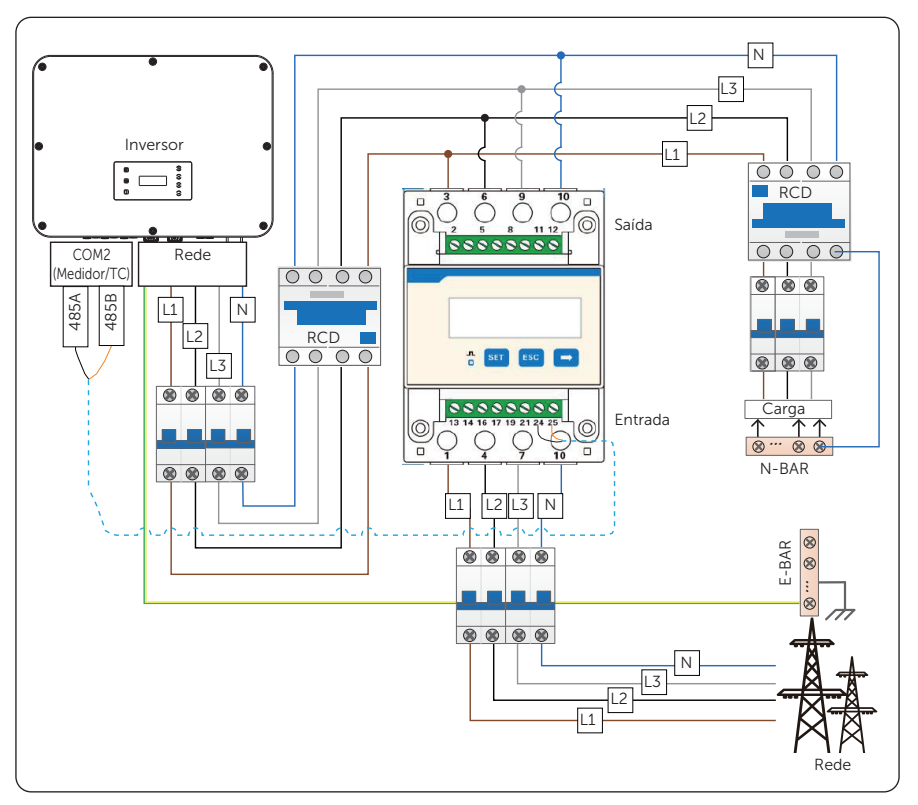

• Diagrama de conexão do medidor

Figura 8-48 Diagrama de conexão do medidor 1

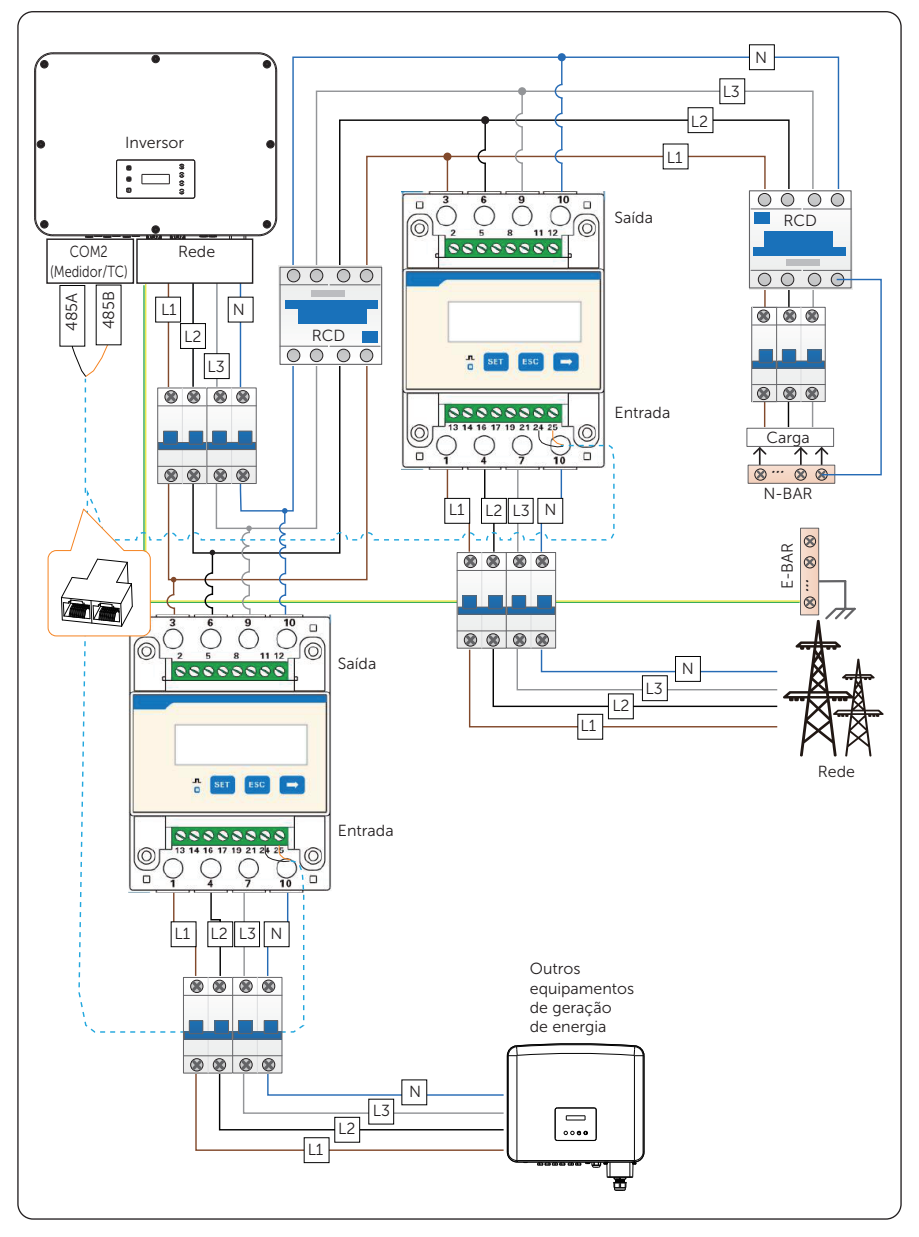

Figura 8-49 Diagrama 2 de conexão do medidor

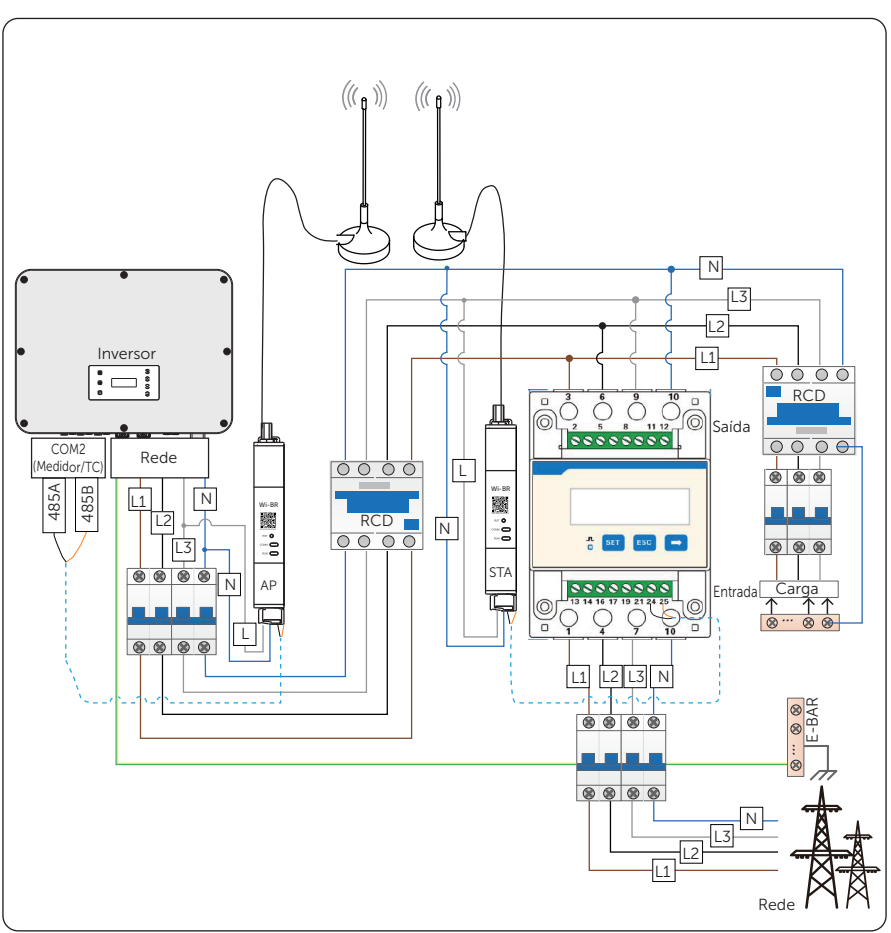

• Diagrama de conexão do medidor sem fio

Figura 8-50 Diagrama de conexão do medidor sem fio

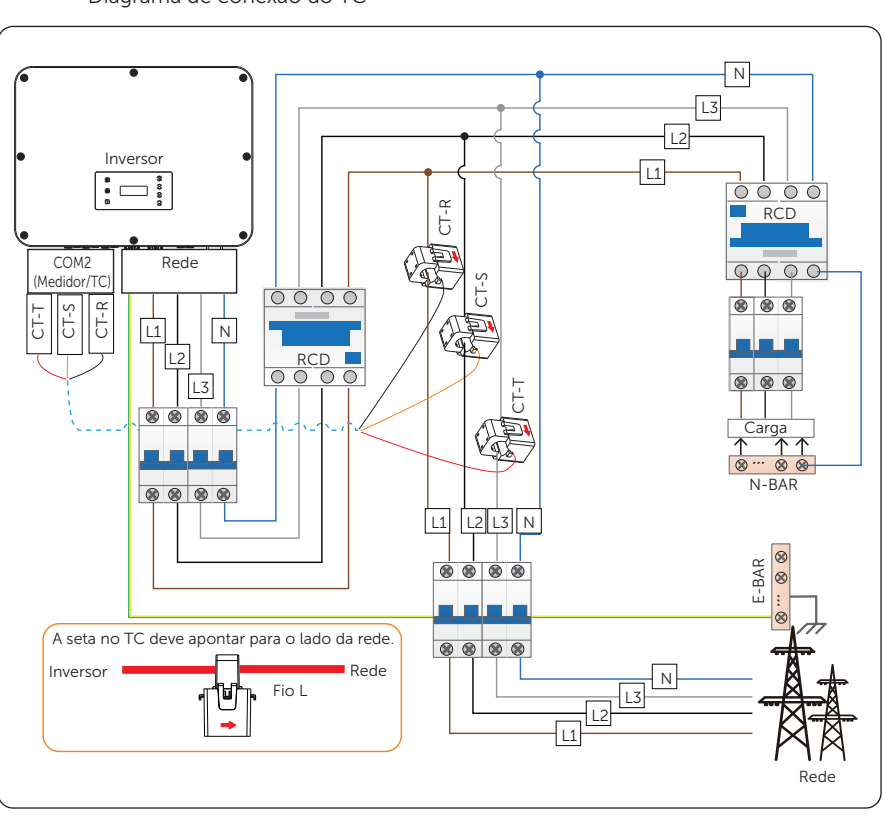

• Diagrama de conexão do TC

Figura 8-51 Diagrama de conexão do TC

#### AVISO!

- A seta no TC deve apontar para a rede pública.
- O TC-R deve ser conectado a L1, o TC-S deve ser conectado a L2 e o TC-T deve ser conectado a L3, de acordo com L1, L2 e L3 do terminal de rede do inversor.

|                            | Pino | Atribuição de pinos |
|----------------------------|------|---------------------|
|                            | 1    | CT_R1_CON           |
| Para conexão<br>de TC      | 2    | CT_S1_CON           |
|                            | 3    | CT_T1_CON           |
| Para conexão<br>do medidor | 4    | METER_485A          |
|                            | 5    | METER_485B          |
| Para conexão<br>de TC      | 6    | CT_T2_CON           |
| Para conexão<br>de TC      | 7    | CT_S2_CON           |
|                            | 8    | CT_R2_CON           |
|                            |      |                     |

#### Definição do pino do medidor/TC

#### Procedimento de fiação do medidor/TC

Etapa 1: Solte os parafusos do terminal COM 2. Aperte as abas nas laterais do compartimento do conector COM 2 e puxe-o ao mesmo tempo para removê-lo.

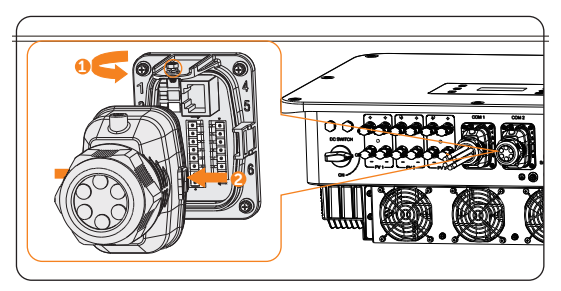

Figura 8-52 Desmontagem do terminal COM 2

**Etapa 2:** Solte a porca giratória do gabinete e, em seguida, remova os plugues de vedação da luva de suporte do cabo, conforme necessário. Não remova os plugues de vedação dos orifícios se você optar por não conectar o cabo.

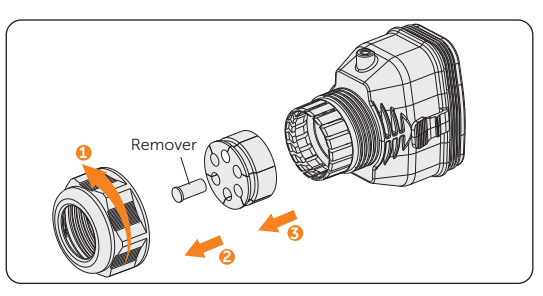

Figura 8-53 Desmontagem do conector

**Etapa 3:** Passe o cabo pela porca giratória, pela luva de suporte do cabo e pelo compartimento do conector em sequência.

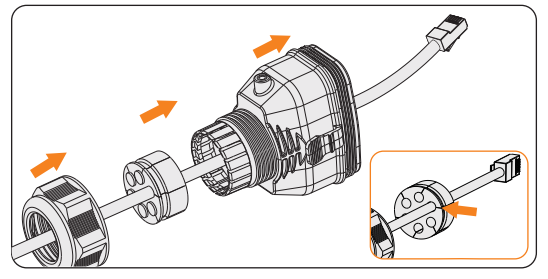

Figura 8-54 Rosqueamento dos cabos

**Etapa 4:** Conecte o cabo de comunicação montado no terminal COM 2. Prenda o conector montado no terminal COM 2.

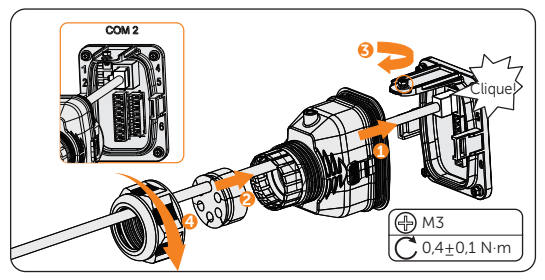

Figura 8-55 Conexão à COM 2

**Etapa 5:** Para a conexão do medidor com fio, insira outro lado do cabo de comunicação no medidor. Para a conexão do TC, conecte o outro lado ao TC (parte R).

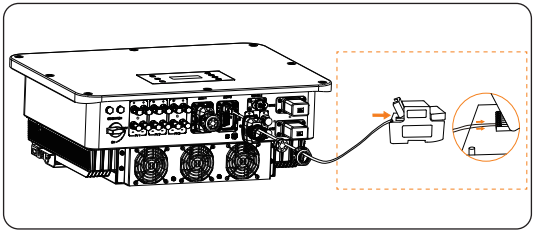

Figura 8-56 Conexão ao medidor com fio

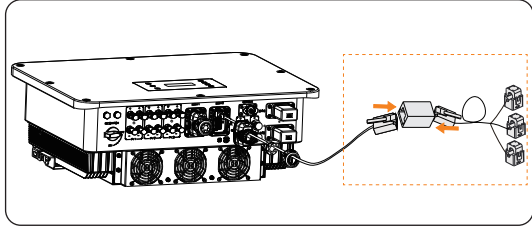

Figura 8-57 Conexão ao TC

#### 8.7.3 Conexão de comunicação de Controle de Flutuação

O Controle de Flutuação é uma forma comum de gerenciamento de rede. Sua comunicação é baseada na sobreposição de um sinal de frequência muito alta à rede elétrica de 50/60 Hz. O inversor permite a conexão de uma fonte de sinal digital (por exemplo, receptor de controle de ondulação) à entrada digital.

#### Requisitos para o Controle de Flutuação

- A fonte de sinal deve ser tecnicamente adequada para conexão com as entradas digitais. (Consulte os dados técnicos)
- A fonte de sinal digital conectada tem uma separação segura do potencial da rede.

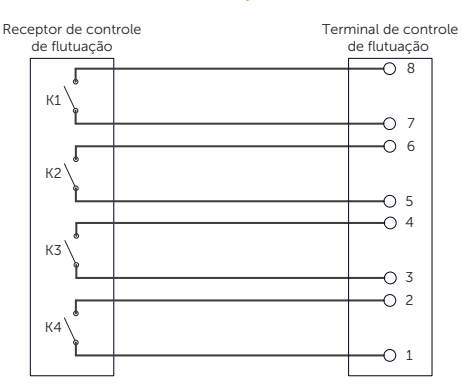

#### Diagrama de conexão ao controle de flutuação

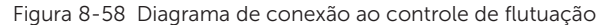

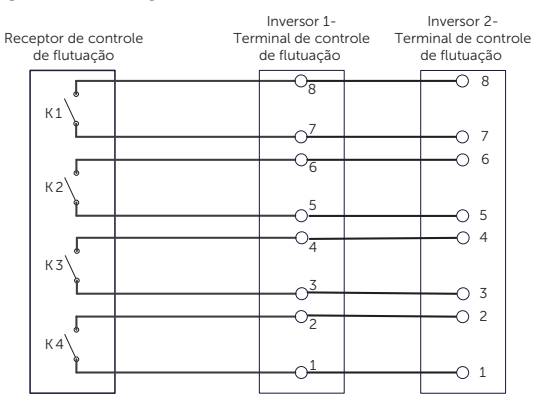

Figura 8-59 Diagrama de conexão ao controle de flutuação em paralelo

#### AVISO!

• Se o mestre falhar durante a operação paralela, o link de controle de flutuação permanecerá conectado quando o escravo estiver configurado como mestre.

#### Procedimento de fiação do controle de flutuação

- **Etapa 1:** Solte os parafusos do terminal COM 2. Aperte as abas nas laterais do compartimento do conector COM 2 e puxe-o ao mesmo tempo para removê-lo.
- **Etapa 2:** Solte a porca giratória do gabinete e, em seguida, remova os plugues de vedação da luva de suporte do cabo, conforme necessário. Não remova os plugues de vedação dos orifícios se você optar por não conectar o cabo.

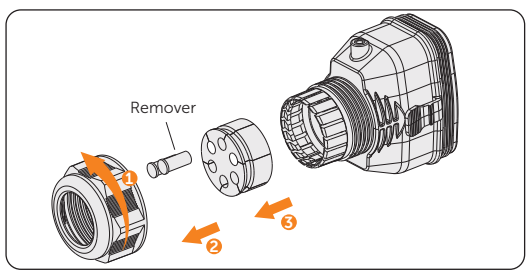

Figura 8-60 Desmontagem do conector

**Etapa 3:** Desencape aproximadamente 6 mm da capa de isolamento do cabo. Insira os condutores no bloco de terminais de 8 pinos (parte M) e aperte os parafusos do terminal (torque: 1,5 Nm). Certifique-se de que os condutores estejam firmemente assentados no terminal.

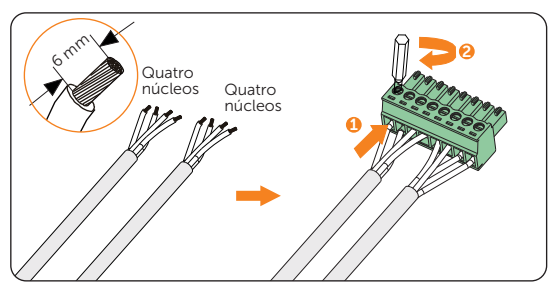

Figura 8-61 Conexão ao bloco de terminais de 8 pinos

Etapa 4: Conecte o cabo de comunicação montado no terminal COM 2. Puxe levemente o cabo para trás para confirmar a inserção firme e, em seguida, instale o conector de volta.

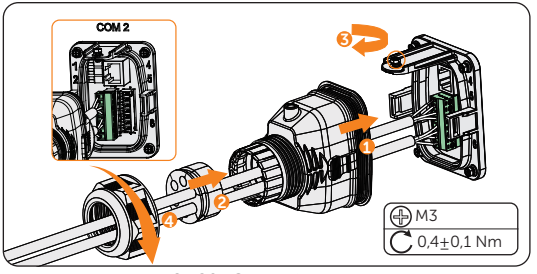

Figura 8-62 Conexão ao inversor

#### 8.7.4 Conexão de comunicação DIO

O terminal DIO foi projetado para se comunicar com o gerador e o interruptor do sistema por meio de contato seco.

Para aumentar a segurança e reduzir o risco de ferimentos, é possível instalar o interruptor do sistema em um local de fácil acesso por meio de conexão de contato seco. No caso de uma emergência, o interruptor do sistema pode ser facilmente alcançado e pressionado para desligar imediatamente todo o sistema, garantindo uma resposta rápida e evitando maiores danos.

Para geradores, consulte "15.1 Aplicação do gerador" para obter informações sobre aplicações específicas.

#### Definição do pino DIO

| Aplicação                         | Pino | Atribuição de pinos |
|-----------------------------------|------|---------------------|
| Para saída de contato seco        | 1    | DO_1                |
| do gerador                        | 2    | DO_2                |
| Para entrada de contato           | 3    | DI_1+               |
| seco do interruptor do<br>sistema | 4    | DI_1-               |
| Deservede                         | 5    | DI_2+               |
| Reservado                         | 6    | DI_2-               |
| Reservado                         | 7    | GND_COM             |

#### AVISO!

• Se houver forte interferência nos arredores, recomenda-se usar cabos blindados e aterrar a camada de blindagem dos cabos por meio do Pino 7.

#### Diagrama de conexão do interruptor do sistema

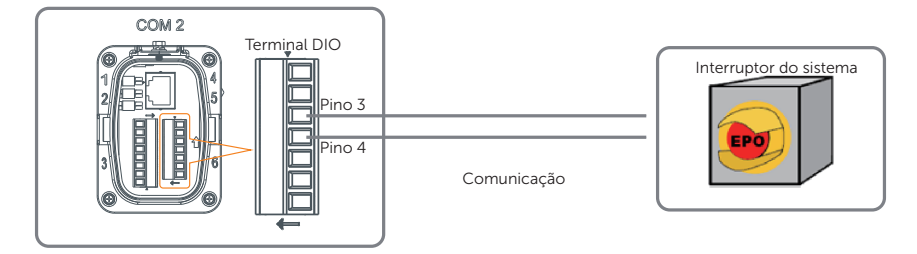

Figura 8-63 Diagrama de conexão do interruptor do sistema

Quando o interruptor do sistema for pressionado, **MODO DESLIGADO (DIO SW)** será exibido na tela LCD e o sistema será desligado. Para liberar o interruptor, pressione-o novamente.

#### Procedimento de fiação DIO

- Etapa 1: Solte os parafusos do terminal COM 2. Aperte as abas nas laterais do compartimento do conector COM 2 e puxe-o ao mesmo tempo para removê-lo.
- **Etapa 2:** Solte a porca giratória e retire os plugues de vedação. Mantenha-os ainda na luva de suporte do cabo se você optar por não conectar o cabo.
- **Etapa 3:** Prepare dois cabos de sinal de quatro núcleos. Apare o excesso de fio de um núcleo. O fio do núcleo cortado deve ser isolado. Passe os cabos pela porca giratória, pela luva de suporte do cabo e pelo compartimento do conector em sequência.
- **Etapa 4:** Desencape aproximadamente 6 mm da capa de isolamento do cabo. Insira os condutores no bloco de terminais de 7 pinos (parte N) e aperte os parafusos do terminal (torque: 1,5 Nm). Certifique-se de que os condutores estejam firmemente assentados no terminal.

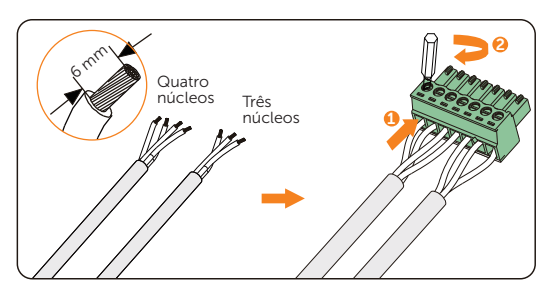

Figura 8-64 Conexão ao bloco de terminais de 7 pinos

Etapa 5: Conecte o cabo de comunicação montado no terminal COM 2. Puxe levemente o cabo para confirmar a inserção firme e, em seguida, instale o conector de volta.

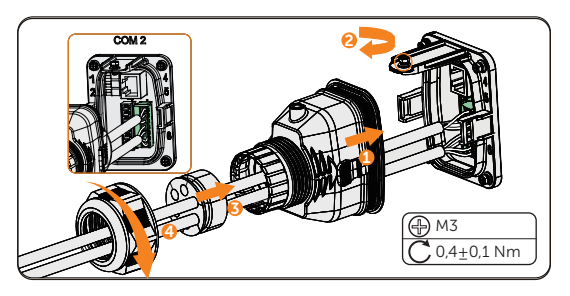

Figura 8-65 Conexão ao inversor

# 8.8 Conexão de monitoramento

O inversor fornece um terminal DONGLE, que pode transmitir dados do inversor para o site de monitoramento via dongle. As figuras do procedimento de fiação de monitoramento tomam o dongle Wi-Fi+LAN como exemplo (o dongle Wi-Fi+LAN é equipado com dois tipos de modos de comunicação: modo Wi-Fi ou modo LAN, os usuários podem escolher com base nas necessidades reais).

Os usuários devem consultar o modelo real recebido. (Se o dongle não atender à demanda, compre nossos produtos).

#### Diagrama de conexão de monitoramento

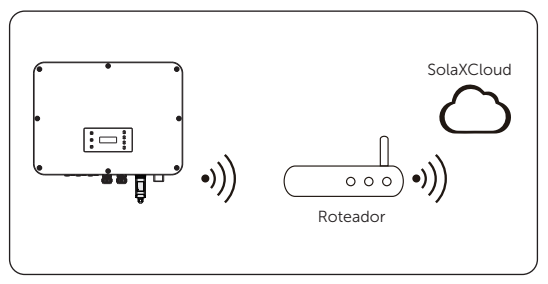

Figura 8-66 Diagrama de conexão do modo Wi-Fi

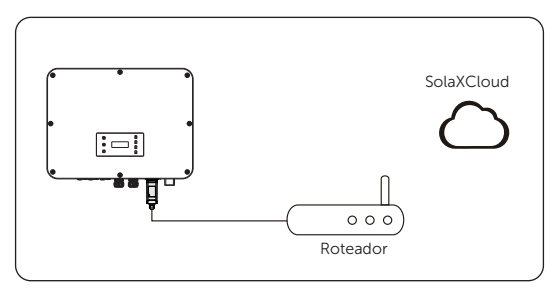

Figura 8-67 Diagrama de conexão do modo LAN

#### Procedimento de fiação de monitoramento

#### Modo Wi-Fi:

a. Monte o dongle;

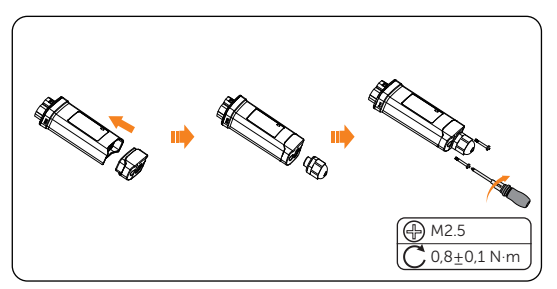

Figura 8-68 Montagem do dongle

b. Conecte o dongle ao inversor.

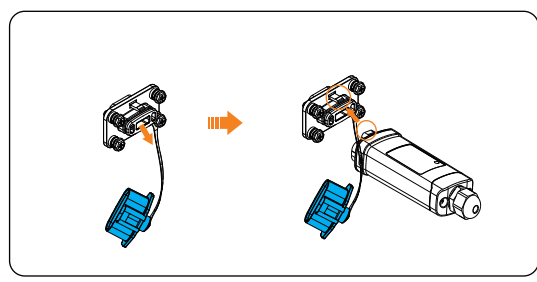

Figura 8-69 Procedimento de conexão Wi-Fi

# 🔨 CUIDADO!

• As tampas do inversor e do dongle devem estar do mesmo lado. Caso contrário, o dongle pode estar danificado.

#### AVISO!

- A distância entre o roteador e o inversor não deve ser superior a 100 metros. Se houver paredes entre eles, a distância não deve ser superior a 20 metros.
- Para locais onde os sinais Wi-Fi são fracos, instale um amplificador de sinal Wi-Fi.

#### AVISO!

 Para obter detalhes sobre a configuração do Wi-Fi, consulte o manual do dongle que você recebeu. Você pode configurar o Wi-Fi somente depois que o inversor for ligado. Modo LAN:

a. Desmonte o conector impermeável nos componentes 1, 2, 3 e 4. O componente 1 não é usado. Mantenha-o em um local seguro.

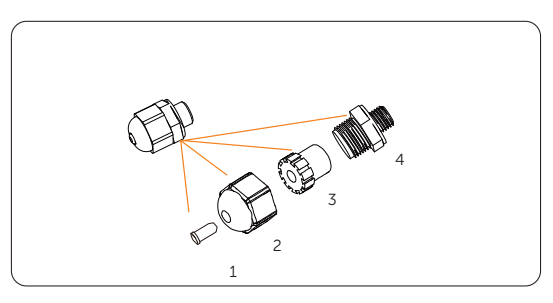

Figura 8-70 Desmontagem do conector à prova d'água

b. Monte o dongle.

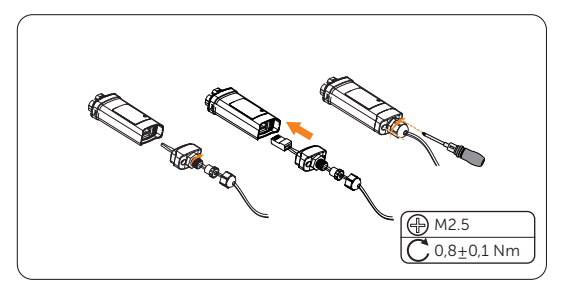

Figura 8-71 Montagem do dongle

c. Conecte o dongle ao inversor.

# 9 Comissionamento do sistema

# 9.1 Checando antes de ligar

| N.º | ltem                      | Checando detalhes                                                                                                    |
|-----|---------------------------|----------------------------------------------------------------------------------------------------|
| 1   | Instalação                | O inversor está instalado de forma correta e segura.<br>A bateria está instalada de forma correta e segura.<br>Outro dispositivo (se houver) está instalado de forma correta e<br>segura.                          |
| 2   | Fiação                    | Todos os cabos CC, CA e de comunicação estão conectados de<br>forma correta e segura;<br>O medidor/TC está conectado de forma correta e segura.<br>O cabo de aterramento está conectado de forma correta e segura. |
| 3   | Disjuntor                 | Todos os disjuntores CC e CA estão desligados.                                                                                                    |
| 4   | Conector                  | Os conectores externos CA e CC estão conectados; os conectores nos terminais de rede e EPS estão conectados de forma correta e segura.                                                                             |
| 5   | Terminal não<br>utilizado | Os terminais e portas não utilizados estão bloqueados com tampas<br>à prova d'água.                                                                                                    |
| 6   | Parafuso                  | Todos os parafusos estão apertados.                                                                                                    |

# 9.2 Como ligar o sistema

Etapa 1: Ligue o interruptor CC e verifique a tela LCD.

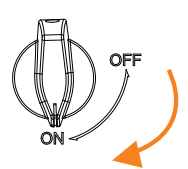

- » Se a tela LCD não estiver acesa, desligue o interruptor CC e verifique se a polaridade do sistema fotovoltaico está conectada corretamente.
- » Se o erro de qualquer canal do sistema fotovoltaico for exibido no LCD, desligue o interruptor CC e verifique o canal correspondente da conexão do sistema fotovoltaico.

Etapa 2: Ligue o disjuntor CA e aguarde até que o inversor seja ligado.

» Durante a inicialização, se o Medidor/TC estiver conectado, a verificação automática será ativada:

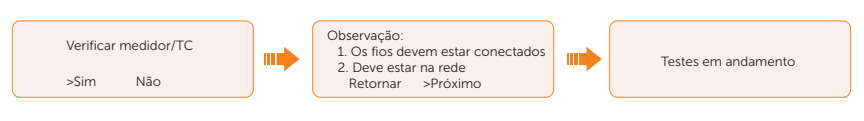

» Aguardando a exibição dos resultados da verificação. Consulte "12.3 Falha no medidor/TC" para obter o código de erro.

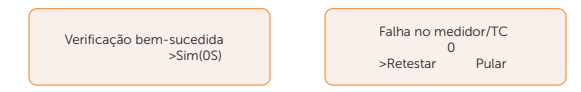

- **Etapa 3:** Ligue a bateria ou o disjuntor, botão ou interruptor CC da bateria (consulte a documentação do fabricante da bateria).
- Etapa 4: Verifique a tela LCD e execute Forçar Descarga e Forçar Carga por meio do caminho de configuração Menu > Seleção de Modo > Manual para verificar se a carga e a descarga da bateria estão normais.

# 9.3 Operação do interruptor CC com trava

Essa série de inversores é fornecida com dois tipos de interruptores CC: interruptor CC não bloqueável (opcional; sem trava) e interruptor CC bloqueável (padrão; com trava).

Para interruptor CC bloqueável:

O interruptor CC bloqueável inclui 3 estados: LIGADO, DESLIGADO e DESLIGADO+Bloqueado. O interruptor CC está no estado DESLIGADO por padrão.

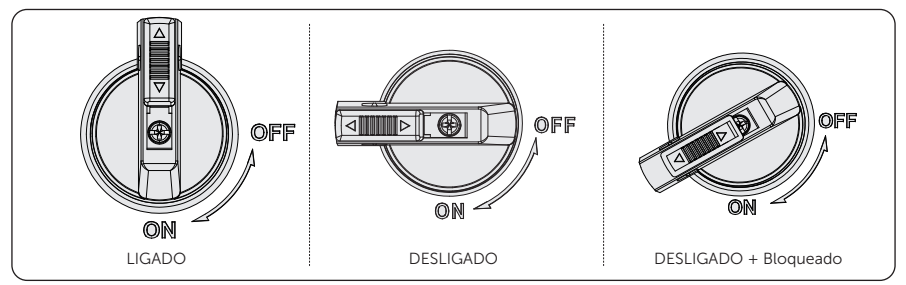

Ligue o interruptor CC

Mude o interruptor CC do estado DESLIGADO para o estado LIGADO.

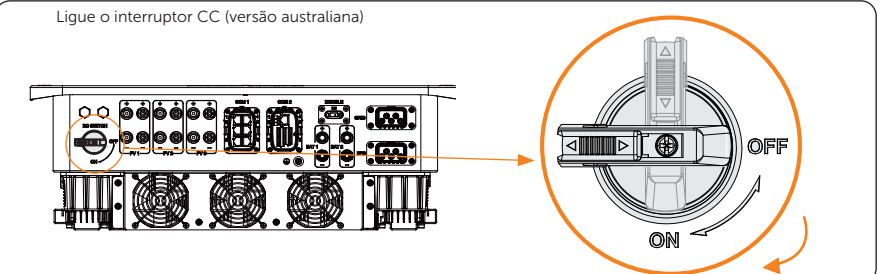

#### Desligue o interruptor CC Gire o interruptor CC do estado LIGADO para o estado DESLIGADO.

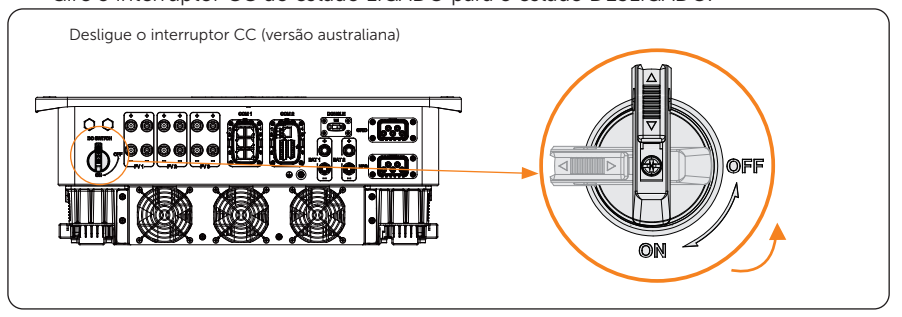

Bloqueia o interruptor CC

- a. Gire o interruptor CC para o estado DESLIGADO e, em seguida, gire o interruptor CC para o lado esquerdo;
- b. Empurre a posição indicada pela seta para cima (conforme mostrado no diagrama abaixo).
- c. (Opcional) Depois de empurrar para cima, opte por bloquear o interruptor CC com uma trava.

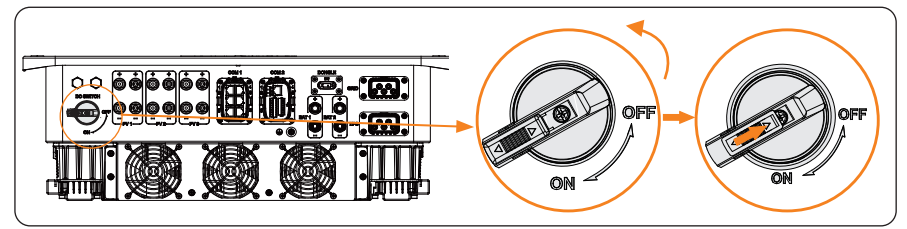

Desbloqueie o interruptor CC

- a. Remova a trava. (Se houver);
- Empurre a posição indicada pela seta para baixo (conforme mostrado no diagrama abaixo);
- c. Aguarde até que ele retorne ao estado desligado.

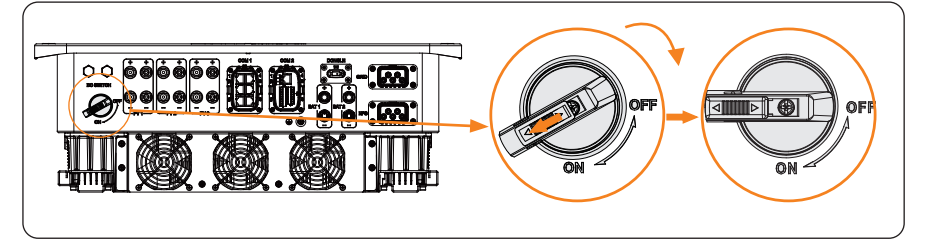

# 10.1 Introdução ao painel de controle

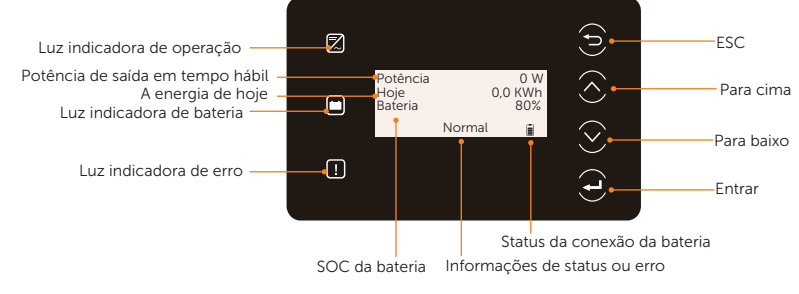

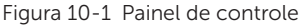

- Em um estado normal, serão exibidas as informações "Potência", "Hoje" e "Bateria".
   Você pode pressionar as teclas para alternar as informações.
- Em um estado de erro, a mensagem de falha e o código de erro serão exibidos. Consulte "12.2 Solução de problemas" para obter as soluções correspondentes.

| Indicador LED    | Status |                    | Definição                                                  |
|------------------|--------|--------------------|------------------------------------------------------------|
|                  |        | Azul sólido        | O inversor está em um estado normal.                       |
| Operacional      |        | Azul piscando      | O inversor está em um estado de espera ou checando.        |
| <b>!</b><br>Erro |        | Vermelho<br>sólido | O inversor está em um estado de falha.                     |
| Ē                |        | Verde sólido       | Uma das baterias está em um estado<br>normal, pelo menos.  |
| Bateria          |        | Verde<br>piscando  | Ambas as baterias estão em um estado inativo.              |
|                  |        | Tela sólida        | Pelo menos uma das baterias está<br>conectada normalmente. |
|                  |        | Piscando           | Ambas as baterias estão<br>desconectadas.                  |

| Tecla                       | Definição                                              |
|-----------------------------|--------------------------------------------------------|
| <b>E</b><br>Tecla ESC       | Sair da interface ou função atual                      |
| <b>S</b><br>Tecla para cima | Move o cursor para a parte superior ou aumenta o valor |
| <b>T</b> ecla para baixo    | Mova o cursor para a parte inferior ou diminua o valor |
| <b>G</b><br>Tecla Enter     | Confirmar a seleção                                    |

#### Tabela 10-2 Definição de teclas

# 10.2 Introdução à interface do menu

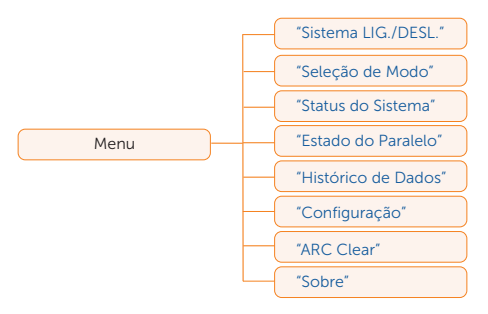

Há submenus no menu que podem ser selecionados para operações de configuração relevantes.

- Sistema LIG./DESL.: Ligue e desligue o inversor.
- Seleção de Modo: selecione o modo de operação do inversor, incluindo Autoconsumo, Exportação, Modo Backup, Manual, PicoDe Demanda, TOU e Smart Schedule.

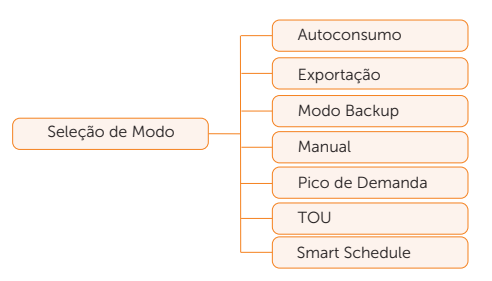

 Status do Sistema: Exibir o valor em tempo real do sistema fotovoltaico, bateria etc. Incluindo FV1, FV2, FV3, Bateria 1, Bateria 2, On-grid, EPS e Medidor/TC.

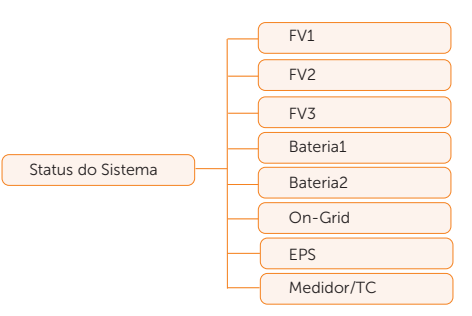

- **Estado do Paralelo**: Exibir todos os dados de status do inversor mestre quando os inversores estiverem conectados em paralelo.
- Histórico de Dados: Exibir o histórico de dados On-grid, EPS, Energia Importada, Energia Definida e Log de Erros.

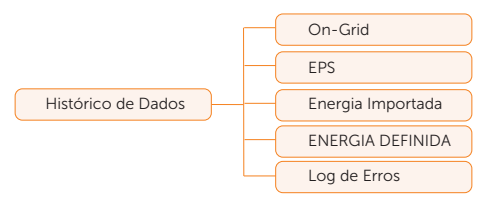

 ARC Clear: Quando desabilitado por padrão, o inversor limpará automaticamente a falha de arco em cinco minutos por até quatro vezes consecutivas em um dia. Se a falha de arco ocorrer pela quinta vez, será necessário limpar manualmente. Para limpar manualmente, selecione Trigger em ARC Clear, o inversor limpará imediatamente a falha de arco e reiniciará o sistema. Para outras opções ARC Enable e ARC Self Check, consulte "ARC Setting".

| ====ARC         | Clear=====   |   |
|-----------------|--------------|---|
| ARC Clear:<br>> | Desabilitado | < |

Configuração: Defina os parâmetros do inversor, incluindo Config. do Usuário e

#### Config. Avançada.

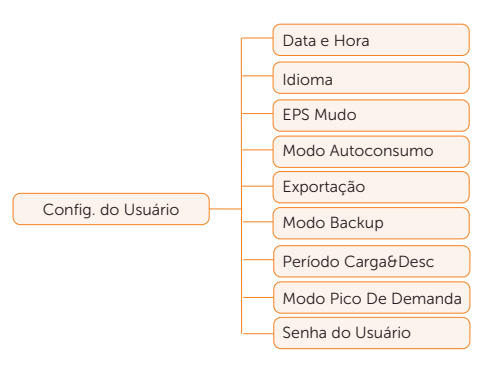

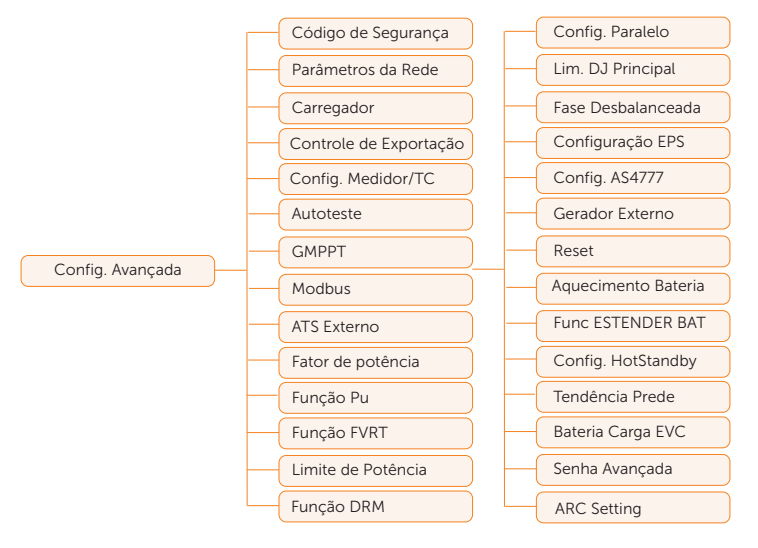

 Sobre: Exiba as informações sobre Inversor, Bateria 1, Bateria 2 e Código Interno.

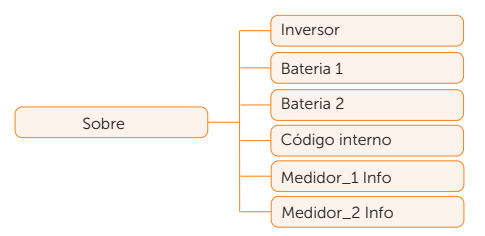

# 10.3 Sistema LIG./DESL.

Caminho de configuração: Menu > Sistema LIG./DESL.

Selecione **LIGADO** ou **DESLIGADO** para ligar e desligar o inversor. A interface é exibida como **LIGADO** por padrão. Quando você seleciona **DESLIGADO**, o inversor para de funcionar.

| ====LIG./[ | DESL S | Sistema=== | - |  |
|------------|--------|------------|---|--|
| Sistema    | >      | LIGADO     | < |  |

# 10.4 Seleção de Modo

Seleção de caminho: Menu > Modo de Operação

Aqui você só pode selecionar o modo de operação. Modos de operação estão disponíveis para você escolher no status on-grid, ou seja, modo autoconsumo, modo de exportação, Backup, Pico de Demanda , TOU, Manual e Smart Schedule. Você pode escolher os modos de operação de acordo com seu estilo de vida e ambiente. Consulte "2.6 Estado de funcionamento" para ver a introdução dos modos e "10.7.1 Config. do Usuário" para a configuração específica de cada modo.

| ====Selecão               | de Modo===== |
|---------------------------|--------------|
| >Autoconsumo              |              |
| Exportaçao<br>Modo Backup |              |

#### Configuração do modo TOU

O TOU só pode ser configurado no aplicativo SolaXCloud. Após configurar o TOU no aplicativo, o modo TOU selecionado será exibido na interface TOU no LCD.

- » SOC Mínimo: O SOC mínimo do sistema.
- » SOC mínimo: Padrão: 10%

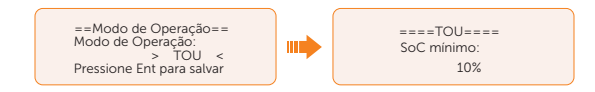

- » Autoconsumo: A mesma lógica de operação com o "Modo de autoconsumo", mas não é limitada pelos intervalos de tempo de carga e descarga. A prioridade do sistema fotovoltaico: Cargas > Bateria > Rede.
- » SOC Mínimo: Padrão: 10%

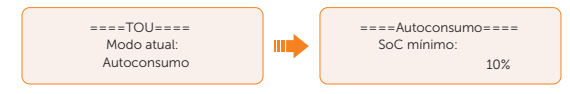

» Bateria Desligada: a bateria não carrega nem descarrega. A potência

fotovoltaica alimentará as cargas ou a rede. Somente quando o SOC da bateria é inferior ao SOC Mínimo do sistema (TOU), a bateria pode ser carregada.

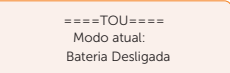

- » Pico de Demanda: A lógica de operação é que, quando o consumo de energia da rede excede o valor Limite de Pico definido, a bateria pode descarregar energia. O excesso de potência além do limite é fornecido pela combinação de energia fotovoltaica e bateria para garantir que a potência máxima adquirida da rede não exceda o limite definido.
- » Limites de Pico: Padrão: 1.000 W

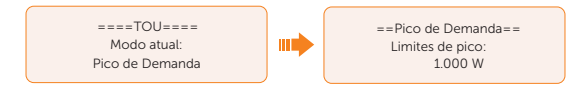

- » Carregando: a energia fotovoltaica carregará a bateria o máximo possível para o SOC definido de BAT de Carga para (%). Você pode definir se deseja carregar da rede. O valor padrão de carga da bateria é 100%. Quando a bateria atinge o SOC definido, a energia excedente executará o "Modo de autoconsumo" ou fornecerá à rede (com base na configuração do sistema), nesse ponto, Carregar da rede não é permitido.
- » Carregar da rede: Padrão: Desabilitado
- » Carregar a bateria até:: Padrão: 100%

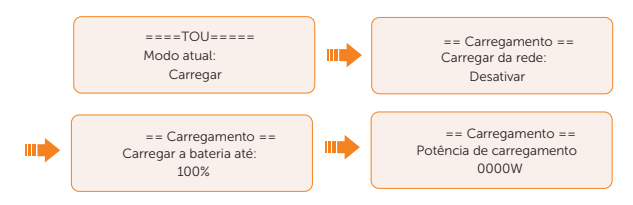

- » Descarregando: se permitido pela bateria, o sistema emite uma potência especificada da rede com base na porcentagem de saída definida, controlando a potência na porta CA. Você precisa definir a Taxa de Potência (%) pela Web ou pelo aplicativo ao escolher o modo de descarregando. Quando Descarregar para (%) da bateria atinge o SOC definido, o inversor executa o "Modo de autoconsumo".
- » Pot. CA nominal: Padrão: 100%
- » Descarregar para: Padrão: 10%
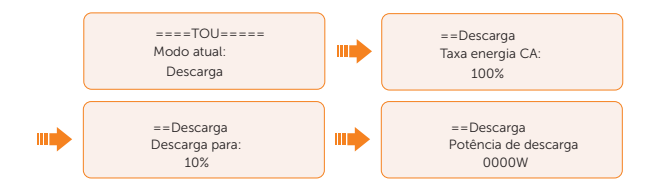

#### Configurar o modo Smart Schedule

O Smart Schedule só pode ser definido no aplicativo SolaXCloud. Após a definição do cronograma inteligente no aplicativo, o modo de cronograma inteligente selecionado será exibido na interface de cronograma inteligente no LCD.

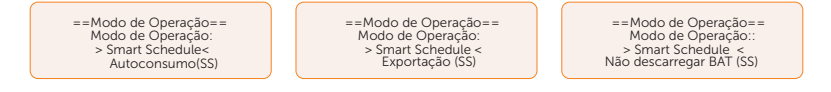

# 10.5 Status do Sistema

Exibindo o caminho: Menu > Status do sistema

Depois de entrar na interface **Status do sistema**, o status de FV, bateria, On-Grid, EPS, medidor/TC será exibido no LCD da seguinte forma:

 Status do sistema fotovoltaico: você pode ver as informações de FV1, FV2 e FV3. As informações contêm a tensão de entrada, a corrente e a potência de cada sistema fotovoltaico. Para o inversor X3-ULT-15K, 19,9K e 20K, o valor em FV3 é 0.

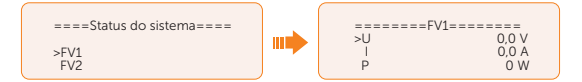

 Status da bateria: as informações de Bateria1 e Bateria2 serão exibidas aqui. Ele mostra o status de cada terminal da bateria, incluindo a tensão, a corrente, a potência, o SOC, a temperatura da célula e o status da conexão BMS. O valor positivo com potência significa carregando; o valor negativo significa descarregando.

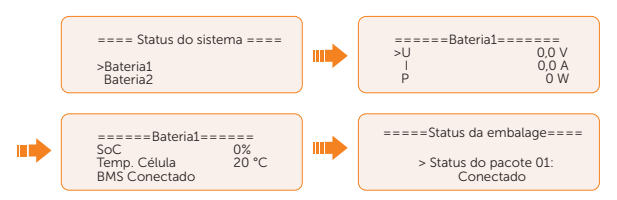

Status on-grid: as informações contêm a tensão, a corrente, a frequência e a
potência de saída do terminal de rede. O "A", "B" e "C" em On-grid A, On-grid B e
On-grid C referem-se a L1, L2 e L3, respectivamente. A figura a seguir mostra On-

**grid A** como exemplo. O valor positivo com potência significa saída de potência; o valor negativo significa entrada de potência.

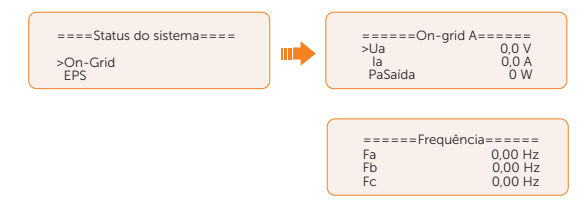

 Status do EPS: as informações contêm potência aparente, tensão, corrente, potência ativa e frequência do terminal EPS quando ele está desconectado da rede. O "A", "B" e "C" em EPS A, EPS B e EPS C referem-se a L1, L2 e L3, respectivamente. A figura abaixo usa o EPS A como exemplo.

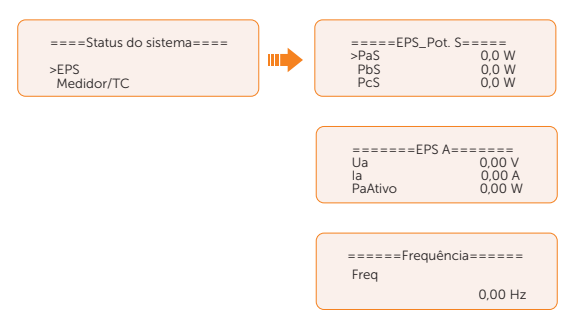

 Status do medidor/TC: As informações contêm a potência de entrada de L1, L2 e L3 detectada pelo medidor ou TC conectado. O positivo representa o fornecimento de eletricidade à rede, o negativo representa a retirada de eletricidade da rede (compra de eletricidade).

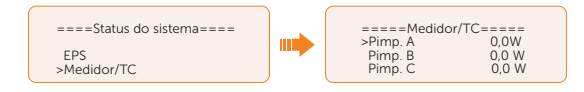

# 10.6 Histórico de Dados

#### Exibindo o caminho: Menu > Histórico de dados

Depois de entrar na interface do histórico de dados, o status de **On-grid**, **EPS**, **Energia Importada**, **Energia Definida** e **Log de Erros** será exibido no LCD da seguinte forma:

- **On-grid**: um registro da energia elétrica de saída e entrada do inversor da rede hoje e o total. (Por meio do terminal de rede)
  - » Exportação Hoje: energia elétrica de exportação do inversor hoje.
  - » Exportação Total: Total de energia elétrica produzida desde que o inversor foi ativado pela primeira vez.
  - » Importação Hoje: entrada de energia elétrica do inversor hoje.
  - » Importação Total: energia elétrica total de entrada desde que o inversor foi ativado pela primeira vez.

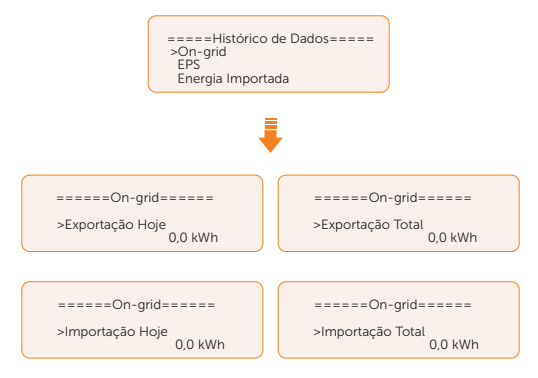

• **EPS**: um registro da energia elétrica de exportação do inversor e do total quando ele é desconectado da rede. (por meio do terminal **EPS**)

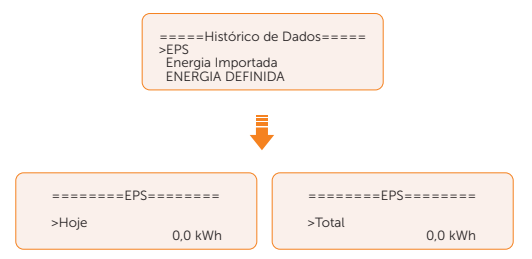

- **Energia Importada**: o total de eletricidade alimentada para a rede ou retirada da rede desde que o inversor foi ativado pela primeira vez e naquele dia. (detectado pelo medidor/TC)
  - » Exportação Hoje: eletricidade vendida à rede hoje.
  - » Exportação Total: total de eletricidade vendida à rede desde que o inversor

foi ativado pela primeira vez.

- » Consumo Hoje: eletricidade comprada da rede hoje.
- » Consumo Total: total de eletricidade comprada da rede desde que o inversor foi ativado pela primeira vez.

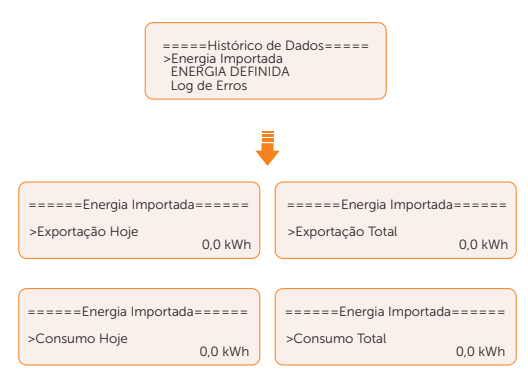

 Energia Definida: o total de eletricidade do inversor conectado on-grid e o total (detectado pelo medidor 2). Essa função só está disponível quando o medidor 2 está conectado.

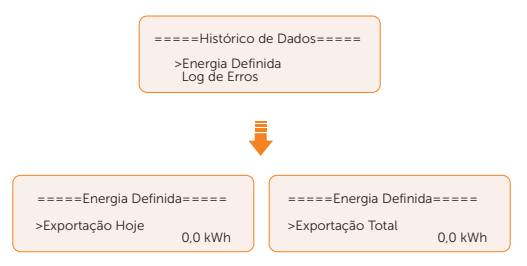

• **Log de Erros**: exibe as seis mensagens de erro recentes. As informações contêm data e hora em que o erro ocorreu, código de erro e descrição do erro.

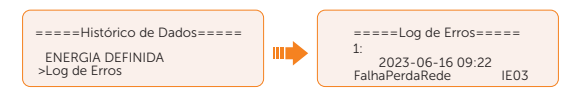

# 10.7 Configuração

As configurações incluem Config. Usuário e Configurações avançadas.

## 10.7.1 Config. do Usuário

Caminho de configuração: Menu > Configurações ("0 0 0 0") > Config. Usuário

| AVISO!                                                     |
|------------------------------------------------------------|
| A senha padrão para <b>Config. do Usuário</b> é "0 0 0 0". |

#### Definição de Data & Hora

Você pode definir a data e a hora atuais do local de instalação.

O formato de exibição é "2023-06-16 14:00", no qual os quatro primeiros números representam o ano (por exemplo, 2000~2099); o quinto e o sexto números representam o mês (por exemplo, 01~12); o sétimo e o oitavo números representam o dia (por exemplo, 01~31). Os números restantes representam a hora.

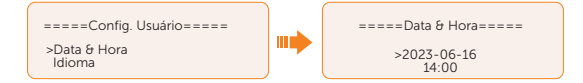

#### Configuração do idioma

Esse inversor oferece vários idiomas para os clientes escolherem, como inglês, alemão, francês, polonês, espanhol e português. O idioma padrão é o inglês.

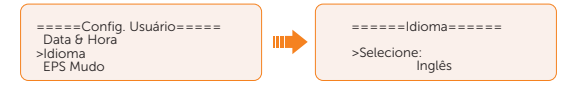

#### Configuração do EPS Mudo

Quando o inversor está sendo executado no modo EPS, você pode escolher se o alarme é ligado ou não.

- Selecione Sim, o alarme será silenciado. Essa função é desativada por padrão.
- Selecione NÃO, o alarme soará uma vez a cada 4 segundos se o SOC da bateria for > EPS SOC mín. Quando o SOC da bateria for igual ao SOC mínimo de EPS, o alarme soará com frequência mais alta a cada 400 ms.

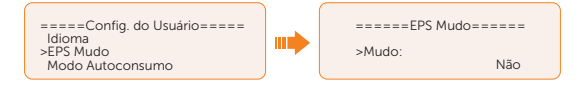

#### Configuração do Modo Autoconsumo

Consulte "2.7.1 Modo de autoconsumo" para ver a lógica de operação desse modo.

- SOC Mínimo: Padrão: 10%; faixa: 10%~100%
  - » O SOC mínimo da bateria. A bateria não descarregará potência quando o SOC da bateria atingir esse valor.

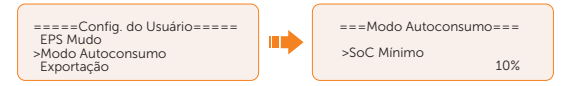

- Carregar da rede:
  - » É possível definir se a eletricidade será retirada da rede para carregar a bateria durante o período forçado de carga. Quando Carregar da rede está definido como Habilitado, a potência da rede elétrica pode carregar a bateria; quando definido como Desabilitado, não é permitido que a rede elétrica carregue a bateria.

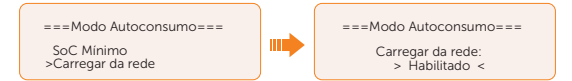

- Carregue a bateria em: Padrão: 30%; faixa: 10%~100%
  - » Defina o valor-alvo SOC para carregar a bateria da rede durante o período forçado de carga (aplicável somente quando a opção Carregar da rede estiver ativada).
  - » Você pode definir seu próprio valor-alvo, ou seja, durante o período forçado de carga, o inversor usará a energia fotovoltaica e a energia da rede elétrica para carregar o SOC da bateria até o valor-alvo do SOC+5%, depois que o SOC da bateria atingir o valor-alvo, se a energia fotovoltaica ainda for suficiente (suficiente para a carga e houver excesso de potência), o inversor continuará a usar a energia fotovoltaica para carregar a bateria.

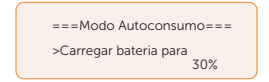

#### Configuração do modo de exportação

Consulte "2.7.2 Exportação" para ver a lógica de operação desse modo.

- SOC Mínimo: Padrão: 10%; faixa: 10%~100%
  - » O SOC mínimo da bateria. A bateria não descarregará potência quando o SOC da bateria atingir esse valor.

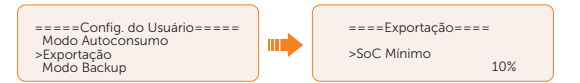

- Carregue a bateria em: Padrão: 50%; faixa: 10%~100%
  - » Defina a quantidade de SOC para carregar a bateria da rede (aplicável somente quando a opção Carregar da rede estiver ativada).
  - » Você pode definir seu próprio valor-alvo, ou seja, durante o período forçado de carga, o inversor usará a energia fotovoltaica e da rede para carregar o SOC da bateria até o valor-alvo do SOC + 5%. Depois que o SOC da bateria atingir o valor-alvo, se a energia fotovoltaica ainda for suficiente, a potência excedente será alimentada na rede.

| ====Exportação====            |  |
|-------------------------------|--|
| >Carregar bateria para<br>50% |  |

#### Configuração da Prioridade de Backup

Consulte "2.7.3 Modo backup" para ver a lógica de operação desse modo.

- SOC Mínimo: Padrão: 30%; faixa: 30%~100%
  - » O SOC mínimo da bateria. A bateria não descarregará potência quando o SOC da bateria atingir esse valor.

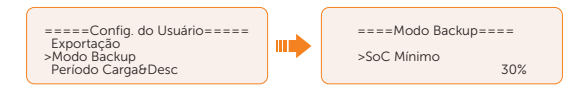

- Carregue a bateria em: Padrão: 50%; faixa: 30%~100%
  - » Nesse modo, a função Carregar a da rede é ativada por padrão, e os clientes podem definir o valor-alvo por conta própria, ou seja, durante o período de carga forçada, o inversor cooperará com o sistema fotovoltaico e a rede para carregar a bateria até o valor-alvo. Se a energia fotovoltaica ainda for suficiente (suficiente para a carga e houver excesso de potência), o inversor continuará a usar a energia fotovoltaica para carregar a bateria.

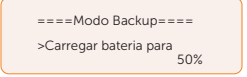

#### Definição do Período Carga&Desc.

Aqui você pode definir o **Período Forç. Carg.** e o **Período Perm. Desc**. Se forem necessários dois períodos de carga e descarga, habilite o **Controle de função** para ativar o **Período Carga&Desc2**.

• **Período Carga&Desc**: você pode definir o tempo de carga e descarga de acordo

com suas próprias necessidades. O eixo de tempo padrão do sistema é 24h.

- » Hora de início do Período Forç. Carg.: Tempo para iniciar o carregamento; padrão: 00:00; faixa: 00:00~23:59
- » Hora de término do Período Forç. Carg.: Tempo para interromper o carregamento; padrão: 00:00; faixa: 00:00~23:59
- » Hora de Início do Período Perm. Desc.: Tempo permitido para iniciar a descarga (O carregamento ou descarregamento da bateria depende do modo de operação) padrão: 00:00; faixa: 00:00~23:59
- » Hora de Término do Período Perm. Desc.: Tempo para interromper a descarga; padrão: 23:59; faixa: 00:00~23:59

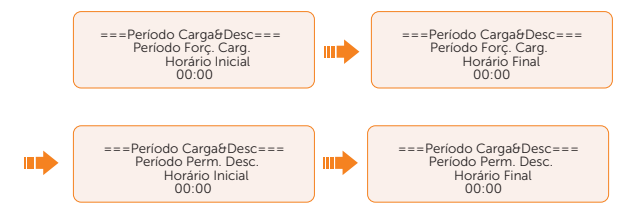

 Período 2 Carga&Desc: O segundo eixo de tempo está fechado por padrão. Se forem necessários dois períodos de carga e descarga, ative o período 2 de carga e descarga. Esse período manterá a mesma lógica de configuração do Período Carga&Desc.

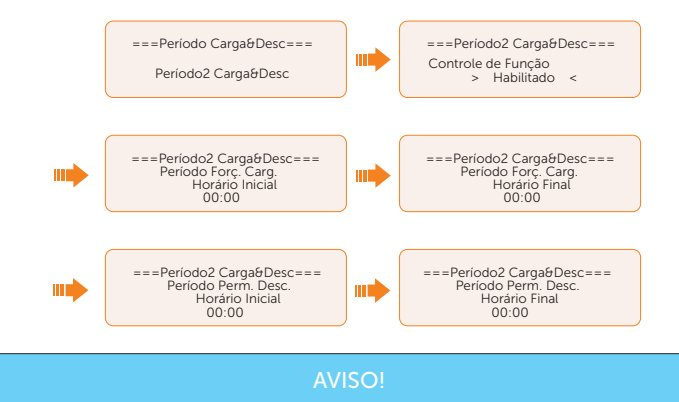

- O período de carga e descarga só é aplicável ao modo de autoconsumo, exportação e backup.
- No período não definido como período forçado de carga e período permitido de descarga, a bateria pode ser carregada, mas não pode descarregar potência.
- No período definido simultaneamente como período forçado de carga e período permitido de descarga, a bateria terá uma carga forçada.

#### Configuração do Pico de Demanda mode

Pico de Demanda mode é adequado para regulação do uso de eletricidade durante os períodosde pico. Envolve a utilização de energia armazenada de períodos fora do pico para fornecer eletricidade durante os períodos de pico. Consulte "2.7.4 Modo Pico de Demanda" para ver a lógica de operação desse modo.

- Período de Desc. 1: Para definir Hora Início do Pico, Hora Fim do Pico e Limite da Demanda. Período de Desc. 1 pode ser considerado como o período de pico de demanda. Esse período deve ser definido para cobrir os picos de carga. A bateria será descarregada para reduzir o pico de carga até que o SOC da bateria caia para o SOC mínimo (10% por padrão).
  - » Limite da Demanda 1: Padrão: 0 W, faixa: 0-60.000 W

Quando o consumo (lado da rede) atingir esse valor, o inversor começará a fazer redução para manter o consumo abaixo desse valor.

» Hora Início do Pico: Padrão: 7:00

A bateria começa a descarregar para reduzir o consumo do tempo definido.

» Hora Fim do Pico: Padrão: 15:00

A bateria para de descarregar no tempo definido.

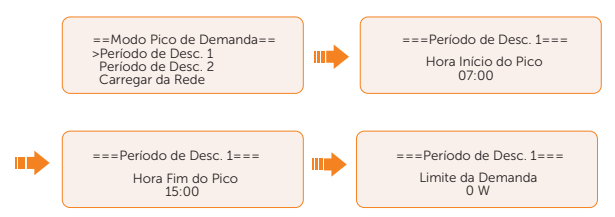

- Período de Desc. 2: A mesma lógica de trabalho do Período de Desc. 1
  - » Limite da Demanda 2: Padrão: 0 W, faixa: 0-60.000 W
  - » Hora Início do Pico: Padrão: 19:00

A bateria começa a descarregar para reduzir o consumo do tempo definido.

» Hora Fim do Pico: Padrão: 23:00

A bateria para de descarregar no tempo definido.

- Carregar da Rede: Pode ser usado em um período de tempo específico. Esse período permite que o inversor retire energia da rede para carregar a bateria, a fim de ter uma reserva suficiente para o pico de demanda. Observe que esse período começa do Hora Fim do Pico 2 e termina no Hora Início do Pico 1.
  - » Habilitado: ative a função de Carregar da Rede para permitir que o inversor receba energia da rede para carregar a bateria. O Limite de Potência e a SOC Máximo serão exibidos somente quando Carregar da Rede estiver ativado.
  - » Limite de Potência: Padrão: 1.000 W; faixa: 0-60.000 W

Potência-alvo configurável obtida da rede. O inversor usará essa potênciaalvo obtida da rede para carregar a bateria.

» SOC Máximo: Padrão: 50%; faixa: 10%-100%

O inversor utilizará a energia da rede para carregar a bateria até que o SOC da bateria atinja esse valor.

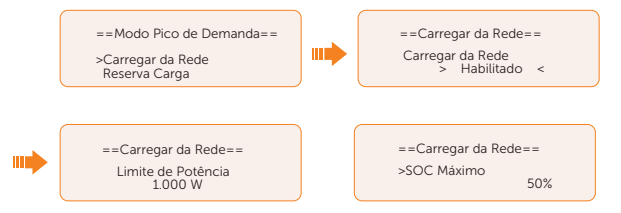

- Reserva Carga: Padrão: 50%; faixa: 10%-100%
  - » Pode ser usado em um período de tempo específico. Nesse período, o inversor não permite que a energia da rede seja usada para carregar a bateria. A energia fotovoltaica é a única maneira de carregar a bateria, e a energia fotovoltaica carregará a bateria primeiro. O inversor não fornecerá potência para as cargas até que o SOC da bateria seja superior a esse valor, a fim de economizar energia suficiente para o período posterior de pico de demanda.

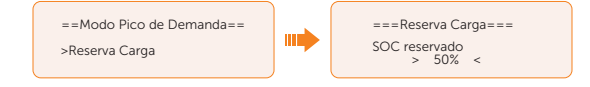

## Configuração da senha do usuário

A senha padrão é "0 0 0 0". Você pode redefinir a senha aqui.

## 10.7.2 Configurações avançadas

Caminho de configuração: Menu > Configurações > Config. Avançada

#### AVISO!

 Todos os parâmetros ajustáveis, incluindo código de segurança, parâmetro de rede, controle de exportação etc., podem ser modificados com as permissões da senha do instalador. O uso não autorizado da senha do instalador por pessoas não autorizadas pode levar à inserção de parâmetros incorretos, resultando em perda de geração de potência ou violação da regulamentação local. Obtenha a senha do instalador com o revendedor e nunca revele a senha para pessoas não autorizadas.

#### Configuração do código de segurança

#### AVISO!

- O inversor não pode ser conectado à rede antes que o código de segurança seja definido corretamente. Se houver alguma dúvida sobre o código de segurança do local onde o inversor está instalado, consulte o revendedor ou a assistência técnica da SolaX para obter detalhes.
- A configuração varia de acordo com os diferentes códigos de segurança.

Aqui você pode definir o código de segurança de acordo com diferentes países e padrões de rede. Além disso, o inversor tem uma opção **Definido pelo Usuário** que permite personalizar parâmetros relevantes com uma faixa mais ampla.

Há vários padrões para escolher, consulte a tela LCD do inversor. (Pode ser alterado ou adicionado sem aviso prévio)

| Código de segurança | País             |
|---------------------|------------------|
| TOR                 | Áustria          |
| G99                 | Reino Unido      |
| TR                  | Dinamarca        |
| EN50549-EE          | Estônia          |
| EN50549-SE          | Suécia           |
| AS 4777.2           | Austrália        |
| CEI0-21             | Itália           |
| C10/26              | Bélgica          |
| G100 NI             | Irlanda do Norte |
| VDE4105             | Alemanha         |
| PEA                 | Tailândia        |

#### Tabela 10-3 Código de Segurança

Para a Austrália, selecione Austrália Região A/B/C de acordo com a AS/NZS 4777.2. Somente depois que a configuração do código de segurança for concluída, alguns parâmetros designados no sistema do inversor entrarão em vigor de acordo com as normas de segurança correspondentes.

| Região                      | Austrália A       | Austrália B       | Austrália C       | Nova<br>Zelândia |                           |
|-----------------------------|-------------------|-------------------|-------------------|------------------|---------------------------|
| Padrão<br>Nome do<br>código | AS4777_2020<br>_A | AS4777_2020<br>_B | AS4777_2020<br>_C | Nova<br>Zelândia | Faixa de<br>configurações |
| OV-G-V                      | 265 V             | 265 V             | 265 V             | 265 V            | 230-300 V                 |
| OV-GV1-T                    | 1,5 s             | 1,5 s             | 1,5 s             | 1,5 s            |                           |
| OV-G-V2                     | 275 V             | 275 V             | 275 V             | 275 V            | 230-300 V                 |
| OV-GV2-T                    | 0,1 s             | 0,1 s             | 0,1 s             | 0,1 s            |                           |
| UN-G-V1                     | 180 V             | 180 V             | 180 V             | 180 V            | 40-230 V                  |
| UNGV1-T                     | 10 s              | 10 s              | 10 s              | 10 s             |                           |
| UN-G-V2                     | 70 V              | 70 V              | 70 V              | 70 V             | 40-230 V                  |
| UNGV2-T                     | 1,5 s             | 1,5 s             | 1,5 s             | 1,5 s            |                           |
| OV-G-F1                     | 52 Hz             | 52 Hz             | 55 Hz             | 55 Hz            | 50-55 Hz                  |
| OVGF1-T                     | 0,1 s             | 0,1 s             | 0,1 s             | 0,1 s            |                           |
| OV-G-F2                     | 52 Hz             | 52 Hz             | 55 Hz             | 55 Hz            | 50-55 Hz                  |
| OVGF2-T                     | 0,1 s             | 0,1 s             | 0,1 s             | 0,1 s            |                           |
| UN-G-F1                     | 47 Hz             | 47 Hz             | 45 Hz             | 45 Hz            | 40-50 Hz                  |
| UNGF1-T                     | 1,5 s             | 1,5 s             | 5 s               | 1,5 s            |                           |
| UN-G-F2                     | 47 Hz             | 47 Hz             | 45 Hz             | 45 Hz            | 45-50 Hz                  |
| UNGF2-T                     | 1,5 s             | 1,5 s             | 5 s               | 1,5 s            |                           |
| Startup-T                   | 60 s              | 60 s              | 60 s              | 60 s             | 15-1.000 s                |
| Restore-T                   | 60 s              | 60 s              | 60 s              | 60 s             | 15-600 s                  |
| Recover-<br>VH              | 253 V             | 253 V             | 253 V             | 253 V            |                           |
| Recover-<br>VL              | 205 V             | 205 V             | 205 V             | 198 V            |                           |
| Recover-<br>FH              | 50,15 Hz          | 50,15 Hz          | 50,15 Hz          | 50,15 Hz         |                           |
| Recover-FL                  | 47,5 Hz           | 47,5 Hz           | 47,5 Hz           | 47,5 Hz          |                           |
| Start-VH                    | 253 V             | 253 V             | 253 V             | 253 V            |                           |

Tabela 10-4 Configurações da região

| Região                      | Austrália A       | Austrália B       | Austrália C       | Nova<br>Zelândia |                           |
|-----------------------------|-------------------|-------------------|-------------------|------------------|---------------------------|
| Padrão<br>Nome do<br>código | AS4777_2020<br>_A | AS4777_2020<br>_B | AS4777_2020<br>_C | Nova<br>Zelândia | Faixa de<br>configurações |
| Start-VL                    | 205 V             | 205 V             | 205 V             | 198 V            |                           |
| Start-FH                    | 50,15 Hz          | 50,15 Hz          | 50,15 Hz          | 50,15 Hz         |                           |
| Start-FL                    | 47,5 Hz           | 47,5 Hz           | 47,5 Hz           | 47,5 Hz          |                           |

#### Configuração dos parâmetros da rede

O valor padrão é o valor especificado de acordo com as normas de segurança atuais. O conteúdo será exibido de acordo com os requisitos das leis e regulamentações locais. Consulte o conteúdo real exibido na tela LCD do inversor.

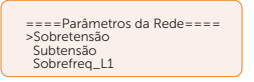

#### Configuração do carregador

O inversor é compatível com a bateria de íons de lítio. Você pode definir os parâmetros de carga e descarga da bateria.

- Carga Máxima: Corrente máxima de carga da bateria
- Descarga Máxima: Corrente máxima de descarga da bateria
- Limite Máximo Carga: Padrão: 60%, faixa: 10%-100%
  - » O SOC máximo da bateria durante o carregamento.
- Conexão de bateria única:

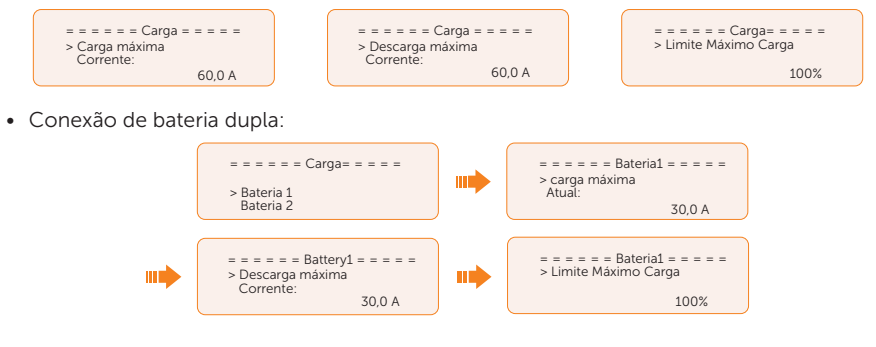

#### Configuração do controle de exportação

Essa função permite que o inversor controle a saída de potência para a rede. O valor do 110

usuário definido deve ser menor que o valor máximo. Se o usuário não quiser fornecer potência à rede, defina o **Valor do Usuário** como "0".

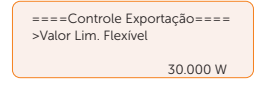

#### AVISO!

 No Código de Segurança AS4777, o Controle de Exportação está no caminho de Config. Avançada > Config. AS4777. Você pode definir o Limite Flexível e o Limite Fixo do Controle de Exportação para controlar a saída de potência para a rede. Consulte a seção Config. AS4777 para obter detalhes.

## Config. Medidor/TC

É necessário um TC ou medidor de eletricidade para conectar o inversor. O medidor é definido por padrão.

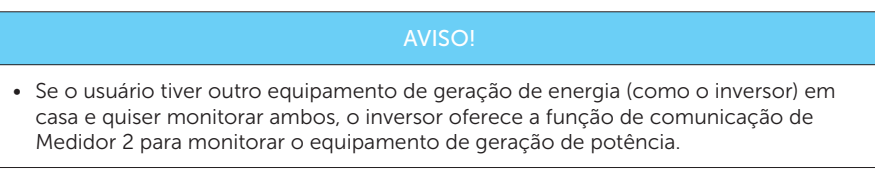

- a. Selecione e insira a **Config. Medidor/TC** de acordo com o caminho de configuração.
- b. Defina o endereço e a direção do Medidor/TC:
  - » Caso 1: O inversor série conecta apenas o ct. Não há equipamento de geração de energia em todo o sistema. Ativa a seleção de CT e escolha o tipo de CT suportado. Você pode verificar o status da conexão em Checar Medidor/TC

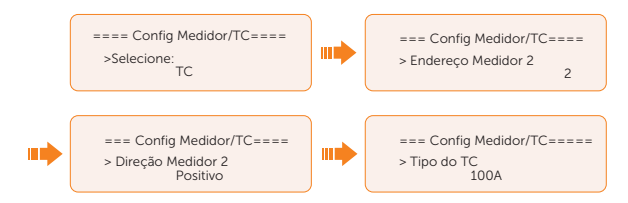

» Caso 2: O inversor série conecta apenas o medidor 1. Não há equipamento de geração de energia em todo o sistema. Ativa a seleção do medidor 1 e defina o endereço e a direção do medidor. Você pode verificar o status da conexão em Checar Medidor/TC O SolaXMeter é suportado. Se o SolaXMeter for usado, o inversor o reconhecerá automaticamente e as definições relacionadas ao Meter1 config serão exibidas.

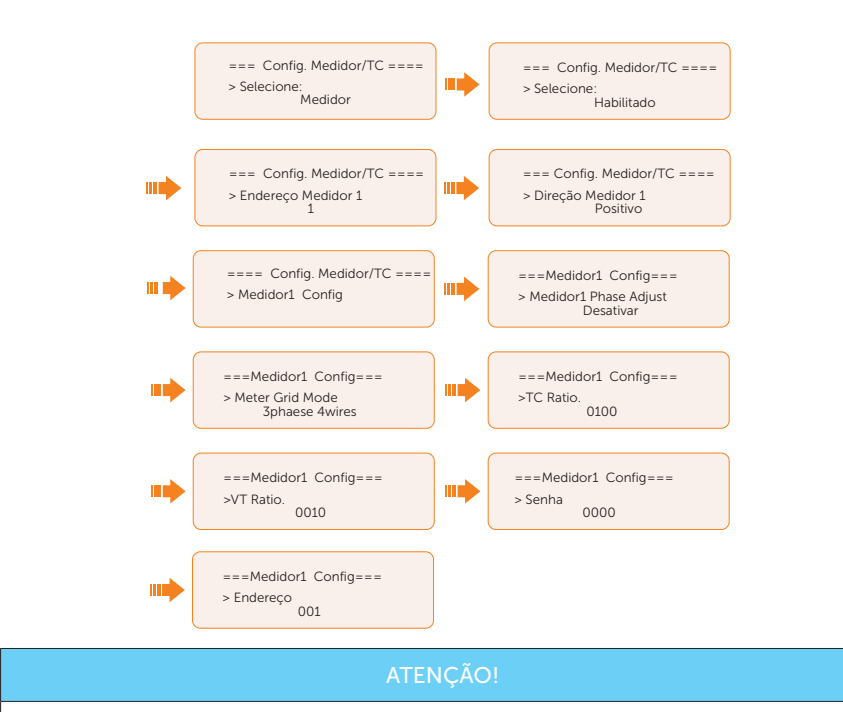

- TC e medidor 1 não podem ser usados simultaneamente.
  - » Caso 3: TC e medidor 2 estão conectados. (TC para inversor híbrido Solax, medidor 2 para outro equipamento de geração de energia ou TC para outro equipamento de geração de energia, medidor 2 para inversor híbrido Solax) para configuração de TC, consulte o caso 1. Para a configuração do medidor 2, defina o endereço e a direção do medidor 2 com base na conexão real. Você pode verificar o status da conexão em Checar Medidor/ TC O solaxmeter é suportado. Se o SolaXMeter for usado, o inversor o reconhecerá automaticamente e as definições relacionadas ao Meter1 config serão exibidas.

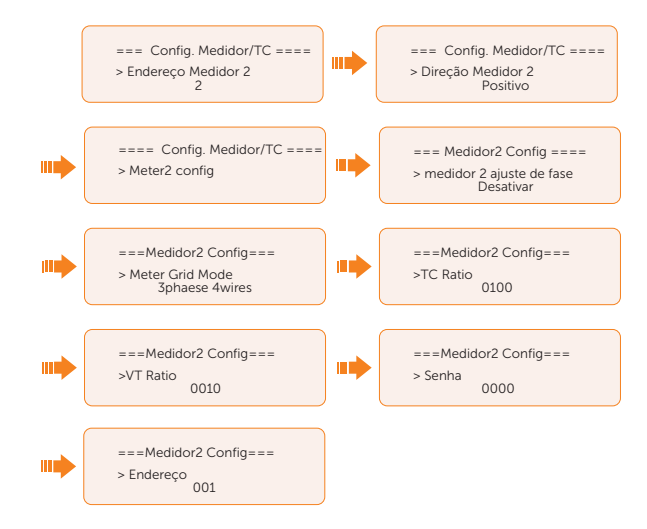

» Caso 4: O medidor 1 e o medidor 2 estão conectados. (Medidor 1 para inversor híbrido Solax, medidor 2 para outro equipamento de geração de energia ou medidor 1 para outro equipamento de geração de energia, medidor 2 para inversor híbrido SolaX). Consulte a configuração do medidor 1 no caso 2 e a configuração do medidor 2 no caso 3. Você pode verificar o status da conexão em Checar Medidor/TC.

#### Configuração do autoteste (somente para CEI 0-21)

A função de autoteste permite que os usuários testem os seguintes itens: **Teste completo**, **Teste Ovp (59.S2)**. **Teste Uvp (s1)**, teste **Uvp (27. s2)**, teste **Ofp (81> .S1)**, teste **Ufp (81<.S1)**, teste Ufp **(81> .S2)**, teste **Ufp (81<.S2)**, teste **Ovp10 (59. s1)**.

Na interface de **Autoteste**, o usuário pode selecionar **Todos os testes** ou um único item de teste para testar. Todos os testes levam cerca de 6 minutos. E ele exibirá **Sucesso.** Para um único item de teste, leva cerca de alguns segundos ou minutos.

Antes de testar, verifique se o inversor está conectado à rede. Clique em **Relatório de testes** para visualizar os resultados do teste de todos os itens.

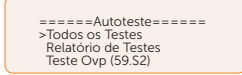

#### Configuração do GMPPT

Aqui, você pode definir a localização de sombreamento com quatro opções, que são **Desligado**, **Baixo**, **Médio** e **Alto**. Essa função está desligada por padrão.

- **Desligado**: desligue a função de rastreamento de sombra.
- **Baixo**: examine a sombra a cada quatro horas.

- Médio: examine a sombra a cada três horas.
- Alto: examine a sombra a cada hora.

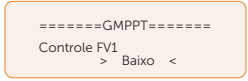

#### Configuração do Modbus

Você pode definir o endereço e selecionar a taxa de Baud do protocolo de comunicação externa para se comunicar com equipamentos externos.

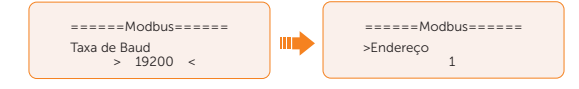

## Configuração do fator de potência

O valor padrão é o valor especificado de acordo com as normas de segurança atuais. O conteúdo será exibido de acordo com os requisitos das leis e regulamentações locais. Consulte os requisitos da rede elétrica local.

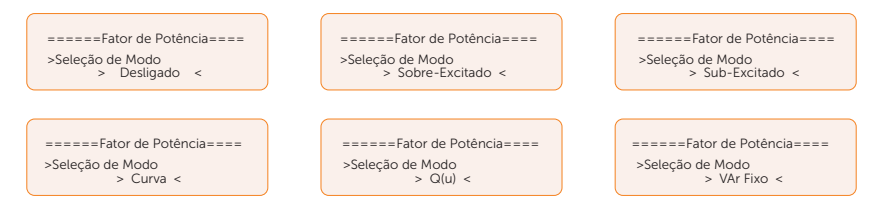

| Tabela 10-5 | Itens no | Fator de | potência |
|-------------|----------|----------|----------|
|-------------|----------|----------|----------|

| Desligado      |             |
|----------------|-------------|
| Sobre-Excitado | Valor do FP |
| Sub-Excitado   | Valor do FP |
| Curva          | P1 FP       |
|                | P2 FP       |
|                | P3 FP       |
|                | P4 FP       |
|                | Potência 1  |

|             | Potência 2       |
|-------------|------------------|
|             | Potência 3       |
|             | Potência 4       |
| Curva       | FPTravarValor    |
|             | FPDestravarValor |
|             | 3Tua             |
|             | Pot. Reativa 1   |
|             | Pot. Reativa 2   |
| $O(\omega)$ | Pot. Reativa 3   |
| Q(u)        | Pot. Reativa 4   |
|             | QuRespondeV1     |
|             | QuRespondeV2     |
|             | QuRespondeV3     |
|             | QuRespondeV4     |
| O(u)        | К                |
| Q(u)        | 3Tua             |
|             | QuDelayTimer     |
|             | QuLockEn         |
| VAr Fixo    | Potência Reativa |

- Controle de potência reativa, curva de potência reativa padrão  $\cos \varphi = f(P)$ 
  - » Para VDE ARN 4105, a curva cos  $\phi$  = f(P) deve referir-se à curva A. O valor padrão definido é mostrado na curva A.

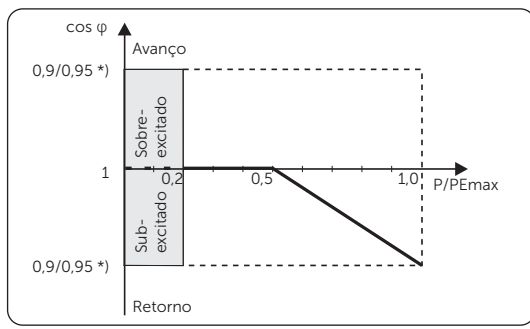

#### Figura 10-2 Curva A

\*) Se a Pmáx do inversor for  $\leq$  4,6 kW, o fator de potência será 0,95 a 1,0 de potência; se o Pmáx do inversor for > 4,6 kW, o fator de potência será 0,90 a 1,0 de potência.

» Para TOR, a curva cos  $\phi$  = f(P) deve ser a curva B. O valor padrão definido é mostrado na curva B.

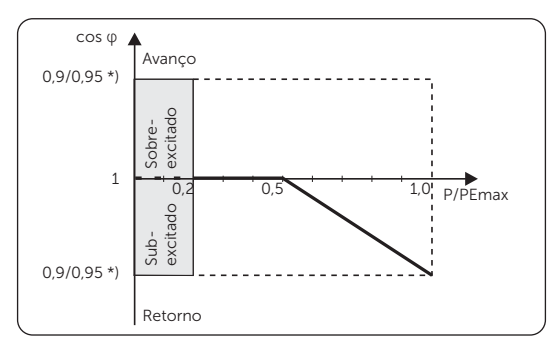

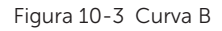

\*) Depende da capacidade Q necessária

» Para CEI 0-21, o valor padrão de FPTravarValor é 1,05. Quando Vac> 1,05Vn, Pac> 0,2 Pn, curva cos  $\phi$  = f(P) corresponde à curva C.

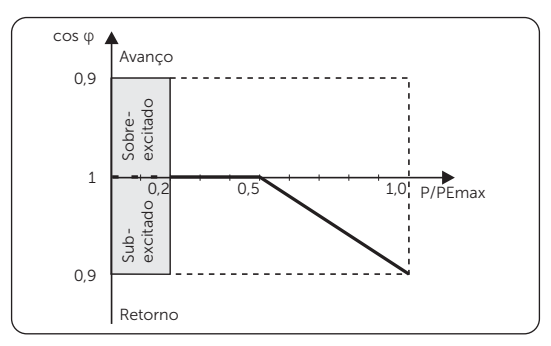

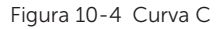

Controle de potência reativa, curva padrão de potência reativa Q= f(V)

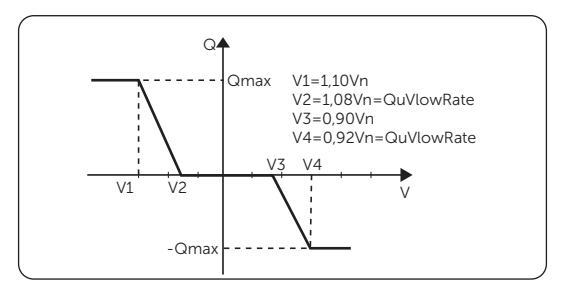

Figura 10-5 Curva Q= f(V))

## Configuração da função Pu

(Aplicável a países específicos, consulte os requisitos da rede local).

A função Pu é um modo de resposta de volt-watt exigido por determinadas normas nacionais, como a AS/NZS 4777.2. Essa função pode controlar a potência ativa do inversor de acordo com a tensão da rede. Você pode definir **Tensão de resposta**, **3Tau**, **PuPotência**, **3Tau\_Carga** e **Tipo Pu**.

Os itens na interface da **Função P(u)** serão ajustados de acordo com os requisitos de segurança locais e as regulamentações legais, sendo proibida a modificação casual.

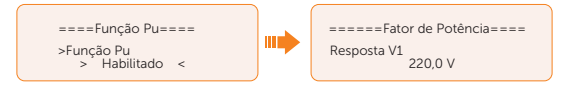

Para a norma AS/NZS 4777.2, a curva exigida para o modo volt-watt pode ser consultada na curva abaixo.

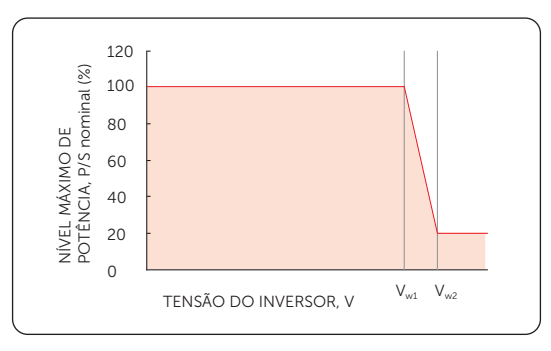

Figura 10-6 Curva para P(u)

## Configuração da função FVRT

O FVRT consiste em HVRT (Passagem de alta tensão) e LVRT (Passagem de baixa tensão). Com a função FVRT, o inversor em série pode garantir a operação contínua sem se desconectar da rede dentro de uma determinada faixa de aumento e queda repentinos de tensão em um determinado intervalo de tempo.

- Habilitado: Habilitar a função FVRT
- VacSuperior: A tensão para passagem de alta tensão
- VacInferior: A tensão para passagem de baixa tensão

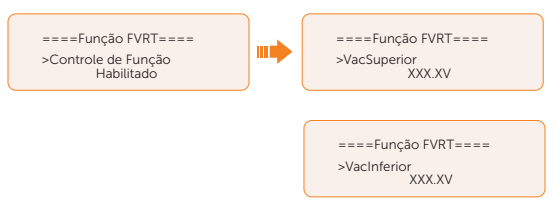

#### Definição do limite de potência

Aqui você pode definir a potência nominal por porcentagem.

A porcentagem da potência de saída nominal é usada como a potência de saída real.

Proporção: Padrão: 1,00; faixa: 0,00-1,10

(Para o inversor de 30 kW, a proporção só pode ser definida como 0,00-1,00 e para outros modelos dessa série de inversores, a proporção pode ser definida como 0,00-1,10).

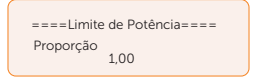

#### Configuração da função DRM (aplicável ao AS4777)

A função DRM é um método de resposta à demanda exigido pela norma AS4777 e é aplicável somente à Austrália e à Nova Zelândia.

A função é habilitada por padrão.

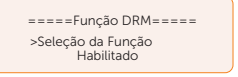

#### Configuração do Lim. DJ Principal

Devido ao limite de potência, a corrente do medidor ou do TC deve estar de acordo com os requisitos da concessionária de energia. Você pode definir a amperagem correspondente de acordo com os requisitos da concessionária de energia. A não definição da corrente pode causar uma falha no disjuntor do quadro de distribuição principal, afetando, assim, a carga e a descarga da bateria.

O valor padrão é 100 A, intervalo: 10-250 A

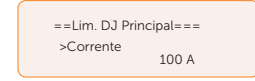

#### Configuração de fase Desbalanceada

Essa função controla a distribuição da potência de saída CA. **Desabilitado** é a configuração padrão. X3-ULT-10K-GLV e X3-ULT-15K-GLV não suportam essa função.

 Modo Habilitado: cada fase de potência será emitida de forma independente de acordo com as cargas correspondentes conectadas a cada fase.

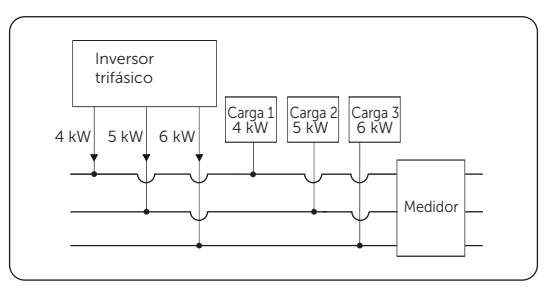

Figura 10-7 Fase Desbalanceada habilitada

 Modo Desabilitado: saída balanceada de potência trifásica, com potência igual em cada fase. A potência total de saída é determinada pela potência total da carga das três fases.

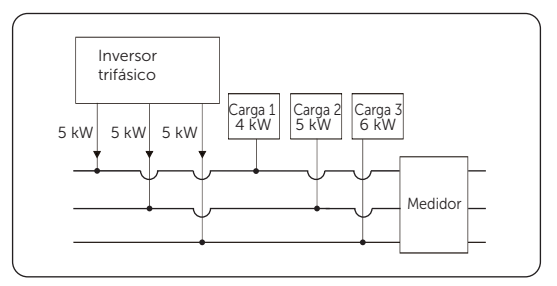

Figura 10-8 Fase Desbalanceada desabilitada

## Configuração EPS

Selecione e entre na interface **Configuração EPS** e defina **Frequência**, **SOC Mínimo** e **ESC SOC Mín**.

• Frequência: Padrão: 50 Hz. Frequência de saída do EPS

- SOC mínimo: Padrão: 10%, faixa: 10%-100%
  - » Se o SOC da bateria for menor do que o SOC Mínimo, o inversor exibirá PotBatBaixa e desligará se não houver entrada fotovoltaica.
- ESC SOC Mín: Padrão: 30%, faixa: 15%-100%
  - » No modo EPS, o SOC mínimo necessário para a reentrada no modo EPS após a exibição de **PotBatBaixa**. Quando o SOC da bateria atingir o **ESC SOC Mín** por meio do carregamento a partir da energia fotovoltaica, o inversor entrará automaticamente no modo EPS a partir do modo EPS Aguardando.

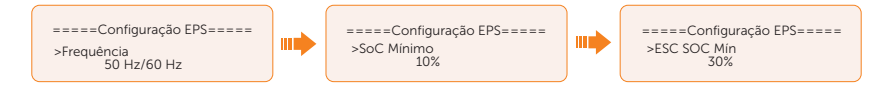

• Para habilitar o modo **Super-Backup** e permitir que apenas energia fotovoltaica sem bateria entrem no EPS. **Desabilitado** é a configuração padrão.

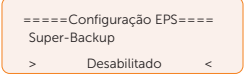

Para inversores trifásicos, a potência de saída dos terminais EPS é restrita à metade (50%) da potência de saída nominal dos terminais EPS (sem bateria) da fase total. Para obter mais detalhes, consulte a tabela abaixo.

| Saída EPS (sem bateria)                                 | X3-ULT-10K-GLV | X3-ULT-15KP/<br>X3-ULT-15K/<br>X3-ULT-15K-GLV | X3-ULT-19.9K | X3-ULT-20K/<br>X3-ULT-20KP | X3-ULT-25K/<br>X3-ULT-25KW | X3-ULT-30K |
|---------------------------------------------------------|----------------|-----------------------------------------------|--------------|----------------------------|----------------------------|------------|
| Potência de saída<br>normal (W)                         | 7.500          | 7.500                                         | 9.999        | 1.0000                     | 12.500                     | 15.000     |
| Potência aparente<br>de pico (VA) 130% de<br>sobrecarga | 9.750          | 9.750                                         | 12.999       | 13.000                     | 16.250                     | 19.500     |

## Config. AS4777

A função de **Config. AS4777** só é ativada quando o **Código de segurança** é definido como AS4777 e Nova Zelândia, que só se aplica à Austrália e à Nova Zelândia.

 a. Selecione e insira a Config. AS4777 na interface Config. Avançada. Você verá Controle Exportação (para controle de saída de potência ativa) e Controle Geral (para controle de saída de potência aparente).

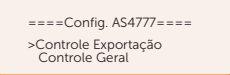

 Defina o valor do Limite Flexível e o valor do Limite Fixo para o Controle Exportação e o Controle Geral. A figura abaixo mostra a configuração do Controle Exportação como exemplo.

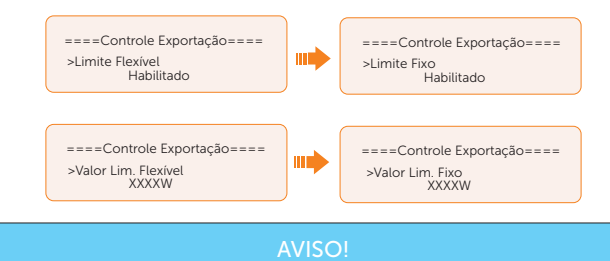

- Limite Flexível: controle o valor de saída para a rede dentro do conjunto Valor Lim. Flexível.
- Limite Fixo: se o valor de saída real atingir o Valor Lim. Fixo definido, o sistema se desconectará automaticamente da rede e exibirá uma mensagem de erro no LCD.

#### Configuração do Gerador Externo

Consulte "15.1 Aplicação do gerador" para referência.

#### ARC Setting

O inversor tem a função de detecção de arco elétrico, que detecta a formação de arco elétrico no lado CC e corta o circuito a tempo de proteger o usuário e o sistema elétrico. O módulo de proteção contra arco elétrico do inversor em série atende aos requisitos da norma IEC 63027.

O usuário pode fazer configurações sobre ARC Enable e ARC Self Check.

 ARC Enable: Selecione Enable em ARC Enable, o inversor informará ARC Test Fault quando forem detectadas falhas. Quando estiver desabilitado, não haverá nenhum relatório, mesmo quando ocorrerem falhas, e as falhas serão eliminadas simultaneamente

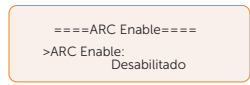

 ARC Self Check: Selecione Habilitado em ARC Self Check, o inversor verificará se a função de detecção de arco está funcionando normalmente e retornará para NULL após a conclusão do processo de verificação.

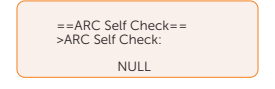

#### AVISO!

 ARC Self Check deve ser feito quando o inversor estiver em estado normal e a corrente for maior que 1,5 A. Se for relatado um Sucesso no ARC Test Success, a função de detecção de arco está funcionando normalmente.

#### Reset

Aqui você pode redefinir o valor de Log de Erros, Medidor/TC, Energia do Inversor, Wi-Fi e restaurar a configuração de fábrica.

Reset Log Erros

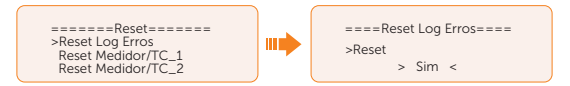

- Reset Medidor/TC\_1 ou Medidor/TC\_2
  - » Energia : Redefinição de energia zero.
  - » Software: Redefinição e reinicialização do medidor, válido ao usar o SolaX meter.

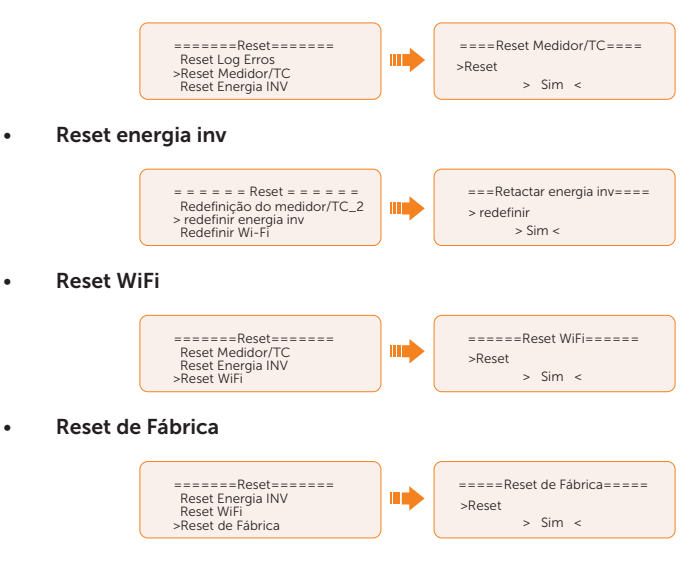

#### Configuração do aquecimento da bateria

Essa função é desabilitada por padrão e só é válida quando a bateria tem a função de aquecimento. Você pode habilitar a função **Aquecimento da bateria** para aquecer a bateria. E defina o período de aquecimento.

- Conexão de bateria única:
  - a. Ativa a função aquecimento da bateria.

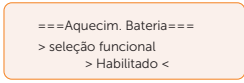

b. Selecione o nível de calor. Três níveis podem ser definidos: Baixo/médio/alto.

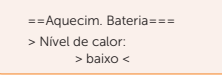

c. Defina o horário de início e fim do aquecimento da bateria. Dois períodos de aquecimento podem ser definidos.

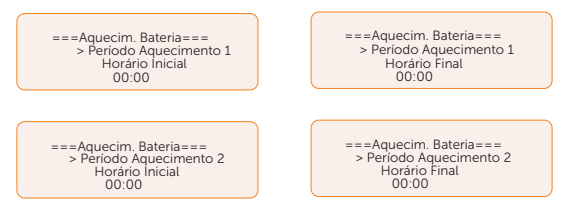

- Conexão de bateria dupla:
  - a. Selecione a bateria, a bateria 1 ou a bateria 2.

| ===Aquecim. Bateria=== |  |
|------------------------|--|
| > bateria 1            |  |
|                        |  |

b. Selecione o nível de calor. Três níveis podem ser definidos.

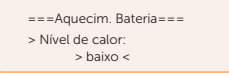

c. Ativa a função aquecimento da bateria.

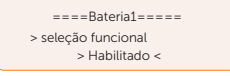

d. Defina o horário de início e fim do aquecimento da bateria. Dois períodos de aquecimento podem ser definidos.

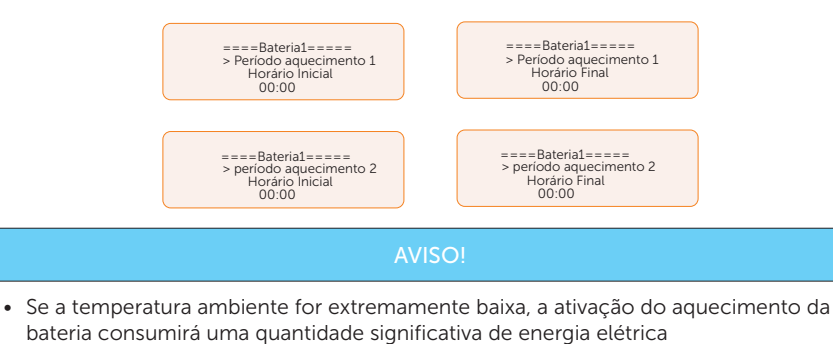

## Configuração Func Estender BAT

Essa função permite a extensão dos módulos de bateria, como a adição de um novo módulo de bateria a um sistema existente. Ela só é aplicável e funcional no modo on-grid e não pode ser usada no modo EPS. No modo on-grid, a ativação dessa função fará com que o inversor carregue ou descarregue o SOC da bateria para aproximadamente 38%. Essa função será **Desabilitada** automaticamente após 48 horas de ativação.

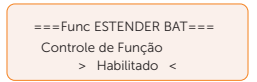

#### Configuração HotStandby

Essa função serve principalmente para reduzir as perdas de energia do sistema quando a potência da carga é muito baixa.

- Habilitado: quando a potência da carga for muito baixa e outras condições para entrar em hot standby forem atendidas, o inversor entrará no status HotStandby para reduzir as perdas do sistema.
- Desabilitado: mesmo quando a potência da carga for muito baixa e outras condições para entrar em hot standby forem atendidas, o inversor não entrará no status HotStandby e continuará a fornecer potência à carga. Ela está desativada por padrão.

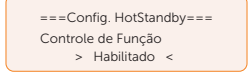

#### Configuração Tendência Prede

Essa função é desabilitada por padrão.

Quando o inversor não tem saída de potência:

- Verifique o valor do Medidor/TC em Menu > Status do Sistema > Medidor/TC quando a função estiver desabilitada.
- b. Se o Medidor/TC exibido em Status do sistema for um valor negativo, selecione Rede para Tendência Prede para descarregar a potência na rede elétrica. Se o Medidor/TC exibido no Status do sistema for um valor positivo, selecione INV para que a Tendência Prede receba energia da rede elétrica.

| =====Tendência Prede===== |
|---------------------------|
| > Rede <                  |

c. Defina o valor de potência de polarização para extração/alimentação de energia.

| ====Tendência Prede ====  |  |
|---------------------------|--|
| > Tendência Prede<br>40 W |  |

#### Configuração RS485 Interna

Você pode se comunicar com outros equipamentos SolaX, como Carregador VE, Datahub, COM485 e Adaptor Box G2, por meio do **RS485 Interna**.

- a. Selecione e insira a interface RS-485 Interna;
- Selecione o equipamento que precisa ser conectado e defina a taxa de Baud e o endereço correspondentes. Tomemos o carregador VE como exemplo: a taxa de Baud padrão é 9.600.

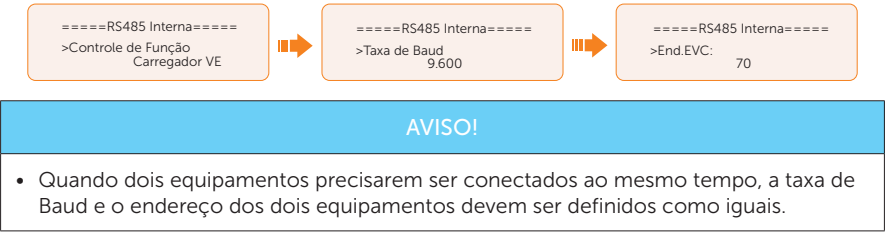

c. Verifique o status da conexão.

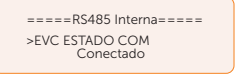

#### Bateria Carga EVC

Aqui você pode definir **Habilitado** para permitir que a bateria descarregue energia para o carregador VE. Quando você define **Desabilitado**, a descarga de energia da bateria para o Carregador VE não é permitida.

===Bateria Carga EVC=== >Controle de Função Habilitado

#### Senha avançada

Você pode redefinir a senha avançada aqui.

# 10.8 Sobre

#### Exibindo o caminho: Menu > Sobre

Aqui são mostradas as informações básicas do inversor, da bateria e do código interno. Depois de entrar na interface Sobre, você pode verificar essas informações.

- Inversor
  - » NS inversor, NS Registro, versão ARM, versão DSP, tempo oper. ongrid, tempo oper. EPS.
- Bateria 1 e Bateria 2
  - » Marca Bateria, Bat\_M SN (SN do BMS), Bat\_PS1 SN (SN do módulo de bateria 1), Bat\_PS2 SN (SN do módulo de bateria 2), Bat\_PS3 SN (SN do módulo de bateria 3), Bat\_PS4 SN (SN do módulo de bateria 4), Versão M Bateria (versão do software do BMS) e Versão S Bateria (versão do software do módulo de bateria).
- Código Interno
  - » Código interno do inversor, da bateria 1 e da bateria 2.
- Informações medidors\_1 e medidors\_2 iofo
  - » Meter\_Type, Software, SN, Hardware.

# 11.1 Introdução do aplicativo SolaXCloud

O SolaXCloud oferece aos clientes uma plataforma que pode monitorar os dados do inversor da SolaX e configurá-lo remotamente. O inversor conecta o sistema por meio de Roteador portátil Wi-Fi, LAN portátil, 4G portátil ou conexão direta Ethernet, e carrega os dados de operação para o SolaXCloud a cada 5 minutos. Você pode fazer login na sua conta de usuário a qualquer momento por meio de um computador pessoal, dispositivo iOS ou Android para visualizar dados de monitoramento em tempo real ou dados do histórico e realizar configurações remotas conforme necessário.

# 11.2 Download e instalação do aplicativo

# 11.2.1 Download e instalação do aplicativo

Selecione e digitalize o código QR abaixo para baixar o aplicativo Solaxcloud. Você também pode encontrar o código QR no botão direito da página de login de www. solaxcloud.com ou no manual do usuário do módulo de comunicação da série bolso. Além disso, você pode pesquisar com a palavra-chave SolaXCloud na Apple Store ou no Google Play para baixá-la.

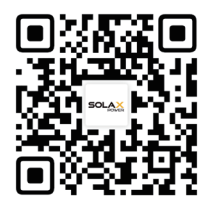

Figura 11-1 Código QR

Assista ao vídeo ou leia o documento no aplicativo SolaXCloud para obter informações relevantes sobre a operação.

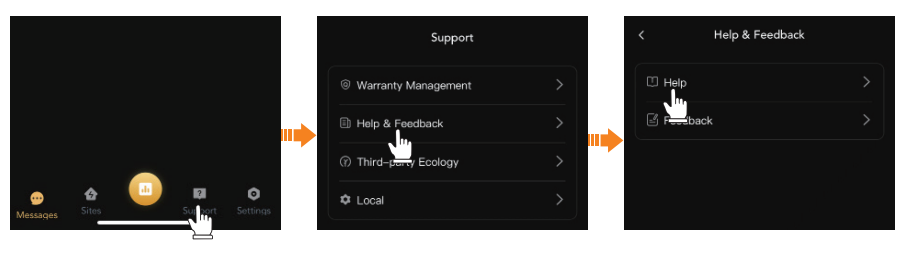

#### Figura 11-2 Guia do aplicativo no SolaXCloud

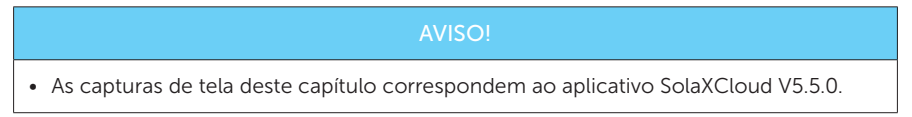

# 11.3 Guia de operação do aplicativo SolaXCloud

Abra um navegador e acesse www.solaxcloud.com para concluir o registro, o login, a adição de local e outras operações relacionadas, de acordo com as diretrizes do guia do usuário.

|                                                | 80 追 mHolda        | y Settings A         | ✓ ① User Guide ✓ ❷ Select Language ✓ ◎ Log Out                   |
|------------------------------------------------|--------------------|----------------------|------------------------------------------------------------------|
| 0.000W<br>Real Time Hower<br>Total Size 0.000W | Sites<br>O         | Total inverters<br>O | We grady<br>by paid<br>With connection paths<br>Optime Inverters |
| 0<br>0.00 km<br>0.00 km<br>0.00 km<br>0.00 km  | € Active<br>● Each |                      | • backer<br>• Office                                             |
|                                                |                    |                      |                                                                  |

Figura 11-3 Guia da Web no Solaxcloud

# 12 Solução de problemas e manutenção

# 12.1 Desligar

- a. Desligue o sistema usando Sistema LIG./DESL. na tela LCD.
- b. Desligue a bateria ou o interruptor de corte de carga da bateria (consulte a documentação do fabricante da bateria).
- c. Desligue o interruptor CA entre o inversor e a potência da rede.
- d. Coloque o interruptor CC na posição "DESLIGADO".

# \Lambda ADVERTÊNCIA!

 Depois que o inversor for desligado, ainda haverá eletricidade e calor remanescentes que podem causar choques elétricos e queimaduras corporais. Use equipamento de proteção individual (EPI) e inicie a manutenção do inversor cinco minutos após o desligamento.

# 12.2 Solução de problemas

Esta seção contém informações e procedimentos para resolver possíveis problemas com o inversor e fornece dicas de solução de problemas para identificar e resolver a maioria dos problemas que possam ocorrer. Verifique as informações de advertência ou falha no painel de controle do sistema ou no aplicativo e leia as soluções sugeridas abaixo quando ocorrer um erro. Entre em contato com o Atendimento ao Cliente da SolaX para obter mais assistência. Esteja preparado para descrever os detalhes da instalação do seu sistema e fornecer o modelo e o número de série do inversor.

| Código<br>de Erro | Falha           | Descrições e diagnósticos                                                                                                    |
|-------------------|-----------------|----------------------------------------------------------------------------------------------------|
| IE 01             | FalhaProteçãoTZ | <ul> <li>Falha de sobrecorrente.</li> <li>Aguarde um pouco para verificar se ele volta ao normal.</li> <li>Desconecte o FV+ e o FV- e as baterias, em seguida, reconecte.</li> <li>Se o sistema estiver no estado off-grid, verifique se a potência das cargas de EPS excede o limite máximo do sistema ou se excede a fonte de alimentação atual da bateria.</li> <li>Se o sistema não conseguir restaurar o estado normal, entre em contato com a SolaX para obter ajuda.</li> </ul> |

Tabela 12-1 Lista de soluções de problemas

| Código<br>de Erro | Falha           | Descrições e diagnósticos                                                                                                    |
|-------------------|-----------------|----------------------------------------------------------------------------------------------------|
| IE 02             | FalhaPerdaRede  | <ul><li>Verifique o status da conexão da rede</li><li>Ou entre em contato com a SolaX para obter ajuda.</li></ul>                                                                                                    |
| IE 03             | FalhaTensãoRede | <ul> <li>Superação da tensão da rede de potência</li> <li>Aguarde um momento, se a rede elétrica voltar ao normal, o sistema será reconectado.</li> <li>Verifique se a tensão da rede está dentro da faixa normal.</li> <li>Ou entre em contato com a SolaX para obter ajuda.</li> </ul>                                   |
| IE 04             | FalhaFreqRede   | <ul> <li>Sobrefrequência da rede</li> <li>Aguarde um momento, se a rede elétrica voltar ao normal, o sistema será reconectado.</li> <li>Ou entre em contato com a SolaX para obter ajuda.</li> </ul>                                                                                                    |
| IE 05             | FalhaDeTensãoFV | <ul> <li>Sobretensão fotovoltaica</li> <li>Verifique a tensão de saída do painel fotovoltaico.</li> <li>Verifique se o interruptor CC está desligado.</li> <li>Ou entre em contato com a SolaX para obter ajuda.</li> </ul>                                                                                                |
| IE 06             | FalhaTensBarra  | <ul> <li>Pressione a tecla ESC para reiniciar o inversor.</li> <li>Verifique se a tensão do circuito aberto da entrada<br/>fotovoltaica está na faixa normal.</li> <li>Verifique se a potência da carga de meia onda excede o<br/>limite do sistema.</li> <li>Ou entre em contato com a SolaX para obter ajuda.</li> </ul> |
| IE 07             | FalhaTensãoBat  | <ul> <li>Falha de tensão da bateria</li> <li>Verifique se a tensão de entrada da bateria está dentro<br/>da faixa normal</li> <li>Ou entre em contato com a SolaX para obter ajuda.</li> </ul>                                                                                                    |
| IE 08             | Tensão 10m AC   | <ul> <li>Tensão da rede fora da faixa nos últimos 10 minutos.</li> <li>O sistema voltará ao normal se a rede voltar ao normal.</li> <li>Ou entre em contato com a SolaX para obter ajuda.</li> </ul>                                                                                                    |
| IE 09             | Falha DCI OCP   | <ul><li>Falha na proteção contra sobrecorrente DCI.</li><li>Aguarde um pouco para verificar se voltou ao normal.</li><li>Ou entre em contato com a SolaX para obter ajuda.</li></ul>                                                                                                    |
| IE 10             | Falha DCV OVP   | <ul> <li>Falha de proteção contra sobretensão DCV EPS (off-grid).</li> <li>Aguarde um pouco para verificar se voltou ao normal.</li> <li>Ou entre em contato com a SolaX para obter ajuda.</li> </ul>                                                                                                    |
| IE 11             | Falha SW OCP    | <ul> <li>Detecção do software de falha de sobrecorrente.</li> <li>Aguarde um pouco para verificar se voltou ao normal.</li> <li>Desligue conexões fotovoltaicas, de bateria e de rede.</li> <li>Ou entre em contato com a SolaX para obter ajuda.</li> </ul>                                                               |

| Código<br>de Erro | Falha           | Descrições e diagnósticos                                                                                                    |
|-------------------|-----------------|----------------------------------------------------------------------------------------------------|
| IE 12             | Falha RC OCP    | <ul> <li>Falha na proteção contra sobrecorrente.</li> <li>Verifique a impedância da entrada CC e da saída CA.</li> <li>Aguarde um pouco para verificar se voltou ao normal.</li> <li>Ou entre em contato com a SolaX para obter ajuda.</li> </ul>                  |
| IE 13             | Falhalsolação   | <ul> <li>Falha de isolamento</li> <li>Verifique se há danos no isolamento do fio.</li> <li>Aguarde um pouco para verificar se voltou ao normal.</li> <li>Ou entre em contato com a SolaX para obter ajuda.</li> </ul>                                              |
| IE 14             | FalhaTempExcess | <ul><li>Temperatura fora da faixa</li><li>Verifique se a temperatura ambiente excede o limite.</li><li>Ou entre em contato com a SolaX para obter ajuda.</li></ul>                                                                                                 |
| IE 15             | Falha BatConDir | <ul> <li>Falha na direção da bateria</li> <li>Verifique se as linhas da bateria estão conectadas no<br/>sentido oposto.</li> <li>Ou peça ajuda ao instalador, caso não volte ao normal.</li> </ul>                                                                 |
| IE 16             | SobrecargaEPS   | <ul> <li>Falha de sobrecarga EPS (off-grid)</li> <li>Desligue o dispositivo de alta potência e pressione a tecla ESC para reiniciar o inversor.</li> <li>Ou entre em contato com a SolaX para obter ajuda se não conseguir voltar ao normal.</li> </ul>            |
| IE 17             | FalhaSobrecarga | <ul> <li>Falha de sobrecarga no modo on-grid</li> <li>Desligue o dispositivo de alta potência e pressione a tecla ESC para reiniciar o inversor.</li> <li>Ou entre em contato com a SolaX para obter ajuda se não conseguir voltar ao normal.</li> </ul>           |
| IE 18             | PotBatBaixa     | <ul> <li>Potência baixa de bateria</li> <li>Desligue o dispositivo de alta potência e pressione a tecla ESC para reiniciar o inversor.</li> <li>Carregue a bateria a um nível superior à capacidade de proteção ou tensão de proteção.</li> </ul>                  |
| IE 19             | Perda do BMS    | <ul> <li>Perda de comunicação da bateria</li> <li>Verifique se os cabos de comunicação entre a bateria e<br/>o inversor estão conectadas corretamente.</li> <li>Ou entre em contato com a SolaX para obter ajuda se<br/>não conseguir voltar ao normal.</li> </ul> |
| IE 20             | FalhaVentoinha  | <ul> <li>Falha de ventilação</li> <li>Verifique se há algum material estranho que possa estar causando o não funcionamento correto da ventoinha.</li> <li>Ou entre em contato com a SolaX para obter ajuda se não conseguir voltar ao normal.</li> </ul>           |

| Código<br>de Erro | Falha           | Descrições e diagnósticos                                                                                                    |
|-------------------|-----------------|----------------------------------------------------------------------------------------------------|
| IE 21             | LowTempFault    | <ul> <li>Falha de baixa temperatura.</li> <li>Verifique se a temperatura ambiente está muito baixa.</li> <li>Ou entre em contato com a SolaX para obter ajuda se<br/>não conseguir voltar ao normal.</li> </ul>                                                                      |
| IE 22             | FalhaDeParalelo | <ul> <li>Falha paralela</li> <li>Verifique a conexão do cabo de comunicação e terra e as configurações do resistor correspondentes.</li> <li>Ou se o Solax não puder voltar ao normal, entre em contato para ajuda.</li> </ul>                                                       |
| IE 23             | FalhaLimiteFixo | <ul> <li>Falha limitada dura</li> <li>Verifique o valor de potência definido na configuração<br/>de limite duro e aumente o valor se necessário.</li> <li>Ou entre em contato com o Solax para ajuda se não<br/>puder voltar ao normal.</li> </ul>                                   |
| IE 24             | FalhaTcMedidor  | <ul> <li>Confeitos do medidor de TC</li> <li>Verifique se o TC ou medidor está bem conectado.</li> <li>Ou se o Solax não puder voltar ao normal, entre em contato para ajuda.</li> </ul>                                                                                             |
| IE 25             | FalhaComInterna | <ul> <li>Falha_Com_Inter_</li> <li>Reinicie o inversor.</li> <li>Ou entre em contato com a SolaX para obter ajuda se<br/>não conseguir voltar ao normal.</li> </ul>                                                                                                    |
| IE 26             | EEPROM INVER    | <ul> <li>Falha do Inversor EEPROM.</li> <li>Desligue o sistema fotovoltaico, a bateria e a rede, em seguida, reconecte.</li> <li>Ou entre em contato com a SolaX para obter ajuda se não conseguir voltar ao normal.</li> </ul>                                                      |
| IE 27             | FalhaDispResid  | <ul> <li>Falha no dispositivo de corrente residual.</li> <li>Verifique a impedância da entrada CC e da saída CA.</li> <li>Desconecte o FV+ e FV- e as baterias, e reconecte.</li> <li>Ou entre em contato com a SolaX para obter ajuda se não conseguir voltar ao normal.</li> </ul> |
| IE 28             | FalhaReleDaRede | <ul> <li>Falha no relé elétrico</li> <li>Desconecte a rede do FV+ e FV-, e as baterias, e reconecte.</li> <li>Ou entre em contato com a SolaX para obter ajuda se não conseguir voltar ao normal.</li> </ul>                                                                         |

| Código<br>de Erro | Falha           | Descrições e diagnósticos                                                                                                    |
|-------------------|-----------------|----------------------------------------------------------------------------------------------------|
| IE 29             | Relé EPS        | <ul> <li>Falha no relé EPS</li> <li>Desconecte a rede do FV+ e FV- e as baterias, e reconecte.</li> <li>Ou entre em contato com a SolaX para obter ajuda se não conseguir voltar ao normal.</li> </ul>                                                  |
| IE 30             | FalhaDirConexFV | <ul> <li>Falha de direção fotovoltaica.</li> <li>Verifique se as linhas de entrada fotovoltaica estão conectadas no sentido oposto.</li> <li>Ou entre em contato com a SolaX para obter ajuda se não conseguir voltar ao normal.</li> </ul>             |
| IE 31             | Relé da Bateria | <ul> <li>Falha no relé de carga</li> <li>Pressione a tecla ESC para reiniciar o inversor.</li> <li>Ou entre em contato com a SolaX para obter ajuda se<br/>não conseguir voltar ao normal.</li> </ul>                                                   |
| IE 32             | Relé de Terra   | <ul> <li>Falha do relé de aterramento EPS (off-grid)</li> <li>Pressione a tecla ESC para reiniciar o inversor.</li> <li>Ou entre em contato com a SolaX para obter ajuda se<br/>não conseguir voltar ao normal.</li> </ul>                              |
| IE 33             | Falha Arc       | Verifique a fiação e, se não houver anormalidade na fiação,<br>entre em contato com a Solax para ajuda se não puder<br>voltar ao normal.                                                                                                    |
| IE 36             | FalhaLimiteFixo | <ul> <li>FalhaLimiteFixo</li> <li>Verifique o valor de potência definido na configuração<br/>FalhaLimite e aumente o valor, se necessário.</li> <li>Ou entre em contato com a SolaX para obter ajuda, caso<br/>não consiga voltar ao normal.</li> </ul> |
| IE 37             | FalhaTCMedidor  | <ul> <li>Falha de conexão do Medidor/TC</li> <li>Verifique se o TC ou o medidor está bem conectado.</li> <li>Ou entre em contato com a SolaX para obter ajuda se<br/>não conseguir voltar ao normal.</li> </ul>                                         |
| IE 100            | FalhaTipoPot    | <ul> <li>Falha no tipo de potência</li> <li>Atualize o software e pressione a tecla ESC para reiniciar<br/>o inversor.</li> <li>Ou entre em contato com a SolaX para obter ajuda se<br/>não conseguir voltar ao normal.</li> </ul>                      |
| IE 102            | FalhaEepromARM  | <ul> <li>Falha no gerenciador EEPROM.</li> <li>Desligue o sistema fotovoltaico, a bateria e a rede, em seguida, reconecte.</li> <li>Ou entre em contato com a SolaX para obter ajuda se não conseguir voltar ao normal.</li> </ul>                      |
| Código<br>de Erro | Falha                    | Descrições e diagnósticos                                                                                                    |  |
|-------------------|--------------------------|----------------------------------------------------------------------------------------------------|--|
| IE 104            | Falha do hub de<br>dados | <ul> <li>Falha do hub de dados</li> <li>Verifique se as configurações DataHub Addr e taxa de transmissão no inversor correspondem ao endereço e taxa de transmissão no datahub.</li> <li>Verifique se a conexão de comunicação está correta, não há conexão ou desconexão errada.</li> </ul>                |  |
| IE 109            | Falha Medidor            | <ul> <li>Falha Medidor</li> <li>Verifique se o medidor está funcionando corretamente</li> <li>Ou entre em contato com a SolaX para obter ajuda se<br/>não conseguir voltar ao normal.</li> </ul>                                                                                                    |  |
| IE 110            | FalhaRlBypass            | <ul> <li>Falha de relé de desvio</li> <li>Pressione a tecla ESC para reiniciar o inversor.</li> <li>Ou entre em contato com a SolaX para obter ajuda se<br/>não conseguir voltar ao normal.</li> </ul>                                                                                                    |  |
| IE111             | Falha Vent.3             | <ul><li>Falha Vent.3</li><li>Verifique se há objetos estranhos presos na ventoinha.</li><li>Ou entre em contato com a SolaX para obter ajuda.</li></ul>                                                                                                    |  |
| IE 112            | FalhaParComARM           | <ul> <li>Falha de comunicação de parâmetro ARM</li> <li>Verifique se os cabos de comunicação dos inversores estão bem conectados e se a taxa de Baud da configuração COMM dos inversores é a mesma.</li> <li>Ou entre em contato com a SolaX para obter ajuda se não conseguir voltar ao normal.</li> </ul> |  |
| IE 113            | Falha Vent.1             | <ul><li>Falha Vent.1</li><li>Verifique se há objetos estranhos presos na ventoinha.</li><li>Ou entre em contato com a SolaX para obter ajuda.</li></ul>                                                                                                    |  |
| IE114             | Falha Vent.2             | <ul><li>Falha Vent.2</li><li>Verifique se há objetos estranhos presos na ventoinha.</li><li>Ou entre em contato com a SolaX para obter ajuda.</li></ul>                                                                                                    |  |
| IE115             | Falha Com.               | <ul> <li>Verifique se há alguma instrução emitida pela plataforma<br/>de grade australiana.</li> <li>Verifique se há alguma anormalidade no dongle.</li> </ul>                                                                                                    |  |
|                   | BMS1_ErroExt.            | Erro de bateria - Falha de comunicação externa                                                                                                    |  |
| BE 01             | BMS2_ErroExt.            | • Entre em contato com a SolaX para obter ajuda.                                                                                                    |  |
|                   | BMS1_ErroInt.            | Erro de bateria - Falha de comunicação interna                                                                                                    |  |
| BE UZ             | BMS2_ErroInt.            | • Entre em contato com a SolaX para obter ajuda.                                                                                                    |  |
|                   | BMS1_SobreTens.          | Sobretensão no sistema de bateria                                                                                                    |  |
| BE 03             | BMS2_Sobretens.          | Entre em contato com a SolaX para obter ajuda.                                                                                                    |  |

| Código<br>de Erro | Falha           | Descrições e diagnósticos                                                                                                    |  |
|-------------------|-----------------|----------------------------------------------------------------------------------------------------|--|
|                   | BMS1_SubTesão.  | Baixa tensão no sistema de bateria                                                                                                    |  |
| BE 04             | BMS2_SubTesão.  | • Entre em contato com a SolaX para obter ajuda.                                                                                                    |  |
|                   | BMS1_CargaOCP   | Falha na bateria - Falha de sobrecarga                                                                                                    |  |
| BE US             | BMS2_CargaOCP   | • Entre em contato com a SolaX para obter ajuda.                                                                                                    |  |
| BE 06             | Desc. OCP1      | Falha da bateria - Falha de sobrecorrente de descarga                                                                                                    |  |
|                   | Desc. OCP2      | • Entre em contato com a SolaX para obter ajuda.                                                                                                    |  |
| BE 07             | BMS1_AltaTemp   | Temperatura alta no sistema de bateria                                                                                                    |  |
|                   | BMS2_AltaTemp   | • Entre em contato com a SolaX para obter ajuda.                                                                                                    |  |
| BE 08             | BMS1_Bx.Temp    | Mau funcionamento do sensor de temperatura da bateria                                                                                                    |  |
|                   | BMS2_Bx.Temp    | • Entre em contato com a SolaX para obter ajuda.                                                                                                    |  |
| BE 09             | Desbal.Cél1     | Falha de bateria desbalanceada                                                                                                    |  |
|                   | Desbal.Cél2     | • Entre em contato com a SolaX para obter ajuda.                                                                                                    |  |
| BE 10             | BMS1_Hardware   | Falha na proteção do hardware da bateria                                                                                                    |  |
|                   | BMS2_Hardware   | Entre em contato com a SolaX para obter ajuda.                                                                                                    |  |
| BE 11             | BMS1_Circuito   | Falha no circuito da bateria                                                                                                    |  |
|                   | BMS2_Circuito   | <ul> <li>Entre em contato com a SolaX para obter ajuda.</li> </ul>                                                                                                    |  |
| BE 12             | BMS1_Falhalsol. | <ul> <li>Falha no isolamento da bateria</li> <li>Verifique se a bateria está corretamente aterrada e reinicie a bateria.</li> <li>Entre em contato com a SolaX para obter ajuda</li> </ul> |  |
|                   | BMS2_Falhalsol. |                                                                                                    |  |
| BE 13             | BMS1_SenTensão  | Falha no sensor de tensão da bateria                                                                                                    |  |
|                   | BMS2_SenTensão  | • Entre em contato com a SolaX para obter ajuda                                                                                                    |  |
| BE 14             | BMS1_SenTemp.   | Falha no sensor de temperatura                                                                                                    |  |
|                   | BMS2_SenTemp.   | <ul><li>Reinicie a bateria.</li><li>Entre em contato com a SolaX para obter ajuda.</li></ul>                                                                                               |  |
| BE 15             | BMS1_SenCorr.   | Falha do sensor de corrente da bateria                                                                                                    |  |
|                   | BMS2_SenCorr.   | • Entre em contato com a SolaX para obter ajuda.                                                                                                    |  |
| BE 16             | BMS1_Relé       | Falha no relé da bateria                                                                                                    |  |
|                   | BMS2_Relé       | • Entre em contato com a SolaX para obter ajuda.                                                                                                    |  |

| Código<br>de Erro | Falha          | Descrições e diagnósticos                                                                                                    |  |
|-------------------|----------------|----------------------------------------------------------------------------------------------------|--|
| BE 17             | TipoIncorreto1 | Falha no tipo de bateria                                                                                                    |  |
|                   | TipoIncorreto2 | <ul> <li>Atualize o software BMS da bateria.</li> <li>Entre em contato com a SolaX para obter ajuda.</li> </ul>                                       |  |
| BE 18             | Ver Incorreto1 | Falha de incompatibilidade da versão da bateria                                                                                                    |  |
|                   | Ver Incorreto2 | <ul> <li>Atualize o software BMS da bateria.</li> <li>Entre em contato com a SolaX para obter ajuda.</li> </ul>                                       |  |
| BF 19             | MFR Incorreto1 | Falha de incompatibilidade do fabricante da bateria                                                                                                   |  |
| 00 10             | MFR Incorreto2 | Entre em contato com a SolaX para obter ajuda.                                                                                                    |  |
|                   | SW Incorreto1  | Falha de incompatibilidade de hardware e software da ba-                                                                                              |  |
| BE 20             | SW Incorreto2  | <ul> <li>Atualize o software BMS da bateria.</li> <li>Entre em contato com a SolaX para obter ajuda.</li> </ul>                                       |  |
| 55.04             | M&S Incorreto1 | Incompatibilidades de controle mestre e escravo da bater<br>• Atualize o software BMS da bateria.<br>• Entre em contato com a SolaX para obter ajuda. |  |
| BE 21             | M&S Incorreto2 |                                                                                                    |  |
| 55.00             | CR SemResp. 1  | Solicitação de carregamento da bateria sem resposta                                                                                                   |  |
| BE 22             | CR SemResp.2   | <ul> <li>Atualize o software BMS da bateria.</li> <li>Entre em contato com a SolaX para obter ajuda.</li> </ul>                                       |  |
|                   | BMS1 Prot. SW  | Falha na proteção do software de suporte da bateria                                                                                                   |  |
| BE 23             | BMS2 Prot. SW  | <ul> <li>Atualize o software BMS da bateria.</li> <li>Entre em contato com a SolaX para obter ajuda.</li> </ul>                                       |  |
|                   | BMS1 Falha 536 | Falha de sobrecorrente de descarga da bateria                                                                                                    |  |
| DE 24             | BMS2 Falha 536 | • Entre em contato com a Solax para obter ajuda.                                                                                                    |  |
| DE 25             | BMS1 AutoTeste | Temperatura alta no sistema de bateria<br>- • Entre em contato com a SolaX para obter ajuda.                                                          |  |
| DE 25             | BMS2 AutoTeste |                                                                                                    |  |
| BE 26             | BMS1 Dif. Temp | Mau funcionamento do sensor de temperatura da bateria                                                                                                 |  |
| DL 20             | BMS2 Dif. Temp | • Entre em contato com a Solax para obter ajuda.                                                                                                    |  |
| BE 27             | BMS1_FalhaDJ   | Falha de bateria desbalanceada                                                                                                    |  |
|                   | BMS2_FalhaDJ   | Entre em contato com a Solax para obter ajuda.                                                                                                    |  |
| RE 28             | BMS1_FalhaArco | Falha na proteção do hardware da bateria                                                                                                    |  |
|                   | BMS2_FalhaArco | Entre em contato com a solax para obter ajuda.                                                                                                    |  |
| BE 20             | BMS1_Pré-carga | Falha na pré-carga da bateria                                                                                                    |  |
| RF 58             | BMS2_Pré-carga | • Entre em contato com a SolaX para obter ajuda.                                                                                                    |  |

| Código<br>de Erro | Falha                                              | Descrições e diagnósticos                                                                                                    |  |
|-------------------|----------------------------------------------------|----------------------------------------------------------------------------------------------------|--|
|                   | ChaveSecc.1                                        | Falha no interruptor de ar da bateria                                                                                                    |  |
| BE 30             | ChaveSecc.2                                        | <ul> <li>Verifique se o disjuntor da bateria está desligado.</li> <li>Entre em contato com a SolaX para obter ajuda.</li> </ul>                |  |
| DE 74             | ClusterCntMIS1                                     | Falha no interruptor de ar da bateria                                                                                                    |  |
| BE 21             | ClusterCntMIS2                                     | <ul> <li>Verifique se o disjuntor da bateria esta desligado.</li> <li>Entre em contato com a SolaX para obter ajuda.</li> </ul>                |  |
| DE 70             | EndComConj.1 Falha no interruptor de ar da bateria | Falha no interruptor de ar da bateria                                                                                                    |  |
| BE 32             | EndComConj.2                                       | <ul> <li>Verifique se o disjuntor da bateria está desligado.</li> <li>Entre em contato com a SolaX para obter ajuda.</li> </ul>                |  |
| DE 77             | BMS1_UCellOver                                     | Sobretensão da célula                                                                                                    |  |
| BE 33             | BMS2_UCellOver                                     | <ul> <li>Por favor, entre em contato com o solax para obter<br/>ajuda.</li> </ul>                                                              |  |
| DE 77             | BMS1_UCellOver                                     | Sobretensão da célula                                                                                                    |  |
| BE 33             | BMS2_UCellOver                                     | Por favor, entre em contato com o Solax para obter<br>ajuda.                                                                                   |  |
| BE 34             | BMS1_UCellLow                                      | <ul><li>Subtensão da célula</li><li>Por favor, entre em contato com o Solax para obter ajuda.</li></ul>                                        |  |
|                   | BMS2_UCellLow                                      |                                                                                                    |  |
|                   | BMS1_SysFault                                      | Falha do sistema da bateria                                                                                                    |  |
| BE 35             | BMS2_SysFault                                      | <ul> <li>Verifique se o disjuntor da bateria esta desligado.</li> <li>Por favor, entre em contato com o Solax para obter<br/>ajuda.</li> </ul> |  |
|                   | BMS1_LineFault                                     | Por favor, entre em contato com o Solax para obter                                                                                             |  |
| BE 30             | BMS2_LineFault                                     | ajuda.                                                                                                    |  |
|                   | BMS1_LinkerTemp                                    | • Por favor, entre em contato com o Solav para obter                                                                                           |  |
| BE 37             | BMS2_<br>LinkerTemp                                | ajuda.                                                                                                    |  |
| DE 70             | BMS1_BatLinker                                     | Por favor, entre em contato com o Solax para obter                                                                                             |  |
| DE JO             | BMS2_BatLinker                                     | ajuda.                                                                                                    |  |
| RF 39             | BMS1_FanError                                      | Por favor, entre em contato com o Solax para obter                                                                                             |  |
| DL 39             | BMS2_FanError                                      | ajuda.                                                                                                    |  |
| RF 4∩             | BMS1_FireFault                                     | • Por favor, entre em contato com o Solax para obter                                                                                           |  |
|                   | BMS2_FireFault                                     | ajuda.                                                                                                    |  |
| RF 41             | BMS1_MSDFAILT                                      | • Por favor, entre em contato com o Solax para obter                                                                                           |  |
| DE 41             | BMS2_MSDFAILT                                      | ajuda.                                                                                                    |  |

| Código<br>de Erro | Falha                                                           | Descrições e diagnósticos                                                                                                    |
|-------------------|-----------------------------------------------------------------|----------------------------------------------------------------------------------------------------|
| IBE 01            | BMS1 Perdido                                                    | Falha de perda de comunicação do BMS<br>• Entre em contato com a SolaX para obter ajuda.                                                                                                    |
| IBE 02            | BMS2 Perdido                                                    | Falha de perda de comunicação do BMS<br>• Entre em contato com a SolaX para obter ajuda.                                                                                                    |
| /                 | A tela não está<br>ligada                                       | <ul> <li>Verifique se o inversor está correta e normalmente<br/>conectado ao sistema fotovoltaico, à bateria ou à rede.</li> <li>Entre em contato com a SolaX para obter ajuda se o<br/>inversor estiver conectado corretamente.</li> </ul>                                                                                             |
|                   | Som anormal na<br>ventoinha                                     | <ul><li>Verifique se há objetos estranhos presos no ventilador.</li><li>Entre em contato com a SolaX para obter ajuda.</li></ul>                                                                                                    |
| /                 | Tela ligada, mas<br>sem exibição de<br>conteúdo                 | • Entre em contato com a SolaX para obter ajuda.                                                                                                    |
|                   |                                                                 | Verifique se a tensão de entrada da bateria ou do sistema<br>fotovoltaico é maior que 180 V.                                                                                                    |
| /                 | Tela LCD presa no<br>estado de espera                           | <ul> <li>Se ela atender ao requisito, entre em contato com a<br/>SolaX para obter ajuda.</li> <li>Se a tensão de entrada da bateria ou do sistema<br/>fotovoltaico for menor que 180 V, verifique a conexão<br/>correspondente.</li> </ul>                                                                                              |
| /                 | Nenhuma leitura<br>após a conexão<br>do TC                      | <ul> <li>Verifique se o TC está corretamente preso no fio L</li> <li>Verifique se a seta no TC aponta para a rede.</li> <li>Entre em contato com a SolaX para obter ajuda se não for possível voltar ao normal.</li> </ul>                                                                                                    |
| /                 | Sem leituras no<br>carregamento (no<br>aplicativo ou na<br>Web) | <ul> <li>Verifique se a carga está conectada corretamente.</li> <li>Verifique se a potência da carga na tela LCD é exibida<br/>normalmente.</li> <li>Verifique se o módulo de monitoramento funciona<br/>normalmente.</li> <li>Entre em contato com a SolaX para obter ajuda se não<br/>for possível voltar ao normal.</li> </ul>       |
| /                 | Nenhuma leitura<br>na rede (no<br>aplicativo ou na<br>Web)      | <ul> <li>Verifique se a conexão com a rede elétrica está normal.</li> <li>Verifique se o parâmetro de rede na tela LCD é exibido<br/>normalmente.</li> <li>Verifique se o módulo de monitoramento funciona<br/>normalmente.</li> <li>Entre em contato com a SolaX para obter ajuda se não<br/>for possível voltar ao normal.</li> </ul> |

| Código<br>de Erro | Falha                                                         | Descrições e diagnósticos                                                                                                    |
|-------------------|---------------------------------------------------------------|----------------------------------------------------------------------------------------------------|
| /                 | Nenhuma leitura<br>da bateria (no<br>aplicativo ou na<br>Web) | <ul> <li>Verifique se a bateria está conectada corretamente.</li> <li>Verifique se o parâmetro da bateria na tela LCD é exibido<br/>normalmente.</li> <li>Verifique se o módulo de monitoramento funciona<br/>normalmente.</li> <li>Entre em contato com a SolaX para obter ajuda se não<br/>for possível voltar ao normal.</li> </ul> |
| /                 | Sem dados<br>do Feedin (no<br>aplicativo ou na<br>Web)        | <ul> <li>Verifique se o medidor/TC está conectado corretamente.</li> <li>Verifique se o parâmetro do medidor/TC na tela LCD é exibido normalmente.</li> <li>Verifique se o módulo de monitoramento funciona normalmente.</li> <li>Entre em contato com a SolaX para obter ajuda se não for possível voltar ao normal.</li> </ul>       |
| /                 | Nenhum dado no<br>aplicativo ou na<br>Web                     | <ul> <li>Verifique se o módulo de monitoramento funciona<br/>normalmente.</li> <li>Entre em contato com a SolaX para obter ajuda.</li> </ul>                                                                                                    |
|                   | Não há exibição<br>no medidor após<br>ligar                   | <ul> <li>Se a conexão do medidor estiver anormal, reconecte-o de acordo com os diagramas de fiação.</li> <li>Aguarde a restauração da tensão da rede.</li> <li>Entre em contato com a SolaX para obter ajuda se não for possível voltar ao normal.</li> </ul>                                                                          |
|                   | Dados elétricos<br>anormais no<br>medidor                     | <ul> <li>Se a fiação estiver incorreta, reconecte-a com base nos diagramas de fiação.</li> <li>Defina a relação de tensão e corrente de acordo com as etapas de configuração do manual do usuário do medidor.</li> <li>Entre em contato com a SolaX para obter ajuda se não for possível voltar ao normal.</li> </ul>                  |

## 12.3 Falha no medidor/TC

Tabela 12-1 Lista de soluções de problemas

| Código de<br>Erro | Falha                                                                   |
|-------------------|-------------------------------------------------------------------------|
| 0                 | TC não conectado na Fase A.                                             |
| 1                 | A fase A tem dois TCs conectados, ou um TC conectado à fase neutra (N). |
| 2                 | TC1 está simultaneamente na Fase A e na Fase B.                         |
| 3                 | O TC2 está simultaneamente na Fase A e na Fase B.                       |

| Código de<br>Erro | Falha                                                                                                 |
|-------------------|----------------------------------------------------------------------------------------------------|
| 4                 | O TC3 está simultaneamente na Fase A e na Fase B.                                                     |
| 5                 | TC não conectado na Fase B.                                                                           |
| 6                 | A fase B tem dois TCs conectados, ou um TC conectado à fase neutra (N).                               |
| 7                 | O TC1 está simultaneamente na Fase A e na Fase C.                                                     |
| 8                 | O TC2 está conectado à Fase A, enquanto o TC 1 está conectado<br>simultaneamente à Fase B e à Fase C. |
| 9                 | O TC3 está conectado à Fase A, enquanto o TC1 está conectado<br>simultaneamente à Fase B e à Fase C.  |
| 10                | O TC2 é conectado simultaneamente à Fase A e à Fase C.                                                |
| 11                | O TC1 é conectado à Fase A, enquanto o TC2 é conectado<br>simultaneamente à Fase B e à Fase C.        |
| 12                | O TC3 está conectado à Fase A, enquanto o TC2 está conectado<br>simultaneamente à Fase B e à Fase C.  |
| 13                | O TC3 está simultaneamente na Fase A e na Fase C.                                                     |
| 14                | O TC1 está conectado à Fase A, enquanto o TC3 está conectado<br>simultaneamente à Fase B e à Fase C.  |
| 15                | O TC2 está conectado à Fase A, enquanto o TC3 está conectado<br>simultaneamente à Fase B e à Fase C.  |
| 16                | TC não conectado na Fase C.                                                                           |
| 17                | A fase C tem dois TCs conectados, ou um TC conectado à fase neutra (N).                               |
| 18                | Nenhuma potência reativa detectada na Fase A após o ajuste da sequência do TC.                        |
| 19                | Nenhuma potência reativa detectada na Fase B após o ajuste da sequência do TC.                        |
| 20                | Nenhuma potência reativa detectada na Fase C após o ajuste da sequência do TC.                        |
| 21~31             | Reservado                                                                                             |
| 32                | O DSP não tem potência ou o DSP não tem programa.                                                     |

#### AVISO!

 Se nenhum erro de instalação correspondente for encontrado após a autoinspeção e quando o inversor não estiver produzindo, verifique se as leituras das três fases no Status do Medidor/TC na tela do inversor correspondem à situação real. Se não houver problemas, desabilite Checar Instalação e a Checagem Cíclica na config. Medidor/TC - Checar Medidor/TC ou entre em contato com o suporte técnico da SolaX.

## 12.4 Manutenção

É necessária a manutenção regular do inversor. Verifique e faça a manutenção dos seguintes itens com base nas instruções abaixo para garantir o desempenho ideal do inversor. Para inversores que operam em condições inferiores, é necessária uma manutenção mais frequente. Guarde os registros de manutenção.

## \Lambda ADVERTÊNCIA!

- Somente uma pessoa qualificada pode realizar a manutenção do inversor.
- Somente peças de reposição e acessórios autorizados pela SolaX podem ser usados para manutenção.

#### 12.4.1 Rotinas de manutenção

Tabela 12-2 Proposta de manutenção

| Item                | Notas de verificação                                                                                                    | Intervalo de<br>manutenção |
|---------------------|----------------------------------------------------------------------------------------------------|----------------------------|
| Ventoinhas          | <ul> <li>Verifique se as ventoinhas de resfriamento<br/>na parte inferior do inversor estão<br/>cobertas por sujeira ou se há um som<br/>anormal.</li> <li>Limpe as ventoinhas de resfriamento<br/>com um pano macio e seco ou com uma<br/>escova ou substitua-as, se necessário.</li> </ul>                                                            | A cada 12 meses            |
| Conexão<br>elétrica | <ul> <li>Certifique-se de que todos os cabos<br/>estejam firmemente conectados.</li> <li>Verifique a integridade dos cabos,<br/>certificando-se de que não haja arranhões<br/>nas partes que tocam a superfície<br/>metálica.</li> <li>Verifique se as tampas de vedação dos<br/>terminais inativos estão instaladas e não<br/>estão caindo.</li> </ul> | A cada 12 meses            |

| Item                                 | Notas de verificação                                                                                                    | Intervalo de<br>manutenção |
|--------------------------------------|----------------------------------------------------------------------------------------------------|----------------------------|
| Aterramento<br>com<br>confiabilidade | <ul> <li>Verifique se o terminal de aterramento e<br/>o cabo de aterramento estão conectados<br/>com firmeza. Use o testador de resistência<br/>de aterramento para testar a resistência<br/>de aterramento do gabinete do inversor<br/>à barra PE na caixa de distribuição de<br/>potência.</li> </ul> | A cada 12 meses            |
| Dissipador de<br>calor               | <ul> <li>Verifique se o dissipador de calor está<br/>coberto por objetos estranhos.</li> </ul>                                                                                                    | A cada 12 meses            |
| Status geral do<br>inversor          | <ul> <li>Verifique se há algum dano no inversor.</li> <li>Verifique se há algum som anormal<br/>quando o inversor está funcionando.</li> </ul>                                                                                                    | A cada 6 meses             |

#### 12.4.2 Substituição de ventoinhas

Quando a ventoinha não estiver girando e a velocidade de alimentação da ventoinha for 0, a tela LCD exibirá o erro FALHA VENT. 1/FALHA VENT. 2/FALHA VENT. 3. Consulte as etapas a seguir para fazer a substituição.

**Etapa 1:** Afrouxe o parafuso do inversor com uma chave Philips, remova o invólucro externo do inversor e prossiga para desconectar os terminais que estão conectados às ventoinhas.

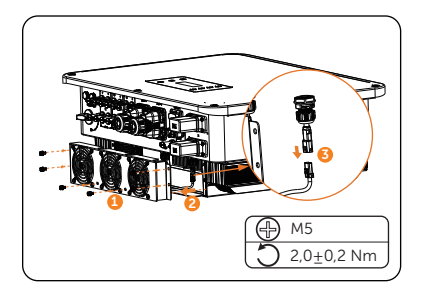

Figura 12-1 Desconecte os conectores das ventoinhas

**Etapa 2:** Solte os parafusos do conjunto da ventoinha e, depois de desmontá-lo, substitua as ventoinhas. Antes da substituição, certifique-se de que a nova ventoinha possa operar normalmente.

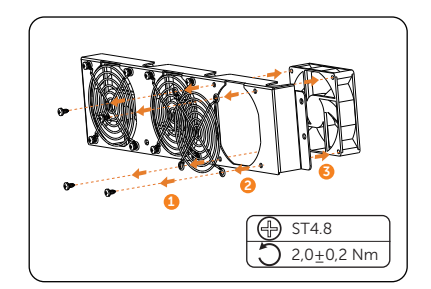

Figura 12-2 Substitua a ventoinha

Etapa 3: Depois de substituir a ventoinha, prossiga com a remontagem dos componentes em sua respectiva ordem.

#### 12.4.3 Atualização do firmware

## ADVERTÊNCIA!

- Certifique-se de que o tipo e o formato do arquivo de firmware estejam corretos. Não modifique o nome do arquivo. Caso contrário, o inversor poderá não funcionar corretamente.
- Não modifique o nome da pasta e o caminho do arquivo onde os arquivos de firmware estão localizados, pois isso pode causar falha na atualização.

## ADVERTÊNCIA!

 Antes de fazer a atualização, verifique se a tensão de entrada fotovoltaica é superior a 180 V (de preferência em um dia ensolarado), se o SOC da bateria é superior a 20% ou se a tensão de entrada da bateria é superior a 180 V. O não cumprimento de uma dessas condições pode resultar em falha no processo de atualização.

#### Preparação da atualização

- Prepare uma unidade USB (USB 2.0/3.0, ≤32 GB, FAT 16/32).
- Verifique a versão atual do firmware do inversor.
- Entre em contato com o nosso suporte técnico para obter o arquivo de atualização do firmware e salve-o na unidade USB.
  - » Para o arquivo ARM: XXX.XXXXXXX\_XX\_3P\_ARM\_VXXX.XX\_XXX.usb
  - » Para o arquivo DSP: XXX.XXXXXXX\_XX\_3P\_DSP\_VXXX.XX\_XXXX.usb
- Verifique o nome da pasta e o caminho do arquivo:

| 📒 > Atualização | $\checkmark$ |
|-----------------|--------------|
| arm             |              |
| dsp             |              |

Figura 12-3 Nome e caminho da pasta

#### Etapas de atualização

- a. Pressione e mantenha pressionada a tecla **Enter** no LCD do inversor por 5 segundos para entrar no modo **DESLIGAR**.
- b. Remova o dongle do terminal Dongle do inversor com a mão e, em seguida, insira a unidade USB. O inversor exibirá automaticamente a interface Seleção de Atualização. (Para saber a posição do terminal Dongle, consulte "8.1.1 Terminais do inversor".)
- c. Na interface **Seleção de Atualização**, selecione **ARM** ou **DSP** com base no tipo de arquivo e, em seguida, toque em **OK**.

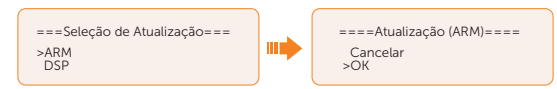

d. Selecione e confirme a versão do firmware e, em seguida, toque na tecla Enter para iniciar a atualização. A atualização do ARM leva cerca de 20 segundos, e a atualização do DSP leva cerca de 2 minutos.

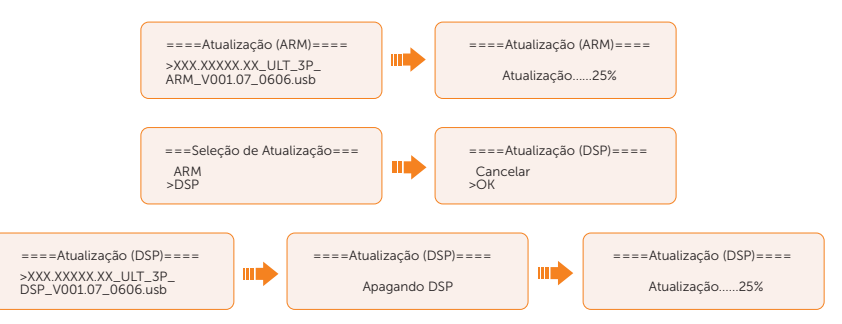

 Depois que a atualização for concluída, a tela LCD exibirá Atualização bemsucedida. Se as atualizações falharem, a tela LCD exibirá Falha ao Atualizar.

| ====Atualização (DSP)==== |   |
|---------------------------|---|
| Atualização bem-sucedida  |   |
|                           | _ |

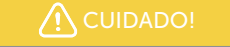

• Se a atualização do firmware do ARM falhar ou parar, não desconecte a unidade U. Desligue o inversor e reinicie-o. Em seguida, repita as etapas da atualização.

Se a atualização do firmware do DSP falhar ou parar, execute as operações abaixo para solucionar o problema:

- Verifique se o interruptor CC está desligado. Se estiver desligado, ligue-o.
- (Recomendado) Se o interruptor CC já estiver ligado, verifique se os parâmetros de bateria e sistema fotovoltaico no Menu > Status do Sistema atendem aos requisitos de atualização (a tensão de entrada fotovoltaica ou da bateria deve ser maior que 180 V ou o SOC da bateria deve ser maior que 20%).
- Como alternativa, selecione Menu > Seleção de Modo > Manual > Forçar Carga para carregar a bateria. Esse processo pode ajudar a despertar a bateria para a atualização do DSP.

#### AVISO!

 Se a tela do visor ficar travada após a atualização, desligue o interruptor CC e reinicie, e o inversor será reiniciado e voltará ao normal. Caso contrário, entre em contato conosco para obter ajuda.

## 13.1 Desmontagem do inversor

## \Lambda ADVERTÊNCIA!

• Ao desmontar o inversor, siga rigorosamente as etapas abaixo.

#### AVISO!

 Os terminais CA, os terminais da bateria e os terminais fotovoltaicos devem ser desmontados usando a ferramenta de desmontagem dedicada fornecida com o produto. Isso é feito para evitar danos ao equipamento ou possíveis lesões ao pessoal.

Etapa 1: Desligue a tela LCD do inversor.

- Etapa 2: Desconecte o disjuntor CA externo e o cabo CA do inversor.
- Etapa 3: Coloque o interruptor "CC" para a posição "DESLIGADO".

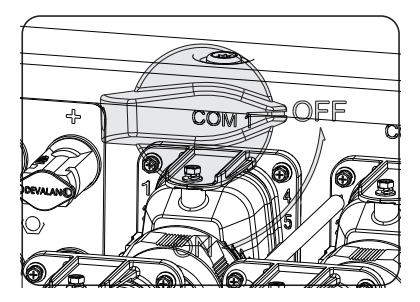

Figura 13-1 Desligamento do interruptor CC

- **Etapa 4:** Desligue o interruptor/botão/disjuntor da bateria (se houver). (Consulte os documentos da bateria)
- Etapa 5: Aguarde até que a tela LCD se desligue.
- **Etapa 6:** Desconecte os conectores fotovoltaicos: insira a ferramenta de remoção no entalhe dos conectores fotovoltaicos e puxe-os levemente para fora.

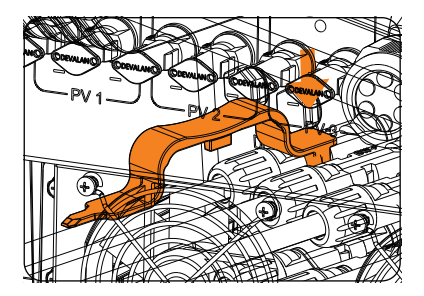

Figura 13-2 Liberação do conector fotovoltaico

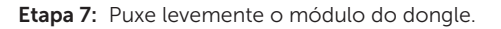

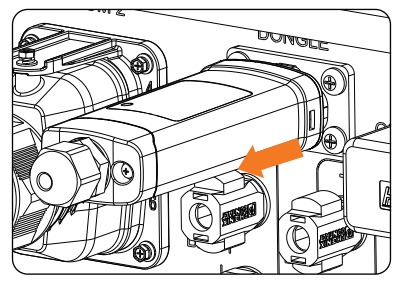

Figura 13-3 Remoção do dongle

**Etapa 8:** Desconecte os conectores da bateria: insira a ferramenta de remoção no entalhe dos conectores e puxe-os levemente.

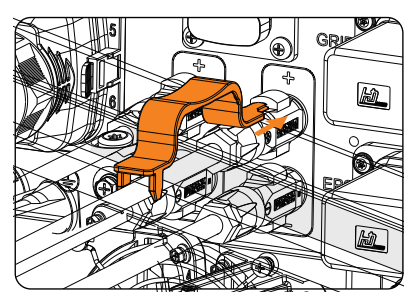

Figura 13-4 Remoção do conector da bateria

Etapa 9: Desconecte o conector CA: insira a ferramenta de remoção no slot do conector CA para liberá-lo. Puxe levemente os conectores.

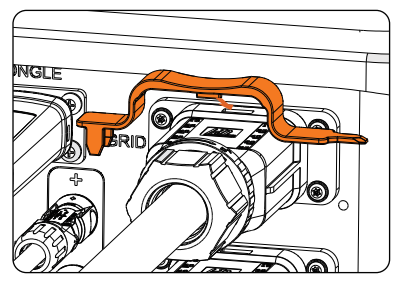

Figura 13-5 Remoção do conector CA

**Etapa 10:** Remova a porca giratória. Alinhe a ferramenta de remoção (peça U ou peça X) com o slot do núcleo e insira-a

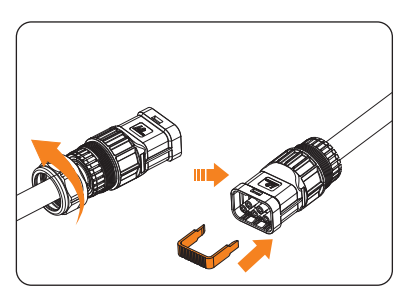

Figura 13-6 Remova a porca giratória

**Etapa 11:** Pressione para baixo com uma mão e empurre o fio para cima com a outra mão para desconectar o conector CA.

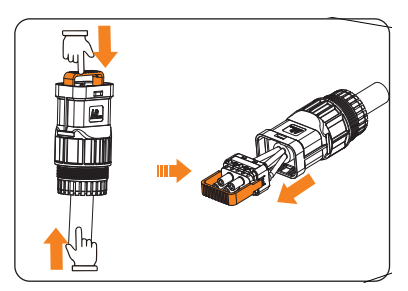

Figura 13-7 Desconexão do conector CA

- **Etapa 12:** Desconecte o conector COM 1 e o conector COM 2: solte a porca giratória do conector COM e, no sentido anti-horário, solte o parafuso M3 do conector de comunicação com uma chave Philips. Aperte as abas nas laterais do conector e puxe o conector ao mesmo tempo para removê-lo.
- Etapa 13: Coloque a tampa original do terminal nos terminais.
- Etapa 14: Desparafuse o parafuso de aterramento com o parafuso e remova o cabo de

aterramento.

**Etapa 15:** Desbloqueie a trava antifurto, caso a tenha instalado. Desparafuse o parafuso M5 nos lados do inversor e levante verticalmente o inversor para desmontá-lo.

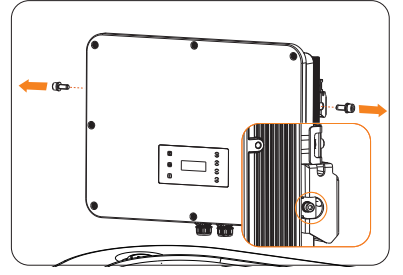

Figura 13-8 Desaparafusamento dos parafusos M5

Etapa 16: Desparafuse os parafusos de fixação do suporte e remova-o.

## 13.2 Embalamento do inversor

• Coloque o inversor no material de embalagem original, se possível.

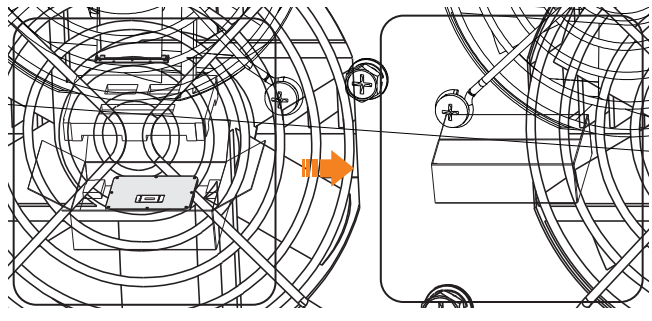

Figura 13-9 Embalamento do inversor

- Se a embalagem original não estiver disponível, use uma embalagem que atenda aos seguintes requisitos:
  - » Peso e dimensões adequados para o inversor.
  - » Fácil de transportar.
  - » Ser capaz de ser fechada completamente.

## 13.3 Descarte do inversor

Descarte os inversores ou acessórios de acordo com as normas de descarte de lixo eletrônico aplicáveis no local da instalação.

# 14 Dados técnicos

#### ENTRADA FOTOVOLTAICA

| Modelo                                                                                      | X3-ULT-15KP   | X3-ULT-15K | X3-ULT-19.9K | X3-ULT-20K | X3-ULT-20KP   |
|---------------------------------------------------------------------------------------------|---------------|------------|--------------|------------|---------------|
| Potência máx. de matriz<br>fotovoltaica [Wp]                                                | 30.000        | 30.000     | 40.000       | 40.000     | 40.000        |
| Potência fotovoltaica máxima de entrada [W]                                                 | 30.000        | 30.000     | 40.000       | 40.000     | 40.000        |
| Tensão CC máxima <sup>1</sup> [V]                                                           |               |            | 1000         |            |               |
| Tensão nominal de operação CC<br>[V]                                                        |               |            | 600          |            |               |
| Número de rastreadores MPP/<br>Strings por rastreador MPP                                   | 3 (2 / 2 / 2) | 2 (2 / 2)  | 2 (2 / 2)    | 2 (2 / 2)  | 3 (2 / 2 / 2) |
| Corrente de entrada máxima<br>(entrada FV1/Entrada FV2/Entrada<br>FV3) [A] <sup>2</sup> [A] | 36 / 36 / 36  | 36 / 36    | 36 / 36      | 36 / 36    | 36 / 36 / 36  |
| Corrente máxima de curto-circuito<br>(Entrada FV1/Entrada FV2/Entrada<br>FV3) [A]           | 45 / 45 / 45  | 45 / 45    | 45 / 45      | 45 / 45    | 45 / 45 / 45  |
| Faixa de tensão operacional<br>MPPT <sup>3</sup> [V]                                        |               |            | 160-950      |            |               |
| Tensão de saída inicial [V]                                                                 |               |            | 200          |            |               |
| Tensão de entrada de<br>desligamento [V]                                                    |               |            | 130          |            |               |
| Corrente máxima de retorno do<br>inversor para a matriz [A]                                 |               |            | 0            |            |               |

| Modelo                                                                                       | X3-ULT-25K    | X3-ULT-25KW   | X3-ULT-30K    | X3-ULT-10K-GLV | X3-ULT-15K-GLV |
|----------------------------------------------------------------------------------------------|---------------|---------------|---------------|----------------|----------------|
| Potência máx. de matriz<br>fotovoltaica [Wp]                                                 | 50.000        | 50.000        | 60.000        | 20000          | 30000          |
| Potência fotovoltaica máxima<br>de entrada [W]                                               | 50.000        | 50.000        | 60.000        | 20000          | 30000          |
| Tensão CC máxima <sup>1</sup> [V]                                                            |               | 1.000         |               | 60             | 00             |
| Tensão nominal de operação<br>CC [V]                                                         |               | 600           |               | 36             | 50             |
| Número de rastreadores MPP/<br>Strings por rastreador MPP                                    | 3 (2 / 2 / 2) | 3 (2 / 2 / 2) | 3 (2 / 2 / 2) | 2 (2 / 2)      | 3 (2 / 2 / 2)  |
| Corrente de entrada máxima<br>(entrada FV1/Entrada FV2/<br>Entrada FV3) [A] <sup>2</sup> [A] | 36 / 36 / 36  | 36 / 36 / 36  | 36 / 36 / 36  | 36 / 36        | 36 / 36 / 36   |
| Corrente máxima de curto-<br>circuito (Entrada FV1/Entrada<br>FV2/Entrada FV3) [A]           | 45 / 45 / 45  | 45 / 45 / 45  | 45 / 45 / 45  | 45 / 45        | 45 / 45 / 45   |
| Faixa de tensão operacional<br>MPPT <sup>3</sup> [V]                                         |               | 160-950       |               | 160-           | -560           |
| Tensão de saída inicial [V]                                                                  |               |               | 200           |                |                |
| Tensão de entrada de<br>desligamento [V]                                                     |               |               | 130           |                |                |
| Corrente máxima de retorno do<br>inversor para a matriz [A]                                  |               |               | 0             |                |                |

#### Observação:

<sup>1</sup> A tensão máxima de entrada é o limite superior da tensão CC. Qualquer tensão CC de entrada mais alta provavelmente danificaria o inversor.

<sup>2</sup> FV3 Disponível somente para 15KP, 20KP, 25K, 25KW, 30K e 15K-GLV. Quando ambas as strings estão conectadas a um único MPPT, a corrente máxima de entrada para uma única string é de 18 A; quando uma única string está conectada a um MPPT, a corrente máxima de entrada para uma única string é de 20 A.

<sup>3</sup> A tensão de entrada que excede a faixa de tensão operacional pode acionar a proteção do inversor.

| Modelo                                                                                                    | X3-ULT-15KP                     | X3-ULT-15K                      | X3-ULT-19.9K   | X3-ULT-20K | X3-ULT-20KP |  |
|----------------------------------------------------------------------------------------------------|---------------------------------|---------------------------------|----------------|------------|-------------|--|
| Potência nominal de AC [VA]                                                                                              | 15.000 (14.999<br>para AS 4777) | 15.000 (14.999<br>para AS 4777) | 19.999         | 20.000     | 20.000      |  |
| Máxima. Potência AC aparente [VA]<br>(abaixo de + 40 ° C)                                                                | 16.500 (14.999<br>para AS 4777) | 16.500 (14.999<br>para AS 4777) | 19.999         | 22.000     | 22.000      |  |
| Tensão nominal da rede (faixa de<br>tensão CA) [V]                                                                       | 3P4W, 400/230, 380/220          |                                 |                |            |             |  |
| Corrente (irração) [a]                                                                                                   | 65                              |                                 |                |            |             |  |
| Frequência nominal da grade Hz                                                                                           | 50 / 60                         |                                 |                |            |             |  |
| Corrente nominal de CA [A] (230V)                                                                                        | 21,8                            | 21,8                            | 29,0           | 29,0       | 29,0        |  |
| Max. corrente de conversão aérea<br>[A] (acima da corrente nominal, a<br>redução de classificação é aceitável)<br>(230V) | 24,0 (21,8 para<br>AS 4777)     | 24,0 (21,8 para<br>AS 4777)     | 29,0           | 31,9       | 31,9        |  |
| Fator de potência de deslocamento                                                                                        |                                 |                                 | 1 (-0,8 ~ 0,8) |            |             |  |
| Distorção harmônica total (potência<br>nominal THDi)                                                                     | < 3%                            |                                 |                |            |             |  |
| Corrente de falha de fora máxima [a]                                                                                     | 100                             | 100                             | 140            | 140        | 140         |  |
| Proteção máxima de sobrecorrente de saída a                                                                              | 147                             | 147                             | 163            | 163        | 163         |  |
|                                                                                                    |                                 |                                 |                |            |             |  |

#### • SAÍDA CA (on-grid)

| Modelo                                                    | X3-ULT-25K                       | X3-ULT-25KW                              | X3-ULT-30K                                                  | X3-ULT-10K-GLV | X3-ULT-15K-GLV |
|-----------------------------------------------------------|----------------------------------|------------------------------------------|-------------------------------------------------------------|----------------|----------------|
| Potência nominal de AC [VA]                               | 25.000 (24.900<br>para VDE 4105) | 25.000                                   | 30.000 (29.999<br>para AS 4777,<br>29.900 para<br>VDE 4105) | 9.999          | 15.000         |
| Máxima. Potência AC aparente<br>[VA] (abaixo de + 40 ° C) | 27.500 (24.900<br>para VDE 4105) | 25.000                                   | 30.000 (29.999<br>para AS 4777,<br>29.900 para<br>VDE 4105) | 9.999          | 15.000         |
| Tensão nominal da rede (faixa<br>de tensão CA) [V]        | 3P4'                             | /, 400/230, 380/220 3P3W, 230/133, 220/: |                                                             |                | 133, 220/127   |
| Corrente (irração) [a]                                    |                                  |                                          | 65                                                          |                |                |
| Frequência nominal da grade<br>Hz                         |                                  |                                          | 50 / 60                                                     |                |                |
| Corrente nominal de CA [A]<br>(230V)                      | 36,3                             | 36,2                                     | 43,5                                                        | 25,2           | 37,7           |

#### Dados técnicos

| Modelo                                                                                                    | X3-ULT-25K                   | X3-ULT-25KW | X3-ULT-30K     | X3-ULT-10K-GLV | X3-ULT-15K-GLV |
|----------------------------------------------------------------------------------------------------|------------------------------|-------------|----------------|----------------|----------------|
| Max. corrente de conversão<br>aérea [A] (acima da corrente<br>nominal, a redução de<br>classificação é aceitável)<br>(230V) | 39,9 (36,3 para<br>VDE 4105) | 36,2        | 43,5           | 25,2           | 37,7           |
| Fator de potência de<br>deslocamento                                                                                        |                              |             | 1 (-0.8 ~ 0.8) |                |                |
| Distorção harmônica total<br>(potência nominal THDi)                                                                        |                              |             | < 3%           |                |                |
| Corrente de falha de fora<br>máxima [a]                                                                                     | 155                          | 155         | 175            | 100            | 155            |
| Proteção máxima de<br>sobrecorrente de saída a                                                                              | 172                          | 172         | 181            | 147            | 172            |

#### ENTRADA CA

| Modelo                                             | X3-ULT-15KP            | X3-ULT-15K | X3-ULT-19.9K | X3-ULT-20K | X3-ULT-20KP |  |  |  |
|----------------------------------------------------|------------------------|------------|--------------|------------|-------------|--|--|--|
| Potência nominal de AC<br>[VA]                     | 15000                  | 15000      | 19.999       | 20.000     | 20.000      |  |  |  |
| Corrente nominal de CA                             | 21,8                   | 21,8       | 29,0         | 29,0       | 29,0        |  |  |  |
| Tensão nominal da rede<br>(faixa de tensão CA) [V] | 3P4W, 400/230, 380/220 |            |              |            |             |  |  |  |
| Frequência nominal da<br>grade Hz                  | 50 / 60                |            |              |            |             |  |  |  |

| Modelo                                             | X3-ULT-25K | X3-ULT-25KW      | X3-ULT-30K | X3-ULT-10K-GLV | X3-ULT-15K-GLV |  |
|----------------------------------------------------|------------|------------------|------------|----------------|----------------|--|
| Potência nominal de AC<br>[VA]                     | 25.000     | 25.000           | 30.000     | 9.999          | 15.000         |  |
| Corrente nominal de CA                             | 36,3       | 36,2             | 43,5       | 25,2           | 37,7           |  |
| Tensão nominal da rede<br>(faixa de tensão CA) [V] | 3P         | 4W, 400/230, 380 | /220       | 3P3W, 230/:    | 133, 220/127   |  |
| Frequência nominal da<br>grade Hz                  |            | 50 / 60          |            |                |                |  |

#### • BATERIA

| Modelo                                     | X3-ULT-15KP | X3-ULT-15K | X3-ULT-19.9K  | X3-ULT-20K | X3-ULT-20KP |
|--------------------------------------------|-------------|------------|---------------|------------|-------------|
| Tipo de bateria                            |             |            | Íons de lítio |            |             |
| Faixa de tensão da bateria<br>[V]          |             |            | 120 - 800     |            |             |
| Potência máxima de carga/<br>descarga [kW] | 15 / 15     | 15 / 15    | 20 / 20       | 20 / 20    | 20 / 20     |
| Corrente máxima de carga/<br>descarga [A]  |             |            | 60 (30 * 2)   |            |             |
| Número de baterias<br>conectáveis          |             |            | 2             |            |             |

| Modelo                                    | X3-ULT-25K        | X3-ULT-25KW | X3-ULT-30K   | X3-ULT-10K-GLV | X3-ULT-15K-GLV |  |
|-------------------------------------------|-------------------|-------------|--------------|----------------|----------------|--|
| Tipo de bateria                           |                   |             | Íon de lítio |                |                |  |
| Faixa de tensão da<br>bateria [V]         | 120 - 800 120-550 |             |              |                | -550           |  |
| Potência máxima de<br>carga/descarga [kW] | 24 / 24           | 24 / 24     | 24 / 24      | 10 / 10        | 16,5 / 16,5    |  |
| Corrente máxima de<br>carga/descarga [A]  | 60 (30 * 2)       |             |              |                |                |  |
| Número de baterias<br>conectáveis         |                   |             | 2            |                |                |  |

#### • SAÍDA EPS (COM BATERIA)

| Modelo                                            | X3-ULT-15KP | X3-ULT-15K         | X3-ULT-19.9K        | X3-ULT-20K | X3-ULT-20KP |  |  |
|---------------------------------------------------|-------------|--------------------|---------------------|------------|-------------|--|--|
| Potência de pico de EPS [VA]                      |             | 2 veze             | es a potência nomir | nal, 10s   |             |  |  |
| Potência nominal de EPS<br>[VA]                   | 15.000      | 15.000             | 19.999              | 20.000     | 20.000      |  |  |
| Tensão nominal do EPS [V],<br>Frequência [Hz]     |             | 400 / 230, 50 / 60 |                     |            |             |  |  |
| Corrente nominal do EPS [A]<br>[220 V]            | 22,8        | 22,8               | 30,4                | 30,4       | 30,4        |  |  |
| Corrente nominal do EPS [A]<br>[230 V]            | 21,8        | 21,8               | 29,0                | 29,0       | 29,0        |  |  |
| Tempo de comutação [ms]                           |             |                    | < 10                |            |             |  |  |
| Distorção harmônica total<br>(THDv, carga linear) |             |                    | < 3%                |            |             |  |  |

| Modelo                                            | X3-ULT-25K                            | X3-ULT-25KW                     | X3-ULT-30K | X3-ULT-10K-GLV | X3-ULT-15K-GLV |  |  |  |
|---------------------------------------------------|---------------------------------------|---------------------------------|------------|----------------|----------------|--|--|--|
| Potência pico de eps [VA]                         |                                       | 2 vezes a potência nominal, 10s |            |                |                |  |  |  |
| Potência nominal EPS [VA]                         | 25.000                                | 25.000                          | 30.000     | 10.000         | 15.000         |  |  |  |
| EPS tensão nominal [V],<br>frequência [Hz]        | 400 / 230, 50 / 60 230 / 133, 50 / 60 |                                 |            |                |                |  |  |  |
| EPS Corrente nominal [A]<br>[220V]                | 37,9                                  | 37,9                            | 45,5       | 26,3           | 39,5           |  |  |  |
| Corrente nominal EPS [A]<br>[230V]                | 36,3                                  | 36,3                            | 43,5       | 25,2           | 37,7           |  |  |  |
| Tempo de troca ms                                 |                                       |                                 | < 10       |                |                |  |  |  |
| Distorção harmônica total<br>(THDv, carga linear) | < 3%                                  |                                 |            |                |                |  |  |  |

### EFICIÊNCIA

| Modelo                                       | X3-ULT-15KP | X3-ULT-15K | X3-ULT-19.9K | X3-ULT-20K | X3-ULT-20KP |
|----------------------------------------------|-------------|------------|--------------|------------|-------------|
| Eficiência de MPPT                           |             |            | 99.9%        |            |             |
| Eficiência máxima                            |             |            | 98.00%       |            |             |
| Eficiência europeia                          |             |            | 97.7%        |            |             |
| Eficiência nominal de carga<br>da bateria    |             |            | 98.5%        |            |             |
| Eficiência nominal de<br>descarga da bateria |             |            | 97.0%        |            |             |

| Modelo                                       | X3-ULT-25K | X3-ULT-25KW | X3-ULT-30K | X3-ULT-10K-GLV | X3-ULT-15K-GLV |
|----------------------------------------------|------------|-------------|------------|----------------|----------------|
| Eficiência de MPPT                           |            |             | 99.9%      |                |                |
| Eficiência máxima                            |            |             | 98.00%     |                |                |
| Eficiência europeia                          |            |             | 97.7%      |                |                |
| Eficiência nominal de<br>carga da bateria    |            |             | 98.5%      |                |                |
| Eficiência nominal de<br>descarga da bateria |            |             | 97.0%      |                |                |

#### • CONSUMO DE ENERGIA

| Consumo interno (noite)<br>[W] | < 5 |  |
|--------------------------------|-----|--|

| Modelo                         | X3-ULT-25K | X3-ULT-25KW | X3-ULT-30K | X3-ULT-10K-GLV | X3-ULT-15K-GLV |
|--------------------------------|------------|-------------|------------|----------------|----------------|
| Consumo interno (noite)<br>[W] |            |             | < 5        |                |                |

### • PROTEÇÃO

| Modelo                                       | X3-ULT-15KP      | X3-ULT-15K     | X3-ULT-19.9K   | X3-ULT-20K     | X3-ULT-20KP    |  |
|----------------------------------------------|------------------|----------------|----------------|----------------|----------------|--|
| Proteção<br>anti-ilhamento                   |                  |                | Sim.           |                |                |  |
| Proteção contra polaridade<br>reversa de CC  | Sim.             |                |                |                |                |  |
| Monitoramento de<br>isolamento               | Sim.             |                |                |                |                |  |
| Monitoramento de corrente residual           | Sim.             |                |                |                |                |  |
| Proteção contra<br>sobrecorrente CA          | Sim.             |                |                |                |                |  |
| Proteção contra curto-<br>circuito CA        | Sim.             |                |                |                |                |  |
| Proteção contra<br>sobretensão CA            | Sim.             |                |                |                |                |  |
| Proteção contra<br>superaquecimento          |                  |                | Sim.           |                |                |  |
| AFCI                                         | F-I-AFPE-1-2-3   | F-I-AFPE-1-2-2 | F-I-AFPE-1-2-2 | F-I-AFPE-1-2-2 | F-I-AFPE-1-2-3 |  |
| Carga reversa da bateria a<br>partir da rede | Sim.             |                |                |                |                |  |
| Proteção contra surtos                       | Tipo II, CC e CA |                |                |                |                |  |

| Modelo                                       | X3-ULT-25K         | X3-ULT-25KW    | X3-ULT-30K     | X3-ULT-10K-GLV | X3-ULT-15K-GLV |  |  |
|----------------------------------------------|--------------------|----------------|----------------|----------------|----------------|--|--|
| Proteção<br>anti-ilhamento                   |                    | Sim.           |                |                |                |  |  |
| Proteção contra polaridade<br>reversa de CC  |                    | Sim.           |                |                |                |  |  |
| Monitoramento de<br>isolamento               |                    | Sim.           |                |                |                |  |  |
| Monitoramento de corrente residual           |                    | Sim.           |                |                |                |  |  |
| Proteção contra<br>sobrecorrente CA          | Sim.               |                |                |                |                |  |  |
| Proteção contra curto-<br>circuito CA        | Sim.               |                |                |                |                |  |  |
| Proteção contra<br>sobretensão CA            |                    | Sim.           |                |                |                |  |  |
| Proteção contra<br>superaquecimento          | Sim.               |                |                |                |                |  |  |
| AFCI                                         | F-I-<br>AFPE-1-2-3 | F-I-AFPE-1-2-3 | F-I-AFPE-1-2-3 | F-I-AFPE-1-2-2 | F-I-AFPE-1-2-3 |  |  |
| Carga reversa da bateria a<br>partir da rede | Sim.               |                |                |                |                |  |  |
| Proteção contra surtos                       | Tipo II, CC e CA   |                |                |                |                |  |  |

#### LIMITE AMBIENTAL

| Modelo                                   | X3-ULT-15KP                      | X3-ULT-15K              | X3-ULT-19.9K | X3-ULT-20K | X3-ULT-20KP |  |
|------------------------------------------|----------------------------------|-------------------------|--------------|------------|-------------|--|
| Classe de proteção                       |                                  |                         | IP66         |            |             |  |
| Grau de poluição                         |                                  |                         | PD3          |            |             |  |
| Faixa de temperatura<br>operacional [°C] | -35 ~ 60 (derating acima de +45) |                         |              |            |             |  |
| Umidade [%]                              | 0 ~ 100                          |                         |              |            |             |  |
| Altitude [m]                             | < 3000                           |                         |              |            |             |  |
| Temperatura de<br>armazenamento [°C]     | -40 ~ +70                        |                         |              |            |             |  |
| Emissão de ruído (típica) [dB]           |                                  | < 45                    |              |            |             |  |
| Categoria de sobretensão                 |                                  | CC: II ; Principal: III |              |            |             |  |

| Modelo                                   | X3-ULT-25K | X3-ULT-25KW                               | X3-ULT-30K | X3-ULT-10K-GLV | X3-ULT-15K-GLV |  |  |  |
|------------------------------------------|------------|-------------------------------------------|------------|----------------|----------------|--|--|--|
| Classe de proteção                       |            | IP66                                      |            |                |                |  |  |  |
| Grau de poluição                         |            | PD3                                       |            |                |                |  |  |  |
| Faixa de temperatura<br>operacional [°C] | -35 ~ 60   | -35 ~ 60 (derating acima de +45) -35 ~ 60 |            |                |                |  |  |  |
| Umidade [%]                              |            | 0 ~ 100                                   |            |                |                |  |  |  |
| Altitude [m]                             |            | < 3000                                    |            |                |                |  |  |  |
| Temperatura de<br>armazenamento [°C]     |            | -40 ~ +70                                 |            |                |                |  |  |  |
| Emissão de ruído (típica) [dB]           |            | < 45                                      |            |                |                |  |  |  |
| Categoria de sobretensão                 |            | CC: II ; Principal: III                   |            |                |                |  |  |  |

#### • GERAL

| Madala                       |                                                 |                                                            | V7 ULT 10     |                |                |  |  |  |  |
|------------------------------|-------------------------------------------------|------------------------------------------------------------|---------------|----------------|----------------|--|--|--|--|
| Modelo                       | X3-ULI-ISKP                                     | X3-ULI-15KP X3-ULI-15K X3-ULI-19.9K X3-ULI-20K X3-ULI-20KP |               |                |                |  |  |  |  |
| Dimensões (L*A*P) [mm]       |                                                 |                                                            | 696 * 526 * 2 | 240            |                |  |  |  |  |
| Peso [kg]                    | 47                                              |                                                            |               |                |                |  |  |  |  |
| Conceito de arrefecimento    | Arrefecimento inteligente                       |                                                            |               |                |                |  |  |  |  |
| Topologia                    | Sem transformador                               |                                                            |               |                |                |  |  |  |  |
| Comunicação                  | Modbus (RS485), Medidor (RS485), DI * 2, DO * 1 |                                                            |               |                |                |  |  |  |  |
| Visor LCD                    | Sim.                                            |                                                            |               |                |                |  |  |  |  |
| Modelo                       | X3-ULT-25K                                      | X3-ULT-25KW                                                | X3-ULT-30K    | X3-ULT-10K-GLV | X3-ULT-15K-GLV |  |  |  |  |
| Demensão (W * H * D)<br>[mm] | 696 * 526 * 240                                 |                                                            |               |                |                |  |  |  |  |

| [mm]                     |                                                 |
|--------------------------|-------------------------------------------------|
| Peso [kg]                | 47                                              |
| Conceito de resfriamento | Arrefecimento inteligente                       |
| Topologia                | Sem transformador                               |
| Comunicação              | Modbus (RS485), Medidor (RS485), DI * 2, DO * 1 |
| Display LCD              | Sim.                                            |

## • PADRÃO

| Modelo       | X3-ULT-15KP                                                                          | X3-ULT-15K        | X3-ULT-19.9K | X3-ULT-20K     | X3-ULT-20KP    |  |  |  |
|--------------|--------------------------------------------------------------------------------------|-------------------|--------------|----------------|----------------|--|--|--|
| Segurança    | EN/IEC 62109-1/-2                                                                    |                   |              |                |                |  |  |  |
| EMC          | EN 61000-6-1/2/3/4 EN 61000-3-11/12 EN 5011 IEC 62920                                |                   |              |                |                |  |  |  |
| Certificação | VDE 4105/G99/AS 4777/EN 50549/CEI 0-21/IEC 61727/PEA/MEA/NRS-097-2-1/RD 1699/<br>TOR |                   |              |                |                |  |  |  |
|              |                                                                                      |                   |              |                |                |  |  |  |
| Modelo       | X3-ULT-25K                                                                           | X3-ULT-25KW       | X3-ULT-30K   | X3-ULT-10K-GLV | X3-ULT-15K-GLV |  |  |  |
| Segurança    |                                                                                      | EN/IEC 62109-1/-2 |              |                |                |  |  |  |
| EMC          | EN 61000-6-1/2/3/4 EN 61000-3-11/12 EN 5011 IEC 62920                                |                   |              |                |                |  |  |  |
| Certificação | VDE 4105/G99/AS 4777/EN 50549/CEI 0-21/IEC 61727/PEA/MEA/NRS-097-2-1/RD 1699/<br>TOR |                   |              |                |                |  |  |  |

\*O peso bruto específico está sujeito à situação real de todo o equipamento.

## 15.1 Aplicação do gerador

#### 15.1.1 Introdução à aplicação do gerador

Em determinadas regiões onde a energia da rede é instável, o uso de geradores torna-se necessário para garantir a operação ininterrupta das cargas. A característica desse sistema é sua capacidade de alternar sem problemas para geradores combinados com um sistema de armazenamento de energia, formando uma nova configuração de fornecimento de energia na ausência de energia da rede.

Um gerador a diesel é empregado para replicar a funcionalidade semelhante à da rede, enquanto um inversor híbrido converte a energia solar em energia elétrica utilizável.

#### 15.1.2 Aviso para solicitação de gerador

- Observação 1: o gerador deve ser equipado com um ATS, que permite que ele seja iniciado automaticamente em caso de falta de energia.
- Observação 2: a potência nominal de saída do gerador deve ser maior do que a soma da potência da carga e da potência de carregamento da bateria. Se houver dois inversores em paralelo, a potência nominal de saída do gerador deverá ser maior do que a soma da potência de carga e da potência de carregamento da bateria dos dois inversores.
- Observação 3: se a potência nominal de saída do gerador for pequena e não puder atender aos requisitos da Nota 2, o valor de configuração de PotênciaMáximaCarga poderá ser alterado em Menu > Configurações > Config. Avançada > Gerador Externo para garantir que a potência do gerador possa atender à carga e ao uso de carregamento da bateria ao mesmo tempo.
- Observação 4: a potência de carga do EPS não pode ser maior do que a potência de descarga da bateria para evitar que a potência da bateria não consiga atender à carga do EPS depois que o gerador for desligado e o inversor informar Falha de sobrecarga. Se dois inversores estiverem em paralelo, a potência de carga EPS deverá ser duplicada.

#### 15.1.3 Modo de Controle do ATS

Nesse modo de operação, o gerador funciona como um substituto da rede. Não há comunicação entre o gerador e o inversor, o que significa que não são necessárias modificações na fiação (no entanto, o inversor também não pode controlar o gerador). O ATS que acompanha o gerador determinará se o gerador deve ser ligado ou desligado com base no status da rede.

#### Diagrama de conexão de fiação

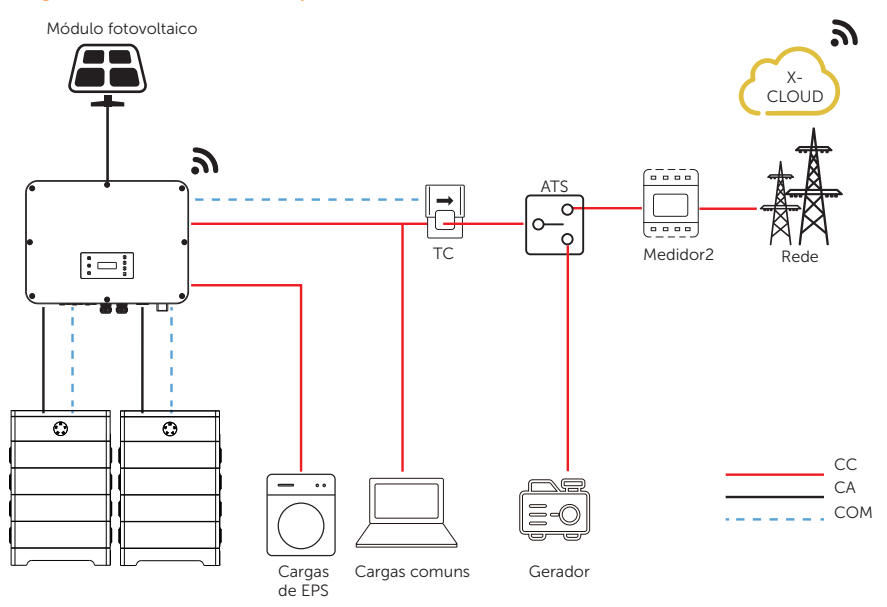

Figura 15-1 Diagrama de fiação do controle do ATS

#### Configurações do inversor para o modo de controle do ATS

a. Selecione Menu > Configuração > Config. Avançada > Gerador Externo > Controle do ATS.

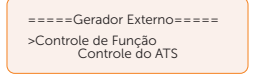

- b. Defina os parâmetros relativos conforme abaixo, de acordo com as necessidades reais.
  - » PotênciaMáximaCarga: Potência máxima de carregamento da bateria pelo gerador. (0-30.000 W, 5.000 W por padrão)

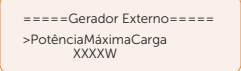

» Período Carga&Desc: Incluindo Período Forç. Carg. e Período Perm. Desc. Dois períodos podem ser definidos. Essas configurações de período estão associadas às mesmas configurações em Modo de Operação para que não seja necessário acessar a página do modo de operação para definir o período de operação ao usar o modo gerador.

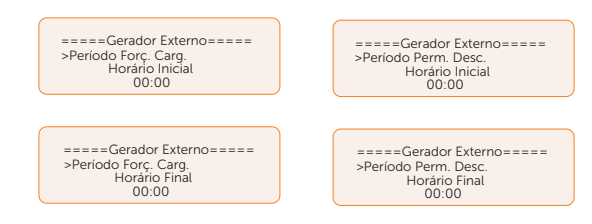

- » Carreg. do Gerador e carregue a bateria em: o SOC que permite o carregamento do sistema a partir do gerador. (10-100%, 10% por padrão)
- c. Selecione Menu > Configuração > Config. Avançadas > Config Medidor/TC
- d. Defina o endereço e a direção do medidor 2: Você pode verificar o status da conexão em **Checar Medidor/TC**

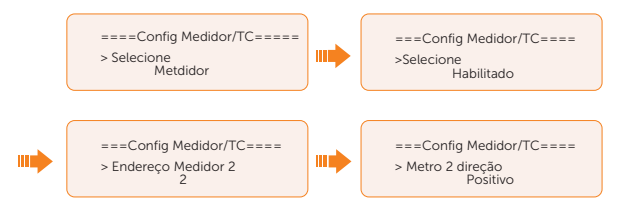

#### 15.1.4 Modo de contato seco

Nesse modo de operação, os usuários podem controlar o sistema de forma inteligente, estabelecendo uma conexão de contato seco entre o inversor e o gerador. Ele permite ajustes em várias configurações para que o sistema possa atender aos requisitos de diferentes cenários.

#### Diagrama de conexão de fiação

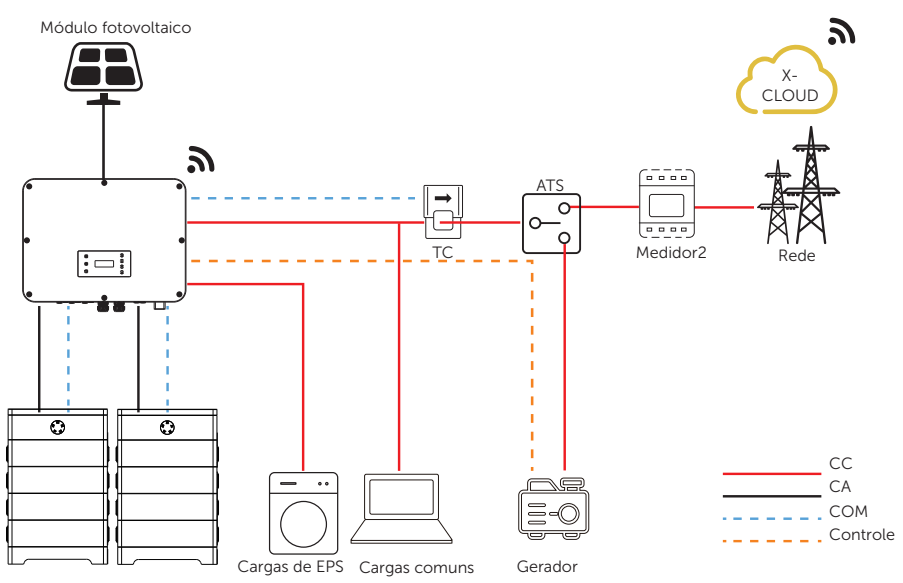

Figura 15-2 Diagrama de fiação de contato seco

#### Conexão do inversor para o modo de contato seco

Terminal de conexão - Terminal DIO

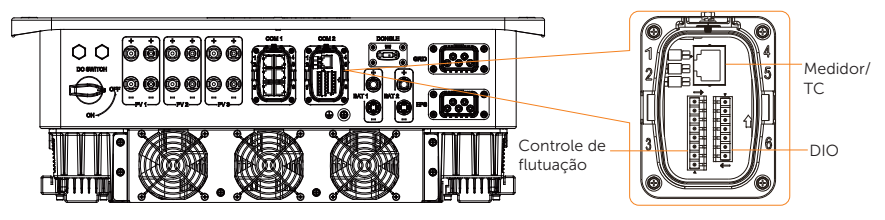

Figura 15-3 Terminal de conexão para o gerador

• Pinos de conexão - Pino 1 e Pino 2

| Tabela 15-1 Pinos de conexão para o gerador |                                                                                               |      |                                                         |       |       |       |             |
|---------------------------------------------|-----------------------------------------------------------------------------------------------|------|---------------------------------------------------------|-------|-------|-------|-------------|
| Aplicação                                   | Saída de contato<br>seco do gerador<br>Saída de contato<br>seco do gerador<br>Seco do gerador |      | Entrada de contato<br>seco do interruptor<br>do sistema |       | 0     |       |             |
| Pino                                        | 1                                                                                             | 2    | 3                                                       | 4     | 5     | 6     | 7           |
| Atribuição                                  | DO_1                                                                                          | DO_2 | DI_1+                                                   | DI_1- | DI_2+ | DI_2- | GND_<br>COM |

- Etapas de conexão: Consulte "8.7.4 Conexão de comunicação DIO" para obter informações específicas sobre a fabricação e a conexão dos fios.
- Configurações do inversor para o modo de contato seco
- a. Selecione Menu > Configurações > Config. Avançada > Gerador Externo > Contato Seco.

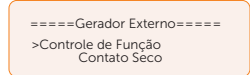

- b. Defina os parâmetros relativos de acordo com as necessidades reais.
  - » PotênciaMáximaCarga: Potência máxima de carregamento da bateria pelo gerador. (0-30.000 W, 5.000 W por padrão).

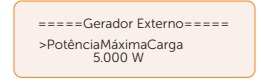

» Método Partida GMG: SOC de Referência e Imediatamente podem ser selecionados. SoC de Referência: ligue/desligue o gerador de acordo com o conjunto Ligar/Desligar SOC. Imediatamente: Ligar/desligar o gerador quando o status da rede for alterado.

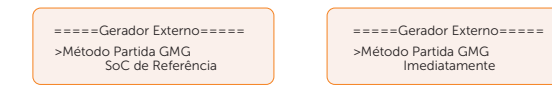

» Ligar/Desligar SOC: a opção é ativada quando você seleciona SOC de Referência para o Método Partida GMG. O inversor ligará o gerador quando a bateria atingir o valor definido SOC Ligar e o desligará quando a bateria atingir o valor definido SOC Desligar.

| =====Gerador Externo===== | =====Gerador Externo===== |
|---------------------------|---------------------------|
| >SoC Ligar<br>0%          | >SoC Desligar<br>0%       |

» Máx. Tempo Operação: tempo máximo de operação do gerador. (30 minutos por padrão)

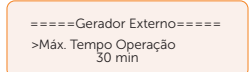

» >Mín. Tempo Parado: intervalo de tempo mínimo para duas partidas consecutivas para evitar ligar e desligar o gerador com frequência.

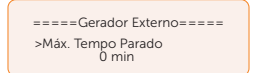

» Período Carga&Desc: Incluindo Período Forç. Carg. e Período Perm. Desc. Dois períodos podem ser definidos. Essas configurações de período estão associadas às mesmas configurações em Modo de Operação para que não seja necessário acessar a página do modo de operação para definir o período de operação ao usar o modo gerador.

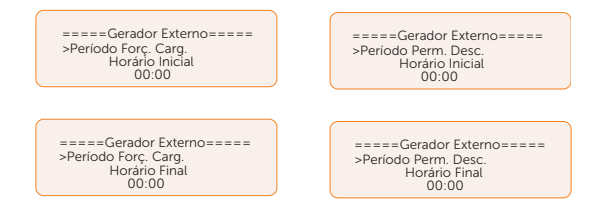

» Operação Permitida: período de tempo permitido para a operação do gerador. Você pode definir a hora de início e a hora de término.

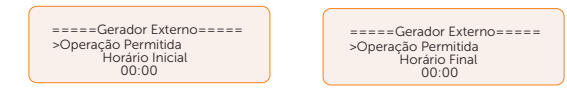

 Carreg. do Gerador e carregue a bateria em: o SOC que permite o carregamento do sistema a partir do gerador. (10-100 W do gerador, 10% por padrão)

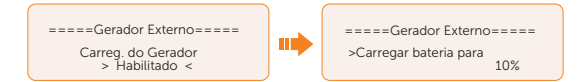

- c. Selecione Menu > Configuração > Config. Avançadas > Config Medidor/TC
- d. Defina o endereço e a direção do medidor 2: Você pode verificar o status da conexão em **Checar Medidor/TC**

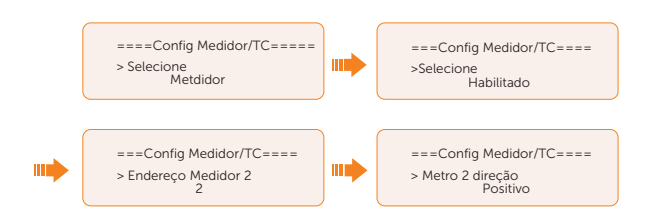

## 15.2 Aplicação do Adaptor Box G2

#### 15.2.1 Introdução à aplicação do Adaptor Box G2

Com o Adaptor Box G2 da SolaX, os usuários podem utilizar efetivamente a energia solar, comandando-a para alimentar sua bomba de calor usando as configurações disponíveis no inversor SolaX e na SolaXCloud. Essa integração inteligente permite o autoconsumo solar otimizado e, em última análise, ajuda a reduzir as contas de energia.

#### Diagrama de conexão de fiação

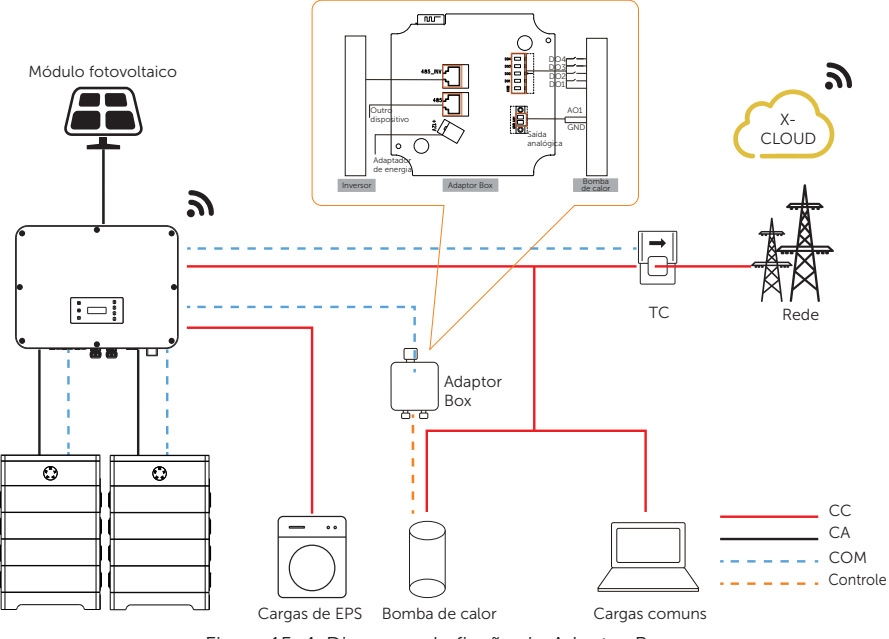

Figura 15-4 Diagrama de fiação do Adaptor Box

O inversor se comunica com o Adaptor Box via RS485. Em caso de excesso de potência, o Adaptor Box pode utilizá-lo para aquecer a bomba por meio da conexão de contatos

secos, pronta para rede inteligente ou saída analógica entre o Adaptor Box e a bomba de calor. Para alimentar o Adaptor Box é necessário um adaptador de energia externo, pois o próprio inversor não pode fornecer energia ao Adaptor Box.

#### 15.2.2 Conexão de comunicação com o inversor

• Terminal de conexão - Terminal RS485

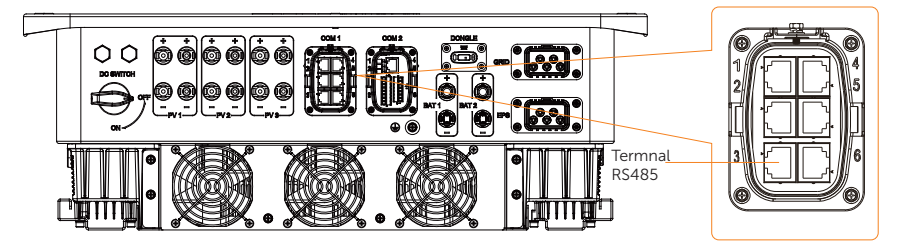

Figura 15-5 Terminal de conexão para o Adaptor Box

• Pinos de conexão

Tabela 15-2 Conexão pino a pino para o inversor e o Adaptor Box G2

| Terminal RS485 do inversor |                        | Terminal RS485_INV do Adaptor Box<br>G2 |                     |
|----------------------------|------------------------|-----------------------------------------|---------------------|
| Pino                       | Atribuição de<br>pinos | Pino                                    | Atribuição de pinos |
| 3/4                        | Parallel_485AA         | 4                                       | RS485-A             |
| 5/6                        | Parallel_485BB         | 5                                       | RS485-B             |

• Etapas de conexão – Consulte "8.6.4 Conexão de comunicação RS485" para obter informações específicas sobre a fabricação e a conexão dos fios.

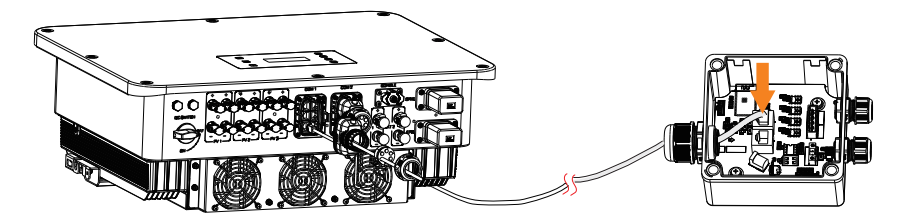

Figura 15-6 Conexão ao Adaptor Box

AVISO!

 Consulte o Manual do Usuário do Adaptor Box G2 para obter informações específicas sobre a conexão entre o adaptador de potência e o Adaptor Box G2 e entre a bomba de calor e o Adaptor Box G2.

#### Configurações do Adaptor Box

Caminho de configuração: Menu > Configurações > Config. Avançada > RS485 Interna

- a. SelecioneMenu > Configurações > Config. Avançada > RS485 Interna;
- b. Selecione o AdapBox G2 e defina a Taxa de Baud e o endereço correspondente. A Taxa de Baud padrão é 9.600.

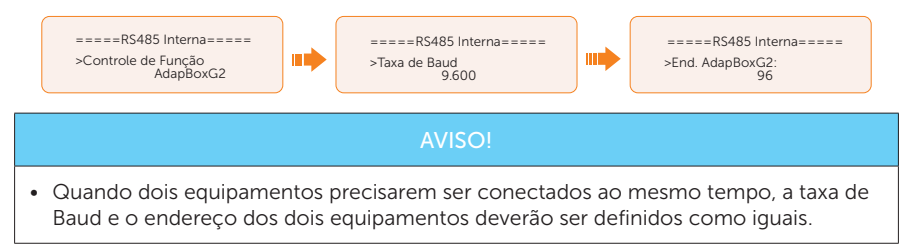

c. Verifique o status da conexão.

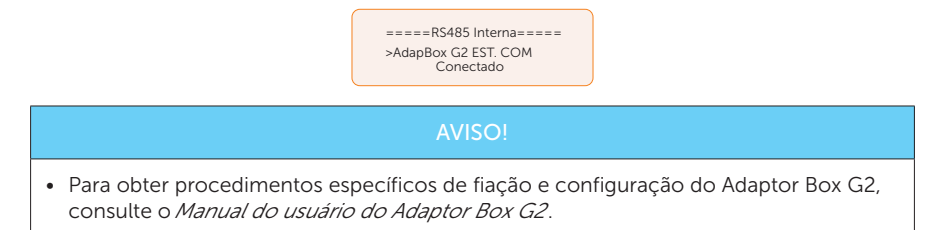

## 15.3 Aplicação do carregador VE

#### 15.3.1 Introdução à aplicação do carregador VE

O carregador VE foi projetado para carregar veículos elétricos. Ele deve ser instalado em um local fixo e conectado à alimentação CA. O carregador VE pode se comunicar com outros dispositivos ou sistemas (inversor, medidor, TC, plataforma de gerenciamento de carregador de terceiros etc.) para realizar o controle inteligente do processo de carregamento.

#### 15.3.2 Diagrama de conexão de fiação

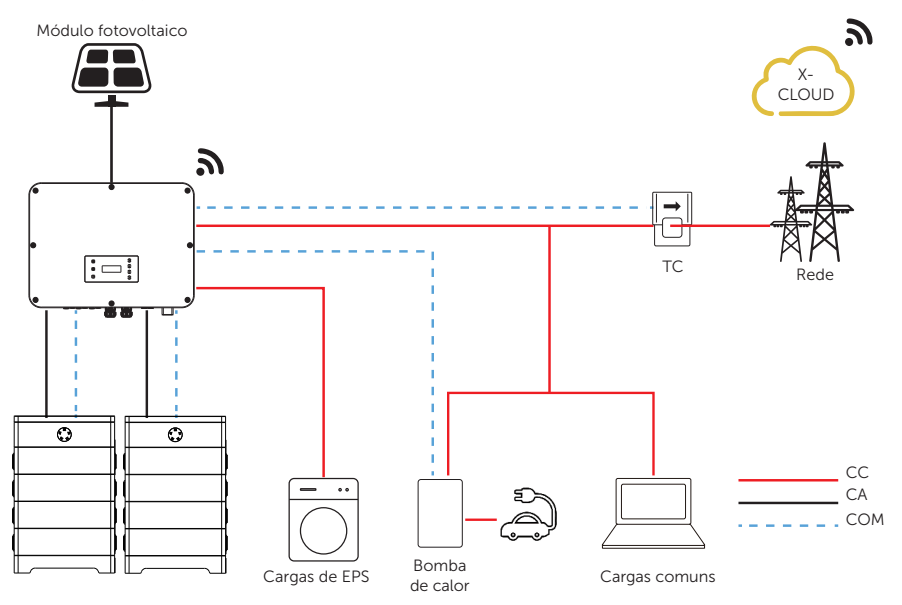

Figura 15-7 Diagrama de fiação do carregador VE

#### 15.3.3 Modos de carregamento

- Modo verde: no Modo verde, o Carregador VE maximizará o uso da potência excedente gerada pelo inversor. De acordo com a potência mínima de carregamento inicial, a corrente de carregamento pode ser dividida em dois níveis: 3 A e 6 A. O nível padrão é 3 A. Se, a qualquer momento, a potência excedente disponível cair abaixo da potência mínima de carregamento inicial, o carregador VE interromperá o carregamento.
- Modo eco: no Modo eco, a potência de carregamento é continuamente ajustada de acordo com as mudanças na geração ou no consumo de energia em outras partes da casa, minimizando assim o uso da potência da rede. Nesse modo, os

usuários podem definir a corrente de carga em cinco níveis diferentes, ou seja, 6 A, 10 A, 16 A, 20 A e 25 A (somente 6 A e 10 A para modelos de 11 kW). Se, a qualquer momento, a energia excedente disponível cair abaixo da potência mínima de carregamento inicial, como 4,2 kW para trifásico, o déficit será retirado da rede.

 Modo rápido (Modo padrão): no Modo rápido, o carregador VE carregará o VE na taxa mais rápida, independentemente de a potência gerada pelo sistema fotovoltaico ser suficiente, e importará eletricidade da rede se a potência gerada pelo sistema fotovoltaico for insuficiente

#### 15.3.4 Conexão de comunicação com o inversor

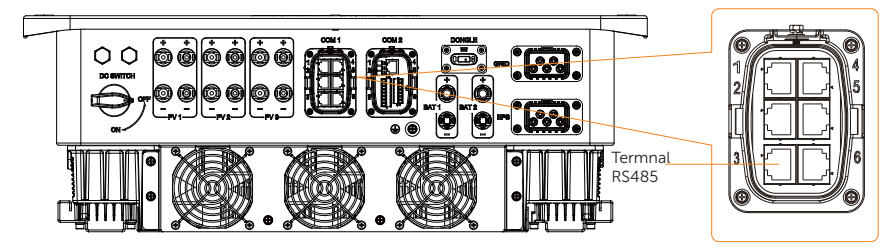

Terminal de conexão - Terminal RS485

Figura 15-8 Terminal de conexão para carregador VE

• Pinos de conexão

Tabela 15-3 Conexão pino a pino para inversor e carregador VE

| Terminal RS485 do inversor |                     | Terminal COM do carregador VE |                     |
|----------------------------|---------------------|-------------------------------|---------------------|
| Pino                       | Atribuição de pinos | Pino                          | Atribuição de pinos |
| 3/4                        | Parallel_485AA      | 4                             | A1                  |
| 5/6                        | Parallel_485BB      | 5                             | B1                  |

• Etapas de conexão – Consulte "8.6.4 Conexão de comunicação RS485" para obter informações específicas sobre a fabricação e a conexão dos fios.

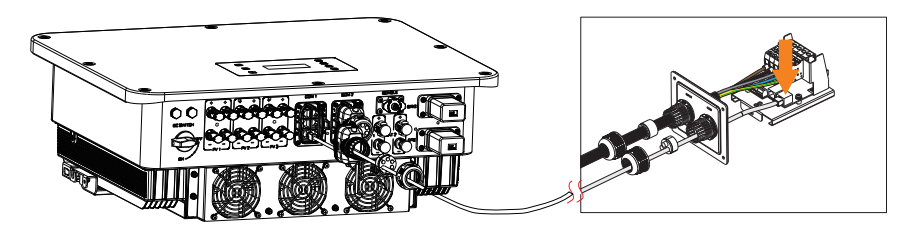

Figura 15-9 Conexão ao carregador VE

#### AVISO!

 O carregador VE no diagrama de conexão é a versão doméstica, e tanto a versão doméstica quanto a versão de fusão do carregador VE da SolaX são compatíveis com o X3-ULTRA.

#### 15.3.5 Configuração do carregador VE

- a. SelecioneMenu > Configurações > Config. Avançada > RS485 Interna;
- Selecione o Carregador VE e defina a Taxa de Baud e o endereço correspondente. A Taxa de Baud padrão é 9.600.

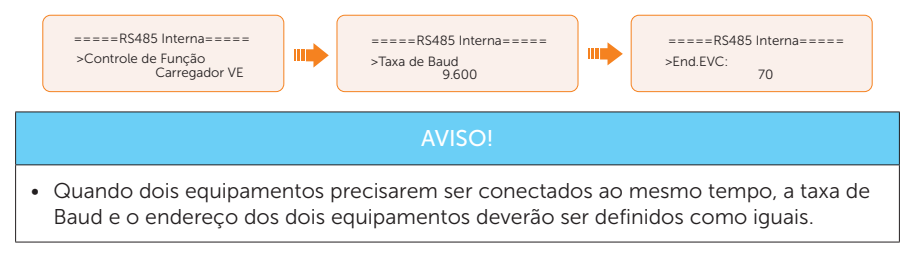

c. Verifique o status da conexão.

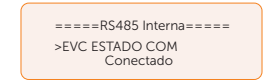

 Você pode habilitar Bateria Carga EVC para permitir que a bateria descarregue energia para o carregador VE por meio do caminho de configuração: Menu > Configurações > Config. Avançada > Bateria Carga EVC.

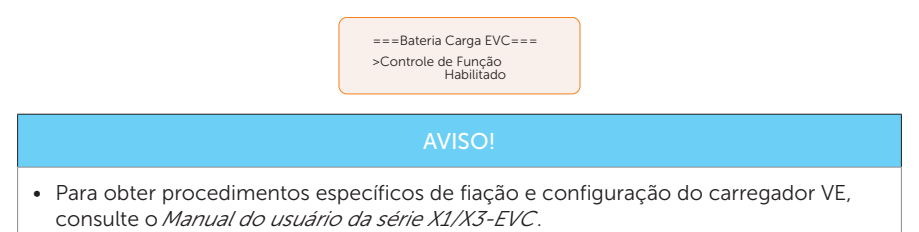

## 15.4 Aplicação do DataHub

#### 15.4.1 Introdução à aplicação do DataHub

O DataHub da SolaX pode ser conectado a inversores por meio do RS485 para controlar a potência de saída de toda a estação de energia de acordo com os requisitos do local. Além disso, ele pode trabalhar com o SolaXCloud para monitorar todos os inversores, permitindo a exibição de dados em tempo real e o gerenciamento de dispositivos. Em todo o sistema, um máximo de 10 inversores da série X3-ULTRA pode ser conectado ao DataHub.

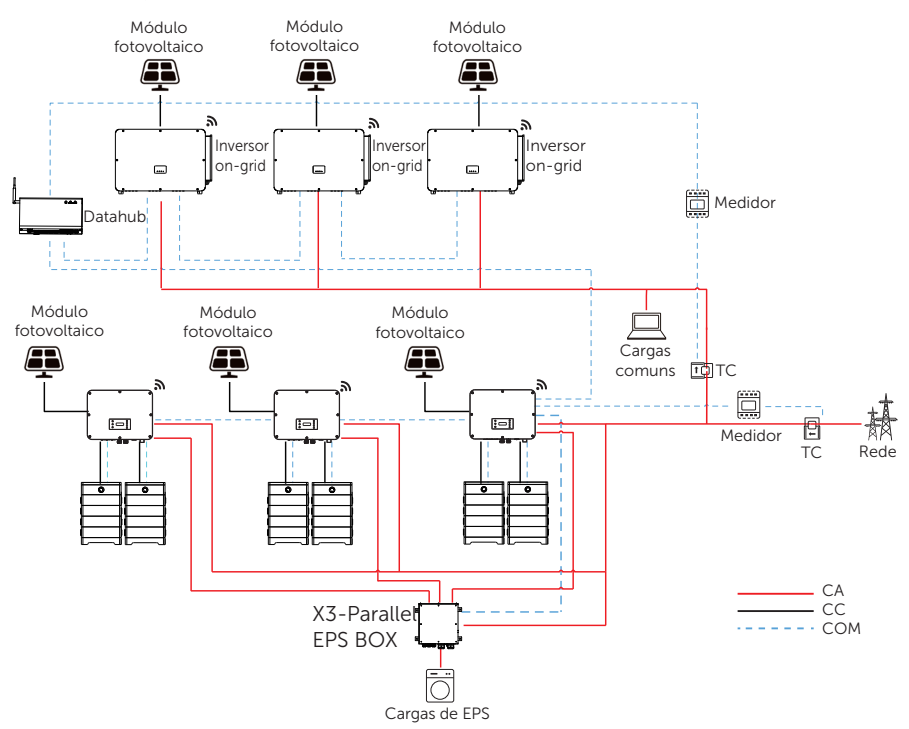

#### 15.4.2 Diagrama de conexão de fiação

Figura 15-10 Diagrama de fiação do Datahub
### 15.4.3 Conexão de comunicação com o inversor

• Terminal de conexão - Terminal RS485

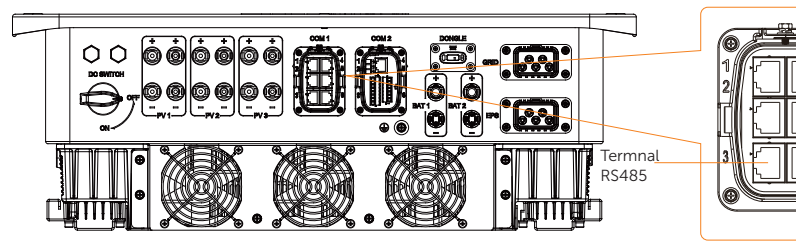

Figura 15-11 Terminal de conexão para Datahub

Pinos de conexão

Tabela 15-4 Conexão pino a pino para inversor e Datahub

| Terminal RS | 485 do inversor     | Terminal RS4 | 85-1 do DataHub        |
|-------------|---------------------|--------------|------------------------|
| Pino        | Atribuição de pinos | Pino         | Atribuição de<br>pinos |
| 3/4         | Parallel_485AA      | /            | A+                     |
| 5/6         | Parallel_485BB      | /            | B-                     |

• Etapas de conexão – Consulte "8.6.4 Conexão de comunicação RS485" para obter informações específicas sobre a fabricação e a conexão dos fios.

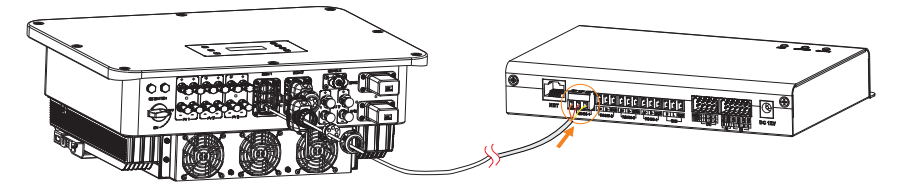

Figura 15-12 Conexão com a Datahub

### 15.4.4 Configurações do DataHub

- a. Selecione Menu > Configurações > Config. Avançada > RS485 Interna;
- b. Selecione o DataHub e defina a Taxa de Baud e o endereço correspondente.

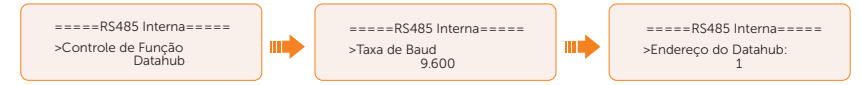

 A taxa de Baud, o protocolo de comunicação e o método de verificação dos inversores conectados ao mesmo terminal RS485 do Datahub devem ser consistentes, e os endereços de comunicação dos inversores devem ser consecutivos e não repetidos.

### AVISO!

• Para obter procedimentos específicos de fiação e configuração do Datahub, consulte o *Manual do usuário do DataHub 1000*.

# 15.5 Aplicação de microrrede

### 15.5.1 Introdução à aplicação de microrrede

Devido ao efeito de ilhamento, os inversores on-grid não conseguem trabalhar off-grid. Essa característica faz com que o usuário perca a energia fotovoltaica do inversor on-grid quando estiver off-grid. A microrrede é a função que faz com que o inversor híbrido simule a rede para ativar o inversor on-grid durante o período off-grid, conectando o inversor ongrid ao terminal EPS do inversor híbrido.

### 15.5.2 Diagrama de conexão da fiação

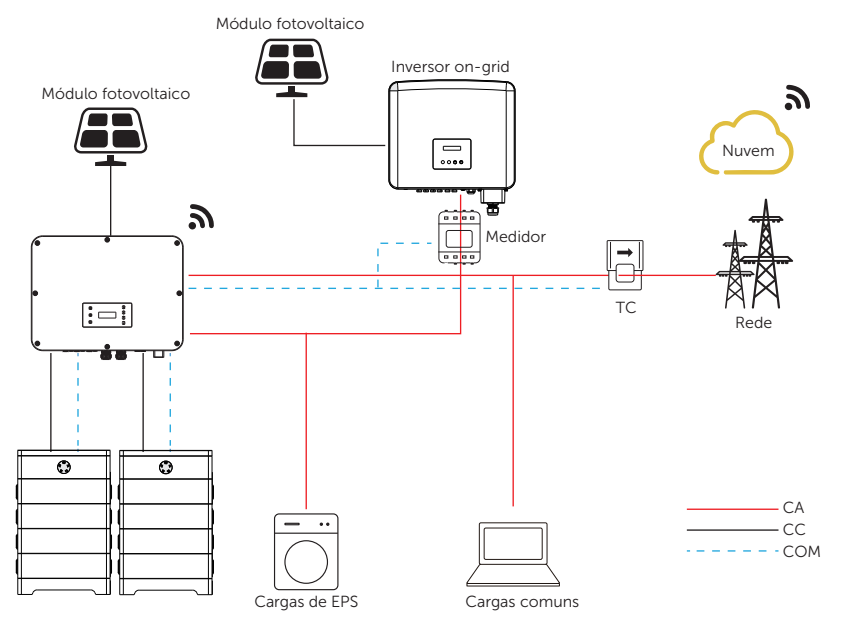

Figura 15-13 Conexão da fiação da microrrede

### 15.5.3 Modos de operação

#### Rede ligada

- Quando a energia fotovoltaica é suficiente, os inversores híbridos e on-grid alimentam juntos as cargas comuns e de EPS. Quando houver energia excedente no inversor on-grid, ele também carregará a bateria.
- Quando a energia fotovoltaica é insuficiente, o híbrido, o inversor on-grid e a rede alimentam todas as cargas.

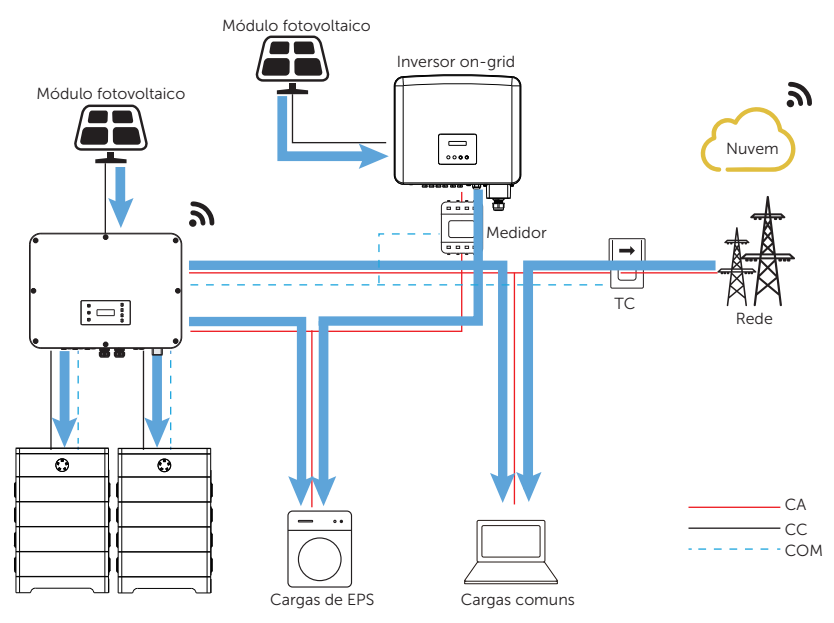

Figura 15-14 Fluxo de potência quando a rede está ligada e a energia fotovoltaica é suficiente

#### Rede desligada

Nesse caso, o inversor híbrido simulará a rede para que o inversor on-grid funcione. O inversor híbrido e o inversor on-grid alimentarão as cargas de EPS em conjunto. Se houver energia excedente, ele carregará a bateria.

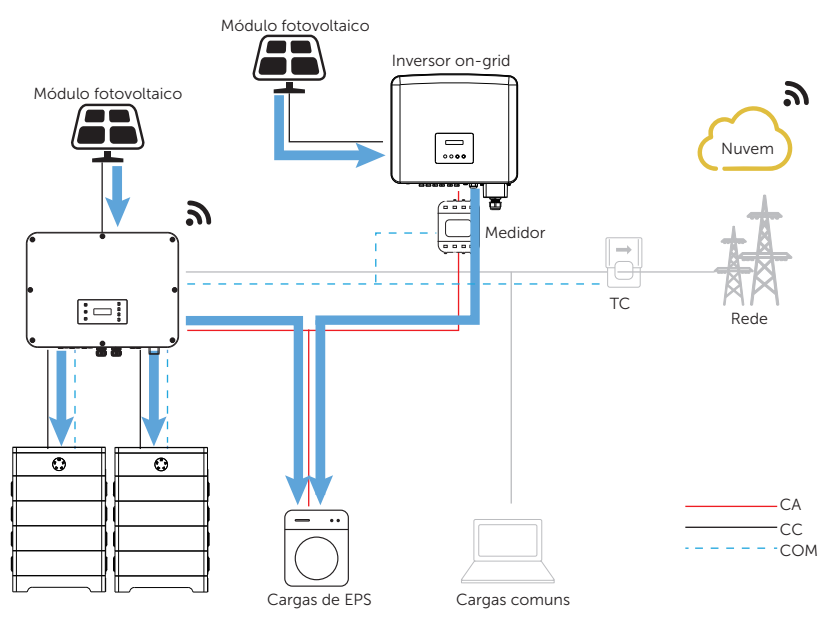

Figura 15-15 Fluxo de potência quando a rede está desligada

#### AVISO!

 No modo EPS, devido à potência limitada de carregamento da bateria, o inversor híbrido aumentará a frequência de saída EPS para restringir e desligar o inversor ongrid, garantindo a operação estável de todo o sistema. Nesse período, o inversor ongrid pode informar uma Falha na frequência da rede, o que é um fenômeno normal.

#### Aviso para aplicação de microrrede

- Qualquer marca de inversor on-grid que ofereça suporte à "adaptação de frequência".
- Potência de saída do inversor on-grid 
   Potência máx. de saída EPS do inversor híbrido.
- Potência de saída do inversor on-grid ≤ Potência máx. de carregamento da bateria.

 Como o inversor da série X3-ULTRA não consegue controlar a potência de saída do inversor on-grid no modo de conexão à rede, o inversor da série X3-ULTRA não pode atingir exportação zero quando a potência das cargas + potência de carregamento da bateria < potência de saída do inversor on-grid.</li>

### 15.5.4 Conexão do cabo (inversor híbrido)

Consulte "8.3 Conexão CA" para obter informações sobre a conexão de rede e EPS no inversor da série X3-ULTRA.

### 15.5.5 Conexão do cabo (inversor on-grid)

Conecte o cabo CA do inversor on-grid ao terminal EPS do inversor da série X3-ULTRA. Consulte o manual do usuário do inversor on-grid específico.

### 15.5.6 Conexão do cabo (medidor)

Para detectar e monitorar os dados de potência gerados pelo inversor on-grid, instale um medidor no lado do inversor on-grid. Caso contrário, os dados de potência relevantes do inversor on-grid não poderão ser monitorados.

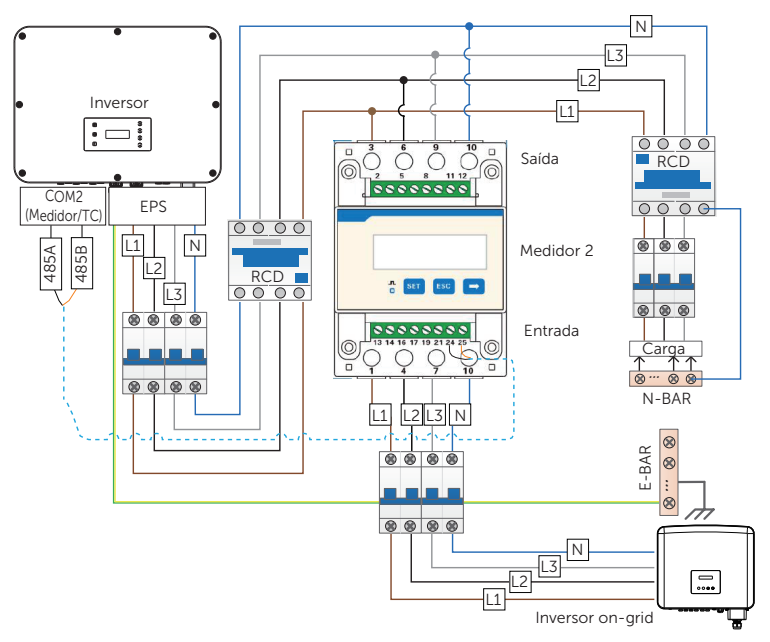

Figura 15-16 Diagrama de conexão do medidor no terminal EPS

- Se for usado um adaptador divisor para o terminal RJ45, ele deverá ser colocado em um compartimento à prova d'água.
  - Atribuição de pinos

| Tabela 15-5 | Atribuição | de | pinos | para | medidor | e 1 | īC. |
|-------------|------------|----|-------|------|---------|-----|-----|

| Aplicação  | Para TC1          |                   | Para medidor      |                  | Para TC2         |                   |                   |                   |
|------------|-------------------|-------------------|-------------------|------------------|------------------|-------------------|-------------------|-------------------|
| Pino       | 1                 | 2                 | 3                 | 4                | 5                | 6                 | 7                 | 8                 |
| Atribuição | CT_<br>R1_<br>CON | CT_<br>S1_<br>CON | CT_<br>T1_<br>CON | MEDIDOR<br>_485A | MEDIDOR<br>_485B | CT_<br>T2_<br>CON | CT_<br>S2_<br>CON | CT_<br>R2_<br>CON |

- Etapas de conexão do medidor/TC Consulte "8.7.2 Conexão do medidor/TC" e o manual do usuário do medidor/TC para obter as etapas específicas de conexão.
- Configuração no LCD

Para solução de medidor 1 e medidor 2 (medidor 1 para conexão à rede, medidor 2 para EPS)

#### a. Selecione Menu > Configurações > Config. Avançada > Config. Medidor/TC.

b. Defina o endereço e a direção do Medidor 1: Você pode verificar o status da conexão em **Checar Medidor/TC.** 

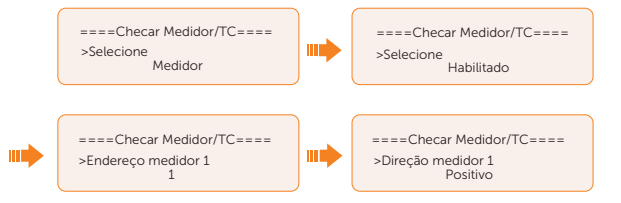

c. Defina o endereço e a direção do Medidor 2. Você pode verificar o status da conexão em **Checar Medidor/TC.** 

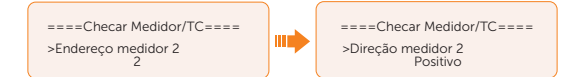

 Depois que a conexão for bem-sucedida, verifique a potência de alimentação do medidor 1 no caminho do Menu > Status do sistema > Medidor/TC e verifique a potência de saída (Exportação Hoje e Exportação Total) do medidor 2 no caminho do Menu > Histórico de Dados > Energia Definida.

Para solução de TC e medidor 2 (TC para conexão à rede, medidor 2 para EPS)

a. Selecione Menu > Configurações > Config. Avançada > Config. Medidor/TC.

b. Selecione e habilite a função TC, selecione o TC. Você pode verificar o status da conexão em **Checar Medidor/TC.** 

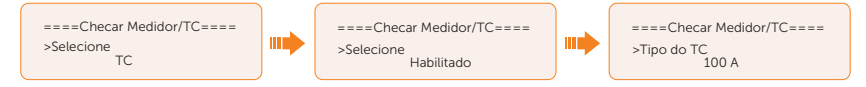

c. Defina o endereço e a direção do Medidor 2. Você pode verificar o status da conexão em **Checar Medidor/TC.** 

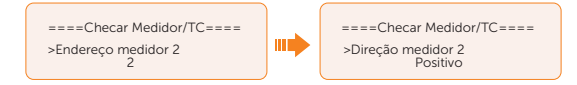

 Depois que a conexão for bem-sucedida, verifique a potência de alimentação do medidor 1 no caminho do Menu > Status do sistema > Medidor/TC e verifique a potência de saída (Exportação Hoje e Exportação Total) do medidor 2 no caminho do Menu > Histórico de Dados > Energia Definida.

# 15.6 Aplicação da função paralela

### 15.6.1 Introdução de função paralela

Os inversores em série suportam operação paralela nos modos de rede e EPS. Eles podem ser configurados com o SolaX X3-EPS Parallel BOX ou sem ele. Sem o X3-EPS Parallel BOX, ele suporta até 3 unidades no sistema paralelo, enquanto que com o X3-EPS Parallel BOX, ele suporta até 10 unidades. Os detalhes são os seguintes:

| Tabela 15-6 Número máximo de inversores em paralelo |                                                               |                                           |                           |            |
|-----------------------------------------------------|---------------------------------------------------------------|-------------------------------------------|---------------------------|------------|
| Aplicação                                           | X3-ULT-15KP<br>X3-ULT-15K<br>X3-ULT-10K-GLV<br>X3-ULT-15K-GLV | X3-ULT-19.9K<br>X3-ULT-20K<br>X3-ULT-20KP | X3-ULT-25K<br>X3-ULT-25KW | X3-ULT-30K |
| Com X3-EPS<br>Parallel BOX                          | 10                                                            | 7                                         | 6                         | 5          |
| Sem X3-EPS<br>Parallel BOX                          |                                                               | 3                                         |                           |            |

#### 15.6.2 Aviso para aplicação paralela

- Todos os inversores devem ter a mesma versão de software.
- Para obter a eficiência ideal, recomenda-se que todos os inversores tenham o mesmo modelo e sejam conectados a baterias do mesmo modelo e quantidade.
- No sistema paralelo, há três status: Livre, Escravo e Mestre.

|         | Tabela 15-7 Três status                                                                                                    |
|---------|----------------------------------------------------------------------------------------------------|
| Livre   | Somente se nenhum inversor estiver definido como <b>Mestre</b> , todos os inversores estarão no modo <b>Livre</b> no sistema.                                                                                                    |
| Escravo | Quando um inversor for definido como <b>Mestre</b> , todos os outros<br>inversores entrarão automaticamente no modo <b>Escravo</b> . O<br>modo <b>Escravo</b> não pode ser alterado de outros modos pela<br>configuração do LCD. |
| Mestre  | Quando um inversor é definido como <b>Mestre</b> , esse inversor<br>entra no modo <b>Mestre</b> . O modo <b>Mestre</b> pode ser alterado para<br>o modo <b>Livre</b> .                                                           |

- O inversor mestre tem um avanço absoluto no sistema paralelo para controlar o gerenciamento de energia e o controle de despacho do inversor escravo. Assim que o inversor mestre tiver algum erro e parar de funcionar, o inversor escravo será parado simultaneamente. Mas o inversor mestre é independente do inversor escravo para funcionar e não será afetado pela falha do inversor escravo.
- O sistema geral será executado de acordo com os parâmetros de configuração do inversor mestre, e a maioria dos parâmetros de configuração do inversor escravo será mantida, mas não será cancelada.
- Quando o inversor escravo sair do sistema e estiver funcionando como uma unidade independente (o cabo de rede é desconectado simultaneamente), todas as suas configurações serão reativadas.
- O sistema paralelo é extremamente complexo e exige a conexão de um grande número de cabos. Portanto, os cabos devem ser conectados na sequência correta. Caso contrário, qualquer pequeno erro pode levar à falha do sistema.
- X3-ULT-10K-GLV e X3-ULT-15K-GLV não estão conectados ao fio n.

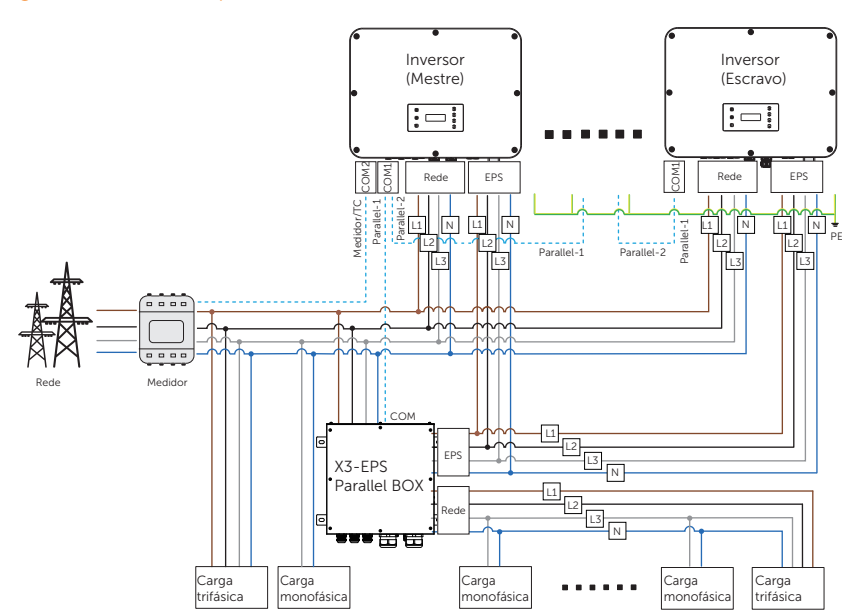

Diagrama de conexão paralela

Figura 15-17 Diagrama do sistema com o SolaX X3-EPS Parallel BOX

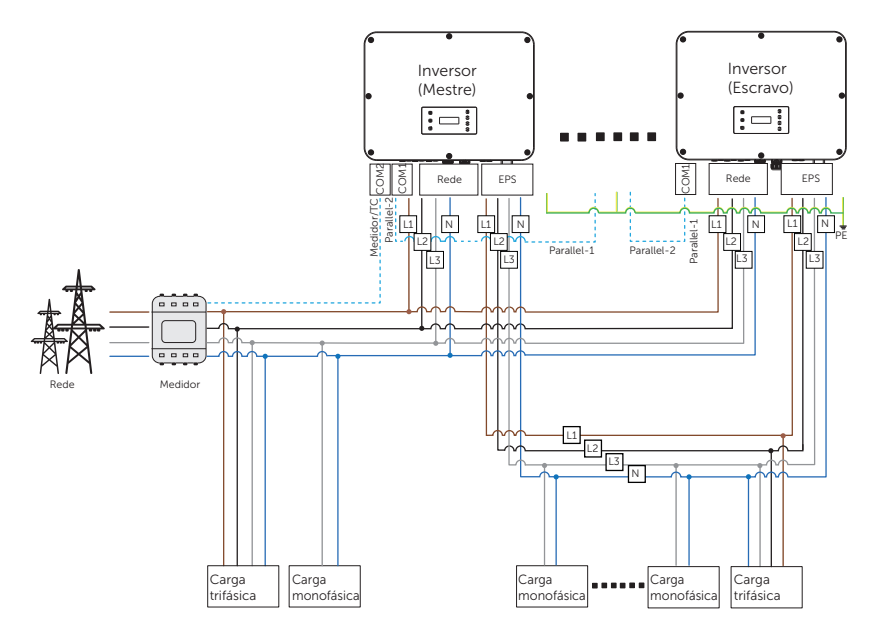

Figura 15-18 Diagrama do sistema sem SolaX X3-EPS Parallel BOX

#### 15.6.3 Procedimento de fiação do sistema

#### Fiação do cabo de alimentação - Terminal de rede e EPS

- Com X3-EPS Parallel BOX.
- a. Use um cabo de cobre de cinco núcleos para conectar o inversor Mestre-Escravo e Mestre-X3-EPS Parallel BOX.
- Terminal de rede do inversor mestre, escravo e X3-EPS Parallel BOX: L1 conectase a L1, L2 conecta-se a L2, L3 conecta-se a L3 e N conecta-se a N, (X3-ULT-10K-GLV e X3-ULT-15K-GLV não conecta a n fios)
- c. Terminal EPS do inversor mestre, escravo e X3-EPS Parallel BOX: L1 conecta-se a L1, L2 conecta-se a L2, L3 conecta-se a L3 e N conecta-se a N, (X3-ULT-10K-GLV e X3-ULT-15K-GLV não conecta a n fios)
- d. Todos os cabos PE se conectam ao mesmo E-BAR nas proximidades.

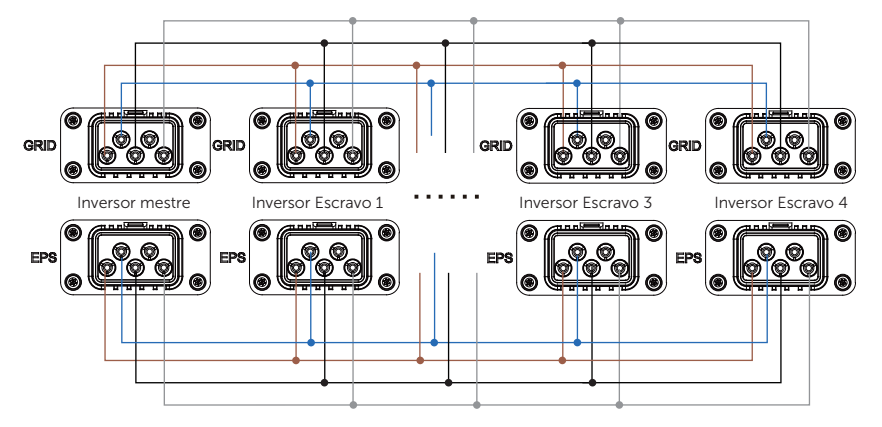

Figura 15-19 Conexão do cabo de alimentação com X3-EPS Parallel BOX

- Sem X3-EPS Parallel BOX.
- a. Use um cabo de cobre de cinco núcleos para conectar o inversor mestre ao escravo.
- Terminal de rede do inversor mestre e escravo: L1 conecta-se a L1, L2 conectase a L2, L3 conecta-se a L3 e N conecta-se a N, (X3-ULT-10K-GLV e X3-ULT-15K-GLV não conecta a n fios)
- c. Terminal EPS do inversor mestre e escravo: L1 conecta-se a L1, L2 conecta-se a L2, L3 conecta-se a L3 e N conecta-se a N, (X3-ULT-10K-GLV e X3-ULT-15K-GLV não conecta a n fios)
- d. Todos os cabos PE se conectam ao mesmo E-BAR nas proximidades.

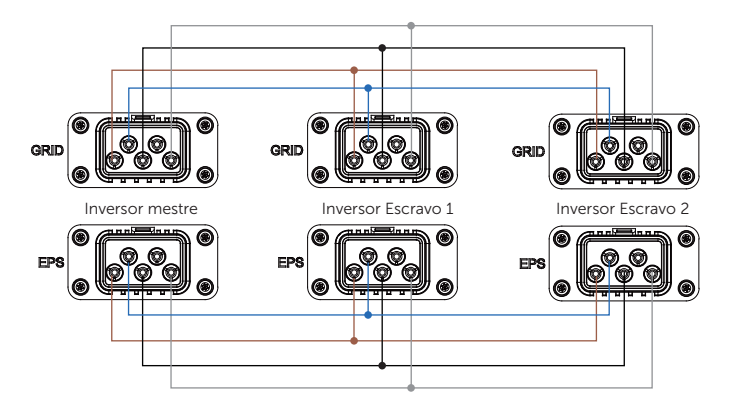

Figura 15-20 Conexão do cabo de alimentação sem X3-EPS Parallel BOX

Fiação do cabo de comunicação - Terminal COM1 e terminal COM2

- Com X3-EPS Parallel BOX.
- a. Use cabos de rede padrão para a conexão do inversor mestre e escravo.
- b. O inversor mestre Paralelo-1 se conecta ao terminal COM da X3-EPS Parallel BOX.
- c. O inversor mestre Paralelo-2 se conecta ao inversor escravo 1 Paralelo-1;
- d. O escravo 1 Paralelo-2 se conecta ao escravo 2 Paralelo-1; outros inversores são conectados dessa forma.
- e. O medidor se conecta ao terminal Medidor/TC do inversor mestre. Consulte "8.7.2 Conexão do medidor/TC".

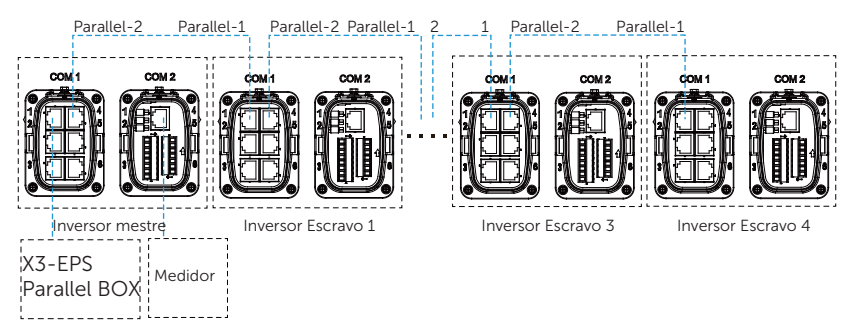

Figura 15-21 Conexão de comunicação com a X3-EPS Parallel BOX

- Sem X3-EPS Parallel BOX.
  - » Use cabos de rede padrão para a conexão do inversor mestre e escravo.
  - » O inversor mestre Paralelo-2 se conecta ao inversor escravo 1 Paralelo-1.
  - » O inversor Escravo 1 Paralelo-2 se conecta ao inversor Escravo 2 Paralelo-1.
  - » O medidor se conecta ao terminal Medidor/TC do inversor mestre. Consulte "8.7.2 Conexão do medidor/TC".

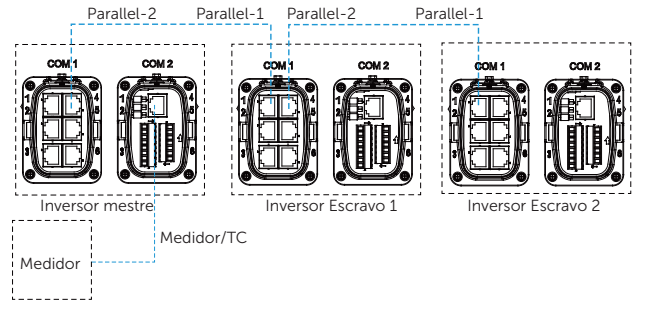

Figura 15-22 Conexão de comunicação sem X3-EPS Parallel BOX

- Consulte o *Guia de instalação* da X3-EPS Parallel BOX para obter informações sobre a conexão paralela no lado da X3-EPS Parallel BOX.
- Consulte "8.3 Conexão CA" e "8.6.2 Conexão de comunicação paralela" para obter a configuração correspondente no inversor.

### Config. Medidor/TC

Caminho de configuração: **Menu > Configurações > Config. Avançada > Config. Medidor/ TC**. Para obter detalhes, consulte "Config. Medidor/TC".

### Config. Paralelo

Caminho de configuração: Menu > Configurações > Config. Avançada > Config. Paralelo.

#### Como criar a conexão paralela

 Ligue a energia de todo o sistema, localize o inversor que precisa ser definido como mestre e conecte o medidor ao inversor mestre, entre na página de configuração da tela LCD do inversor mestre, selecione a Config. Paralelo e selecione Mestre; em seguida, entre no Comutação Resistor e defina-o como LIGADO;

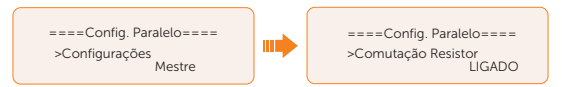

 Encontre o último escravo no sistema paralelo, entre na página de configurações da tela LCD do inversor e coloque a Comutação Resistor em LIGADO.

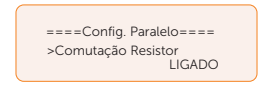

#### Como remover a conexão paralela

a. Localize o inversor que precisa ser configurado como Livre. Selecione as **Config. Paralelo** e selecione **Livre** para o inversor

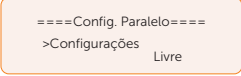

b. Desconecte todos os cabos de rede nos terminais Paralelo-1 e Paralelo-2.

- Se um inversor escravo estiver definido para o modo Livre, mas não desconectar o cabo de rede, esse inversor retornará ao modo **escravo** automaticamente.
- Se um inversor escravo for desconectado com outro inversor, mas não estiver definido para o modo Livre, esse inversor parará de funcionar e relatará FalhaDeParalelo.

#### Configuração de ATS externo

Caminho de configuração: Menu > Configurações > Config. Avançada > ATS Externo.

Quando a X3-EPS Parallel BOX estiver conectada no sistema paralelo, habilite a função.

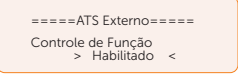

#### AVISO!

- Se a potência de saída não atingir o nível esperado, você poderá verificar se a
  potência de saída está definida de forma razoável seguindo o caminho: "Menu >
  Configurações > Config. Avançada > Controle Exportação".
- Quando o inversor estiver conectado sem a X3-EPS Parallel BOX, o ATS Externo deve ser definido como Desabilitado ou isso afetará sua comutação off-grid.

#### Tela de paralelo

Exibindo o caminho: Menu > Estado do Paralelo

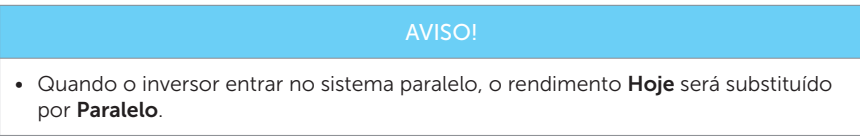

Na interface **Estado do Paralelo**, a potência de todo o sistema e a potência individual do inversor escravo podem ser obtidas na interface **Estado do Paralelo** do inversor mestre. O número exibido na interface **Estado do Paralelo** refere-se ao número total de inversores on-line, por exemplo, dois inversores em paralelo na figura abaixo.

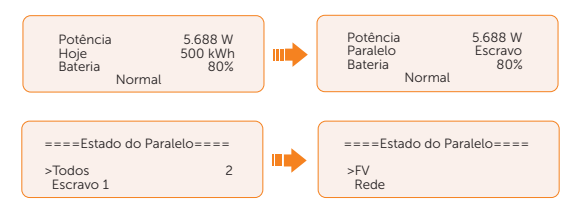

# 15.7 Tampa do cabo

Este produto possui uma tampa de cabo vendida independentemente correspondente, que pode ser comprada na SolaX se necessário.

### 15.7.1 Aparência

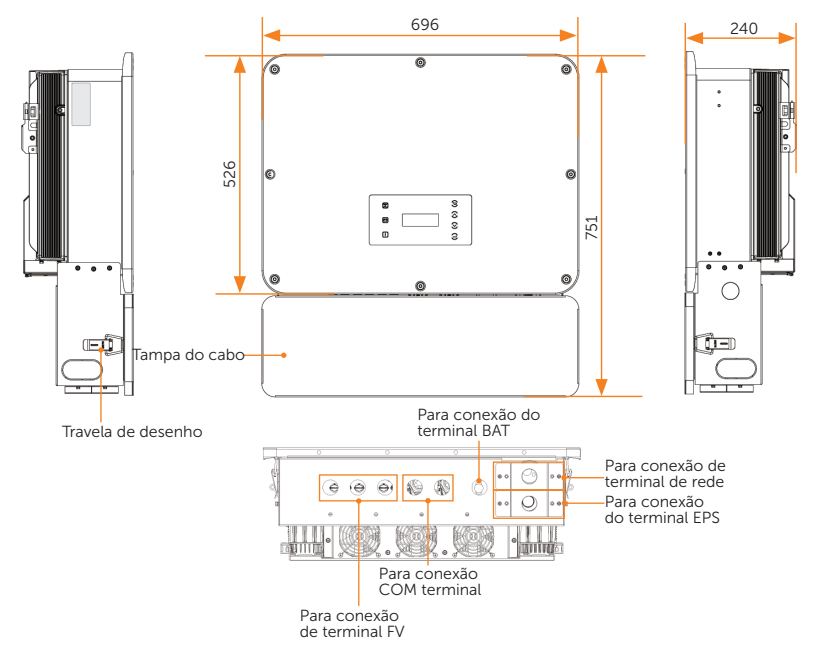

Figura 15-23 Parecer com tampa do cabo (unidade: mm)

### 15.7.2 Escopo de entrega

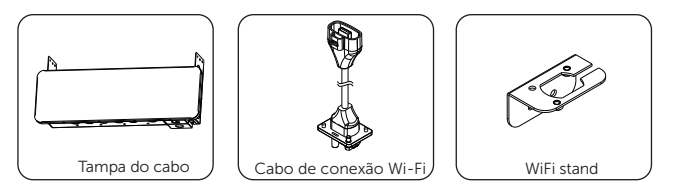

Tabela 15-1 Lista de embalagem

| Item | Descrição     | Quantidade |
|------|---------------|------------|
| А    | Tampa do cabo | 1 peça     |

#### Apêndice

| Item | Descrição             | Quantidade |
|------|-----------------------|------------|
| В    | Cabo de conexão Wi-Fi | 1 peça     |
| С    | WiFi stand            | 1 peça     |

### 15.7.3 Materiais adicionais necessários

| Fabela 15-2 Materiais a | adicionais | necessários |
|-------------------------|------------|-------------|
|-------------------------|------------|-------------|

| Material necessário              | Tipo de | Quantidade | Comentários                                                         |
|----------------------------------|---------|------------|---------------------------------------------------------------------|
| (opcional) Trancada<br>antiroubo | < 7 mm  | 2 peças    | Instale os dois lados da tampa do<br>cabo para impedir que se abra. |

### 15.7.4 Passos de instalação

#### Instalação da tampa do cabo

**Etapa 1:** Remova os parafusos de ambos os lados do inversor, alinhe a tampa do cabo com os orifícios e, finalmente, aperte os parafusos.

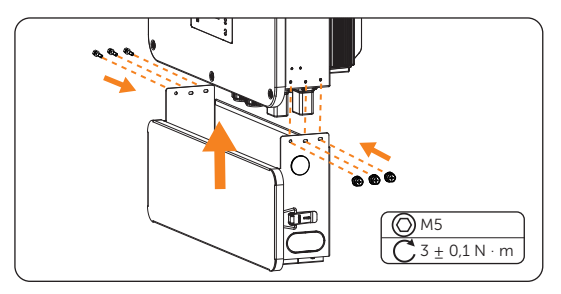

Figura 15-24 Instale a tampa do cabo

Etapa 2: Remova a bobina de proteção do terminal selecionado para uso.

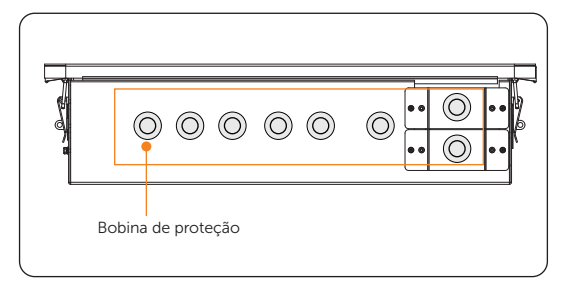

Figura 15-25 Remova a bobina de proteção

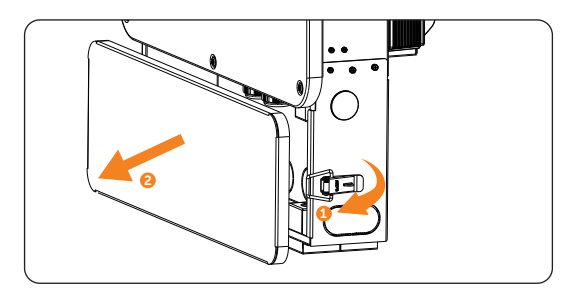

**Etapa 3:** Destrave a trava de desenho de ambos os lados da tampa do cabo e remova o painel frontal.

Figura 15-26 Remova o painel frontal

### Conexão de cabo PE

Para o processo de fabricação do cabo PE, "Procedimentos de conexão PE" consulte.

**Etapa 1:** Conecte o cabo PE ao ponto de conexão à terra do inversor através do orifício de fiação na tampa do cabo mostrado. (Torque:  $5,0 \pm 0,5 \text{ N} \cdot \text{m}$ )

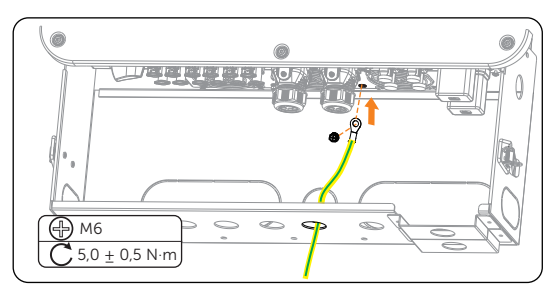

Figura 15-27 Conecte o cabo PE

### Conexão CA

Para o processo de fabricação do cabo CA, "Procedimentos de fiação para conexão CA" consulte.

**Etapa 1:** Solte os parafusos do orifício de fiação da rede e do orifício de fiação eps na tampa do cabo.

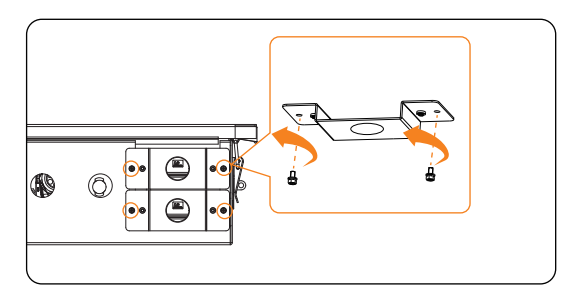

Figura 15-28 Solte os parafusos da tampa do cabo

**Etapa 2:** Enfique o cabo de cinco núcleos através da rede correspondente e dos orifícios de fiação eps e, "Procedimentos de fiação para conexão CA" em seguida, instale o conector CA.

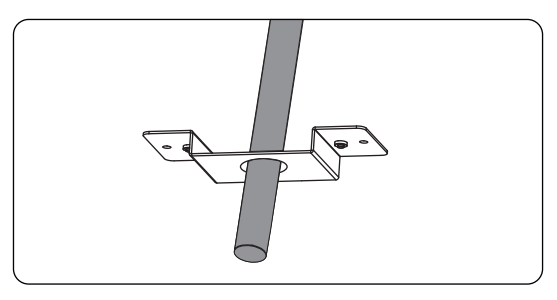

Figura 15-29 Enfique o cabo

Etapa 3: Remova a tampa do terminal CA e conecte o conector CA montado no terminal da rede e no terminal eps correspondentemente. Parafusar os parafusos removidos. (Torque: 1,6 ± 0,1 N·m)

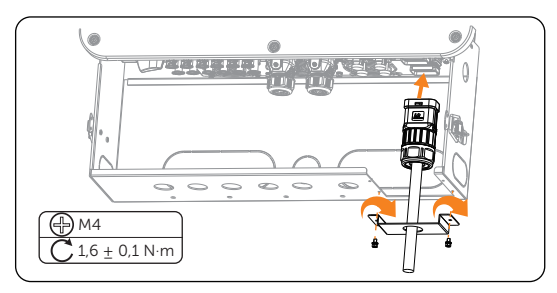

Figura 15-30 Instale o conector CA

### Conexão pv

Para o processo de fabricação do cabo PE, "Procedimentos de fiação para conexão FV" consulte.

**Etapa 1:** Remova a tampa do terminal PV, encadee o cabo PV preparado através do orifício de fiação da tampa do cabo e conecte o conector PV montado ao terminal correspondente até que um clique audible seja ouvido.

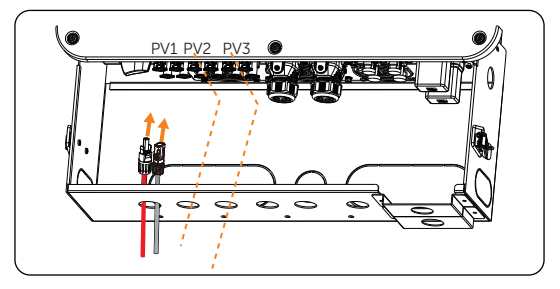

Figura 15-31 Conecte o cabo PV

#### Conexão do cabo de alimentação da bateria

Para o processo de fabricação do cabo de alimentação da bateria, "Procedimentos de fiação para o cabo de alimentação da bateria" consulte.

**Etapa 1:** Remova a tampa do terminal de morcego, encadee o cabo de alimentação da bateria preparado através do orifício de fiação da tampa do cabo e conecte o conector da bateria montado ao terminal correspondente até que um clique audible seja ouvido.

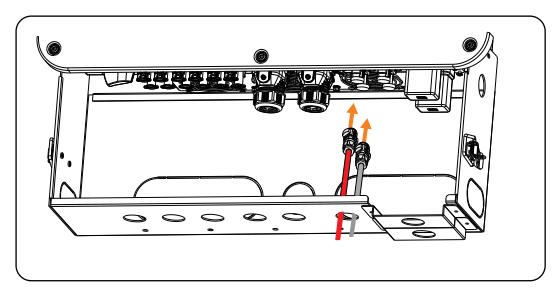

Figura 15-32 Conecte o cabo de alimentação da bateria

#### Conexão de comunicação

**Etapa 1:** Antes de conectar o cabo ao conector, primeiro fique o cabo através do orifício de fiação na tampa do cabo. Para outras operações, "8.6 Conexão de comunicação COM 1" consulte "8.7 Conexão de comunicação COM 2" e

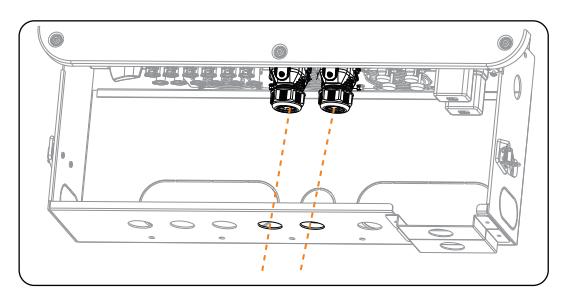

Figura 15-33 Conecte ao terminal com

#### Conexão de monitoramento (no modo wifi)

Para a montagem do monitoramento, "Procedimento de fiação de monitoramento" consulte.

**Etapa 1:** Enchufe uma extremidade do cabo de conexão Wi-Fi no terminal de dongle do inversor, retire o plugue no orifício direito e puxe o cabo de conexão Wi-Fi do orifício. Solte os parafusos do lado do inversor.

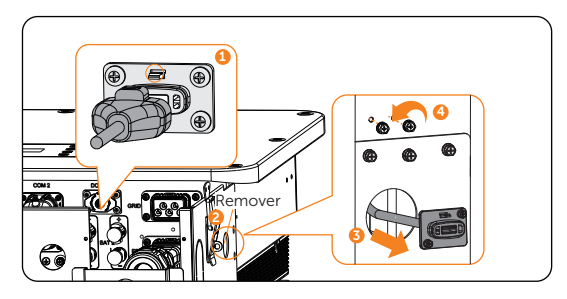

Figura 15-34 Instale o cabo de conexão Wi-Fi

**Etapa 2:** Solte os parafusos no cabo de conexão Wi-Fi, deslize para o suporte Wi-Fi, aperte os parafusos e use os parafusos para montá-los no lado direito do inversor.

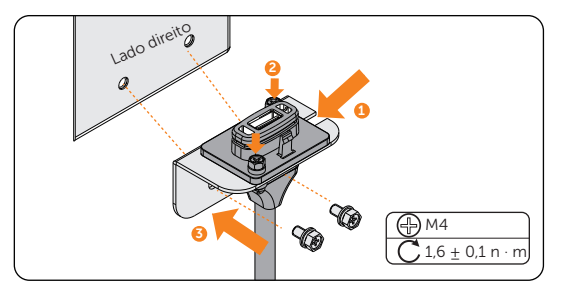

Figura 15-35 Instale o suporte wifi

Etapa 3: Conecte o dongle no cabo de conexão Wi-Fi.

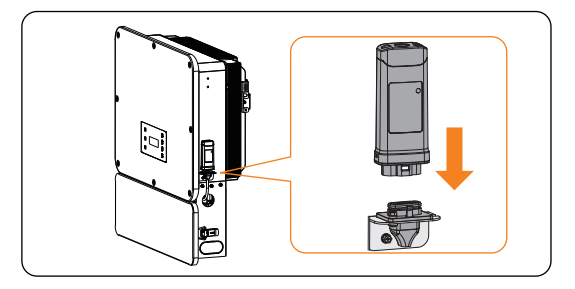

Figura 15-36 Instale o dongle

#### Conexão de monitoramento (para o modo lan)

Para a montagem do monitoramento, "Procedimento de fiação de monitoramento" consulte.

**Etapa 1:** Insira o dongle montado no terminal do dongle e encadee a outra extremidade pelo orifício de fiação mostrado para conectá-lo ao roteador.

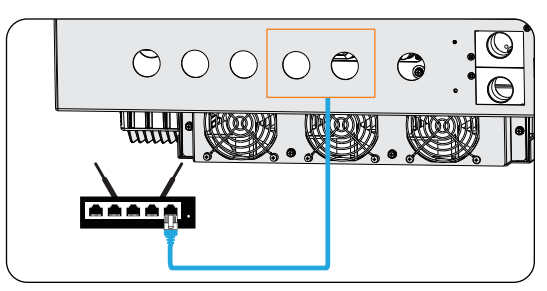

Figura 15-37 Instale o dongle

#### Influência do painel frontal

- **Etapa 1:** Após a instalação concluída, a inspeção pré-comissionamento é realizada de acordo "9.1 Checando antes de ligar" com.
- Etapa 2: Refere-se "9.2 Como ligar o sistema" à energia do inversor.
- Etapa 3: Depois que o inversor estiver funcionando normalmente, instale o painel frontal.

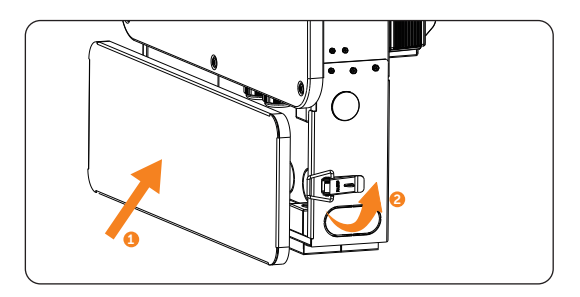

Figura 15-38 Instale o painel frontal

**Etapa 4:** Opcional Por razões de segurança, instale a trava antiroubo nos dois lados da tampa do cabo. Observe que o bloqueio não está no escopo de entrega. Prepare-os para o diâmetro do furo de trava (< < 7 mm). Mantenha a chave da trava em um lugar seguro.

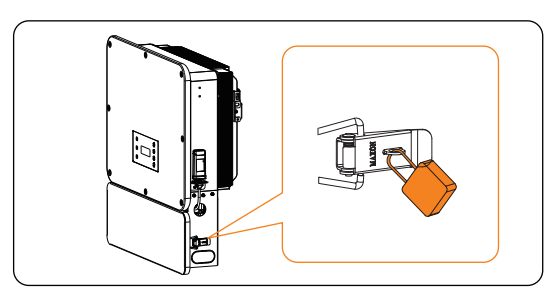

Figura 15-39 Instale a trava

# Informações de contato

# UNITED KINGDOM

Unit C-D Riversdale House, Riversdale Road, Atherstone, CV9 1FA

+44 (0) 2476 586 998

service.uk@solaxpower.com

# TURKEY

Fevzi Cakmak mah. aslım cd. no 88 A Karatay / Konya / Türkiye service.tr@solaxpower.com

### USA USA

3780 Kilroy Airport Way, Suite 200, Long Beach, CA, US 90806 +1 (408) 690 9464

info@solaxpower.com

### POLAND

WARSAW AL. JANA P. II 27. POST +48 662 430 292 service.pl@solaxpower.com

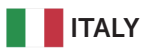

+39 011 19800998 support@solaxpower.it

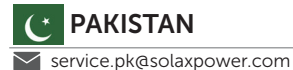

# **AUSTRALIA**

- 21 Nicholas Dr, Dandenong South VIC 3175
- +61 1300 476 529
- service@solaxpower.com.au

# GERMANY

- Am Tullnaupark 8, 90402 Nürnberg, Germany
- +49 (0) 6142 4091 664
- service.eu@solaxpower.com
- service.dach@solaxpower.com

# **NETHERLANDS**

| V | Twe  | k |
|---|------|---|
|   | . 74 | , |

- keler-Es 15 7547 ST Enschede +31 (0) 8527 37932
- service.eu@solaxpower.com service.bnl@solaxpower.com

### **SPAIN**

| Ű,           | + |
|--------------|---|
| $\checkmark$ | t |

-34 9373 79607 tecnico@solaxpower.com

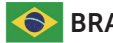

# BRAZIL

+55 (34) 9667 0319 info@solaxpower.com

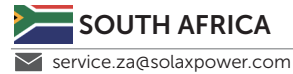

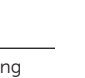

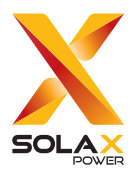

### SolaX Power Network Technology (Zhejiang) Co., Ltd.

End.: Endereço: Rua Shizhu N°278, subdistrito de Chengnan, área de Tonglu, cidade de Hangzhou, estado de Zhejiang, China. E-mail: info@solaxpower.com Site: www.solaxpower.com

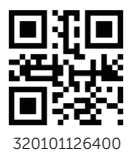

Copyright © SolaX Power Network Technology (Zhejiang) Co., Ltd. Todos os direitos reservados.